MESS- UND REGELTECHNIK MESURE ET RÉGLAGE

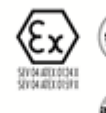

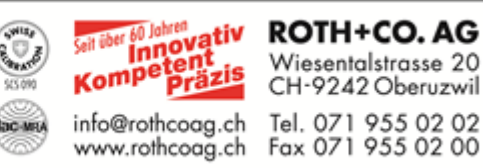

# Digitalregler **BCx2**

# **Betriebs- und Bedienungsanleitung**

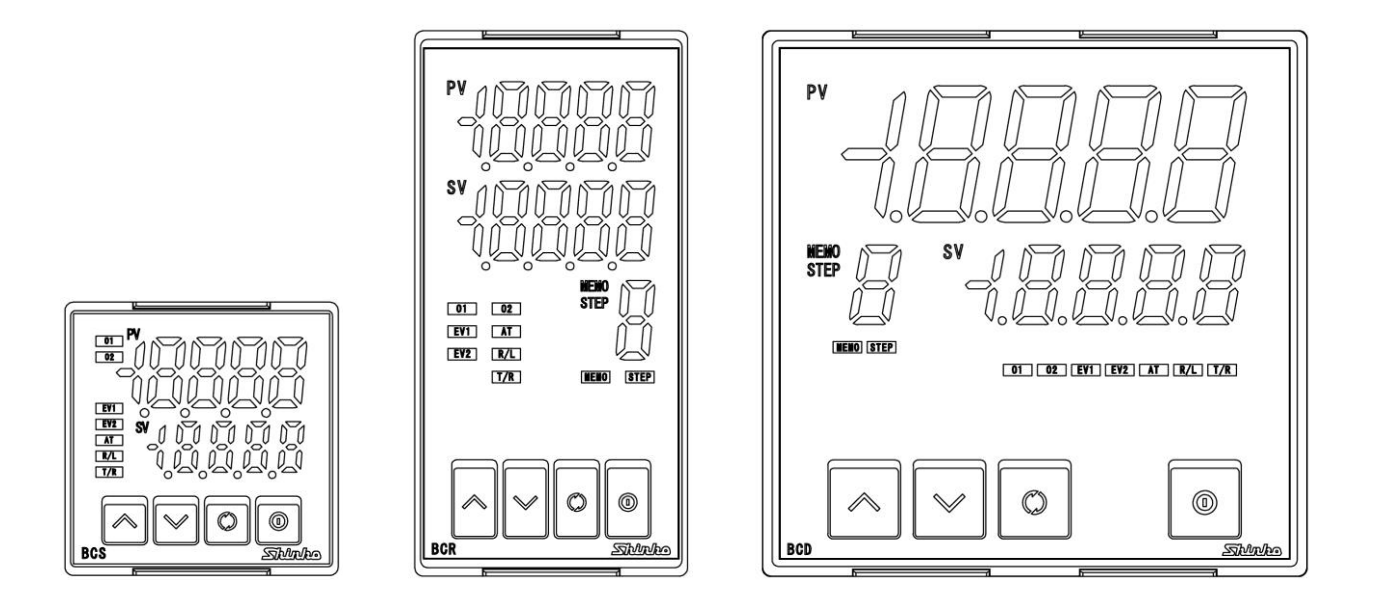

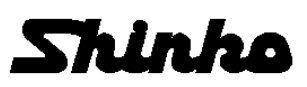

### Einleitung

Besten Dank, dass Sie sich für den Kauf unseres BCx2-Reglers entschieden haben. Die Betriebsanleitung enthält die wichtigsten Angaben, um die untenstehenden Geräte effizient und bestimmungsgemäss zu nutzen. Diese Betriebsanleitung, insbesondere die Sicherheitsvorschriften, sind vom Betreiber und allen Personen zu beachten, die mit den Geräten arbeiten.

### Abkürzungen in dieser Anleitung

| Abkürzung | Begriff            |
|-----------|--------------------|
| PV        | Istwert            |
| SV        | Sollwert           |
| MV        | Stellgrösse        |
| DV        | Abweichung         |
| OUT1      | Steuerausgang OUT1 |
| OUT2      | Steuerausgang OUT2 |
| AT        | Auto-tuning        |

### Zahlen und Buchstaben auf der Anzeige

| Anzeige   | -/ | 0 | 1 | 2 | Ξ | Ч | 5 | 5 | 7 | 8  | 9  | Ľ  | F   |
|-----------|----|---|---|---|---|---|---|---|---|----|----|----|-----|
| Zahl, ℃/℉ | -1 | 0 | 1 | 2 | 3 | 4 | 5 | 6 | 7 | 8  | 9  | °C | °F  |
| Anzeige   | Я  | Ь | C | d | Ε | F | 5 | Н | 1 | L  | E  | L  | ā   |
| Buchstabe | А  | В | С | D | Е | F | G | Н | I | J  | К  | L  | М   |
| Anzeige   | n  | O | Ρ | 9 | ~ | 5 | ſ | Ш | Н | Ľ, | U, | Ч  | 111 |
| Buchstabe | Ν  | 0 | Р | Q | R | S | Т | U | V | W  | Х  | Y  | Ζ   |

### Bemerkungen

- Das BCx2 Gerät ist ausschliesslich f
  ür das Regeln, Anzeigen und 
  Überwachen bestimmt und wie in dieser Betriebsanleitung beschrieben einsetzbar. Wenn es nicht bestimmungsgem
  äss eingesetzt wird, k
  önnen St
  örungen auftreten.
- Das Gerät muss von einem Fachmann eingebaut werden damit keine Spannung führende Teile berührt werden können
- Das Kopieren und/oder Modifizieren dieses Dokuments ist untersagt.
- Shinko Technos Co., Ltd. lehnt jegliche Haftung für Schäden ab, die durch den direkten oder indirekten Gebrauch dieses Geräts entstanden sind.

2

### Sicherheitsmassnahmen

Die Sicherheitsvorkehrungen werden wie folgt benannt: "Gefahr" und "Vorsicht".

# \land Gefahr

Warnung vor einer Gefahr, die zu hohem Sachschaden, zum Tode oder zu schweren Körperverletzungen führen kann.

Warnung vor einer möglicherweise gefährlichen Situation, welche zu leichten Körperverletzungen und/oder Sachschäden führen kann.

# \land Warnung

Um keinen elektrischen Schock oder Feuer zu riskieren, dürfen Arbeiten am Gerät nur von Shinko oder weiterem geschulten Personal durchgeführt werden.

## 🗥 Sicherheitsvorkehrungen

- Lesen Sie diese Anweisung durch, um einen sachgemässen Gebrauch des Geräts sicherzustellen.
- Dieses Gerät ist für die Maschinenindustrie vorgesehen. Benutzen Sie das Gerät niemals für medizinische Zwecke!
- Das Gerät darf nur in geschlossenem Zustand betrieben werden, da ansonsten Systemschäden oder Verletzungen entstehen können. Eine regelmässige Wartung des Geräts wird empfohlen.
- Dieses Gerät muss unter Einhaltung der Bestimmungen in diesem Handbuch benutzt werden. Shinko Technos Co., Ltd. lehnt jegliche Haftung ab für Schäden durch unsachgemässe Handhabung, die zu Verletzungen, Tod oder Sachbeschädigung führen.

### Warnung in Bezug auf den Ausfuhrhandel

Versichern Sie sich im Falle des Wiederverkaufs, dass das Gerät nicht illegal exportiert wird, um zu vermeiden, dass es als Komponente in oder zur Herstellung von Massenvernichtungswaffen benutzt wird.

### 1. Installation

### Vorsicht

Dieses Gerät muss unter folgenden Bedingungen benutzt werden: (IEC61010-1): Überspannungskategorie  ${\rm I\!I}$ , Verschmutzungsgrad 2

### Umgebungsbedingungen:

- Ein Minimum an Dampf und keine korrosiven Gase
- Keine entzündliche und explosive Gase
- Keine Vibrationen oder Schläge
- Keine direkte Sonneneinstrahlung und eine Umgebungstemperatur von -10 bis 55°C (14 bis 131°F)
- Keine kondensierende Feuchtigkeit von 35 bis 85% relativer Feuchte
- Keine stromführenden Leistungskabel in der Nähe
- Keine Flüssigkeiten oder deren Ausdünstungen in direktem Kontakt mit dem Gerät
- Die Umgebungstemperatur des Geräts (und nicht des Kontrollpanels) darf 55°C (131°F) nicht überschreiten, anderenfalls kann die Lebensdauer der Komponenten verkürzt werden.

Platzieren Sie das Gerät nicht neben oder in der Nähe von entflammbarem Material, auch wenn das Gehäuse aus feuersicherem Material besteht.

# 2. Verdrahtung

# \Lambda Vorsicht

- Entfernen Sie die Kabelreste, da diese ansonsten Störungen oder einen Brand verursachen könnten.
- Benutzen Sie lötfreie Gabel- oder Ringkabelschuhe für M3 mit einer Isolierhülse.
- Die Klemmleiste dieses Geräts wird von der linken Seite her verkabelt. Die Zuleitung muss auf der linken Seite eingeführt und mit der Schraubklemme befestigt werden.
- Befestigen Sie die Anschlussschraube mit dem vorgegebenen Drehmoment. Vorsicht, bei übermässigem Kraftaufwand könnte die Anschlussschraube oder das Gehäuse Schaden nehmen!
- Wenn Sie für den BCS2 eine Abdeckung verwenden, führen Sie die Anschlussdrähte 7 bis 12 in die Öffnungen der Klemmenabdeckung.
- Dieses Gerät hat keinen eingebauten Netzschalter, Schutzschalter oder eine elektrische Sicherung. Diese müssen in der Nähe des Reglers installiert werden.

(Empfohlene Werte: Träge Sicherung, Sollspannung 250 V AC, Bemessungsstrom 2 A)

- Beachten Sie die Anschlussspannungen! Standard sind Geräte mit 100 240 VAC oder 24 V AC/DC. Beachten Sie die Polarität der 24 VDC Anschlüsse.
- Die Speisespannung darf NIEMALS am Sensoreingang angeschlossen werden!
- Benutzen Sie Thermoelemente und Ausgleichsleitungen gemäss Spezifikation.
- Benutzen Sie den 3-Draht-Pt100 gemäss Spezifikation.
  - Beachten Sie die unterschiedlichen Klemmen beim DC Spannungseingang. 0 ...1 VDC und 0 ... 5/10 VDC

| Modell            | Anschluss Nummer                                                   |
|-------------------|--------------------------------------------------------------------|
| BCS2              | <sup>(9)</sup> : (+) bei 05 V DC, 15 V DC, 010 V DC                |
|                   | <sup>(1)</sup> : (+) bei 01 V DC                                   |
| BCR2, BCD2        | (+) bei 05 V DC, 15 V DC, 010 V DC                                 |
|                   | <sup>22</sup> : (+) bei 01 V DC                                    |
| Wenn Sie ein Auso | angsrelais benutzen, benutzen Sie ein externes Relais gemäss Leist |

- Wenn Sie ein Ausgangsrelais benutzen, benutzen Sie ein externes Relais gemäss Leistungsstärke, um den eingebauten Relais-Kontakt zu schützen.
- Die Leitungen für den Sensoreingang bitte separate zur Leistungsleitung führen.

### 3. Inbetriebnahme und Wartung

# 🚹 Vorsicht

- Es wird empfohlen, beim Testlauf die Selbstoptimierung (AT) auszuführen. Die Selbstoptimierung bringt grosses über und unterschwingen des eingestellten Sollwertes!
- Berühren Sie keinen stromführenden Anschluss! Dies kann zu einem elektrischen Schock oder zu Sachschäden führen!
- Schalten Sie das Gerät ab, wenn Sie die Anschlüsse befestigen oder das Gerät reinigen. Arbeiten am eingeschalteten Gerät können zu ernsthaften Verletzungen oder gar zum Tod führen!
- Benutzen Sie ein trockenes Tuch zum Reinigen. (Alkoholhaltige Flüssigkeiten können das Gerät beschädigen.)
- Vermeiden Sie Kratzer, Hiebe oder Druck am Display, da die Oberfläche empfindlich ist.

### Inhalt

| 1. Modell                                           |          |
|-----------------------------------------------------|----------|
| 1.1 Modell                                          | - 7      |
| 1.2 Identifikation und Anschlüsse gemäss Etikette   | - 8      |
| 2. Bezeichnungen und Funktionen                     | 9        |
| 3. Installation des Kontrollpanels                  |          |
| 3.1 Abmessungen (Mass: mm)                          | 12       |
| 3.2 Montage-Ausschnitt (Mass: mm)                   | 14       |
| 3.3 CT (Stromwandler) Abmessungen (Mass: mm)        | 15       |
| 3.4 Montage und Abbau des Reglers                   |          |
| 3.4.1 Montage                                       | 16       |
| 3.4.2 Abbau                                         | 18       |
| 4. Verdrahtung                                      |          |
| 4.1 Einrichtung der Anschlüsse                      | 19       |
| 4.2 Anschlussklemmen                                | 20       |
| 4.3 Gehäuse                                         | 21       |
| 4.4 Verkabelung                                     |          |
| 4.4.1 Stromzufuhr                                   | 23       |
| 4.4.2 Steuerausgang OUT1, OUT2                      | 23       |
| 4.4.3 Eingang                                       | 24       |
| 4.4.4 Ereignisausgang 1. 2                          | - 25     |
| 4.4.5 isolierte Leistungsstärke                     | 25       |
| 4.4.6 CT Eingang                                    | 26       |
| 4.4.7 Schnittstelle                                 | 28       |
| 4.4.8 Ereigniseingang                               | 30       |
| 4 4 9 Externer Sollwerteingang                      | 30       |
| 4.4.10 Analoger Ausgang                             | 30       |
| 5. Tastenbedienung und Modi                         |          |
| 5 2 Modi                                            | 31       |
| 5.3 Bedienung der Basisfunktionen                   | 32       |
| 6. Grundeinstellung                                 | 35       |
| 6 1 Beispiel der Grundeinstellung                   | 36       |
| 6 2 Grundeinstellungsmodus                          | 38       |
| 7. Einstellungen                                    | 00       |
| 7 1 wichtigste Einstellungen                        | 51       |
| 7 2 zusätzliche Einstellungen                       | 56       |
| 7.3 technischer Modus                               | 62       |
| 8 Standardfunktionen                                | 02       |
| 8 1 Fingangstyp                                     | 76       |
| 8.2 PID-Regelungseinheit oder ON/OFF-Funktion       | 77       |
| 8.3 direkte und umgekehrte Wirkung                  | 78       |
| 8.4 Festwert-Regelung                               | 79       |
| 8.5 PID-Konstanten (durch Ausführen des ΔT)         | 80       |
| 8.6 Auto-Zurücksetzen                               | 83       |
| 8 7 Programmstellerung                              | 97<br>87 |
| 8.8 Ereignisausgang EV1 Zuordpung                   | 04<br>Q1 |
| 8.9 MV-Angabe verbleibende Zeit (Programmsteuerung) | 03       |
| 8 10 Findande und Funktionen                        | . Q/     |
|                                                     | 5-       |

### 9. zusätzliche Funktionen

| 9.1 Korrekturen vom gemessenen Istwert                   | 95   |
|----------------------------------------------------------|------|
| 9.2 Eingabe eines Sperrwertes                            | 97   |
| 9.3 Kontrollausgabe OFF Funktion                         | 98   |
| 9.4 Wechsel zwischen Auto/Manuell                        | 99   |
| 9.5 Benutzung als Konverter                              | 100  |
| 9.6 Werkseinstellungen                                   | -102 |
| 10. Erklärung der Vorgänge                               |      |
| 10.1 OUT1                                                | 103  |
| 10.2 OUT1 ON/OFF Kontrolle                               | 103  |
| 10.3 Überhitzungsalarm                                   | 104  |
| 10.4 Alarm                                               | 105  |
| 10.5 OUT2 (Heizungs-/Kühlungssteuerung)                  | 107  |
| 10.6 OUT2 (Heizungs-/Kühlungssteuerung) bei der Totzone  | 108  |
| 10.7 OUT2 (Heizungs-/Kühlungssteuerung) bei Überlappband | 109  |
| 11. Spezifikationen                                      |      |
| 11.1 Standard Spezifikationen                            | 110  |
| 11.2 Optionale Spezifikationen                           | 120  |
| 12. Fehlerbehebung                                       |      |
| 12.1 Anzeige                                             | 122  |
| 12.2 Tastaturbedienung                                   | 125  |
| 12.3 Kontrolle                                           | 126  |
| 13. Zeichentabelle                                       |      |
| 13.1 Fehlercode                                          | 127  |
| 13.2 Betriebsmodus                                       | 128  |
| 13.3 Monitormodus                                        | 129  |
| 13.4 Standardeinstellungen                               | 130  |
| 13.5 wichtigste Einstellungen                            | 134  |
| 13.6 zusätzliche Einstellungen                           | 136  |
| 13.7 Parameter Tabelle                                   | 138  |

### 1. Modell

### 1.1 Modell

|           | B C□2                     |      |      |   |   |   |           |                                                                |                                                   |  |  |  |  |
|-----------|---------------------------|------|------|---|---|---|-----------|----------------------------------------------------------------|---------------------------------------------------|--|--|--|--|
|           | BCS2                      |      |      |   |   |   | 48 x 4    | 48 x 68 n                                                      | nm (L x B x H) (Höhe Innenraum Kontrollpanel: 60) |  |  |  |  |
| Grösse    | BCR2                      |      |      |   |   |   | 48 x 9    | 96 x 68 n                                                      | nm (L x B x H) (Höhe Innenraum Kontrollpanel: 60) |  |  |  |  |
|           | BCD2                      |      |      |   |   |   | 96 x 9    | 96 x 96 x 68 mm (L x B x H) (Höhe Innenraum Kontrollpanel: 60) |                                                   |  |  |  |  |
| 0         |                           | R    |      |   |   |   | Relai     | Relaiskontakt: 1a                                              |                                                   |  |  |  |  |
| Steuera   | usgang                    | S    |      |   |   |   | Solid     | State Tre                                                      | eiber mit 0 / 12 V DC±15%                         |  |  |  |  |
| 0011      |                           | А    |      |   |   |   | Gleic     | Gleichstrom: 4 bis 20 mA DC                                    |                                                   |  |  |  |  |
| Versorg   | ungs-                     |      | 0    |   |   |   | 100 b     | 100 bis 240 V AC (Standard)                                    |                                                   |  |  |  |  |
| spannur   | ng                        |      | 1    |   |   |   | 24 V      | AC/DC                                                          |                                                   |  |  |  |  |
| Eingang   |                           |      |      | 0 |   |   | Multi-    | range (*1                                                      | 1)                                                |  |  |  |  |
|           |                           |      |      |   | 0 |   |           | Ohne Option 1                                                  |                                                   |  |  |  |  |
|           |                           |      |      |   | 1 |   | EV2       | Ereignis                                                       | sausgang EV2 (*3)                                 |  |  |  |  |
| Option 1  | (*2)                      |      |      |   | 2 |   | DS        | Heizun                                                         | gs-/Kühlungssteuerung OUT2,SSR Treiber 0/12       |  |  |  |  |
| (nur eine | (nur eine Option wählbar) |      |      |   |   |   | VDC       |                                                                |                                                   |  |  |  |  |
|           |                           |      |      |   | 3 |   | DA        | DA Heizungs-/Kühlungssteuerung OUT2, Gleichstrom               |                                                   |  |  |  |  |
|           |                           |      |      |   | 4 |   | P24       | P24 getrennte Leistungsabgabe                                  |                                                   |  |  |  |  |
|           |                           |      |      |   |   | 0 |           |                                                                | Nicht-Gebrauch der Option 2                       |  |  |  |  |
|           |                           |      |      |   |   | 1 | C5W       | C5W (20A) Ereigniseingang (2 Punkte) (*4) +                    |                                                   |  |  |  |  |
|           |                           |      |      |   |   |   |           |                                                                | Schnittstelle+ Heizunterbruchalarm (20A) (*5)     |  |  |  |  |
|           |                           |      |      |   |   | 2 | C5W       | (100A)                                                         | Ereigniseingang (2 Punkte) (*4) + serielle        |  |  |  |  |
|           |                           |      |      |   |   |   |           | Schnittstelle + Heizunterbruchalarm (100A) (                   |                                                   |  |  |  |  |
|           |                           |      |      |   |   | 3 | EIW (20A) |                                                                | Ereigniseingang (2 Punkte) +                      |  |  |  |  |
| Option 2  | ) (*0)                    |      |      |   |   |   |           |                                                                | Heizunterbruchalarm (20A) (*5)                    |  |  |  |  |
|           | 2 (2)<br>2 Ontion         | wähl | har) |   |   | 4 | EIW (     | (100A)                                                         | Ereigniseingang (2 Punkte) +                      |  |  |  |  |
|           | e Option                  | warn | bar) |   |   |   |           |                                                                | Überhitzungsalarm (100A) (*5)                     |  |  |  |  |
|           |                           |      |      |   |   | 5 | EIT       |                                                                | Ereigniseingang (2 Punkte) (*6)+ Externe          |  |  |  |  |
|           |                           |      |      |   |   |   |           |                                                                | Eingabeeinstellungen + Übertragungsleistung       |  |  |  |  |
|           |                           |      |      |   |   | 6 | C5        |                                                                | Serielle Schnittstelle                            |  |  |  |  |
|           |                           |      |      |   |   | 7 | W (20     | DA)                                                            | Heizungsunterbruchalarm (20 A) (*5)               |  |  |  |  |
|           |                           |      |      |   |   | 8 | W (10     | 00A)                                                           | Heizungsunterbruchalarm (100 A) (*5)              |  |  |  |  |
|           |                           |      |      |   |   | 9 | EI        |                                                                | Ereigniseingang (2 Punkte)                        |  |  |  |  |

(\*1) Thermoelement, RTD, Gleichstrom und Gleichspannung können mit der Tastatur gewählt werden.

(\*2) Es kann nur Option 1 oder 2 gewählt werden, nicht beide zusammen.

(\*3) Ereignisausgang EV1 ist Standard.

Folgende Ausgänge können mit der Tastatur in [Ereignisausgang EV1/EV2] gewählt werden: Alarmausgang (12 Alarmtypen bzw. kein Alarm), Überhitzungsalarmausgang, Loop-Break-Alarm-Ausgang, Zeitsignalausgang, Ausgang während AT, Programmende Ausgang, Ausgang durch Kommunikationsbefehl, Heizen/Kühlen, Kontrollausgang OUT2 (nur für EV2 Option). Für den Ereignisausgang EV1/EV2 ist der Überhitzungsalarm Ausgang und Ausgang durch Kommunikationsbefehl verfügbar, wenn die C5W, EIW, C5 oder W Option bestellt wird.

- (\*4) Für den BCS2 ist der Ereignisausgang (2 Punkte) nicht verfügbar.
- (\*5) Für Typen mit Gleichstrom Ausgang funktioniert der Heizungsunterbruchalarm nicht.

(\*6) Für den BCS2 ist 1 Punkt des Ereignisausgangs verfügbar.

Sie finden die Etikette auf der linken Seite des Gehäuses.

### BCS2

(z.B.) BCS2R00-12

### BCR2, BCD2

(z.B.) BCD2R00-12

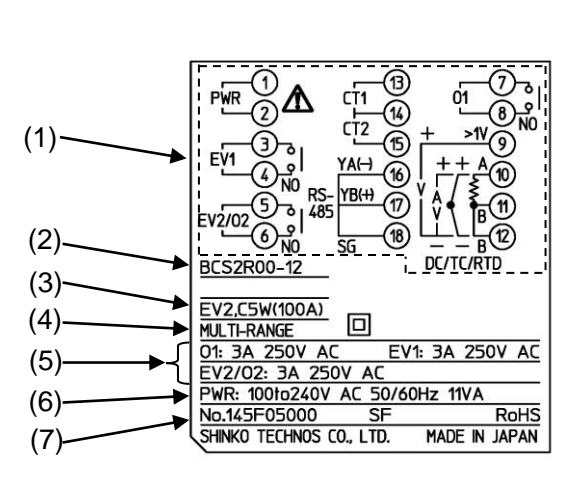

(Abb. 1.2-1)

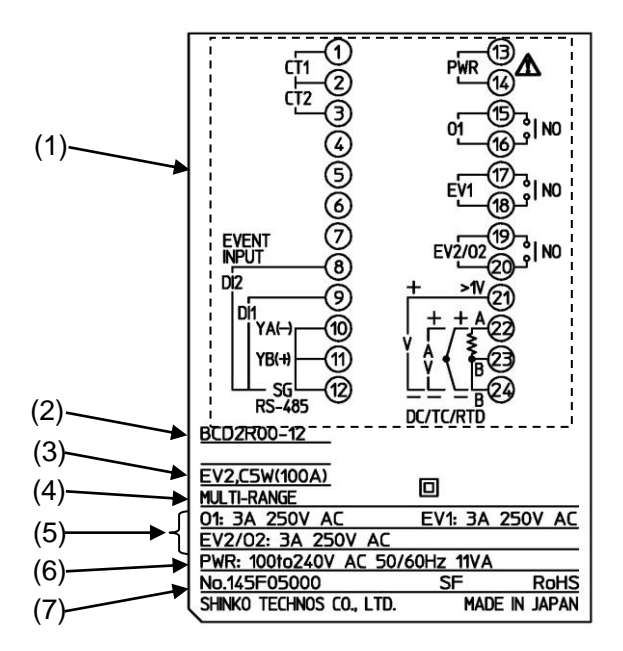

(Abb. 1.2-2)

| Nummer | Beschreibung                   | Beispiel                                |
|--------|--------------------------------|-----------------------------------------|
| (1)    | Klemmenanordnung               | BCS2R00-12, BCD2R00-12 (*1)             |
| (2)    | Modell                         | BCS2R00-12, BCD2R00-12                  |
| (3)    | Option                         | EV2 (Ereignisausgang EV2)               |
|        |                                | C5W(100A) [serielle Schnittstelle +     |
|        |                                | Überhitzungsalarm (100 A)] (*2)         |
| (4)    | Eingang                        | MULTI-RANGE (Multi-range Eingang)       |
| (5)    | Steuerausgang, Ereignisausgang | O1: 3 A 250 V AC (Steuerausgang OUT1)   |
|        |                                | EV1: 3 A 250 V AC (Ereignisausgang EV1) |
|        |                                | EV2: 3 A 250 V AC (Ereignisausgang EV2) |
| (6)    | Versorgungsspannung,           | 100 bis 240 V AC 50/60 Hz,              |
|        | Stromverbrauch                 | 11 VA                                   |
| (7)    | Seriennummer                   | Nr. 145F05000                           |

(\*1) Anordnung der Klemmen hängt vom Modell ab.

(\*2) Für den Überhitzungsalarm (C5W, EIW, W Optionen) CT wird der Bemessungsstrom in Klammern () angezeigt.

### 2. Bezeichnungen und Funktionen

BCS2

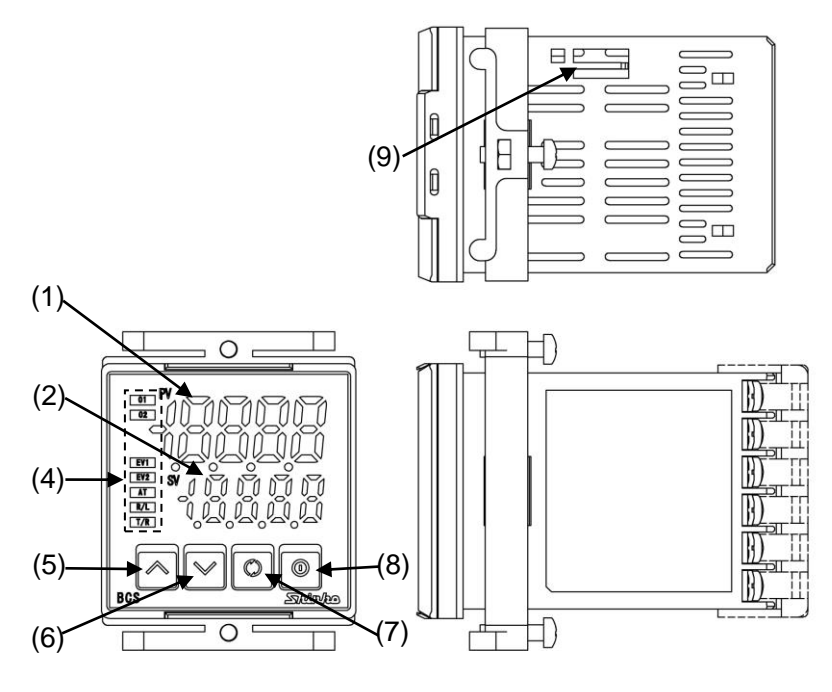

(Abb. 2-1)

BCR2

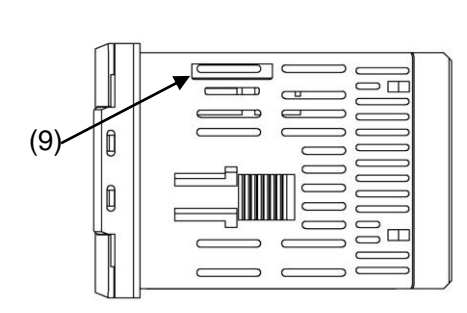

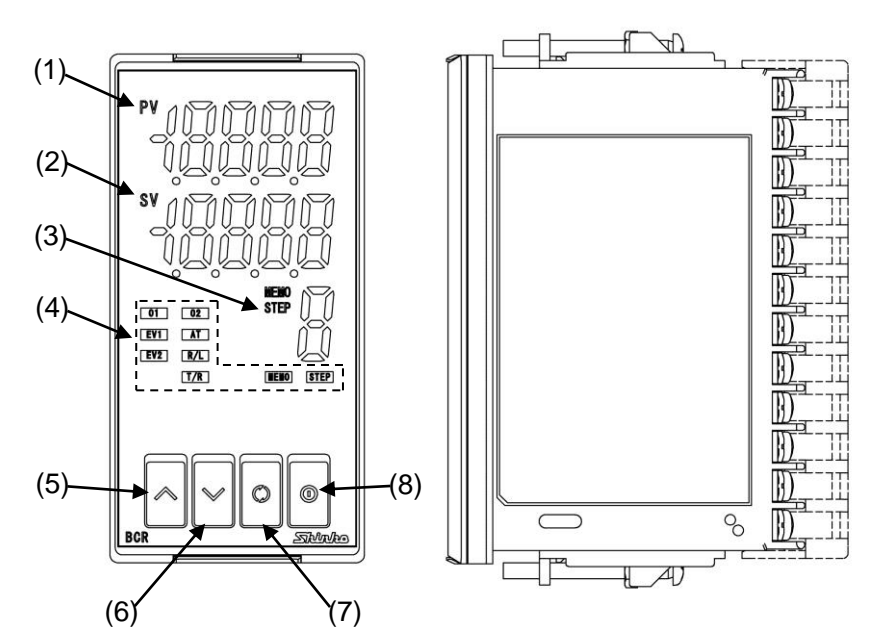

(Abb. 2-2)

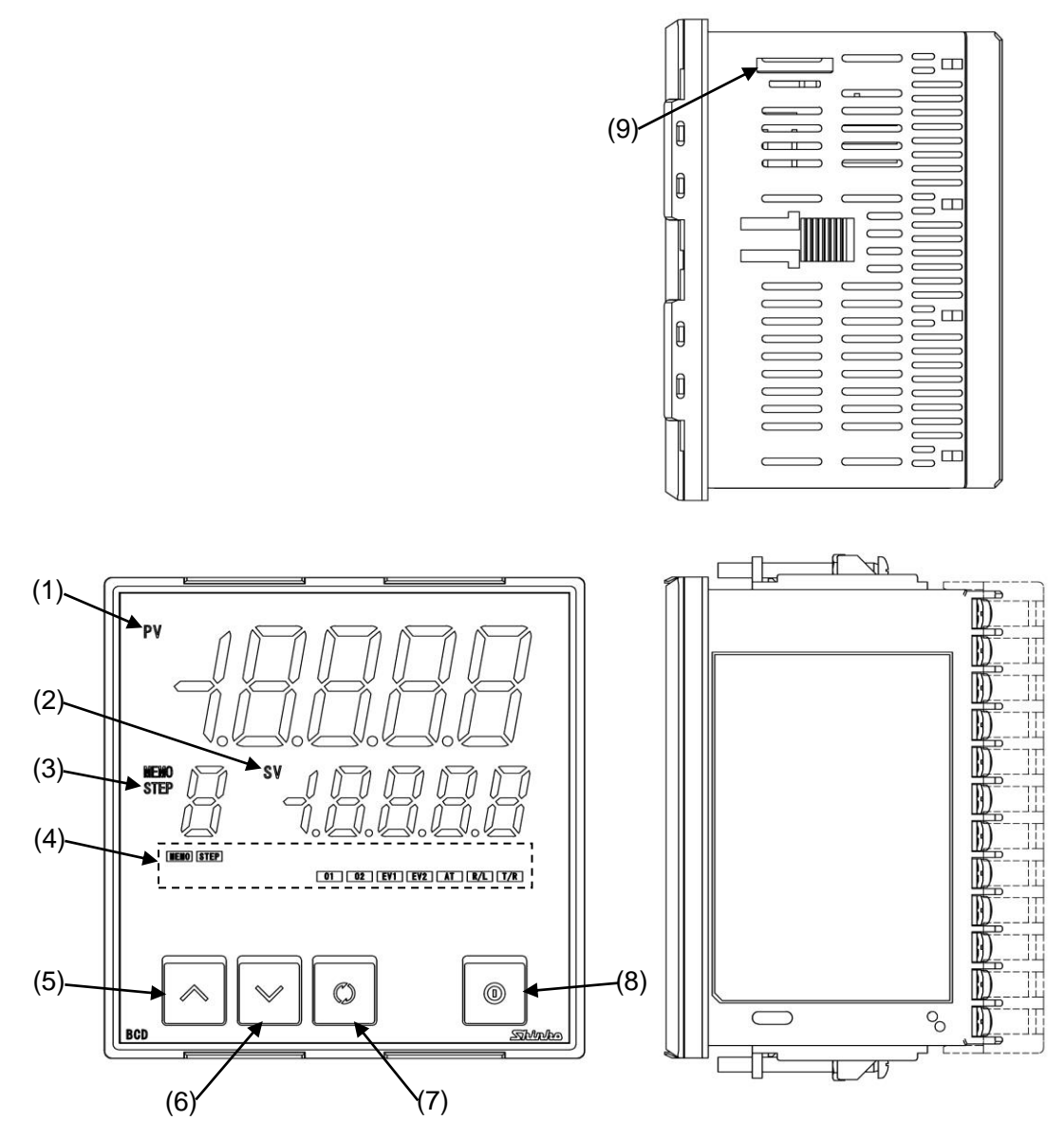

(Abb. 2-3)

### Display

| lopiay |            |                 |                                                        |  |  |  |
|--------|------------|-----------------|--------------------------------------------------------|--|--|--|
| Nr.    | Name       |                 | Beschreibung                                           |  |  |  |
| (1)    | PV Anzeige | PV-Anzeige.     |                                                        |  |  |  |
|        |            |                 |                                                        |  |  |  |
| (2)    | SV Anzeige | SV-Anzeige.     |                                                        |  |  |  |
|        |            |                 |                                                        |  |  |  |
|        |            | Im Monitormodu  | us unterscheidet sich der angezeigte Inhalt wie folgt: |  |  |  |
|        |            | Modell          | Modell Angezeigter Inhalt                              |  |  |  |
|        |            | BCS2            | MV-Anzeige, verbleibende Zeit (Programmsteuerung),     |  |  |  |
|        |            |                 | Verbandsschritt (Programmsteuerung) oder               |  |  |  |
|        |            |                 | Speichernummer des eingestellten Wertes                |  |  |  |
|        |            |                 | (Festwert-Regelung).                                   |  |  |  |
|        |            | BCR2, BCD2      | MV-Anzeige oder verbleibende Zeit                      |  |  |  |
|        |            |                 | (Programmsteuerung).                                   |  |  |  |
| (3)    | MEMO/STEP  | Speichernumme   | er des eingestellten Wertes (Festwert-Regelung) oder   |  |  |  |
|        | Anzeige    | Verbandsschritt | (Programmsteuerung). (For BCR2, BCD2)                  |  |  |  |

### Statutusanzeigen

| Nr. | Name        | Beschreibung                                                                         |
|-----|-------------|--------------------------------------------------------------------------------------|
| (4) | O1 (Grün)   | Leuchtet, wenn Steuerausgang OUT1 eingeschaltet ist.                                 |
|     |             | Für den Gleichstrom Ausgangstyp leuchtet die Anzeige entsprechend des                |
|     |             | MV in 125 ms Zyklen.                                                                 |
|     | O2 (Gelb)   | Leuchet, wenn Steuerausgang OUT2 (EV2, DS Optionen) eingeschaltet ist.               |
|     |             | Für den Gleichstrom Ausgangstyp (DA Option) leuchtet die Anzeige                     |
|     |             | entsprechend des MV in 125 ms Zyklen.                                                |
|     | EV1 (Rot)   | Leuchtet, wenn Ereignisausgang 1 eingeschaltet ist.                                  |
|     | EV2 (Rot)   | Leuchtet, wenn Ereignisausgang 1 (EV2 Option) eingeschaltet ist. Leuchtet            |
|     |             | nicht, wenn $\Box B$ / $\exists$ (Heizung/Kühlung Relaiskontaktausgang) gewählt wird |
|     |             | in [Ereignisausgang EV2].                                                            |
|     | AT (Gelb)   | Leuchtet, während AT, 'AT on startup' oder Auto-Zurücksetzen durchgeführt            |
|     |             | wird.                                                                                |
|     | R/L (Gelb)  | R=Remote oder L = Local, externer Sollwert (EIT Option).                             |
|     | T/R (Gelb)  | Blinkt bei Kommunikation (Tx)                                                        |
|     | MEMO (Gelb) | Leuchtet, wenn die Sollwert-Speicherplatznummer (Festwert-Regelung)                  |
|     |             | angezeigt wird. (Für BCR2, BCD2)                                                     |
|     | STEP (Grün) | Leuchtet, wenn ein Programmschritt (Programmsteuerung) angezeigt wird.               |
|     |             | (Für BCR2, BCD2)                                                                     |

#### Tasten

| aoton |               |                                                                    |                                                                 |  |  |  |  |  |  |  |
|-------|---------------|--------------------------------------------------------------------|-----------------------------------------------------------------|--|--|--|--|--|--|--|
| Nr.   | Name          | Beschreibung                                                       |                                                                 |  |  |  |  |  |  |  |
| (5)   | UP Taste      | Erhöht den Zahlenwert.                                             |                                                                 |  |  |  |  |  |  |  |
|       |               | Wird diese Taste 1 Sekunde lan                                     | Nird diese Taste 1 Sekunde lang während der Programmsteuerung   |  |  |  |  |  |  |  |
|       |               | gedrückt gehalten, wird die aktue                                  | elle Aktion unterbrochen und zum nächsten                       |  |  |  |  |  |  |  |
|       |               | Schritt übergegangen. (Funktion                                    | für fortgeschrittene Benutzer)                                  |  |  |  |  |  |  |  |
| (6)   | DOWN Taste    | Reduziert den Zahlenwert.                                          |                                                                 |  |  |  |  |  |  |  |
| (7)   | MODE Taste    | Wechselt den Einstellmodus und registriert die eingegebenen Daten. |                                                                 |  |  |  |  |  |  |  |
|       |               | Wird diese Taste 3 Sekunden la                                     | √ird diese Taste 3 Sekunden lang während dem RUN-Modus gedrückt |  |  |  |  |  |  |  |
|       |               | jehalten, wechselt das Gerät auf den Monitor-Modus.                |                                                                 |  |  |  |  |  |  |  |
| (8)   | OUT/OFF Taste | Wird die <sup>®</sup> -Taste für etwa 1 Sek                        | unde lang gedrückt gehalten, wird eines                         |  |  |  |  |  |  |  |
|       |               | er folgenden Elemente der [OUT/OFF Tastenfunktion] aufgerufen.     |                                                                 |  |  |  |  |  |  |  |
|       |               | OUT/OFF Tastenfunktion                                             | Beschreibung                                                    |  |  |  |  |  |  |  |
|       |               | Steuerausgang OFF Funktion                                         | Schaltet Steuerausgang auf ON oder                              |  |  |  |  |  |  |  |
|       |               |                                                                    | OFF.                                                            |  |  |  |  |  |  |  |
|       |               | Auto/Manual Kontrolle                                              | Wechselt die Auto/Manual Kontrolle.                             |  |  |  |  |  |  |  |
|       |               | Programmsteuerung                                                  | Startet/Stoppt die Programmsteuerung.                           |  |  |  |  |  |  |  |

### **Console Connector**

| Nr. | Name                   | Beschreibung                                                                                                    |
|-----|------------------------|----------------------------------------------------------------------------------------------------|
| (9) | Konsolen-<br>anschluss | <ul> <li>Durch das Einstecken des Schnittstellenkabels (CMD-001, wird separat verkauft) können von einem externen Computer, auf dem die Konsolensoftware SWC-BCx01M installiert ist, folgende Operationen ausgeführt werden:</li> <li>Auslesen und setzen von SV, PID und anderen Werten</li> <li>Auslesen des PV und des Aktionsstatus</li> <li>Funktionsänderung</li> </ul> |

### 3. Einbau

### 3.1 Abmessungen (Mass: mm)

### BCS2

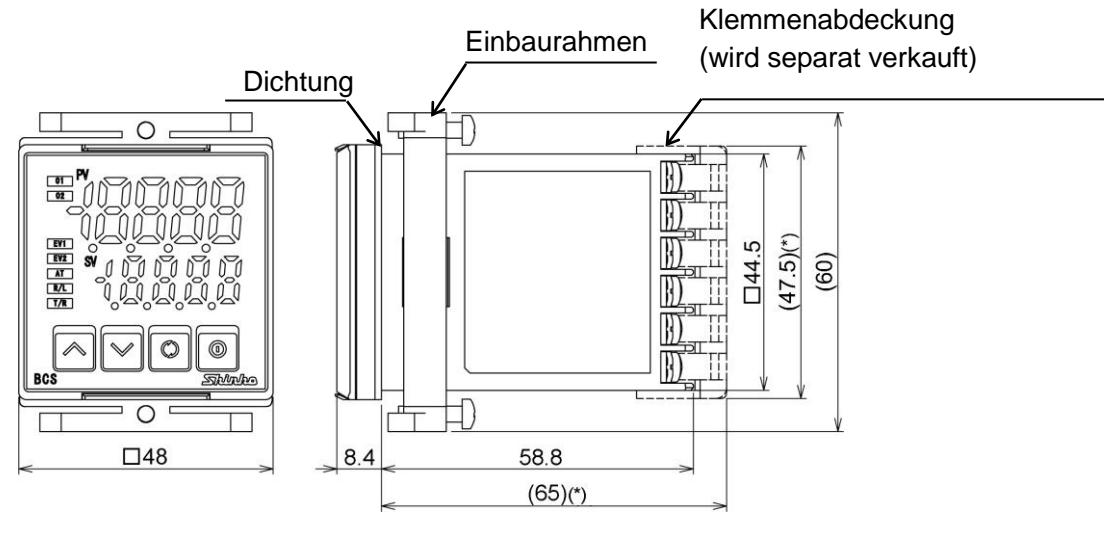

(\*) Wenn die Klemmenabdeckung benutzt wird.

(Abb. 3.1-1)

BCR2

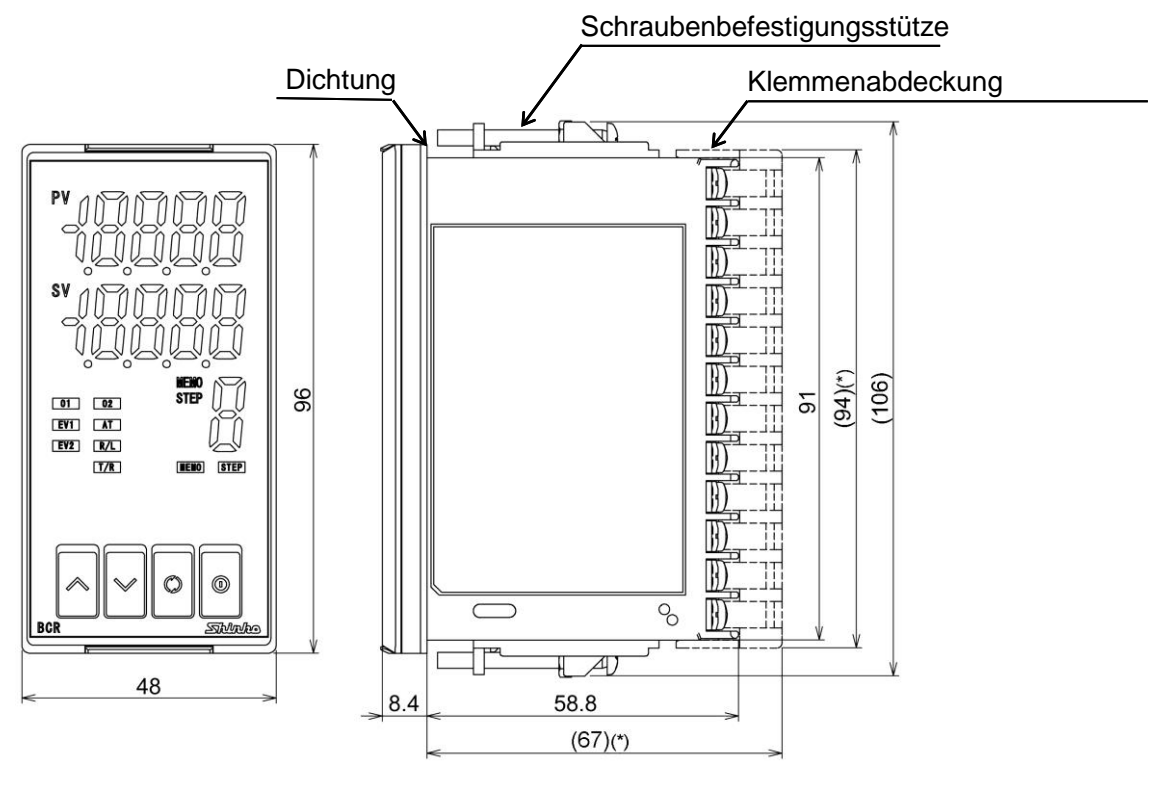

(\*) Wenn die Klemmenabdeckung benutzt wird.

(Abb. 3.1-2)

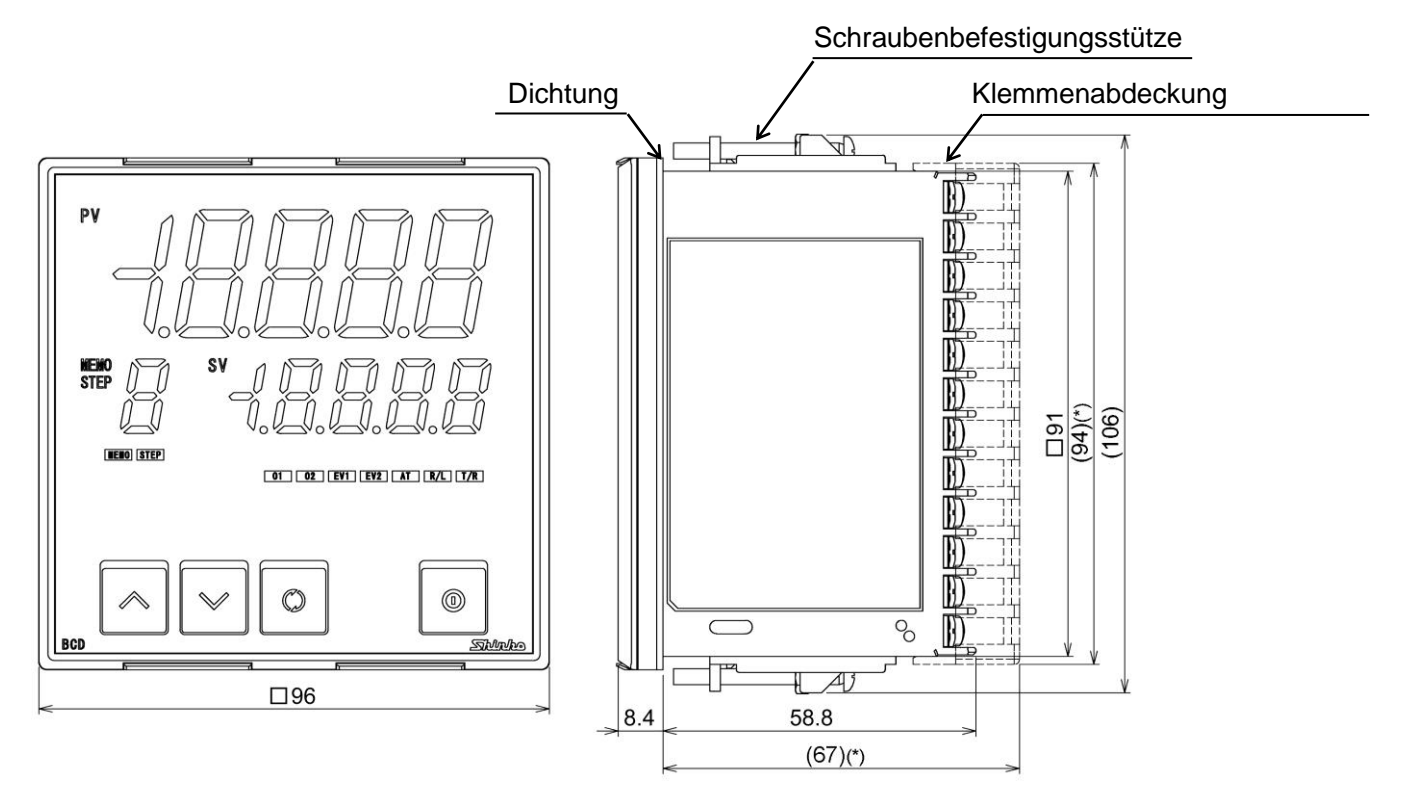

(Abb. 3.1-3)

(\*)Wenn die Klemmenabdeckungen benutzt werden.

### ᡗ Vorsicht

Bei seitlicher zu naher Montage kann die IP66-Spezifikation (tropfwasserdicht / staubdicht) beeinträchtigt werden und somit entfällt jeglicher Gewährleistungsanspruch.

### BCS2

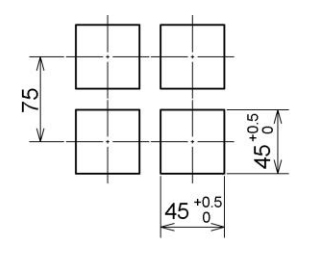

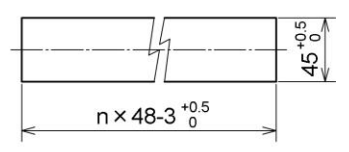

seitliche Dicht-an-Dicht-Montage n: Anzahl befestigte Einheiten

(Abb. 3.2-1)

BCR2

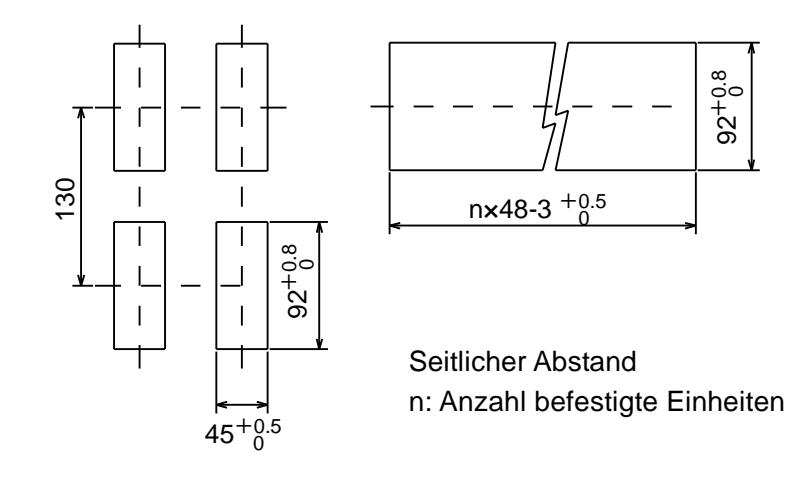

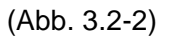

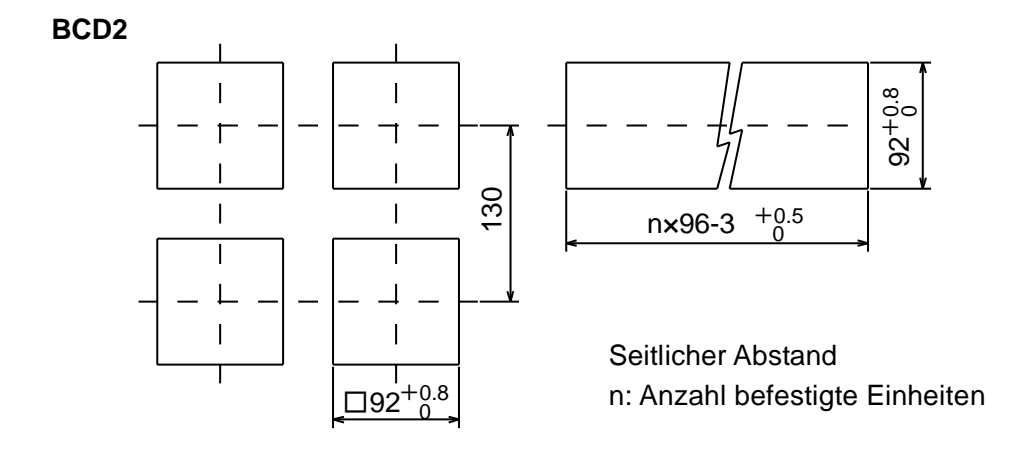

(Abb. 3.2-3)

### 3.3 CT (Stromwandler) Aussenmasse (Mass: mm)

CTL-6-S-H (für 20A)

CTL-12-S36-10L1U (für 100A)

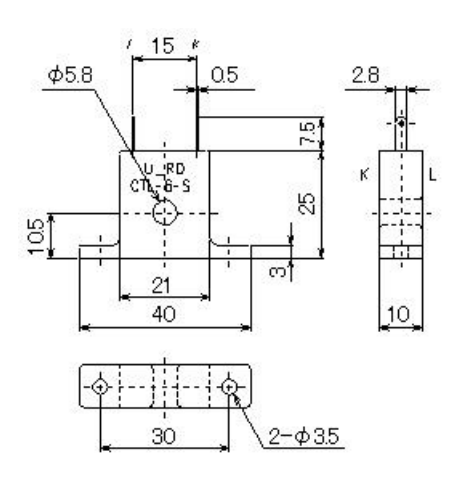

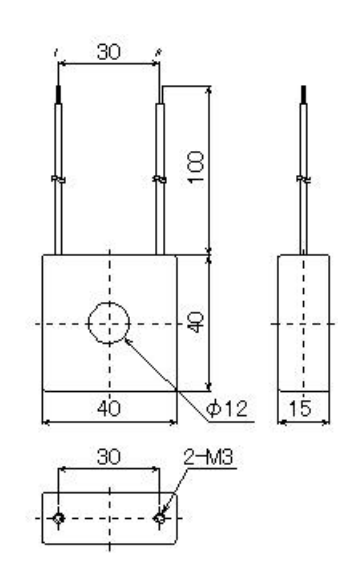

(Abb. 3.3-1)

### \land Vorsicht

Befestigen Sie die Schrauben ohne übermässigen Kraftaufwand, um den Einbaurahmen des BCS2 nicht zu beschädigen, da dieser aus Kunststoff ist.

### Das Drehmoment ist 0.15 N•m.

Für den BCR2 und BCD2 sollte das Drehmoment 0.1 N•m betragen.

### 3.4.1 Montage

### BCS2

Befestigen Sie den Regler vertikal am flachen, unbiegsamen Panel gemäss der Spezifikation (IP66). Montierbare Paneldicke: 1 bis 5 mm

(1) Wenn eine tropfwasserdichte/staubdichte Spezifikation (IP66) notwendig ist, befestigen Sie die dazugehörige Dichtung.

Bei seitlich zu naher Montage kann die IP66 Spezifikation (tropfwasserdicht/staubdicht) beeinträchtigt werden, wodurch alle Garantieansprüche verfallen.

Wenn keine tropfwasserdichte/staubdichte Spezifikation (IP66) benötigt wird, muss die Dichtung nicht angebracht werden.

- (2) Setzen Sie den Regler mit der Vorderseite des Kontrollpanels ein. (Abb. 3.4.1-1)
- (3) Setzen Sie den Einbaurahmen ein, sodass es das Panel berührt, und befestigen Sie es mit Schrauben. (Abb. 3.4.1-2)

Das Drehmoment beträgt etwa 0.15 N•m.

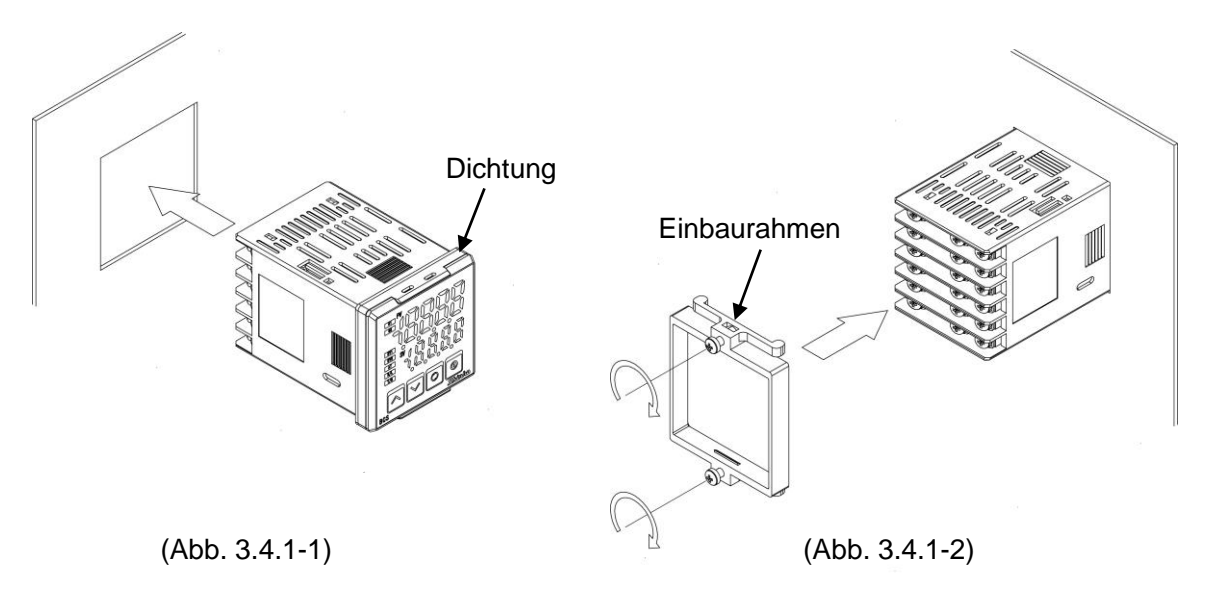

#### BCR2, BCD2

Befestigen Sie den Regler vertikal am flachen, unbiegsamen Panel gemäss der Spezifikation (IP66). Montierbare Paneldicke: 1 bis 7 mm

(1) Wenn eine tropfwasserdichte/staubdichte Spezifikation (IP66) für den BCR2 notwendig ist, befestigen Sie die dazugehörige Dichtung.

Bei seitlicher Dicht-an-Dicht-Montage kann die IP66 Spezifikation (tropfwasserdicht/staubdicht) beeinträchtigt werden, wodurch alle Garantieansprüche verfallen.

Wenn keine tropfwasserdichte/staubdichte Spezifikation (IP66) benötigt wird, muss die Dichtung nicht angebracht werden.

(2) Setzen Sie den Regler mit der Vorderseite des Kontrollpanels ein. (Abb. 3.4.1-3)

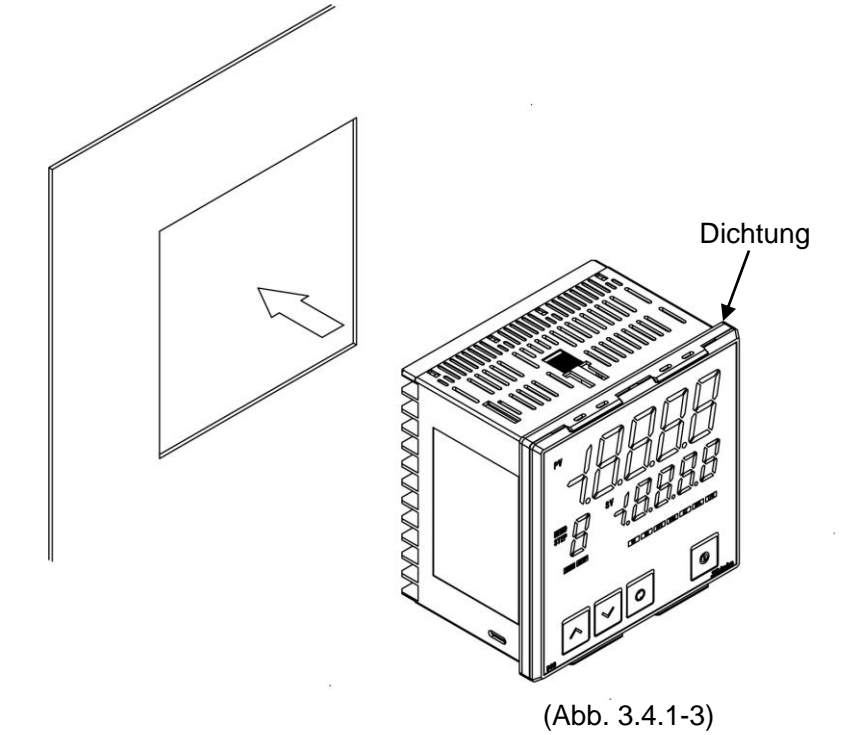

(3) Bringen Sie die Befestigungsstütze an den Löchern oben und unten am Gehäuse an und befestigen Sie den Regler mit den Schrauben. Das Drehmoment ist etwa 0.1 N•m.

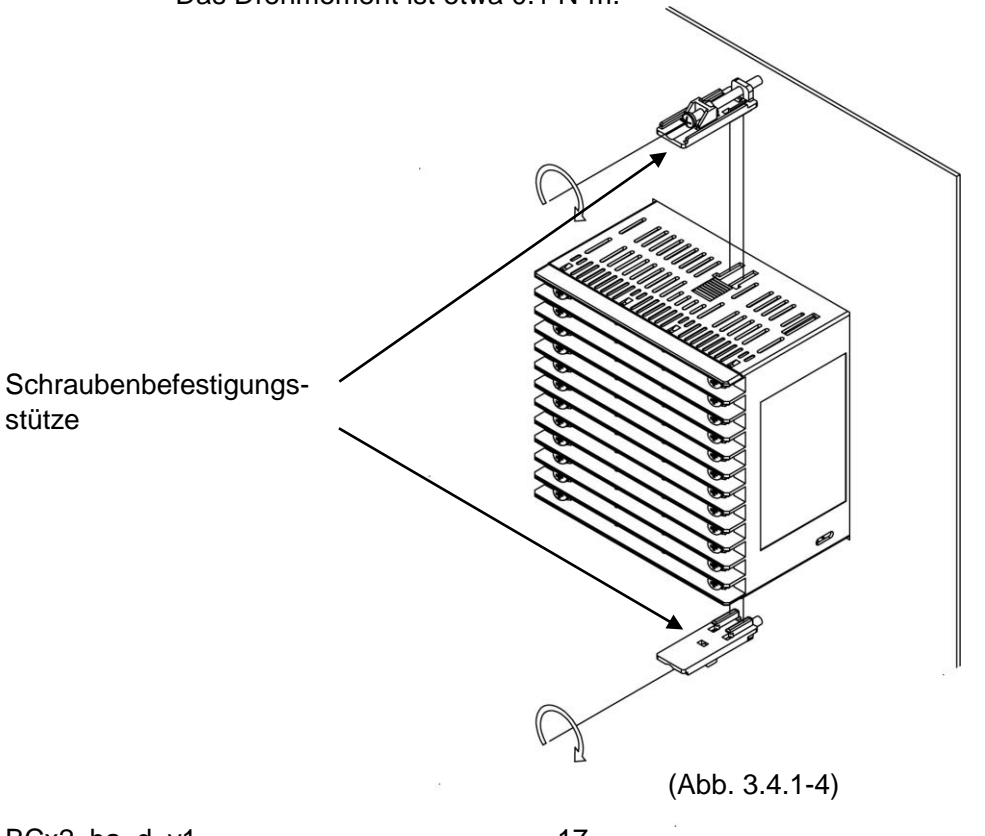

#### 3.4.2 Abbau

### BCS2 (Abb. 3.4.2-1)

- (1) Schalten Sie den Regler ab und trennen Sie alle Kabel, bevor Sie den Einbaurahmen entfernen.
- (2) Führen Sie einen Schlitzschraubenzieher zwischen dem Einbaurahmen und dem Gerät ein (①).
- (3) Heben Sie den Rahmen mit dem Schraubenzieher langsam nach oben (<sup>2</sup>), während Sie das Gerät gegen das Panel drücken (<sup>3</sup>).

(4) Wiederholen Sie Schritt (2) für die andere Seite und drücken Sie den Rahmen mit dem Schraubenzieher langsam nach unten.

Der Rahmen kann so nach und nach gelöst werden.

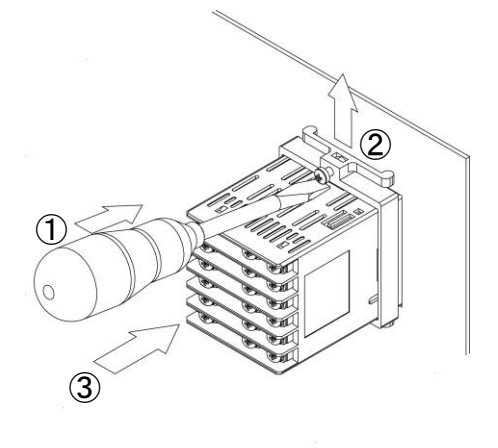

(Abb. 3.4.2-1)

### BCR2, BCD2

- (1) Schalten Sie den Regler ab und trennen Sie alle Kabel, bevor Sie den Einbaurahmen entfernen.
- (2) Lösen Sie die Schrauben der Befestigungsstütze und montieren Sie die Befestigungsstütze ab.
- (3) Nehmen Sie den Regler aus dem Kontrollpanel heraus.

### 4. Verdrahtung

### ᡗ Warnung

Schalten Sie das Gerät ab, bevor Sie es verkabeln oder überprüfen. Das Berühren der Anschlussklemmen, während das Gerät eingeschaltet ist, kann zu ernsthaften Verletzungen oder zum Tod durch Elektroschock führen!

### 4.1 Elektrische Anschlüsse

BCS2

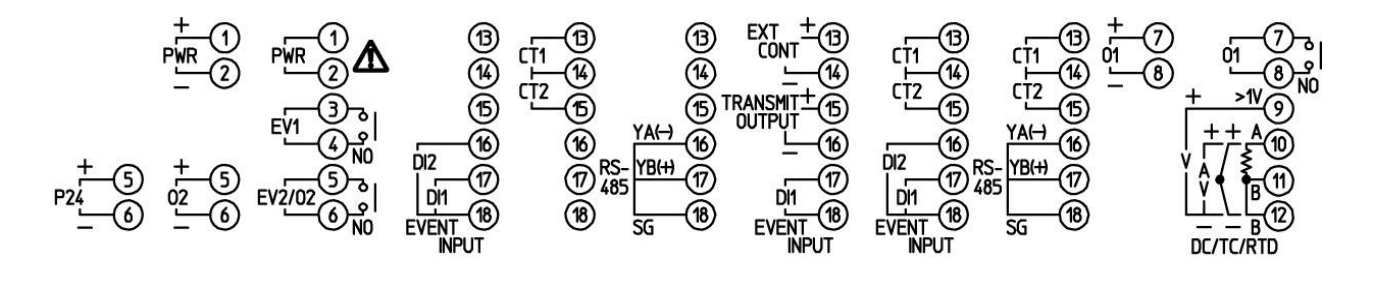

(Abb. 4.1-1)

BCR2, BCD2

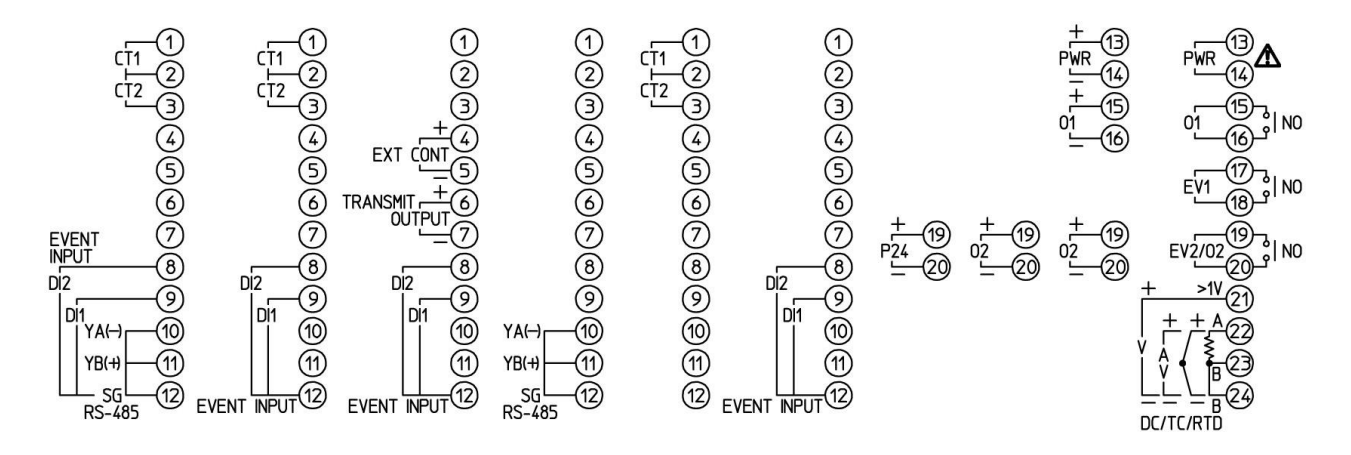

(Abb. 4.1-2)

| Anschluss         |                   | Beschreibung                                               |    |  |  |  |
|-------------------|-------------------|------------------------------------------------------------|----|--|--|--|
| PWR               | 100 bis 240 V A   | 100 bis 240 V AC oder 24 V AC/DC                           |    |  |  |  |
| (Stromversorgung) | Polarität bei 24  | Polarität bei 24 V DC beachetn!                            |    |  |  |  |
| EV1               | Ereignisausgan    | g EV1                                                      |    |  |  |  |
| EV2               | Ereignisausgan    | g EV2 (EV2 Option)                                         |    |  |  |  |
| 02                | Steuerausgang     | OUT2 (EV2, DS, DA Optionen)                                |    |  |  |  |
| P24               | 24 V DC isoliert  | e Speisung (P24 Option)                                    |    |  |  |  |
| 01                | Steuerausgang     | OUT1                                                       |    |  |  |  |
| RTD               | Pt100 Eingang     |                                                            |    |  |  |  |
| TC                | Thermoelement     | t-Eingang                                                  |    |  |  |  |
| DC                | Gleichstrom, DO   | C Spannungseingänge                                        |    |  |  |  |
|                   | Beim DC Spa       | annungseingang, (+) unterscheiden sich die Klemme          | n- |  |  |  |
|                   | nummern der       | Aufnahmeseite 0 bis 5 V DC, 1 bis 5 V DC, 0 bis 10 V D     | C  |  |  |  |
|                   | von 0 bis 1 V     | DC.                                                        | _  |  |  |  |
|                   | Modell            | Anschluss Nummer                                           |    |  |  |  |
|                   | BCS2              | (9): + Seite von 0 bis 5 V DC, 1 bis 5 V DC, 0 bis 10 V DC |    |  |  |  |
|                   |                   | <sup>(0)</sup> : + Seite von 0 bis 1 V DC                  |    |  |  |  |
|                   | BCR2, BCD2        | 윈: + Seite von 0 bis5 V DC, 1 bis 5 V DC, 0 bis 10 V DC    |    |  |  |  |
|                   |                   | 22: + Seite von 0 bis 1 V DC                               |    |  |  |  |
| CT1               | CT Eingang 1 (0   | C5W, EIW, W Optionen)                                      |    |  |  |  |
| CT2               | CT Eingang 2 (0   | C5W, EIW, W Optionen)                                      |    |  |  |  |
| RS-485            | serielle Schnitts | telle RS-485 (C5W, C5 Optionen)                            |    |  |  |  |
| GLEICHT INPUT     | Ereigniseingang   | g DI1 (BCS2: EIW, EIT, EI Optionen,                        |    |  |  |  |
|                   |                   | BCR2/BCD2: C5W, EIW, EIT, EI Optionen)                     |    |  |  |  |
|                   | Ereigniseingang   | g DI2 (BCS2: EIW, EI Optionen,                             |    |  |  |  |
|                   |                   | BCR2/BCD2: C5W, EIW, EIT, EI Optionen)                     |    |  |  |  |
| EXT CONT          | externer Stelleir | ngang (EIT Option)                                         |    |  |  |  |
| TRANSMIT OUTPUT   | Analog Ausgan     | g (EIT Option)                                             |    |  |  |  |

### 4.2 Anschlüsse

Benutzen Sie eine lötfreie Klemme mit einer Isolierhülse, in welche eine M3 Schraube passt (siehe Abb. unten).

Das Drehmoment sollte 0.6 N•m bis 1.0 N•m betragen.

| Lötfreie<br>Klemme | Hersteller                                  | Modell      | Drehmoment  |
|--------------------|---------------------------------------------|-------------|-------------|
|                    | Nichifu Anschluss Industries Co., Ltd.      | TMEV1.25Y-3 |             |
| Ү-Тур              | Japan Solderless Anschluss MFG Co.,<br>Ltd. | VD1.25-B3A  | 0.6 N•m     |
|                    | Nichifu Anschluss Industries Co., Ltd.      | TMEV1.25-3  | Max 1.0 N•m |
| Ring-Typ           | Japan Solderless Anschluss MFG Co.,<br>Ltd. | V1.25-3     |             |

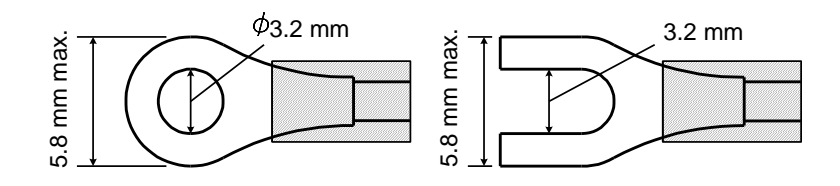

<sup>(</sup>Abb. 4.2-1)

### 4.3 Gehäuse

### BCS2

Wenn Sie eine Klemmenabdeckung benutzen (wird separate verkauft), muss rechts hinten die längere Seite sein.

Stecken Sie die Kabel von den Anschlüsse 7 bis 12 in die Löcher der Klemmenabdeckung.

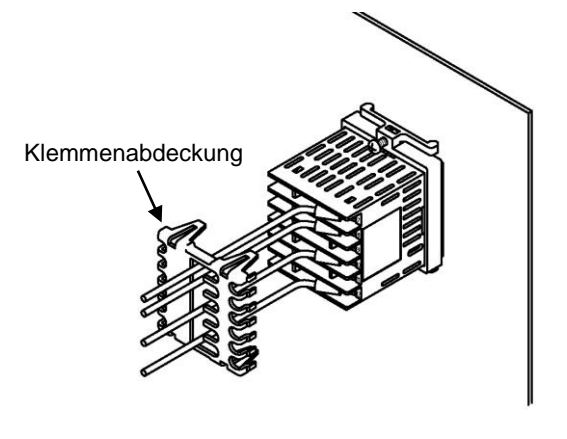

(Abb. 4.3-1)

#### BCR2

Wenn Sie eine Klemmenabdeckung benutzen (wird separate verkauft), muss rechts hinten die längere Seite sein.

Stecken Sie die Kabel von den Anschlüsse 13 bis 24 in die Löcher der Klemmenabdeckung.

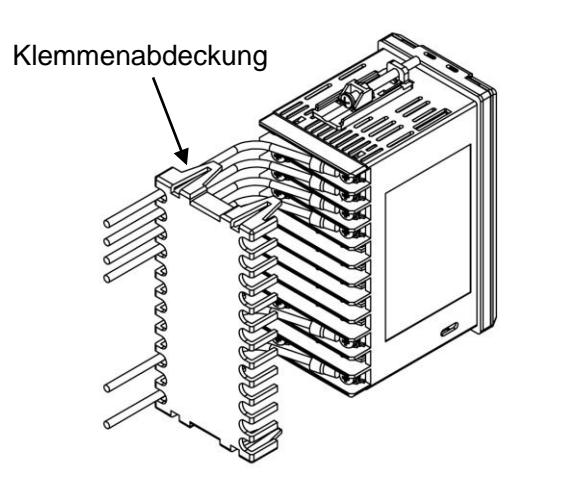

(Abb. 4.3-2)

Oberseite des BCR2

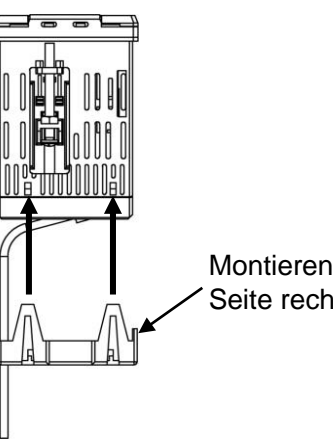

Montieren Sie die längere Seite rechts hinten.

(Abb. 4.3-3)

### BCD2

Wenn Sie eine Klemmenabdeckung benutzen (wird separate verkauft), sind rechts und links hinten gleich lang.

Stecken Sie die Kabel von den Anschlüsse 13 bis 24 durch das Gehäuse.

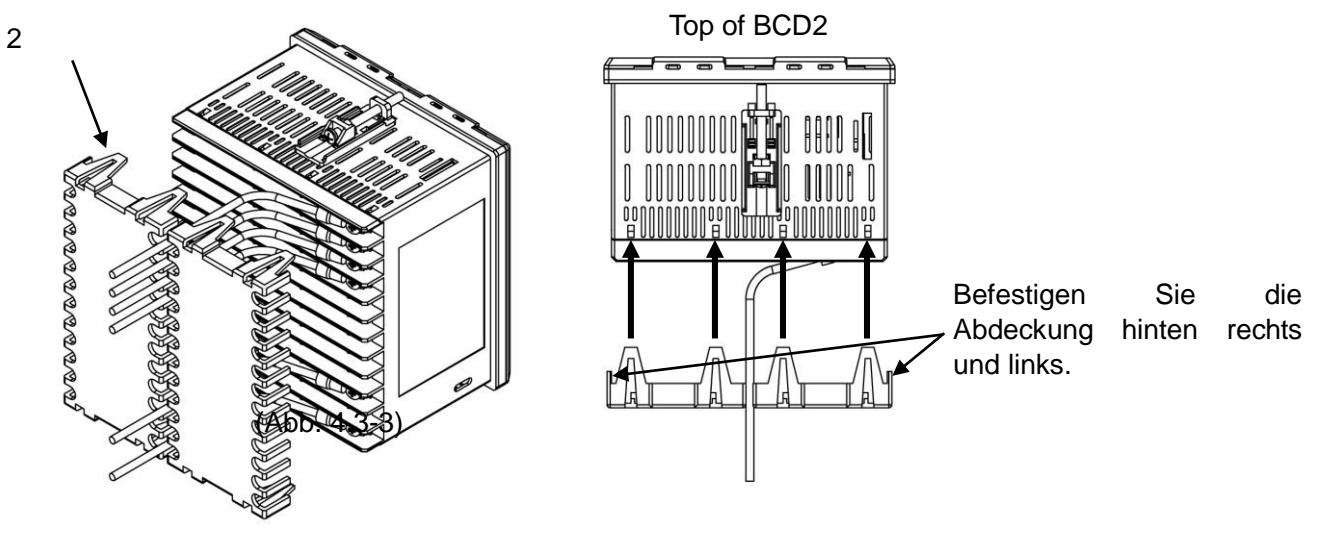

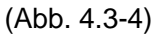

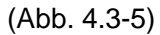

### 4.4 Verkabelung

Klemmenanordnung: siehe 4.1 Elektrische Anschlüsse

### 4.4.1 Stromzufuhr

Versorgungsspannung ist 100 bis 240 V AC oder 24 V AC/DC. Versichern Sie sich, dass die Polarität stimmt, wenn Sie ein 24 V DC anschliessen

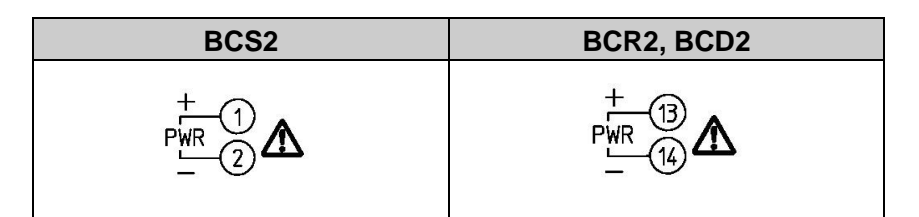

### 4.4.2 Steuerausgang OUT1, OUT2

Wenn die EV2, DS oder DA Option bestellt wurde, ist der Steuerausgang OUT2 verfügbar. Die Spezifikationen vom Steuerausgang OUT1, OUT2 werden unten angezeigt.

| · · · · · · · · · · · · · · · · · · · |                                               |  |
|---------------------------------------|-----------------------------------------------|--|
| Relaiskontakt                         | Steuerleistung: 3 A 250 V AC (ohmsche Last),  |  |
|                                       | 1 A 250 V AC (induktive Last $\cos\phi$ =0.4) |  |
|                                       | Elektrische Lebensdauer: 100,000 Zyklen       |  |
|                                       | Minimal zulässige Last: 10 mA 5 V DC          |  |
| Solid State Treiber                   | 12 V DC±15%                                   |  |
| Externes Halbleiterrelais             | max. 40 mA (kurzschlussfest)                  |  |
| Gleichstrom                           | 4 bis 20 mA DC                                |  |
|                                       | Lastwiderstand: max. 550 $\Omega$             |  |

| BCS2          |                   | BCR2, BCD2    |                  |
|---------------|-------------------|---------------|------------------|
| Relaiskontakt | Spannung / Strom  | Relaiskontakt | Spannung / Strom |
| EV2/02 5 6 NO | +<br>02<br>-<br>6 | 011NO         | +L<br>5          |
|               | +7<br>018         | EV2/02        | +(19)<br>02(20)  |

### 4.4.3 Eingang

Jede Eingangsschaltung wird unten angezeigt.

Bei DC Spannungseingang, (+) unterscheidet sich die Anschlussnummer auf der Eingangsseite 0 bis 5 V DC, 1 bis 5 V DC, 0 bis 10 V DC von 0 bis 1 V DC.

| BCS2          |     |                                            |                                                      |
|---------------|-----|--------------------------------------------|------------------------------------------------------|
| Thermoelement | RTD | Gleichstrom,<br>DC Spannung<br>(0 bis 1 V) | DC Spannung<br>(0 bis 5 V, 1 bis 5 V,<br>0 bis 10 V) |
|               |     |                                            |                                                      |

| BCR2, BCD2              |       |                            |                                                      |
|-------------------------|-------|----------------------------|------------------------------------------------------|
| Thermoelement           | Pt100 | DC Spannung<br>(0 bis 1 V) | DC Spannung<br>(0 bis 5 V, 1 bis 5 V,<br>0 bis 10 V) |
| +22<br>(23)<br>-24<br>π |       | +22<br>A 23<br>L 24<br>DC  | +<br>2<br>2<br>2<br>2<br>0<br>0<br>0<br>0            |

### 4.4.4 Ereignisausgang 1, 2

Ereignisausgang EV1 ist standardmässig vorhanden. Wenn die EV2 Option bestellt wird, ist Ereignisausgang EV2 verfügbar.

Die Spezifikationen vom Ereignisausgang 1, 2 werden unten angezeigt.

| Relaiskontakt | Steuerleistung: 3 A 250 V AC (ohmsche Last)   |
|---------------|-----------------------------------------------|
|               | 1 A 250 V AC (induktive Last $\cos\phi$ =0.4) |
|               | Elektrische Lebensdauer: 100,000 Zyklen       |
|               | Minimal zulässige Last: 10 mA 5 V DC          |

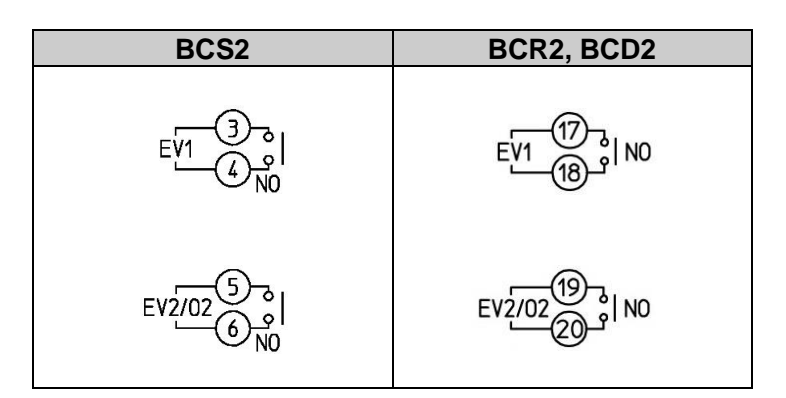

#### 4.4.5 Speisung für externe active Sensoren

Wenn die P24 Option bestellt wird, ist die isolierte Speisung verfügbar.

Die Spezifikationen der isolierten Speisung werden unten angezeigt.

| Ausgangsspannung | 24±3 V DC (bei Laststrom 30 mA DC)           |
|------------------|----------------------------------------------|
| Brummspannung    | innerhalb 200 mV DC (bei Laststrom 30 mA DC) |
| max. Laststrom   | 30 mA DC                                     |

| BCS2               | BCR2, BCD2       |
|--------------------|------------------|
| +<br>P24<br>-<br>6 | +(19)<br>P24(20) |

### 4.4.6 CT Eingang

CT Eingang ist verfügbar, wenn Heizungsbruchalarm(C5W, EIW, W Optionen) bestellt wird. Kann nicht benutzt werden, um Heizstrom bei Phasenanschnitt zu messen.

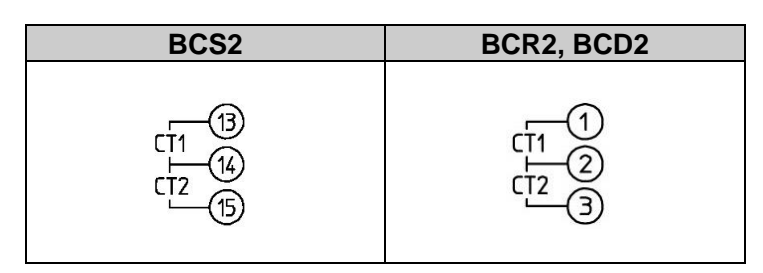

Benutzen Sie den CT (Stromwandler) und führen Sie einen Zuleitungsdraht des Heizstromkreises in das Loch des Stromwandlers. (Abb. 4.4.6-1)

Halten Sie das CT-Kabel beim Verdrahten von AC-Quellen oder stromführenden Leitern fern, um Störungen von aussen zu vermeien.

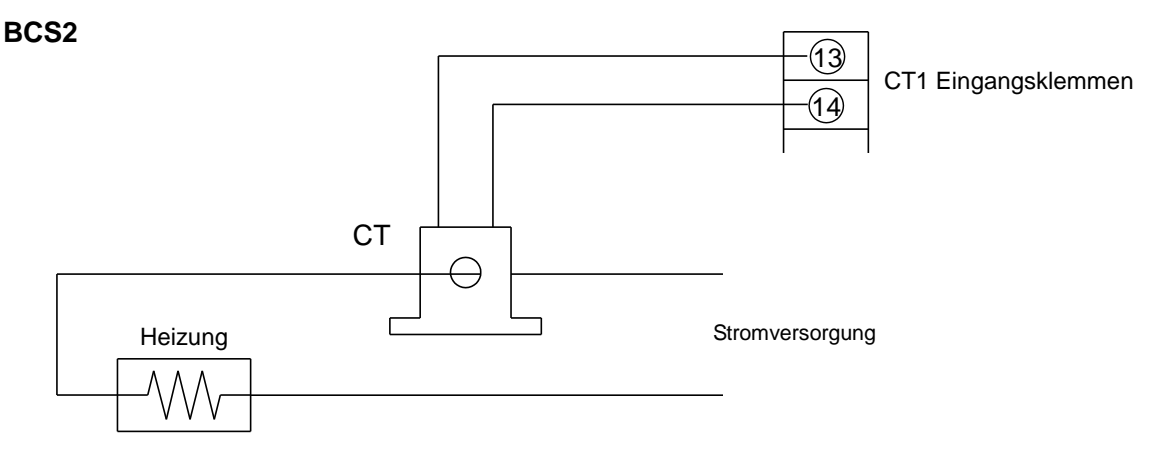

(Abb. 4.4.6-1)

Bei der Benutzung von 3-Phasen führen Sie je 2 Zuleitungsdrähte von R, S, T in den CT und verbinden sie mit den CT1 ( $^{(3-1)}$ ) und CT2 ( $^{(4-15)}$ ) Klemmen. (Abb. 4.4.6-2)

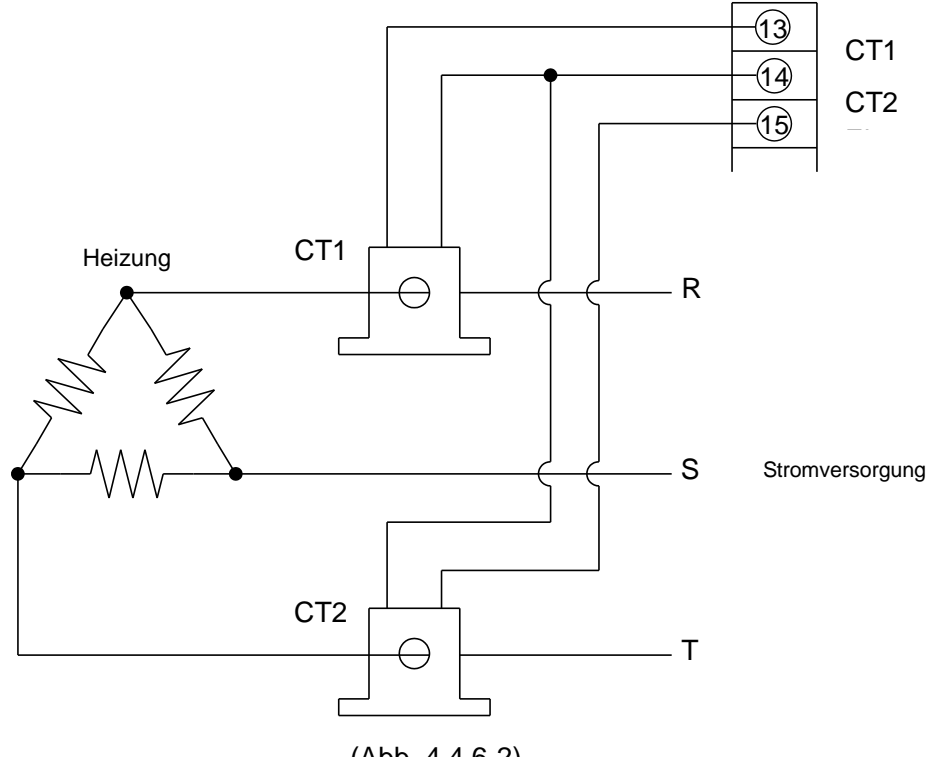

(Abb. 4.4.6-2)

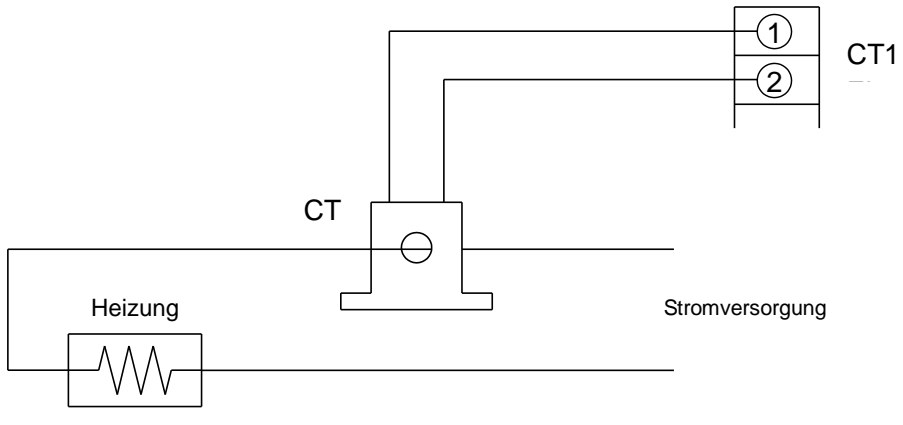

(Abb. 4.4.6-3)

Bei der Benutzung von 3-Phasen führen Sie je 2 Zuleitungsdrähte von R, S, T in den CT und verbinden sie mit dem CT1 ((1-2)) und CT2 ((2-3)) Klemmen. (Abb. 4.4.6-4)

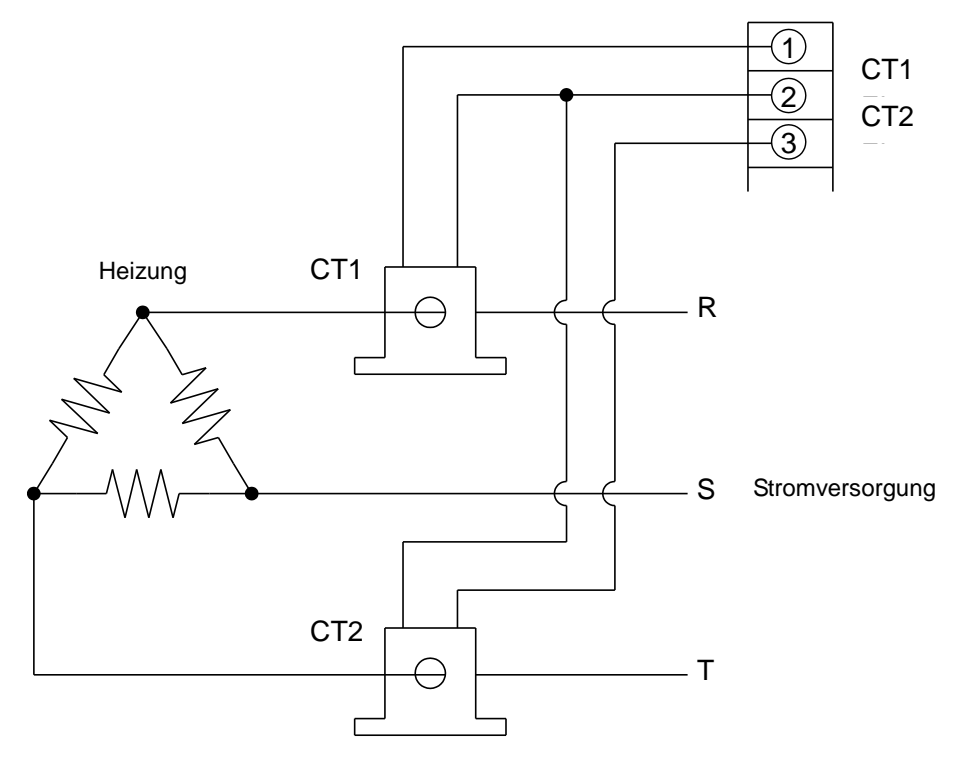

(Abb. 4.4.6-4)

#### 4.4.7 Schnittstelle

Wenn die C5W oder C5 Option bestellt wird, ist eine serielle Schnittstelle verfügbar.

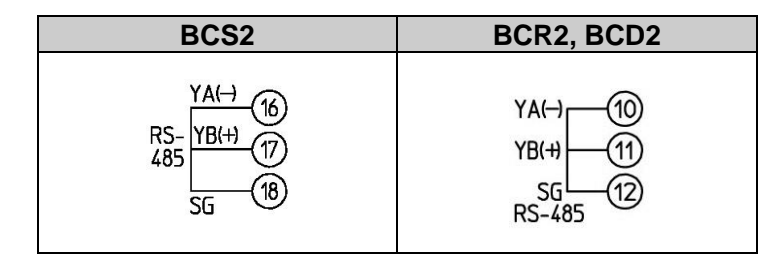

#### (1) Wandler

#### Benutzung eines USB-Kabels CMC-001-1 (wird separat verkauft)

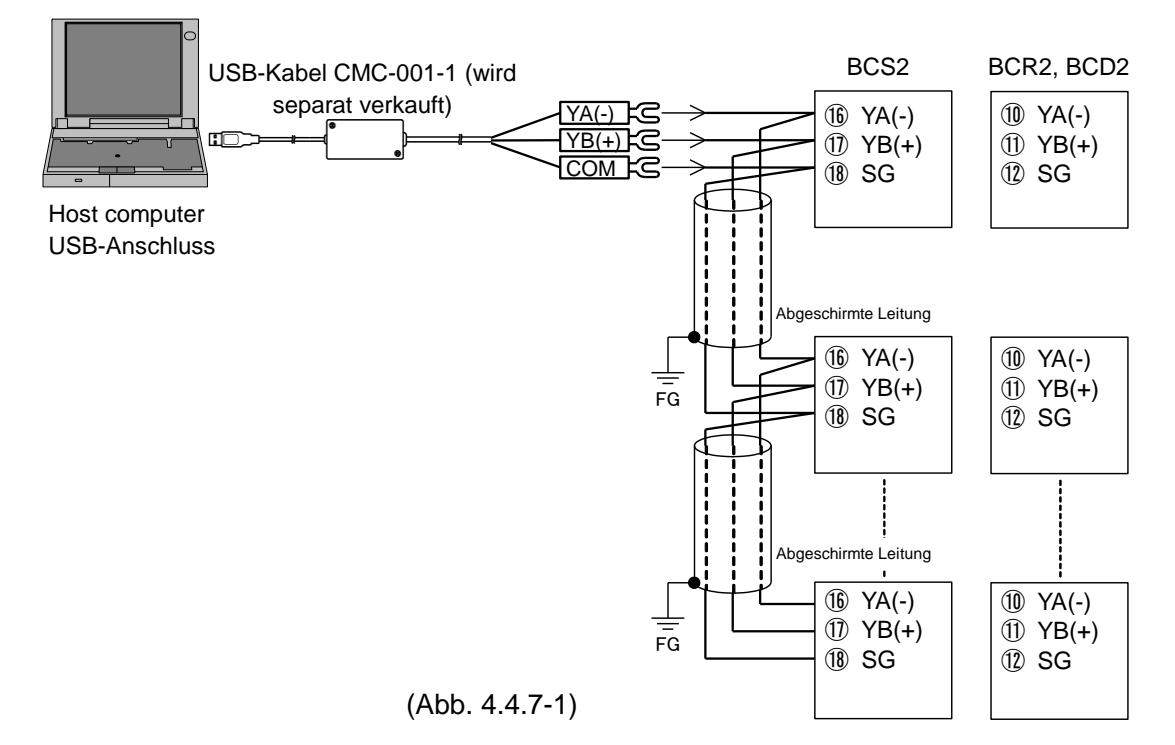

#### • Benutzung eines Kommunikationswandlers IF-400 (wird separat verkauft)

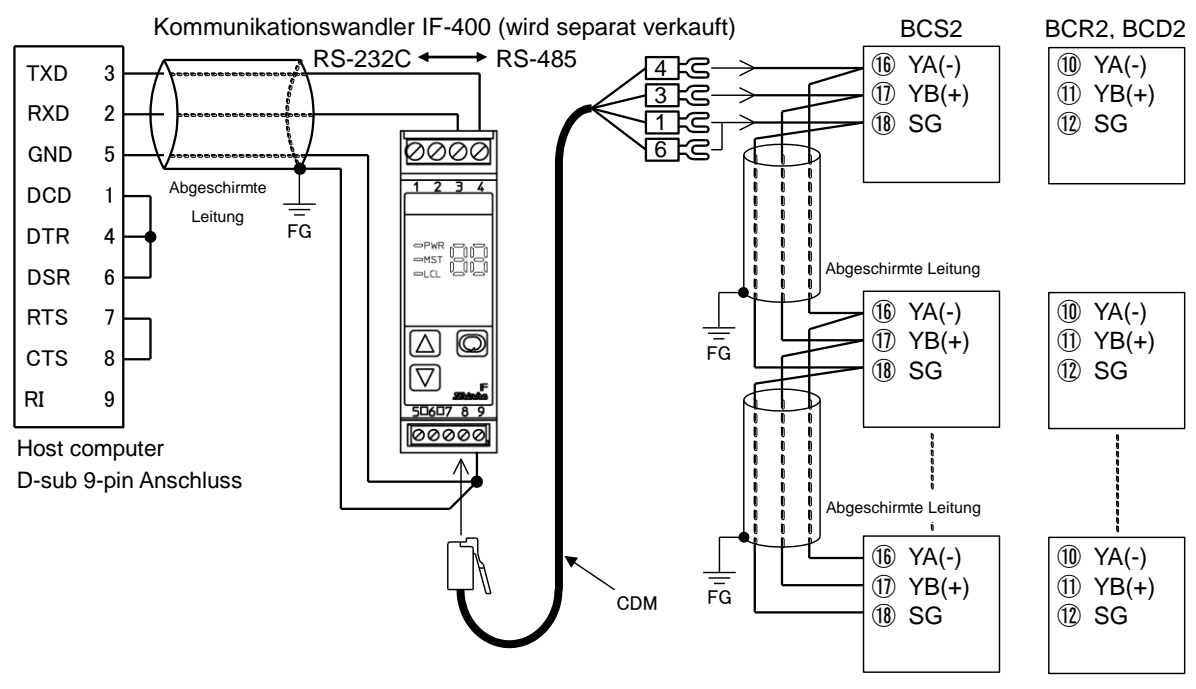

(Abb. 4.4.7-2)

### Abgeschirmte Leitung

Bitte eine abgeschirmte Leitung und nur einseitig geerdet verwenden

### (2) Digitale Übertragung des eingestellten Wertes

Durch die Verbindung eines programmierbaren Shinko-Reglers [PC-900 oder PCD-33A mit dem SVTC (Digitale Übertragung des eingestellten Wertes) Option], kann der digitale SV via SVTC-Befehl empfangen werden.

### Verkabelung

Beim PC-900 verbinden Sie den YA (-) mit YA (-), YB (+) mit YB (+), COM mit SG Anschluss. Beim PCD-33A verbinden Sie den YA (-) mit YA (-), YB (+) mit YB (+), SG mit SG Anschluss. Bis zu 31 Einheiten des BCS2, BCR2 oder BCD2 können angeschlossen werden. Beispiel einer Verbindung von PCD-33A und BCS2, BCR2, BCD2. (Abb. 4.4.7-3):

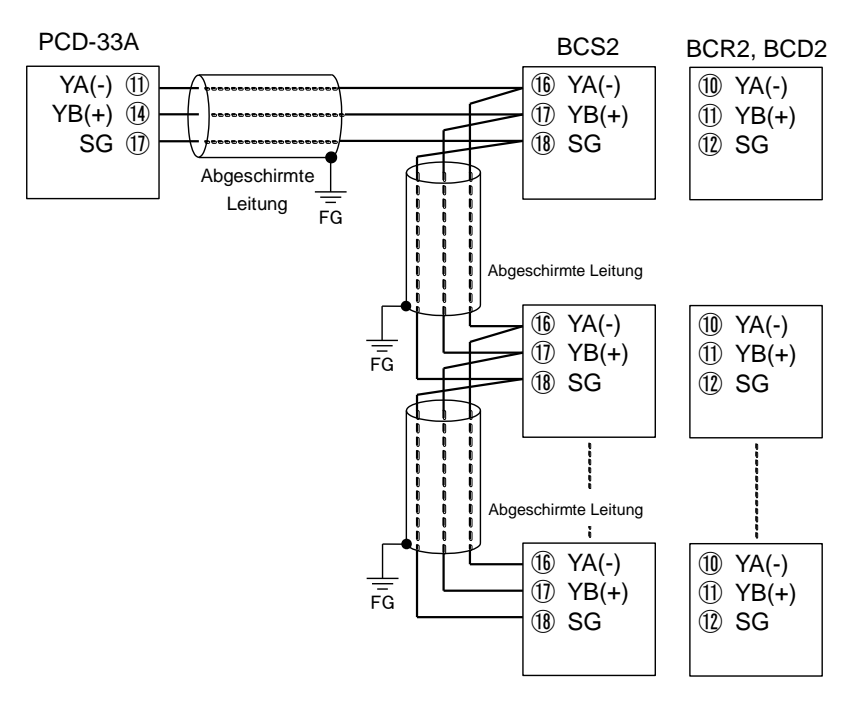

(Abb. 4.4.7-3)

### 4.4.8 Ereigniseingang

Ereigniseingang DI1 ist verfügbar für BCS2 mit Ereigniseingang (EIW, EIT, EI Optionen). Ereigniseingang DI1 ist verfügbar für BCR2, BCD2 mit Serielle Schnittstelle (C5W Option) oder Ereigniseingang (EIW, EIT, EI Optionen).

Ereigniseingang DI2 ist verfügbar für BCS2 mit Ereigniseingang (EIW, EI Optionen). Ereigniseingang DI2 ist verfügbar für BCR2, BCD2 mit serieller Schnittstelle (C5W Option) oder Ereigniseingang (EIW, EIT, EI Optionen).

Spezifikationen des Ereigniseingangs sind unten aufgelistet.

Stromkreis, wenn geschlossen | ca. 16 mA

| BC                                  | BCS2           |                                                    |
|-------------------------------------|----------------|----------------------------------------------------|
| EIW (20A),<br>EIW (100A),<br>EI     | EIT            | EIW (20A),<br>EIW (100A),<br>EIT, EI               |
| DI2<br>DI1<br>DI1<br>EVENT<br>INPUT | EVENT<br>INPUT | DI2<br>DI1<br>DI1<br>10<br>11<br>EVENT INPUT<br>12 |

### 4.4.9 Externer Sollwerteingang

Wenn die EIT Option bestellt wird, ist der externe Sollwerteingang verfügbar.

Die Spezifikationen des externen Sollwerteingangs werden unten angezeigt.

|                      | <u> </u>                   | <u> </u> | <u> </u> |
|----------------------|----------------------------|----------|----------|
| Eingestelltes Signal | Gleichstrom 4 bis 20 mA DC |          |          |
| Zulässiger Eingang   | 50 mA DC max.              |          |          |
| Eingangsimpedanz     | 50 Ω max.                  |          |          |
| Eingang-Tastperiode  | 125 ms                     |          |          |

| BCS2 | BCR2, BCD2 |
|------|------------|
|      |            |

### 4.4.10 Analoger Ausgang

Wenn die EIT Option bestellt wird, ist der Analog Ausgang verfügbar. Spezifikationen des Ausgangs werden unten angezeigt.

| Auflösung           | 12000                            |
|---------------------|----------------------------------|
| Ausgang             | 4 bis 20 mA DC                   |
|                     | Lastwiderstand: Max 550 $\Omega$ |
| Ergebnisgenauigkeit | innerhalb ±0.3% der Spanne       |

| BCS2                      | BCR2, BCD2            |
|---------------------------|-----------------------|
| TRANSMIT<br>OUTPUT<br>(6) | TRANSMIT6<br>OUTPUT_7 |

| Modus                  | Beschreibung                                                                                                    |                   |                                            |  |  |
|------------------------|----------------------------------------------------------------------------------------------------|-------------------|--------------------------------------------|--|--|
| RUN Modus              | Wenn das Gerät eingeschaltet wird, läuft das Gerät im RUN Modus.                                                                                                    |                   |                                            |  |  |
|                        | Der PV Display                                                                                                    | zeigt den Istw    | vert an, und der SV Display zeigt den      |  |  |
|                        | Sollwert an. Die Regelung startet vom vorherigen Zustand aus (letztes                                                                                                    |                   |                                            |  |  |
|                        | Ausschalten).                                                                                                    |                   |                                            |  |  |
|                        | Wird die   Taste für ca. 1 Sekunde gedrückt gehalten, wird eine der                                                                                                    |                   |                                            |  |  |
|                        | folgenden Funktionen in der [OUT/OFF Hauptfunktion] aktiviert.                                                                                                    |                   |                                            |  |  |
|                        | OUT/OFF Hauptfunktion                                                                                                    |                   | Beschreibung                               |  |  |
|                        | Steuerausgang O                                                                                                    | FF Funktion       | Stellt den Steuerausgang auf ON oder       |  |  |
|                        |                                                                                                    |                   | OFF.                                       |  |  |
|                        | Auto/Manuell-Steu                                                                                                    | uerung            | Wechselt the Auto/Manuell-Steuerung.       |  |  |
|                        | Programmsteueru                                                                                                    | ng                | Startet/Stoppt die Programmsteuerung.      |  |  |
| Monitor Modus          | Wird die Ø Taste                                                                                                    | für ca. 3 Seku    | Inden im RUN Modus gedrückt gehalten,      |  |  |
|                        | wird der Monitor M                                                                                                    | odus angezeigt    | . Der PV Display zeigt den PV an und der   |  |  |
|                        | SV Display den M                                                                                                    | V. 0              | 1, 5, 6                                    |  |  |
|                        | Bei iedem Drücker                                                                                                    | n der Ø Taste v   | wird folgendes angezeigt.                  |  |  |
|                        | Der angezeigte In                                                                                                    | halt unterschei   | det sich ie nach Modell.                   |  |  |
|                        | Modell                                                                                                    |                   | Angezeigter Inhalt                         |  |  |
|                        | BCS2                                                                                                    | Zeigt den M       | / an die verbleibende Zeit (Programm-      |  |  |
|                        | 2002                                                                                                    | steuerung)        | Schrittnummer (Programmsteuerung)          |  |  |
|                        |                                                                                                    | oder Speich       | pernummer des eingestellten Wertes         |  |  |
|                        |                                                                                                    | (Festwert-Re      | aelung)                                    |  |  |
|                        |                                                                                                    | Zeigt den         | MV an oder die verbleibende Zeit           |  |  |
|                        |                                                                                                    | (Programmet       |                                            |  |  |
| Grundoinstellungsmedus | Durch Codrückt h                                                                                                    | olton dor N/ u    | und 🖉 Tastan (in diasar Baihanfalga) im    |  |  |
| Grundeinstellungsmodus | Durch Gedruckt halten der ♥ und ♥ Tasten (in dieser Reihenfolge) im<br>RUN Modus für ca. 3 Sekunden wird der Grundeinstellungsmodus<br>angezeigt. Die folgenden Einstellungen können vorgenommen werden:<br>Eingangstyp, Skalierung oberer/unterer Grenzwert, Zuteilung<br>Ereignisausgang EV1/EV2 (EV2 Option), Zuteilung Ereigniseingang<br>DI1/DI2 (*) SV1 etc |                   |                                            |  |  |
| Haupteinstellungsmodus | Durch Gedrückt halten der <sup>©</sup> Taste im RUN Modus wird der                                                                                                    |                   |                                            |  |  |
|                        | Haupteinstellungsr                                                                                                    | nodus angezeig    | gt. Der SV kann eingestellt werden.        |  |  |
|                        | Wenn 'Programm                                                                                                    | steuerung' in     | der [OUT/OFF Hauptfunktion] gewählt        |  |  |
|                        | wird, können SV                                                                                                    | und Time and      | Wait für die Schritte 1 bis 9 eingestellt  |  |  |
|                        | werden.                                                                                                    |                   |                                            |  |  |
|                        | Wenn 'Speicherp                                                                                                    | platz des eing    | gestellten Wertes' im [Ereigniseingang     |  |  |
|                        | DI1/DI2] gewählt wird (*), können SV1 bis SV4 eingestellt werden.                                                                                                    |                   |                                            |  |  |
| Nebeneinstellungsmodus | Durch Gedrückt h                                                                                                    | alten der \land u | und © Tasten (in dieser Reihenfolge) im    |  |  |
|                        | RUN Modus wird                                                                                                    | der Nebeneins     | stellungsmodus angezeigt. Die folgenden    |  |  |
|                        | Einstellungen könr                                                                                                    | nen vorgenomm     | en werden:                                 |  |  |
|                        | AT Perform, P. I. D. Direkte/Umgekehrte Aktion Freignisausgang                                                                                                    |                   |                                            |  |  |
|                        | EV1/EV2 (EV2 Option), etc.                                                                                                    |                   |                                            |  |  |
| benutzertechnischer    | Durch Gedrückt halten der \land und 义 Tasten (in dieser Reihenfolge) im                                                                                                    |                   |                                            |  |  |
| Modus                  | RUN Modus für                                                                                                    | ca. 3 Sekund      | en, wird der benutzertechnische Modus      |  |  |
|                        | angezeigt. Die folg                                                                                                    | enden Einstellu   | ngen können vorgenommen werden:            |  |  |
|                        | Sperruna des eina                                                                                                    | gestellten Wert   | es, Zuteilung Ereigniseingang DI1/DI2 (*). |  |  |
|                        | Zuteilung Ereignisausgang EV1/EV2 (EV2 Option) Sensor-Korrektur PV                                                                                                    |                   |                                            |  |  |
|                        | Filterzeitkonstante, Programmkontrolle, OUT/OFF Hauptfunktion                                                                                                    |                   |                                            |  |  |
|                        | Regler/Konverter                                                                                                    | etc.              |                                            |  |  |

### 5.3 Bedienung der Basisfunktionen

Wenn die Montage und die Verkabelung abgeschlossen sind, kann das Gerät wie folgt bedient werden.

### (1) Stellen Sie die Stromversorgung auf ON

Wenn das Gerät eingeschaltet wird, zeigt der PV Display den Eingangstyp an und der SV Display den oberen Grenzwert des Eingangsbereichs (für Thermoelement, RTD Eingänge) oder den oberen Grenzwert bei der Skalierung (für DC Spannung, Stromeingänge) für ca. 3 Sekunden. (Tabelle 5.3-1) Währenddessen sind alle Ausgänge und Anzeigen auf OFF.

Dann startet die Kontrolle, im PV Display wird der Istwert angezeigt und im SV Display der Sollwert. Während der Steuerausgang auf OFF gestellt ist, zeigt PV Display [ $\sigma FF$ ]] an. Die Anzeige variiert je nach Angabe in [Angabe wenn Steuerausgang OFF].

| Concercionen   | °            | C                           | F          |            |  |
|----------------|--------------|-----------------------------|------------|------------|--|
| Sensoreingang  | PV Display   | SV Display                  | PV Display | SV Display |  |
| К              | E            | סרבו                        | E F        | 2498       |  |
|                | E            | 4888                        | E F        | 7520       |  |
| J              | JE           | 1888                        | JEF        | 1832       |  |
| R              | rE           | 1750                        | r F        | 3200       |  |
| S              | Υ <u></u>    | 1750                        | ЪF         | 3200       |  |
| В              | ЬШС          | 1820                        | ЬШF        | 3308       |  |
| E              | E            | 800                         | E          | 1472       |  |
| Т              | Г Е          | 4888                        | Г      F   | 7520       |  |
| Ν              | n E          | 1300                        | n F        | 2372       |  |
| PL-Ⅱ           | PL 2C        | 1390                        | PL2F       | 2534       |  |
| C(W/Re5-26)    | e E          | 23 IS 600 F 4 199           |            |            |  |
| Pt100          | PF E         | 8500                        | PF F       | :5620      |  |
| JPt100         | JPF.E        | 5000                        | JPF.F      | 932.0      |  |
| Pt100          | PFEE         | 850                         | PFEF       | 1562       |  |
| JPt100         | JPFE         | 500                         | JPEF       | 932        |  |
| 4 bis 20 mA DC | 420R         |                             |            |            |  |
| 0 bis 20 mA DC | 020R         | Skalierung oberer Grenzwert |            |            |  |
| 0 bis 1 V DC   | D $IB$       |                             |            |            |  |
| 0 bis 5 V DC   | 0_58         |                             |            |            |  |
| 1 bis 5 V DC   | / <u>5</u> 8 |                             |            |            |  |
| 0 bis 10 V DC  | 0 108        |                             |            |            |  |

| ·        |        |
|----------|--------|
| (Tabelle | 5.3-1) |
| (1000110 | 0.0.1  |

Wenn das Gerät eingeschaltet ist und Fehler gefunden werden, werden folgende Fehlercodes im PV Display angezeigt.

Um den Fehler anzuzeigen, drücken Sie die Ø Taste.

| Fehlercode | Fehlerinhalt                                                         |  |  |  |
|------------|----------------------------------------------------------------------|--|--|--|
| ErO I      | Nichtflüchtiger IC Speicher ist defekt.                              |  |  |  |
| E-02       | Fehler beim Schreiben der Daten (im nichtflüchtigen IC Speicher) bei |  |  |  |
|            | Stromausfall.                                                        |  |  |  |

### (2) Werte eingeben.

Siehe '6. Grundeinstellung' (S.37) to '8. Standardfunktionen' (S.96):

Geben Sie die Werte ein: Eingangstyp, Kontrollprogramm (PID-Kontrolle, ON/OFF-Kontrolle, etc.), direkte/umgekehrte Wirkung, SV, PID-Konstanten, Zuteilung Ereignisausgang EV1, etc.

### (3) Schalten Sie die Stromversorgung auf ON

Das Kontrollprogramm startet. Funktionsüberprüfung beim SV.

### Fehlercodes während dem Betrieb

Wenn Fehlermeldungen während des Betriebs auftauchen, werden untenstehende Fehlercodes im PV Display angezeigt.

| Fehlercode | Fehlerinhalt                                                             |  |  |
|------------|--------------------------------------------------------------------------|--|--|
| Er05       | PV hat die Obergrenze des Eingabebereichs überschritten (Skalierung      |  |  |
|            | Obergrenze für DC Spannung, Stromeingänge).                              |  |  |
| E-06       | PV hat die Untergrenze des Eingabebereichs unterschritten (Skalierung    |  |  |
|            | Untergrenze für DC Spannung, Stromeingänge).                             |  |  |
| E-07       | Unterbruch, oder der PV hat den Anzeige- und Regelbereich überschritten. |  |  |
| Er 10      | Funktionsstörung an der Hardware                                         |  |  |

### Anzeigebereich und Regelbereich

| Eingangstyp   | Anzeige- und Regelbereich                                              |  |  |
|---------------|------------------------------------------------------------------------|--|--|
| Thermoelement | [Eingabebereich Untergrenze – 50 °C (100 °F)] bis [Eingabebereich      |  |  |
|               | Obergrenze + 50°℃ (100°F)]                                             |  |  |
| RTD           | [Eingabebereich Untergrenze – Eingangsspanne x 1%] bis [Eingabebereich |  |  |
|               | Obergrenze + 50°℃ (100°F)]                                             |  |  |
| DC Spannung,  | [Skalierung Untergrenze – Skalierspanne x 1%] bis                      |  |  |
| Gleichstrom   | [Skalierung Obergrenze + Skalierspanne x 10%]                          |  |  |

### Eingabefehler (OverMass, UnderMass)

OverMass tritt ein, wenn der PV den Obergrenzwert des Eingabebereichs überschritten hat (Skalierung Obergrenze für DC Spannung, Stromeingänge). PV und Fehlercode [ $\mathcal{E} \cap \mathcal{G} \mathcal{G}$ ] werden abwechselnd auf dem PV Display angezeigt.

UnderMass tritt ein, wenn der PV den Untergrenzwert des Eingabebereichs unterschritten hat (Skalierung Untergrenze für DC Spannung, Stromeingänge). PV und Fehlercode [ $\mathcal{E} \cap \mathcal{I}\mathcal{E}$ ] werden abwechselnd auf dem PV Display angezeigt.

Bei manueller Kontrolle wird der voreingestellte MV ausgegeben.

### Burnout

Wenn der PV den Anzeige- und Regelbereich überschritten hat, werden  $\begin{bmatrix} - & - \\ - & - \end{bmatrix}$  und  $\begin{bmatrix} E - & - \\ - & - \end{bmatrix}$  abwechselnd im PV Display angezeigt.

Wenn der PV den Anzeige- und Regelbereich unterschritten hat, werden [---] und  $[\underline{\mathcal{E}} - \underline{\mathcal{D}}]$  abwechselnd im PV Display angezeigt.

OUT1 und OUT2 werden auf OFF gestellt (OUT1/OUT2 Untergrenze für Gleichstromausgang).

Bei manueller Kontrolle wird der voreingestellte MV ausgegeben.

Wenn der Thermoelement- oder Pt100 Eingang unterbrochen ist oder wenn der DC Spannungseingang (0 bis 1 V DC) getrennt ist, werden [1] und [ $\mathcal{E} \cap \mathcal{I}$ ] abwechselnd im PV Display angezeigt.

Wenn DC Spannung oder Gleichstromeingang getrennt sind, werden [---] und  $[E - D^{-1}]$  für 4 bis 20 mA DC und 1 bis 5 V DC Eingänge abwechselnd im PV Display angezeigt.

Für 0 bis 20 mA DC, 0 bis 5 V DC und 0 bis 10 V DC Eingänge zeigt der PV Display den Wert an, der mit dem 0 mA oder 0 V DC Eingang übereinstimmt.

[Ausgangsstatus wenn Eingabefehler auftreten] kann nur für Regler mit Gleichstrom und Spannungseingängen und Gleichstromausgängen benutzt werden.

Ausgangsstatus variiert je nach Auswahl in [Ausgangsstatus wenn Eingabefehler auftreten].

| Augangazustand  |               | Ausgangszustand |             |             |             |
|-----------------|---------------|-----------------|-------------|-------------|-------------|
| Ausgangszustanu | labelt OL     |                 | JT1         | OUT2        |             |
| Fingabofoblor   |               | Direkte         | Umgekehrte  | Direkte     | Umgekehrte  |
| auftrotop       | Alizeige      | Wirkung         | Wirkung     | Wirkung     | Wirkung     |
| autreten        |               | (Kühlung)       | (Heizung)   | (Kühlung)   | (Heizung)   |
|                 | Abwachcalada  | ON (20mA)       |             |             | ON oder     |
|                 | Abwechselinde | oder OUT1       |             |             | OUT2        |
|                 |               | Obergrenze      | OFF (4mA)   | OFF oder    | Obergrenze  |
|                 |               | (*)             | oder OUT1   | OUT2        | (*)         |
| -55M            |               | OFF (4mA)       | Untergrenze | Untergrenze | OFF oder    |
|                 | oder OUT1     |                 |             | OUT2        |             |
|                 |               | Untergrenze     |             |             | Untergrenze |
|                 |               |                 | ON (20mA)   | ON oder     |             |
| on              | Abwechselnde  |                 | oder OUT1   | OUT2        |             |
|                 | Anzeige von   | OFF (4mA)       | Obergrenze  | Obergrenze  | OFF oder    |
|                 | []            | oder OUT1       | (*)         | (*)         | OUT2        |
| oFF             | und           | Untergrenze     | OFF (4mA)   | OFF oder    | Untergrenze |
|                 | [2-07]        |                 | oder OUT1   | OUT2        |             |
|                 |               |                 | Untergrenze | Untergrenze |             |

(\*) Gibt einen Wert zwischen OFF (4mA) und ON (20mA) aus oder zwischen OUT1 (oder OUT2) Untergrenze und OUT1 (oder OUT2) Obergrenze, abhängig vom Abmass.

### 6. Grundeinstellung

Die benutzerdefinierten Einstellungen (Eingangstyp, Zuteilung Ereignisausgang, SV, etc.) sollten vorgenommen werden, bevor der Regler benutzt wird. Wählen Sie den Grundeinstellungsmodus.

Der Grundeinstellungsmodus wird unten angezeigt (Tabelle 6.1).

Wenn die Spezifikationen des Benutzers dieselben sind wie die Werkseinstellungen oder wenn das Gerät bereits in Betrieb genommen worden ist, müssen die Grundeinstellungen nicht mehr vorgenommen werden.

Fahren Sie weiter mit '7. Einstellungen' (S.53).

| (Tabelle 6.1)                                                        |                   |
|----------------------------------------------------------------------|-------------------|
| Grundeinstellungsmodus                                               | Werkseinstellung  |
| Eingangstyp                                                          | K -200 bis 1370℃  |
| Skalierung Obergrenze                                                | 1370℃             |
| Skalierung Untergrenze                                               | <b>-200</b> ℃     |
| Dezimalpunktstelle                                                   | kein Dezimalpunkt |
| Zuteilung Ereignisausgang EV1                                        | kein Ereignis     |
| EV1 Grenzwert 0 eingeschaltet/ausgeschaltet                          | ausgeschaltet     |
| EV1 Grenzwert                                                        | <b>0°</b> ℃       |
| EV1 oberer Grenzwert                                                 | 0°C               |
| EV1 Alarmhysterese                                                   | 1.0℃              |
| EV1 Alarmverzögerungszeit                                            | 0 Sekunden        |
| EV1 Alarm spannungsführend/spannungsfrei                             | spannungsführend  |
| Zuteilung Ereignisausgang EV2 (EV2 Option)                           | kein Ereignis     |
| EV2 Grenzwert 0 aktiviert/deaktiviert (EV2 Option)                   | deaktiviert       |
| EV2 Grenzwert (EV2 Option)                                           | 0°C               |
| EV2 oberer Grenzwert (EV2 Option)                                    | 0°C               |
| EV2 Alarmhysterese (EV2 Option)                                      | 1.0℃              |
| EV2 Alarmverzögerungszeit (EV2 Option)                               | 0 Sekunden        |
| EV2 Alarm spannungsführend/spannungsfrei (EV2 Option)                | spannungsführend  |
| Heizungsbruchalarm 1 (C5W, EIW, W Optionen)                          | 0.0 A             |
| Heizungsbruchalarm 2 (C5W, EIW, W Optionen)                          | 0.0 A             |
| Loop Break Alarmzeit                                                 | 0 Minuten         |
| Loop Break Alarmspanne                                               | 0°C               |
| Zuteilung Ereigniseingang DI1                                        | kein Ereignis     |
| (BCS2: EIW, EIT, EI Optionen, BCR2/BCD2: C5W, EIW, EIT, EI Optionen) |                   |
| Zuteilung Ereigniseingang DI2                                        | kein Ereignis     |
| (BCS2: EIW, EI Optionen, BCR2/BCD2: C5W, EIW, EIT, EI Optionen)      |                   |
| Externer Stelleingang oberer Grenzwert (EIT Option)                  | 1370℃             |
| Externer Stelleingang unterer Grenzwert (EIT Option)                 | <b>-200</b> ℃     |
| Sendeausgangstyp (EIT Option)                                        | PV Übertragung    |
| Sendeausgang oberer Grenzwert (EIT Option)                           | 1370℃             |
| Sendeausgang unterer Grenzwert (EIT Option)                          | <b>-200</b> ℃     |
| SV1                                                                  | <b>0°</b> ℃       |
| SV2 (BCS2: EIW, EIT, EI Optionen, BCR2/BCD2: C5W, EIW, EIT, EI       | 0°C               |
| Optionen)                                                            |                   |
| SV3 (BCS2: EIW, EI Option, BCR2/BCD2: C5W, EIW, EIT, EI Optionen)    | 0°C               |
| SV4 (BCS2: EIW, EI Option, BCR2/BCD2: C5W, EIW, EIT, EI Optionen)    | 0°C               |

### 6.1 Beispiel der Grundeinstellung

(e.g.) BCS2R00-00

| Grundeinstellung          | Beispiel                      |
|---------------------------|-------------------------------|
| Eingangstyp               | K -200.0 bis 400.0℃           |
| Zuteilung Ereignisausgang | Alarm oberer Grenzwert        |
| EV1                       |                               |
| EV1 Grenzwert             | 20.0℃ (Hubeinstellung vom SV) |
| SV                        | 200.0℃ (Festwert-Regelung)    |

PID-Kontrolle wird ausgeführt. PID-Konstanten werden durch Ausführung des AT berechnet.

### Alarmaktion

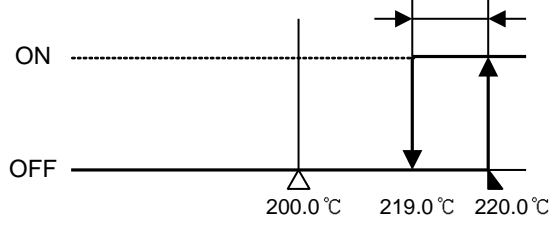

(Abb. 6.1-1)
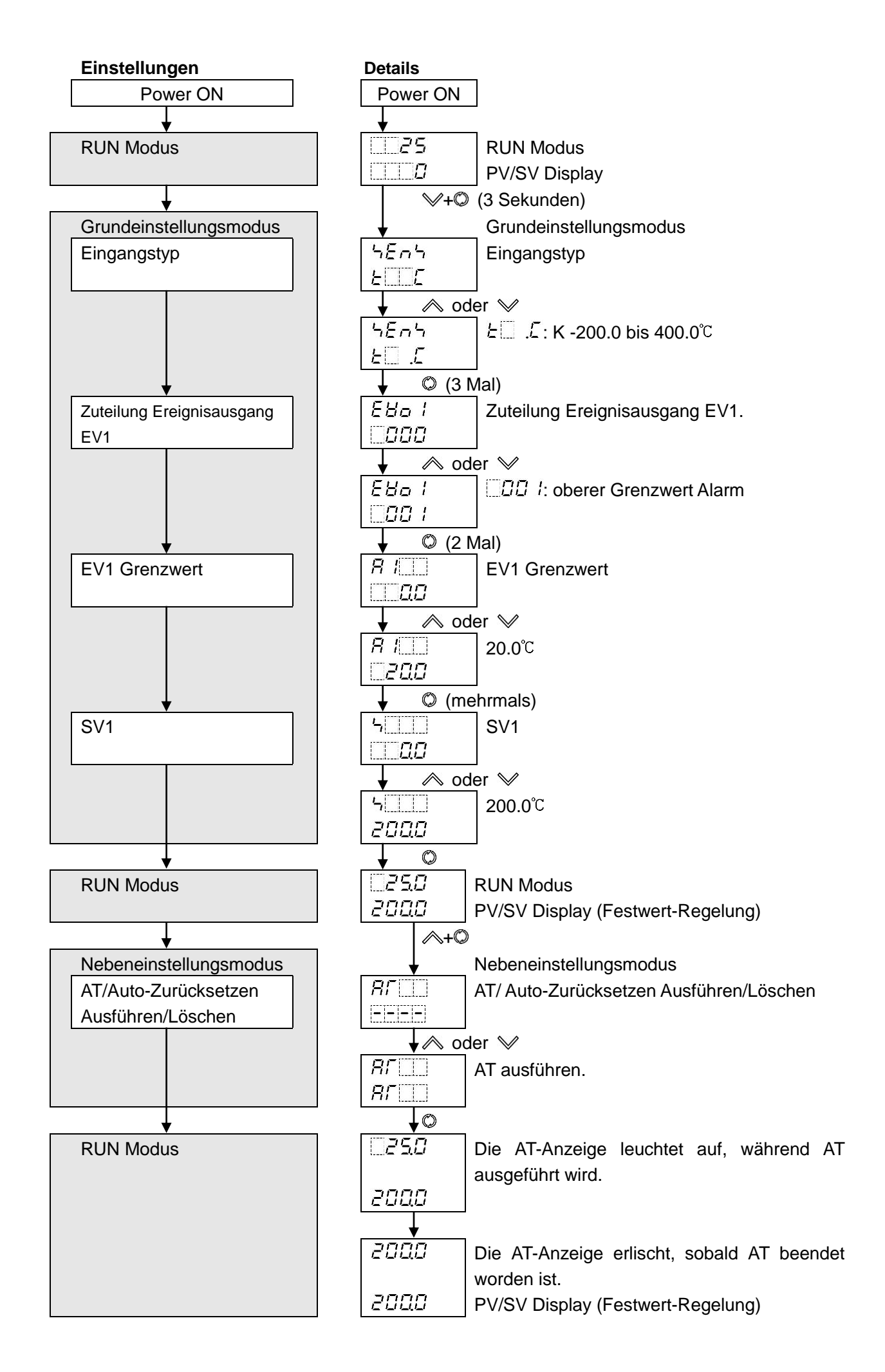

### 6.2 Grundeinstellungsmodus

Um den Grundeinstellungsmodus aufzurufen, halten Sie die ≫ und © Tasten (in dieser Reihenfolge) 3 Sekunden lang im RUN Modus gedrückt. Um den jeweiligen Einstellungsposten aufzurufen, benutzen Sie die ∧ oder ≫ Taste. Um den gewünschten Einstellungsposten auszuwählen, drücken Sie die © Taste. Erklärung der Einstellungsposten:

- Oben links: PV Display: zeigt den eingestellten Wert an.
- Unten links: SV Display: zeigt die Werkseinstellung an.
- rechte Seite: zeigt ausgewähltes Objekt an, Erklärung der Funktionen und des Bereichs.

| eingestellter V | Vert Ausgewähltes Objekt, Funktionen und Bereich                                                           |
|-----------------|----------------------------------------------------------------------------------------------------|
| 5En5<br>2005    | <ul><li>Eingangstyp</li><li>Wählt einen Eingangstyp vom Thermoelement (10 Typen), RTD (2 Typen),</li></ul> |
|                 | Gleichstrom (2 Typen) and DC Spannung (4 Typen), und die Einheit °C/°F.                                    |

Werkseinstellung

| Zeichen,<br>Werkseinstellung | Ausgewähltes Objekt, Funktionen, Bereich                                                                               |                                                                                                    |                                                |                                    |  |
|------------------------------|----------------------------------------------------------------------------------------------------|----------------------------------------------------------------------------------------------------|------------------------------------------------|------------------------------------|--|
| 5575<br>2005                 | <ul> <li>Eingang</li> <li>Wählt<br/>Gleich</li> <li>Wird of<br/>entfern<br/>danac<br/>geänd</li> <li>Eingan</li> </ul> | <ul> <li>Eingangstyp</li> <li>Wählt einen Eingangstyp vom Thermoelement (10 Typen), RTD (2 Typen),<br/>Gleichstrom (2 Typen) and DC Spannung (4 Typen), und die Einheit °C/°F.</li> <li>Wird der Eingang von DC Spannung auf einen anderen Eingang geändert,<br/>entfernen Sie zuerst den am Regler angebrachten Sensor und wechseln<br/>danach den Eingang. Wenn der Eingang mit angeschlossenem Sensor<br/>geändert wird, könnte der Eingangsstrom unterbrochen werden.</li> <li>Eingangstyp wechseln: siehe "8.10 zu initialisierende Gegenstände durch</li> </ul> |                                                |                                    |  |
|                              | Einste                                                                                                    | lungsänderungen" (S.96). Ausgewählte Objekte:                                                                                                    |                                                |                                    |  |
|                              |                                                                                                    | K -200 0 bis 400 0°C                                                                                                    |                                                | K -328 0 bis 752 0°F               |  |
|                              | J                                                                                                    | J -200 bis 1000℃                                                                                                    | JF                                             | J -328 bis 1832°F                  |  |
|                              | <u>Γ</u>                                                                                                    | R 0 bis 1760°C                                                                                                    | r F                                            | R 32 bis 3200°F                    |  |
|                              | 4 <u> </u>                                                                                                    | S 0 bis 1760℃                                                                                                    | Ъ <u></u> F                                    | S 32 bis 3200°F                    |  |
|                              | ьШС                                                                                                    | B 0 bis 1820℃                                                                                                    | b                                              | B 32 bis 3308°F                    |  |
|                              | ΕΠΕ                                                                                                    | E -200 bis 800℃                                                                                                    | EEF                                            | E -328 bis 1472°F                  |  |
|                              | <u> </u>                                                                                                    | T -200.0 bis 400.0℃                                                                                                    | $\Gamma \square F$                             | T -328.0 bis 752.0°F               |  |
|                              | <u>n [[</u>                                                                                                    | N -200 bis 1300℃                                                                                                    | n F                                            | N -328 bis 2372°F                  |  |
|                              | PL 20                                                                                                    | PL-Ⅱ 0 bis 1390℃                                                                                                    | PL2F                                           | <b>PL-</b> Ⅱ 32 bis 2534°F         |  |
|                              |                                                                                                    | C(W/Re5-26) 0 bis 2315℃                                                                                                    |                                                | C(W/Re5-26) 32 bis 4199°F          |  |
|                              | PI L                                                                                                    | Pt100 -200.0 bis 850.0°C                                                                                                    | Pt100 -200.0 bis 850.0°C Fi .F Pt100 -328.0 bi |                                    |  |
|                              | JPI L                                                                                                    | JPt100 -200.0 bis 500.0℃                                                                                                    | UPT F                                          | JPt100 -328.0 bis 932.0 F          |  |
|                              |                                                                                                    | Pt100 -200 bis 850°C                                                                                                    |                                                | Pt100 -328 bis 1562 <sup>°</sup> F |  |
|                              | UPIL<br>UPDO                                                                                                    | JPt100 -200 bis 500 C                                                                                                    | uri r                                          | JPt100 -328 bis 932 F              |  |
|                              | חנטחר<br>מחכה                                                                                                    | 4 bis 20 mA DC -2000 bis 10000                                                                                                    |                                                |                                    |  |
|                              |                                                                                                    | 0 bis 20 mA DC -2000 bis 10000                                                                                                    |                                                |                                    |  |
|                              |                                                                                                    | 0 bis 1 V DC -2000 bis 10000                                                                                                    |                                                |                                    |  |
|                              | <u> </u>                                                                                                    | 1 bis 5 V DC -2000 bis 10000                                                                                                    |                                                |                                    |  |
|                              | п іпн                                                                                                    | 0 bis 10 V DC -2000 bis 10000                                                                                                    |                                                |                                    |  |
| 5528                         | Skalieru                                                                                                    | ung oberer Grenzwert                                                                                                    |                                                |                                    |  |
| סרבו                         | Stellt di                                                                                                    | e Obergrenze der Skalierung ein.                                                                                                    |                                                |                                    |  |
|                              | Bereich                                                                                                    | n einstellen: Differenz zwischen Unt                                                                                                    | ergrenze                                       | der Skalierung und Obergrenze      |  |
|                              | des Eing                                                                                                    | abebereichs. DC Spannung, Strom                                                                                                    | eingänge:                                      | -2000 bis 10000 (*1)               |  |

| Zeichen,<br>Werkseinstellung | Ausgewähltes Objekt, Funktionen, Bereich |                                                              |                                                                                                    |  |
|------------------------------|------------------------------------------|--------------------------------------------------------------|----------------------------------------------------------------------------------------------------|--|
| 4511                         | Skalierung unterer Grenzwert             |                                                              |                                                                                                    |  |
| -200                         | Stellt Untergrenze der Skalierung ein.   |                                                              |                                                                                                    |  |
|                              | <ul> <li>Bereich:</li> </ul>             | Eingabebereich unterer bi soberer Grer                       | nzwert der Skalierung                                                                                                    |  |
|                              | DC Spar                                  | nung, Stromeingänge: -2000 bis 10000                         | (*1)                                                                                                    |  |
|                              | Dezimalpunktstelle                       |                                                              |                                                                                                    |  |
|                              | • wählt De                               | zimalpunktstelle.                                            |                                                                                                    |  |
|                              |                                          | kein Dezimalpunkt                                            |                                                                                                    |  |
|                              |                                          | 1 Stelle nach dem Dezimalpunkt                               |                                                                                                    |  |
|                              |                                          | 2 Stellen nach dem Dezimalpunkt                              |                                                                                                    |  |
|                              | 0000                                     | 3 Stellen nach dem Dezimalpunkt                              |                                                                                                    |  |
|                              | Nur für DC                               | Spannung and Stromeingänge verfügbar                         |                                                                                                    |  |
| E8o I                        | Zuteilung                                | Ereignisausgang EV1                                          |                                                                                                    |  |
|                              | • Wählt Zu                               | uteilung Ereignisausgang EV1 von unter                       | nstehender Tabelle.                                                                                                    |  |
|                              | •Änderun                                 | g der Zuteilung vom Ereignisause                             | gang EV1: siehe "8.10 zu                                                                                                    |  |
|                              | initialisie                              | erende Gegenstände durch Einstellung                         | sänderungen" (S.96).                                                                                                    |  |
|                              |                                          | kein Ereignis                                                |                                                                                                    |  |
|                              |                                          | Alarmausgang, Alarm obere Grenze                             |                                                                                                    |  |
|                              | 002                                      | Alarmausgang, Alarm untere Grenze                            |                                                                                                    |  |
|                              | 003                                      | Alarmausgang, oberer/unterer                                 |                                                                                                    |  |
|                              |                                          | Grenzwert Alarm                                              |                                                                                                    |  |
|                              | 004                                      | Alarmausgang, oberer/unterer<br>Grenzwert unabhängiger Alarm |                                                                                                    |  |
|                              | 005                                      | Alarmausgang, oberer/unterer<br>Grenzwertbereich Alarm       |                                                                                                    |  |
|                              | 005                                      | Alarmausgang, oberer/unterer<br>Grenzwert unabhängiger Alarm |                                                                                                    |  |
|                              | 007                                      | Alarmausgang, Übersollwertalarm                              |                                                                                                    |  |
|                              | 008                                      | Alarmausgang, Tiefstwertalarm                                |                                                                                                    |  |
|                              | 009                                      | Alarmausgang, Obergrenzwertalarm                             |                                                                                                    |  |
|                              | 0 10                                     | Alarmausgang, Untergrenzwertalarm<br>mit Standby             |                                                                                                    |  |
|                              |                                          | Alarmausgang, Unter-/Obergrenz-<br>wertalarm mit Standby     |                                                                                                    |  |
|                              | <u> </u>                                 | Alarmausgang, unabhängiger Unter-/                           |                                                                                                    |  |
|                              |                                          | Obergrenzwertalarm mit Standby                               |                                                                                                    |  |
|                              |                                          | Heizungsbruchalarmausgang                                    |                                                                                                    |  |
|                              |                                          | Loop Break Alarmausgang                                      |                                                                                                    |  |
|                              | LU 15                                    | Zeitsignalausgang                                            | Stellt wahrend Programm-<br>steuerung auf OFF oder ON,<br>durch das Setzen von OFF und<br>ON Zeiten innerhalb vom<br>[Verbandsschritt].                        |  |
|                              | 0 15                                     | Ausgang während AT                                           | Stellt während AT auf ON .                                                                                                    |  |
|                              | רו ס                                     | Programm Ende                                                | Stellt auf ON, wenn das<br>Programm beendet ist, und<br>bleibt dabei, bis der © Taste<br>quittiert wird.                                                       |  |
|                              | 0 18                                     | Ausgang durch Kommunikationsbefehl                           | Stellt auf OFF oder ON durch<br>Kommunikationsbefehl 00E4H<br>bei serieller Schnittstelle.<br>B0 EV1 Ausgang 0: OFF<br>1: ON<br>B1 EV2 Ausgang 0: OFF<br>1: ON |  |

| Zeichen,<br>Werkseinstellung        | Ausgewähltes Objekt, Funktionen, Bereich                                                                                                    |                                                                    |  |  |  |
|-------------------------------------|----------------------------------------------------------------------------------------------------|--------------------------------------------------------------------|--|--|--|
| A IEA                               | EV1 Grenzwert 0 aktiviert/deaktiviert                                                                                                    |                                                                    |  |  |  |
| na                                  | • Wenn EV1 Grenzwert 0 beträgt, kann der Alarm aktiviert oder deaktiviert werden.                                                                                                    |                                                                    |  |  |  |
|                                     | • Auswahl:                                                                                                    |                                                                    |  |  |  |
|                                     | deaktiviert                                                                                                    |                                                                    |  |  |  |
|                                     | Sector Sector Se |                                                                    |  |  |  |
|                                     | Verfügbar, wenn $\Box \Box \Box \Box$ / (Alarmausgang, Obergren:                                                                                                    | zwertalarm) bis $\Box \Box \Box \Box \delta$ (Alarmausgang, unabh. |  |  |  |
|                                     | Unter-/Obergrenzwertbereich Alarm),                                                                                                    | ausgang, Obergrenzwertalarm mit Standby) bis                       |  |  |  |
|                                     | Li U I C' (Alarmausgang, unabh. Unter-/Obergrenz                                                                                                    | zwert Alarm mit Standby) bei der [Zuteilung                        |  |  |  |
| 8 (                                 | Everignisausgang EV I gewanit werden.                                                                                                    |                                                                    |  |  |  |
|                                     | Stellt EV/1 Grenzwert ein                                                                                                    |                                                                    |  |  |  |
| ··································· | EV1 Grenzwert stimmt mit EV1 unterer G                                                                                                    | renzwert in folgenden Fällen überein:                              |  |  |  |
|                                     | C C C H (Alarmausgang, unabh, O                                                                                                    | ber-/Untergrenzwertalarm). $\Box \Box \Box \Box $                  |  |  |  |
|                                     | (Alarmausgang, unabh. High/Low limi                                                                                                    | it range alarm), oder $\Box \Box I Z$                              |  |  |  |
|                                     | (Alarmausgang, unabh. Ober-/Untergrenz                                                                                                    | zwertalarm mit Standby) wird in der                                |  |  |  |
|                                     | [Zuteilung Ereignisausgang EV1] gewählt.                                                                                                    |                                                                    |  |  |  |
|                                     | Obergrenzwertalarm                                                                                                    | -(Eingangsspanne) bis                                              |  |  |  |
|                                     |                                                                                                    | Eingangsspanne °C (F) (*1) (*2)                                    |  |  |  |
|                                     | Untergrenzwertalarm                                                                                                    | -(Eingangsspanne) bis                                              |  |  |  |
|                                     | Eingangsspanne °C (°F) (*1) (*2)                                                                                                    |                                                                    |  |  |  |
|                                     | Ober-/Untergrenzwertalarm0 bis Eingangsspanne $^{\circ}C$ ( $^{\circ}F$ ) (*1) (*2)                                                                                                    |                                                                    |  |  |  |
|                                     | unabh.Ober-/Untergrenzwertalarm 0 bis Eingangsspanne °C (°F) (*1) (*2                                                                                                    |                                                                    |  |  |  |
|                                     | Ober-/Untergrenzwertbereichalarm                                                                                                    | 0 bis Eingangsspanne $^{\circ}C$ ( $^{\circ}F$ ) (*1) (*2)         |  |  |  |
|                                     | unabh.Ober-/Untergrenzwertbereichalarm                                                                                                    | 0 bis Eingangsspanne $^{\circ}C$ ( $^{\circ}F$ ) (*1) (*2)         |  |  |  |
|                                     | Übersollwertalarm                                                                                                    | Eingabebereich Untergrenze bis                                     |  |  |  |
|                                     |                                                                                                    | Eingabebereich Obergrenze (*1) (*3)                                |  |  |  |
|                                     | Tiefstwertalarm                                                                                                    | Eingabebereich Untergrenze bis                                     |  |  |  |
|                                     |                                                                                                    | Eingabebereich Obergrenze (*1) (*3)                                |  |  |  |
|                                     | Obergrenzwertalarm mit Standby                                                                                                    | -(Eingangsspanne) bis                                              |  |  |  |
|                                     |                                                                                                    |                                                                    |  |  |  |
|                                     | Untergrenzwertalarm mit Standby                                                                                                    | -(Eingangsspanne) bis                                              |  |  |  |
|                                     | Ober // Intergronzwortelerm mit Standby                                                                                                    | Eingangsspanne $C$ (F) (*1) (*2)                                   |  |  |  |
|                                     | alarm                                                                                                    |                                                                    |  |  |  |
|                                     | unabh. Ober-/Untergrenzwertalarm mit                                                                                                    | 0 bis Eingangsspanne $^{\circ}C$ ( $^{\circ}F$ ) (*1) (*2)         |  |  |  |
|                                     |                                                                                                    | Obergronzwortalarm) bis TR 12 (Alarmausgang                        |  |  |  |
|                                     | unabh Ober-/Untergrenzwertalarm mit Standby) in der D                                                                                                    | Zuteilung Ereignisausgang EV11 gewählt wird                        |  |  |  |
| Я IH                                | EV1 oberer Grenzwert                                                                                                    |                                                                    |  |  |  |
|                                     | Stellt oberen Grenzwert des EV1 ein.                                                                                                    |                                                                    |  |  |  |
|                                     | Dies ist nur in folgenden Fällen möglich:                                                                                                    |                                                                    |  |  |  |
|                                     | 🗌 🛛 🛱 님 (Alarmausgang, unabh. O                                                                                                    | ber-/Untergrenzwertalarm), 🔲 🛛 🛱 🖉                                 |  |  |  |
|                                     | (Alarmausgang, unabh. Ober-/Untergrer                                                                                                    | nzwertbereichalarm), oder $\Box \Box I Z$                          |  |  |  |
|                                     | (Alarmausgang, unabh. Ober-/Untergrenzw                                                                                                    | vertalarm mit Standby) in der [Zuteilung                           |  |  |  |
|                                     | Ereignisausgang EV1] gewählt wird.                                                                                                    |                                                                    |  |  |  |
|                                     | Bereich: derselbe wie beim EV1 Grenzwert                                                                                                    |                                                                    |  |  |  |

(\*2) Bei DC Spannung, Stromeingänge, ist die Eingangsspanne dieselbe wie die Skalierspanne.

(\*3) Bei DC Spannung, Stromeingänge, ist der Eingangsgrenzwert derselbe wie der Skalierungsgrenzwert.

| Zeichen,<br>Werkseinstellung | Ausgewähltes Objekt, Funktionen, Bereich                                                                                       |  |  |
|------------------------------|----------------------------------------------------------------------------------------------------|--|--|
| R IHY                        | EV1 Alarmhysterese                                                                                                    |  |  |
|                              | Stellt EV1 Alarmhysterese ein.                                                                                                 |  |  |
|                              | • Bereich: 0.1 bis 1000.0℃ (F), DC Spannung, Stromeingänge: 1 bis 10000 (*1)                                                   |  |  |
|                              | Verfügbar, wen nein Alarm von $\Box \square \square$ / (Alarmausgang, Obergrenzwertalarm) bis $\Box \square$ /2 (Alarmausgang, |  |  |
|                              | unabh. Ober-/Untergrenzwertalarm mit Standby) in der [Zuteilung Ereignisausgang EV1] gewählt wird.                             |  |  |
| 8 189                        | EV1 Alarmverzögerungszeit                                                                                                    |  |  |
|                              | Stellt EV1 Alarmverzögerungszeit ein.                                                                                          |  |  |
|                              | Wenn die Einstellzeit abgelaufen ist, nachdem der Eingang den                                                                  |  |  |
|                              | Alarmausgangsbereich erreicht hat, wird der Alarm aktiviert.                                                                   |  |  |
|                              | Einstellbereich: 0 bis 10000 Sekunden                                                                                          |  |  |
|                              | Verfügbar, wenn ein Alarm von $\Box \Box \Box I$ (Alarmausgang, Obergrenzwertalarm) bis $\Box \Box I I$ (Alarmausgang,         |  |  |
|                              | unabh. Ober-/Untergrenzwertalarm mit Standby) in der [Zuteilung Ereignisausgang EV1] gewählt wird.                             |  |  |
|                              | EV1 Alarm normal offen / normal geschlossen                                                                                    |  |  |
| nonL                         | Wählt den Status spannungsführend/spannungsfrei für den EV1 Alarm.                                                             |  |  |
|                              | (siehe 'EV1/EV2 spannungsführend/spannungsfrei' auf S.50.)                                                                     |  |  |
|                              | nonic Offen                                                                                                    |  |  |
|                              | ーとどう Geschlossen                                                                                                    |  |  |
|                              | Verfügbar, wenn ein Alarm von $\Box \Box \Box$ / (Alarmausgang, Obergrenzwertalarm) bis $\Box \Box$ /2 (Alarmausgang,          |  |  |
|                              | unabh. Ober-/Untergrenzwertalarm mit Standby) in der [Zuteilung Ereignisausgang EV1] gewählt wird.                             |  |  |
| <u> </u>                     | TS1 Ausgang                                                                                                    |  |  |
|                              | Stellt den Programmschritt ein, an welchem der Zeitsignalausgang TS1 während                                                   |  |  |
|                              | der Programmsteuerung ein- oder ausgeschaltet wird. (siehe 'Zeitsignalausgang'                                                 |  |  |
|                              | auf S.52.)                                                                                                    |  |  |
|                              | Einstellbereich: 1 bis 9                                                                                                    |  |  |
|                              | Nur verfügbar, wenn $\Box G$ /5 (Zeitsignalausgang) in [Zuteilung Ereignisausgang EV1] gewählt wird.                           |  |  |
|                              | TS1 OFF Zeit                                                                                                    |  |  |
|                              | Stellt den Zeitsignalausgang TS1 OFF ein.                                                                                      |  |  |
|                              | (siehe 'Zeitsignalausgang' auf S.52.)                                                                                          |  |  |
|                              | • Einstellbereich: 00:00 bis 99:59 (*4)                                                                                        |  |  |
|                              | Nur verfügbar, wenn L2 /5 (Zeitsignalausgang) in [Zuteilung Ereignisausgang EV1] gewählt wird.                                 |  |  |
| 1 ' 10<br>0000               | TS1 ON Zeit                                                                                                    |  |  |
|                              | Stellt den Zeitsignalausgang TS1 ON ein.                                                                                       |  |  |
|                              | (siehe 'Zeitsignalausgang' auf S.52.)                                                                                          |  |  |
|                              | • Einstellbereich: 00:00 bis 99:59 (*4)                                                                                        |  |  |
|                              | Nur verfügbar, wenn 27 /5 (Zeitsignalausgang) in [Zuteilung Ereignisausgang EV1] gewählt wird.                                 |  |  |

(\*4) Zeit-Einheit gemäss Auswahl in [Schrittzeit-Einheit].

| Zeichen,<br>Werks- | Ausgewähltes Objekt, Funktionen, Bereich                                          |                                                                |                                                                                                    |  |
|--------------------|-----------------------------------------------------------------------------------|----------------------------------------------------------------|----------------------------------------------------------------------------------------------------|--|
| einstellung        |                                                                                   |                                                                |                                                                                                    |  |
| 2802               | Zuteilung Ereignisausgang EV2                                                     |                                                                |                                                                                                    |  |
|                    | • Wählt die Zuteilung Ereignisausgang EV2 aus untenstehender Tabelle.             |                                                                |                                                                                                    |  |
|                    | • Wird die Zuteilung Ereignisausgang EV2 geandert, siehe "8.10 zu initialisierend |                                                                |                                                                                                    |  |
|                    | Gegensta                                                                          | ande durch Einstellungsänderungen" (S.96)                      |                                                                                                    |  |
|                    |                                                                                   | kein Ereignis                                                  |                                                                                                    |  |
|                    |                                                                                   | Alarmausgang, Obergrenzwertalarm                               |                                                                                                    |  |
|                    | _002                                                                              | Alarmausgang, Untergrenzwertalarm                              |                                                                                                    |  |
|                    | 003                                                                               | Alarmausgang, Ober-/Untergrenzwertalarm                        |                                                                                                    |  |
|                    | 004                                                                               | Alarmausgang, unabh.                                           |                                                                                                    |  |
|                    |                                                                                   | Ober-/Untergrenzwertalarm                                      |                                                                                                    |  |
|                    | <i>LUUS</i>                                                                       | Alarmausgang,                                                  |                                                                                                    |  |
|                    | Tone                                                                              |                                                                |                                                                                                    |  |
|                    |                                                                                   | Alamausyany, unabil.<br>Ober-/I Intergronzwortheroichalarm     |                                                                                                    |  |
|                    | Enna                                                                              | Alarmausgang Übersollwertalarm                                 |                                                                                                    |  |
|                    |                                                                                   |                                                                |                                                                                                    |  |
|                    |                                                                                   | Alarmausgang, Heistweitalarm                                   |                                                                                                    |  |
|                    |                                                                                   | Standby                                                        |                                                                                                    |  |
|                    | 010                                                                               | Alarmausgang, Untergrenzwertalarm mit Standby                  |                                                                                                    |  |
|                    |                                                                                   | Alarmausgang, Ober-/ Untergrenzwertalarm mit Standby           |                                                                                                    |  |
| 51 0               |                                                                                   | Alarmausgang, unabh. Ober-/<br>Untergrenzwertalarm mit Standby |                                                                                                    |  |
|                    | 013                                                                               | Heizungsbruchalarmoutput                                       |                                                                                                    |  |
|                    | 0 14                                                                              | Loop Break Alarmausgang                                        |                                                                                                    |  |
|                    | 0 15                                                                              | Zeitsignalausgang                                              | Stellt während Programm-<br>steuerung auf OFF oder ON,<br>durch das Setzen von OFF und<br>ON Zeiten innerhalb vom<br>[Verbandsschritt].                        |  |
|                    | 0 15                                                                              | Ausgang während AT                                             | Stellt während AT auf ON .                                                                                                    |  |
|                    | רו ם                                                                              | Programm Ende                                                  | Stellt auf ON, wenn das Programm-<br>ende- erreicht ist. Quittierung mit                                                                                       |  |
|                    | 0 18                                                                              | Ausgang durch Kommunikationsbefehl                             | Stellt auf OFF oder ON durch<br>Kommunikationsbefehl 00E4H bei<br>serieller Schnittstelle.<br>B0 EV1 Ausgang 0: OFF<br>1: ON<br>B1 EV2 Ausgang 0: OFF<br>1: ON |  |
|                    | 0 19                                                                              | Heizungs-/Kühlungssteuerung<br>Relaiskontaktausgang            | tätig als Steuerausgang OUT2<br>(Heizungs-/Kühlungssteuerung).                                                                                                 |  |
|                    | Nur verfügt                                                                       | par, wenn Ereignisausgang EV2 (EV2 Option) bestellt wird.      |                                                                                                    |  |
| 8258               | EV2 Grei                                                                          | nzwert 0 aktiviert/deaktiviert                                 |                                                                                                    |  |
| n 0                | • Wenn d                                                                          | er EV2 Grenzwert 0 beträgt, kann der Alarm                     | aktiviert oder deaktiviert werden.                                                                                                    |  |
|                    | deaktiviert                                                                       |                                                                |                                                                                                    |  |
|                    | 4540                                                                              | aktiviert                                                      |                                                                                                    |  |
|                    | Verfügbar                                                                         | wenn D D / (Alarmausgang, Obergrenzwertalarm                   | ) bis 000 karmausgang, unabh                                                                                                    |  |
|                    | Ober-/Untergrenzwertalarm),<br>0 B B B B B B B B B B B B B B B B B B B            |                                                                |                                                                                                    |  |

| Zeichen,<br>Werks-<br>einstellung | Ausgewähltes Objekt, Funktionen, Bereich                                                                                     |                                                                                          |  |  |  |
|-----------------------------------|----------------------------------------------------------------------------------------------------|------------------------------------------------------------------------------------------|--|--|--|
| 82                                | EV2 Grenzwert                                                                                                    |                                                                                          |  |  |  |
|                                   | • Stellt den EV2 Gronzwort ein                                                                                               |                                                                                          |  |  |  |
| ·                                 | Dies ist in folgenden Fällen möglich:                                                                                        |                                                                                          |  |  |  |
|                                   | Wenn $\Box\Box\Box\Box +$ (Alarmausgang unable (                                                                             | Ober-/Untergrenzwertalarm) $\Box \Box \Box \Box \Box \delta$ (Alarmausgang               |  |  |  |
|                                   | unabh Ober-/I Intergrenzwerthereichalar                                                                                      | m) oder $\Box \Box \downarrow c$ (Alarmausgang unabb                                     |  |  |  |
|                                   | Ober-/Untergrenzwertalarm mit Standby) in                                                                                    | der [Zuteilung Freignisausgang EV2] gewählt wird                                         |  |  |  |
|                                   | • Einstellbereich:                                                                                                    |                                                                                          |  |  |  |
|                                   | Obergrenzwertalarm                                                                                                    | -(Eingangsspanne) bis Eingangsspanne $^{\circ}C$ ( $^{\circ}F$ ) (*1) (*2)               |  |  |  |
|                                   | Untergrenzwertalarm                                                                                                    | -(Eingangsspanne) bis Eingangsspanne $^{\circ}C$ ( $^{\circ}F$ ) (*1) (*2)               |  |  |  |
|                                   | Ober-/Untergrenzwertalarm                                                                                                    | 0 bis Eingangsspanne °C (°F) (*1) (*2)                                                   |  |  |  |
|                                   | unabh. Ober-/Untergrenzwertalarm                                                                                             | 0 bis Eingangsspanne °C (°F) (*1) (*2)                                                   |  |  |  |
|                                   | Ober-/Untergrenzwertbereichalarm                                                                                             | 0 bis Eingangsspanne °C (°F) (*1) (*2)                                                   |  |  |  |
|                                   | unabh. ber-/Untergrenzwertbereichalarm                                                                                       | 0 bis Eingangsspanne °C (°F) (*1) (*2)                                                   |  |  |  |
|                                   | Übersollwertalarm                                                                                                    | Eingabebereich Untergrenze bis Eingabebereich                                            |  |  |  |
|                                   |                                                                                                    | Obergrenze (*1) (*3)                                                                     |  |  |  |
|                                   | Tiefstwertalarm                                                                                                    | Eingabebereich Untergrenze bis Eingabebereich                                            |  |  |  |
|                                   | Obergrenze (*1) (*3)                                                                                                    |                                                                                          |  |  |  |
|                                   | Obergrenzwertalarm mit Standby -(Eingangsspanne) bis Eingangsspanne °C (°F) (*1) (*2                                         |                                                                                          |  |  |  |
|                                   | Untergrenzwertalarm mit Standby                                                                                              | -(Eingangsspanne) bis Eingangsspanne $^{\circ}C$ ( $^{\circ}F$ ) (*1) (*2)               |  |  |  |
|                                   | Ober-/Untergrenzwertalarm mit Standby                                                                                        | 0 bis Eingangsspanne °C (°F) (*1) (*2)                                                   |  |  |  |
|                                   | unabh. Ober-/Untergrenzwertalarm mit 0 bis Eingangsspanne °C (°F) (*1) (*2)                                                  |                                                                                          |  |  |  |
|                                   | Standby                                                                                                    |                                                                                          |  |  |  |
|                                   | Verfügbar, wenn ein Alarm von $\Box  \overline{\mathcal{G}}   \overline{\mathcal{G}} $ / (Alarma                             | usgang, Obergrenzwertalarm) bis $\Box \mathcal{I}$ / $\mathcal{Z}$ (Alarmausgang, unabh. |  |  |  |
|                                   | Ober-/Untergrenzwertalarm mit Standby) in der [Zuteilung                                                                     | g Ereignisausgang EV2] gewählt wird.                                                     |  |  |  |
| 82H[]                             | EV2 oberer Grenzwert                                                                                                    |                                                                                          |  |  |  |
|                                   | Stellt den oberen Grenzwert des EV2 ein.                                                                                     |                                                                                          |  |  |  |
|                                   | Dies ist nur in folgenden Fällen möglich:                                                                                    |                                                                                          |  |  |  |
|                                   | Wenn $\Box \Box \Box \Box \Box +$ (Alarmausgang, unabh. Ober-/Untergrenzwertalarm), $\Box \Box \Box \Box = 5$ (Alarmausgang, |                                                                                          |  |  |  |
|                                   | unabh. Ober-/Untergrenzwertbereichalar                                                                                       | m), oder 🗌 🛛 / 🕹 (Alarmausgang, unabh.                                                   |  |  |  |
|                                   | Ober-/Untergrenzwertalarm mit Standby) in                                                                                    | der [Zuteilung Ereignisausgang EV2] gewählt wird.                                        |  |  |  |
|                                   | Einstellbereich: Dieselben wie beim EV2 (                                                                                    | Grenzwert                                                                                |  |  |  |
| 8289                              | EV2 Alarmhysterese                                                                                                    |                                                                                          |  |  |  |
|                                   | Stellt die EV2 Alarmhysterese ein.                                                                                           |                                                                                          |  |  |  |
|                                   | • Einstellbereich: 0.1 bis 1000.0℃ (F), DC                                                                                   | Spannung, Stromeingänge: 1 bis 10000 (*1)                                                |  |  |  |
|                                   | Verfügbar, wenn ein Alarm 🗌 🛛 🖓 I (Alarmaus                                                                                  | gang, Obergrenzwertalarm) bis 🗌 🛱 ドご (Alarmausgang, unabh.                               |  |  |  |
|                                   | Ober-/Untergrenzwertalarm mit Standby) in der [Zuteilung Ereignisausgang EV2] gewählt wird.                                  |                                                                                          |  |  |  |
| 8233                              | EV2 Alarmverzögerungszeit                                                                                                    |                                                                                          |  |  |  |
|                                   | Stellt die EV2 Alarmverzögerungszeit ein.                                                                                    |                                                                                          |  |  |  |
|                                   | VVenn die Einstellzeit abgelaufen ist, nach                                                                                  | dem der Eingang den Alarmausgangsbereich erreicht                                        |  |  |  |
|                                   | nal, wird der Alarm aktivien.                                                                                                |                                                                                          |  |  |  |
|                                   |                                                                                                    |                                                                                          |  |  |  |
|                                   | Ober (Interrepresentations with the day 17, the line                                                                         | usgang, Obergrenzwertalarm) bis <u>ω</u> ις (Alarmausgang, Unabh.                        |  |  |  |
| (*4) Die D                        | Ober-/Untergrenzwertalarm mit Standby) in der [Zuteilung                                                                     | y ⊑reignisausgang Ev∠j gewanit wird.                                                     |  |  |  |

(\*1) Die Platzierung der Dezimalstelle entspricht der Auswahl.(\*2) Bei DC Spannung, Stromeingänge, ist die Eingangsspanne dieselbe wie die Skalierspanne.

(\*3) Bei DC Spannung, Stromeingänge, ist der Eingangsgrenzwert derselbe wie der Skalierungsgrenzwert.

| Zeichen,<br>Werkseinstellung          | Ausgewähltes Objekt, Funktionen, Bereich                                                                              |  |  |
|---------------------------------------|----------------------------------------------------------------------------------------------------|--|--|
| RZLA                                  | EV2 Alarm spannungsführend/spannungsfrei                                                                              |  |  |
| noñL                                  | Auswahl spannungsführend/spannungsfrei für den EV2 Alarm.                                                             |  |  |
|                                       | (siehe 'EV1/EV2 spannungsführend/spannungsfrei' auf S.50.)                                                            |  |  |
|                                       | spannungsführend                                                                                                    |  |  |
|                                       | r E 台〜 spannungsfrei                                                                                                  |  |  |
|                                       | Verfügbar, wenn ein Alarm von $\Box \Box \Box$ / (Alarmausgang, Obergrenzwertalarm) bis $\Box \Box$ /2 (Alarmausgang, |  |  |
|                                       | unabh. Ober-/Untergrenzwertalarm mit Standby) in der [Zuteilung Ereignisausgang EV2] gewählt wird.                    |  |  |
| 5424                                  | TS2 Zeitsignal                                                                                                    |  |  |
|                                       | • Stellt den Programmschritt ein, wann der Zeitsignalausgang TS2 während der                                          |  |  |
|                                       | Programmsteuerung an- oder abgeschaltet wird (siehe 'Zeitsignalausgang' auf                                           |  |  |
|                                       | S.52.).                                                                                                    |  |  |
|                                       | Einstellbereich: 1 bis 9                                                                                              |  |  |
|                                       | Nur verfügbar, wenn 🗔 /5 (Zeitsignalausgang) in der [Zuteilung Ereignisausgang EV2] gewählt wird.                     |  |  |
| F 52F                                 | TS2 OFF-Zeit                                                                                                    |  |  |
| 0000                                  | Stellt Zeitsignalausgang TS2 OFF-Zeit ein.                                                                            |  |  |
|                                       | (siehe 'Zeitsignalausgang' auf S.52.)                                                                                 |  |  |
|                                       | Einstellbereich: 00:00 bis 99:59 (*4)                                                                                 |  |  |
|                                       | Nur verfügbar, wenn 🛄 15 (Zeitsignalausgang) in der [Zuteilung Ereignisausgang EV2] gewählt wird.                     |  |  |
| 1 40                                  | TS2 ON-Zeit                                                                                                    |  |  |
|                                       | Stellt Zeitsignalausgang TS2 ON-Zeit ein.                                                                             |  |  |
|                                       | <ul> <li>(siehe 'Zeitsignalausgang' auf S.52.)</li> <li>Einstellbereich: 00:00 bis 99:59 (*4)</li> </ul>              |  |  |
|                                       |                                                                                                    |  |  |
| · · · · · · · · · · · · · · · · · · · | Nur verfügbar, wenn 2 /5 (Zeitsignalausgang) in der [Zuteilung Ereignisausgang EV2] gewählt wird.                     |  |  |
|                                       | Heizungsbruchalarm 1                                                                                                  |  |  |
|                                       | Stellt den Heizstromwert für den Heizungsbruchalarm 1 ein.                                                            |  |  |
| H I und aktueller Wert                | <i>H</i> i und CT1 (aktueller Wert) werden abwechselnd im PV Display angezeigt.                                       |  |  |
| CT1 werden                            | Wenn OUT1 auf ON ist, wird der aktuelle Wert CT1 auf den neusten Stand                                                |  |  |
| abwechselnd im PV                     | gebracht.                                                                                                    |  |  |
| Display angezeigt.                    | Wenn OUT1 auf OFF ist, speichert das Gerat den letzten Wert, als OUT1 noch                                            |  |  |
|                                       | ON war.                                                                                                    |  |  |
|                                       |                                                                                                    |  |  |
|                                       | 20 A. U.U DIS 2U.U A<br>100 A. O. O. bio 100 O. A                                                                     |  |  |
|                                       | Die Einstellung auf 0.0 deektiviert den Alerm                                                                         |  |  |
|                                       | Die Einstenung auf U.U deaktivient den Alann.                                                                         |  |  |
|                                       | Nicht verlugbar für den Gleichstromausgangstyp.                                                                       |  |  |
|                                       | verrugbar, wenn Heizungsbruchalarm (C5W, EIW, W Optionen) bestellt wird.                                              |  |  |

(\*4) Zeit-Einheit gemäss Auswahl in [Schrittzeit-Einheit].

| Zeichen,            |                                                                                            |                                          |                               |                  |                               |
|---------------------|--------------------------------------------------------------------------------------------|------------------------------------------|-------------------------------|------------------|-------------------------------|
| Werks-              | Ausgewähltes Objekt, Funktionen, Bereich                                                   |                                          |                               |                  |                               |
|                     | l leizun nehmus                                                                            | halarm 2                                 |                               |                  |                               |
|                     | Heizungsbruchalarm 2                                                                       |                                          |                               |                  |                               |
|                     | • Stellt den Heizströmwert für den Heizungsbrüchalann z ein.                               |                                          |                               |                  |                               |
| $H_{\epsilon'}$ und | $\frac{1}{2}$ and CT2 (altheller Wart) worden abweeheeled im DV Display engageigt          |                                          |                               |                  |                               |
| aktueller           |                                                                                            | (aktueller wert) werd                    |                               | m PV Display an  | igezeigi.<br>Stand sahraaht   |
| werden              | Wenn OUT1 a                                                                                | aul ON ISI, wild del ar                  | doo Corët dop lot             |                  | Stanu gebracht.               |
| abwechseInd         |                                                                                            | aul OFF ISI, Speichen                    | uas Geral den lei             | zien wen, als O  | OT THOCH ON Wal.              |
| im PV               | • Finstellbereich                                                                          |                                          |                               |                  |                               |
| angezeigt           | $20 \Delta \cdot 0.0 \text{ bis}$                                                          | Π.<br>20 0 Δ                             |                               |                  |                               |
| angozoigu           | $100 \ \Delta \cdot 0.0 \ \text{bis}$                                                      | 100 0 A                                  |                               |                  |                               |
|                     | Die Finstellun                                                                             | a auf 0.0 deaktiviert d                  | en Alarm                      |                  |                               |
|                     | Nicht verfügbar für                                                                        | r den Gleichstromausgangst               |                               |                  |                               |
|                     | Verfügbar wenn H                                                                           | eizungsbruchalarm (C5W F                 | /P·<br>IW/ W Ontionen) bestel | lt wird          |                               |
| LP_T                | Loop Break A                                                                               | larmzeit                                 |                               |                  |                               |
|                     | Legt die Zeit f                                                                            | ür den Loop Break Al                     | arm fest.                     |                  |                               |
|                     | siehe 'Loop B                                                                              | reak Alarm' auf S.50.                    |                               |                  |                               |
|                     | <ul> <li>Einstellbereic</li> </ul>                                                         | h: 0 bis 200 Minuten                     |                               |                  |                               |
|                     | Die Einstellun                                                                             | g auf 0 deaktiviert der                  | n Alarm.                      |                  |                               |
| LP_H                | Loop break Al                                                                              | armspanne                                |                               |                  |                               |
|                     | Legt die Temp                                                                              | peratur für den Loop E                   | Break Alarm fest.             |                  |                               |
|                     | siehe Loop B                                                                               | reak Alarm' auf S.50.                    |                               | (°               |                               |
|                     | • Einstellbereich: 0 bis 150°C (°F) oder 0.0 bis 150.0°C (°F)                              |                                          |                               |                  |                               |
|                     | DC Spannung, Stromeingange: 0 bis 1500 (*1)<br>Die Einstellung auf 0 deaktiviert den Alarm |                                          |                               |                  |                               |
| ЕНІ І               | Zuteilung Frei                                                                             | gadi o deaktivien dei<br>gniseingang DI1 |                               |                  |                               |
| 000                 | Wählt Ereigni                                                                              | seingang DI1 aus der                     | Tabelle (siehe 'Eı            | eigniseingang' a | uf S.51).                     |
|                     |                                                                                            | Ereigniseingang                          | Eingang ON                    | Eingang OFF      | Demerlumen                    |
|                     |                                                                                            | Funktion                                 | (geschlossen)                 | (offen)          | Bemerkungen                   |
|                     |                                                                                            | kein Ereignis                            |                               |                  |                               |
|                     | I                                                                                          | Sollwertdaten                            |                               |                  |                               |
|                     | 002                                                                                        | Kontrolle ON/OFF                         | Kontrolle OFF                 | Kontrolle ON     | Steuerausgang<br>OFF Funktion |
|                     | 003                                                                                        | direkte/umgekehrte                       | direkte                       | umgekehrte       | immer erfolgreich             |
|                     |                                                                                            | Wirkung                                  | Wirkung                       | Wirkung          |                               |
|                     | <u> </u>                                                                                   | Ausgangs-                                | Ausgangs-                     | übliche          | Wenn der Sensor               |
|                     |                                                                                            | vorbelegung 1                            | vorbelegung                   | Kontrolle        | durchgebrannt ist,            |
|                     |                                                                                            | ON/OFF                                   |                               |                  | startet die Kontrolle         |
|                     |                                                                                            |                                          |                               |                  | mit dem voreinge-             |
|                     |                                                                                            |                                          |                               |                  | stellten MV.                  |
|                     | 005                                                                                        | Ausgangs-                                | Ausgangs-                     | übliche          | Die Kontrolle                 |
|                     |                                                                                            | vorbelegung 2                            | vorbelegung                   | Kontrolle        | startet mit dem               |
|                     |                                                                                            | ON/OFF                                   |                               |                  | voreingestellten              |
|                     |                                                                                            |                                          |                               |                  | MV.                           |
|                     |                                                                                            | Auto/Manuelle                            | Manuelle                      | Automatische     |                               |
|                     |                                                                                            | Kontrolle                                | Kontrolle                     | Kontrolle        |                               |

| Zeichen,<br>Werks-<br>einstellung | Ausgewähltes Objekt, Funktionen, Bereich                                                                                                    |                                                                                                    |                                    |                             |                                                                                   |
|-----------------------------------|----------------------------------------------------------------------------------------------------|----------------------------------------------------------------------------------------------------|------------------------------------|-----------------------------|-----------------------------------------------------------------------------------|
| EHI I<br>000                      |                                                                                                    | Ereigniseingang<br>Funktion                                                                                                    | Eingang ON<br>(geschlossen)        | Eingang OFF<br>(offen)      | Bemerkungen                                                                       |
|                                   | ר מם                                                                                                    | ferngesteuert/lokal                                                                                                    | ferngesteuert                      | lokal                       | Nur wirkungsvoll,<br>wenn EIT (Externer<br>Stelleingang) Option<br>bestellt wird. |
|                                   | 008                                                                                                    | Programmsteuerung<br>RUN/STOP                                                                                                    | RUN                                | STOP                        | Massnahme, wenn<br>eingeschaltet                                                  |
|                                   | 009                                                                                                    | Programmsteuerung halten / nicht halten                                                                                                    | halten                             | nicht halten                | Massnahme, wenn<br>eingeschaltet                                                  |
|                                   | 0 10                                                                                                    | Programmsteuerung<br>Fortgeschrittenen-<br>Funktion                                                                                                    | Fortgeschrittenen-<br>Funktion     | übl. Kontrolle              | Massnahme, wenn<br>eingeschaltet                                                  |
|                                   |                                                                                                    | Integrierendes<br>Verhalten<br>halten                                                                                                    | Integrierendes<br>Verhalten halten | integrierendes<br>Verhalten | Kontrolle wird<br>fortgeführt mit dem<br>gehaltenen<br>Integralwert.              |
|                                   | Für den BCS<br>Für den BCR<br>bestellt wird.                                                                                                    | Für den BCS2 nur verfügbar, wenn Ereigniseingang (EIW, EIT、EI Optionen) bestellt wird.<br>Für den BCR2/BCD2 verfügbar, wenn die serielle Schnittstelle (C5W Option) oder Ereigniseingang (EIW, EIT, EI Optionen) bestellt wird |                                    |                             |                                                                                   |
| E81 2<br>□000                     | <ul> <li>Zuteilung Ereigniseingang DI2</li> <li>Wählt den Ereigniseingang DI2 aus der Tabelle (siehe 'Ereigniseingang' auf S.51).</li> <li>gewähltes Objekt: <ul> <li>Dasselbe wie bei Zuteilung Ereigniseingang DI1</li> <li>Für den BCS2 nur verfügbar, wenn Ereigniseingang (EIW, EIT, EI Optionen) bestellt wird.</li> <li>Für den BCR2/BCD2 verfügbar, wenn die serielle Schnittstelle (C5W Option) oder Ereigniseingang (EIW, EIT, EI Optionen)</li> </ul> </li> </ul> |                                                                                                    |                                    |                             |                                                                                   |
| -FLH<br>1370                      | <ul> <li>Externer Stelleingang oberer Grenzwert</li> <li>Stellt die Obergrenze des externen Stelleingangs ein.<br/>Dieser Wert entspricht 20 mA im Gleichstromeingang.</li> <li>Einstellbereich: Externer Stelleingang unterer Grenzwert bis Eingabebereich Obergrenze (*1)<br/>Nur verfügbar, wenn Externer Stelleingang (EIT Option) bestellt wird.</li> </ul>                                                                                                    |                                                                                                    |                                    |                             |                                                                                   |
| -FLL                              | Externer S                                                                                                    | itelleingang unterer G                                                                                                    | renzwert                           |                             |                                                                                   |
|                                   | <ul> <li>Stellt Untergrenze des externen Stelleingangs ein.</li> <li>Dieser Wert entspricht 4 mA im Gleichstromeingang.</li> <li>Einstellbereich: Eingabebereich Untergrenze bis Externer Stelleingang oberer Grenzwert (*1)<br/>Nur verfügbar, wenn Externer Stelleingang (EIT Option) bestellt wird.</li> </ul>                                                                                                    |                                                                                                    |                                    |                             |                                                                                   |
| Ггођ<br>РВ[]                      | <ul> <li>Sendeausgangstyp</li> <li>Wählt den Sendeausgangstyp.</li> <li>Wird der Sendeausgangstyp geändert, siehe "8.10 zu initialisierende Gegenstände durch Einstellungsänderungen" (S.96).</li> </ul>                                                                                                    |                                                                                                    |                                    |                             |                                                                                   |
|                                   | <u> </u>                                                                                                    | PV Übertragung                                                                                                    |                                    |                             |                                                                                   |
|                                   | л <u>я</u>                                                                                                    | MV Übertragung                                                                                                    | ]                                  |                             |                                                                                   |
|                                   | <i>⊟ ⊟</i><br>Nur verfügba                                                                                                    | DV Ubertragung<br>r, wenn Sendeausgang (EIT O                                                                                                    | ption) bestellt wird.              |                             |                                                                                   |

| Zeichen,<br>Werks-<br>einstellung | Ausgewähltes Objekt, Funktionen, Bereich                                                                    |                                                                                  |  |  |  |
|-----------------------------------|----------------------------------------------------------------------------------------------------|----------------------------------------------------------------------------------|--|--|--|
| [-LH                              | Sendeausgang oberer Grenzwert                                                                               |                                                                                  |  |  |  |
| 1370                              | Stellt die Obergrenze des                                                                                   | Sendeausgangs ein.                                                               |  |  |  |
|                                   | Dieser Wert entspricht 20 mA in DC Stromausgang                                                             |                                                                                  |  |  |  |
|                                   | Einstellbereich:                                                                                            |                                                                                  |  |  |  |
|                                   | PV SV Übertragung                                                                                           | Sendeausgang unterer Grenzwert bis Eingabebereich                                |  |  |  |
|                                   |                                                                                                    | Obergrenzwert, DC Spannung, Stromeingänge: -2000 bis 10000                       |  |  |  |
|                                   | MV Übertragung                                                                                              | Sendeausgang Untergrenze bis 105.0%                                              |  |  |  |
|                                   | DV Übertragung                                                                                              | Sendeausgang unterer Grenzwert bis Skalierspanne (*1)                            |  |  |  |
|                                   | Nur verfügbar, wenn Sendeausgang                                                                            | (FIT Option) bestellt wird                                                       |  |  |  |
| [-                                | Sendeausgang unterer Gr                                                                                     | enzwert                                                                          |  |  |  |
| -200                              | Stellt die Untergrenze des                                                                                  | Sendeausgangs ein                                                                |  |  |  |
|                                   | Dieser Wert entspricht 4 m                                                                                  | A in DC Stromausgang                                                             |  |  |  |
|                                   | PV SV Übertragung                                                                                           | Eingebebereich Untergrenze bis Sendeeusgeng Obergrenze                           |  |  |  |
|                                   |                                                                                                    | DC Spannung, Stromeingänge: -2000 bis 10000                                      |  |  |  |
|                                   | MV Übertragung                                                                                              | -5.0% his Sendeausgang Obergrenze                                                |  |  |  |
|                                   | DV Übertragung                                                                                              | -Skalierspanne bis Sendeausgang Obergrenze (*1)                                  |  |  |  |
|                                   | Nur verfügbar, wenn Sendeausgan                                                                             |                                                                                  |  |  |  |
| <u>5</u>                          | SV1                                                                                                    |                                                                                  |  |  |  |
| $\overline{n}$                    | • Stellt SV1 ein                                                                                            |                                                                                  |  |  |  |
|                                   | Einstellbereich: unterer bis                                                                                | oberer Grenzwert der Skalierung (*1)                                             |  |  |  |
|                                   | Verfügbar wenn Steuerausgang OFF Funktion oder Auto/Manuelle Kontrolle in IOUT/OFF Hauptfunktion            |                                                                                  |  |  |  |
|                                   | gewählt wird.                                                                                               |                                                                                  |  |  |  |
| 52                                | SV2                                                                                                    |                                                                                  |  |  |  |
|                                   | Stellt SV2 ein.                                                                                             |                                                                                  |  |  |  |
|                                   | • Einstellbereich: unterer bis                                                                              | oberer Grenzwert der Skalierung (*1)                                             |  |  |  |
|                                   | In folgenden Fällen verfügbar:                                                                              |                                                                                  |  |  |  |
|                                   | • Wenn Steuerausgang OFF Funktion oder Auto/Manuelle Kontrolle in [OUT/OFF Hauptfunktion] gewählt wird.     |                                                                                  |  |  |  |
|                                   | • Wenn für den BCS2 Ereigniseingang (EIW, EIT, EI Optionen) bestellt wird.                                  |                                                                                  |  |  |  |
|                                   | Wenn für den BCR2/BCD2 die serielle Schnittstelle (C5W Option) oder Ereigniseingang (EIW, EIT, EI Optionen) |                                                                                  |  |  |  |
|                                   | • Wenn [][][] / (Sollwertspeicher)                                                                          | ertspeicher) in der [Zuteilung Ereigniseingang DI1/DI2] gewählt wird.            |  |  |  |
| 53                                | SV3                                                                                                    |                                                                                  |  |  |  |
|                                   | • Stellt SV3 ein.                                                                                           |                                                                                  |  |  |  |
|                                   | • Einstellbereich: unterer bis                                                                              | oberer Grenzwert der Skalierung (*1)                                             |  |  |  |
|                                   | In folgenden Fällen verfügbar:                                                                              |                                                                                  |  |  |  |
|                                   | Wenn Steuerausgang OFF Funkt                                                                                | ion oder Auto/Manuelle Kontrolle in [OUT/OFF Hauptfunktion] gewählt wird.        |  |  |  |
|                                   | Wenn für den BCS2 Ereigniseing                                                                              | ang (EIW, EI Optionen) bestellt wird.                                            |  |  |  |
|                                   | Wenn für den BCR2/BCD2 die<br>bestellt werden                                                               | serielle Schnittstelle (C5W Option) oder Ereigniseingang (EIW, EII, EI Optionen) |  |  |  |
|                                   | • Wenn                                                                                                    | in der [Zuteilung Ereigniseingang DI1/DI2] gewählt wird.                         |  |  |  |
| 54 <u></u>                        | SV4                                                                                                    |                                                                                  |  |  |  |
|                                   | Stellt SV4 ein.                                                                                             |                                                                                  |  |  |  |
|                                   | Einstellbereich: unterer bis                                                                                | oberer Grenzwert der Skalierung (*1)                                             |  |  |  |
|                                   | In folgenden Fällen verfügbar:                                                                              |                                                                                  |  |  |  |
|                                   | Wenn Steuerausgang OFF Funkt                                                                                | ion oder Auto/Manuelle Kontrolle in [OUT/OFF Hauptfunktion] gewählt wird.        |  |  |  |
|                                   | Wenn für den BCS2 Ereigniseing     Wenn für den BCB2/BCD2 die                                               | ang (EIW, El Optionen) bestellt wird.                                            |  |  |  |
|                                   | bestellt wird.                                                                                              | Service Seminatene (SSVV Ophony Sder Lieiginseingang (Livv, Lir, El Ophonen)     |  |  |  |
|                                   | • Wenn                                                                                                    | in der [Zuteilung Ereigniseingang DI1/DI2] gewählt wird.                         |  |  |  |

# [EV1/EV2 Eventausgänge Öffner / Schliesser]

Wenn nañl (spannungsführend) gewählt wird, leitet der Ereignisausgang 1 oder 2 (ON), während die EV1/EV2 Anzeige leuchtet.

Der Ereignisausgang 1 oder 2 leitet nicht (OFF), wenn die EV1/EV2 Anzeige nicht leuchtet.

Wenn  $\neg \Xi \Xi \neg$  (spannungsfrei) gewählt wird, leitet der Ereignisausgang 1 oder 2 nicht (OFF), während die EV1/EV2 Anzeige leuchtet.

Der Ereignisausgang 1 or 2 leitet (ON), wenn die EV1/EV2 Anzeige nicht leuchtet.

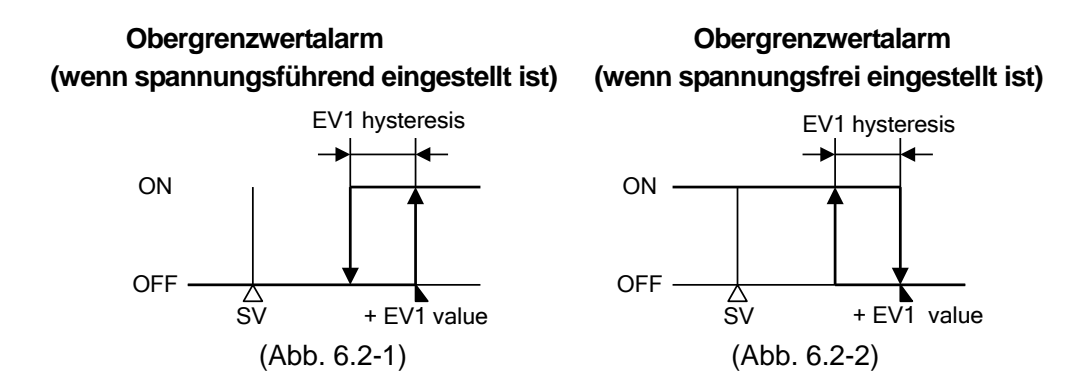

Der EV1 Wert und die EV1 Hysterese stehen für den EV1 Grenzwert bzw. die EV1 Alarmhysterese.

# [Loop Break Alarm]

### Umgekehrte Wirkung (Heizung):

- Wenn der PV die Loop Break Alarmspanne nicht in der festgelegten Zeit **erreicht** (nachdem der MV 100% oder die OUT Obergrenze erreicht hat), wird der Alarm aktiviert.
- Ebenso wird der Alarm aktiviert, wenn der PV nicht in der festgelegten Zeit auf die Loop Break Alarmspanne **sinkt** (nachdem der MV 0% oder die OUT Untergrenze erreicht hat).

#### Direkte Wirkung (Kühlung)

- Wenn der PV nicht in der festgelegten Zeit auf die Loop Break Alarmspanne **sinkt** (nachdem der MV 100% oder die OUT Obergrenze erreicht hat), wird der Alarm aktiviert.
- Ebenso wird der Alarm aktiviert, Wenn der PV die Loop Break Alarmspanne nicht in der festgelegten Zeit **erreicht** (nachdem der MV 0% oder die OUT Untergrenze erreicht hat).

# [Ereigniseingang]

• Wenn  $\square \square \square \square \square \square$  (Sollwertspeicher) gewählt wird, sieht der Speicher des eingestellten Wertes wie folgt aus:

Wenn nur Ereigniseingang DI1 gewählt wird.

| Speicherplatz des<br>eingestellten Wertes | SV1   | SV2         |
|-------------------------------------------|-------|-------------|
| DI1                                       | offen | geschlossen |

Wenn nur Ereigniseingang DI2 gewählt wird.

| Speicherplatz des<br>eingestellten Wertes | SV1   | SV2         |
|-------------------------------------------|-------|-------------|
| DI2                                       | offen | geschlossen |

Wenn beide Ereigniseingänge DI1, DI2 gewählt werden.

| Speicherplatz des<br>eingestellten<br>Wertes | SV1   | SV2         | SV3         | SV4         |
|----------------------------------------------|-------|-------------|-------------|-------------|
| DI1                                          | offen | geschlossen | offen       | geschlossen |
| DI2                                          | offen | offen       | geschlossen | geschlossen |

• Standardwert von DDH (Ausgangsvorbelegung 1 ON/OFF) und DDH (Ausgangsvorbelegung 2 ON/OFF) kann in [OUT1, OUT2 MV Standardwert] im benutzertechnischen Modus eingestellt werden (S.77).

- Wenn CDD (Ausgangsvorbelegung 2 ON/OFF) gewählt wird in der [Zuteilung Ereigniseingang DI1], und CDD (Auto/Manuelle Kontrolle) in der Zuteilung Ereigniseingang DI2, und wenn die DI1-COM und DI2-COM Anschlüsse (geschlossen) gleichzeitig angeschaltet werden, hat die Ausgangsvorbelegung 2 Priorität und die Kontrolle startet mit dem MV, der im [OUT1/OUT2 MV Standardwert (S.77)] im benutzertechnischen Modus eingestellt wurde. In diesem Fall wird die manuelle Kontrolle eingestellt und der MV kann nicht mit der Tastatur geändert werden.
- Signalbegrenzung von OFF auf ON / ON auf OFF wird betätigt.
- Wenn  $\square \square \square \square \square$  (Programmsteuerung RUN/STOP) gewählt wird in [Zuteilung Ereigniseingang DI1], wird folgende Aktion ausgeführt. Aber nur wenn das Gerät angeschaltet ist, tritt die Aktion [ON (geschlossen) oder OFF (offen)] ein.

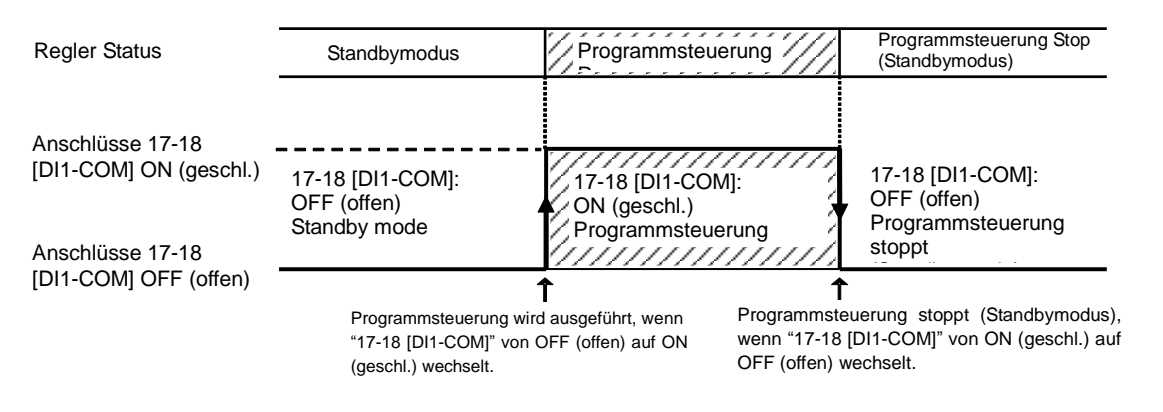

(Abb. 6.2-3)

• Die OR Kalkulation [wenn angeschalten (geschlossen), wird die Funktion aktiviert] beginnt, wenn dieselben Funktionen ausser []] (Sollwertspeicher) in der [Zuteilung Ereigniseingang DI1/DI2] gewählt wurden. Wenn die Anschlüsse DI1-COM oder DI2-COM auf ON (geschlossen) sind, wird die Funktion aktiviert.

### [Zeitsignalausgang]

Der Zeitsignalausgang wird während der ON-Zeit aktiviert innerhalb des Schrittes, auf den die Schrittnummer eingestellt worden ist.

Die ON-Zeit folgt der OFF-Zeit des Zeitsignalausgangs, nachdem die Programmsteuerung gestartet wurde.

Folgende Tabelle zeigt, dass die Temperatur innerhalb einer Stunde auf 200°C ansteigt und für weitere zwei Stunden bei 200°C bestehen bleibt, nachdem die Programmsteuerung gestartet wurde.

| Schritt     | 1                  | 2     |
|-------------|--------------------|-------|
| Schritt SV  | 200 <sup>°</sup> C | 200°℃ |
| Schrittzeit | 1:00               | 2:00  |

Zeitsignalausgang (Abb. 6.2-4) wird wie folgt angezeigt.

- TS1/TS2 Ausgang Verbandsschritt: 2
- TS1/TS2 OFF-Zeit: 0:30
- TS1/TS2 ON-Zeit: 1:00

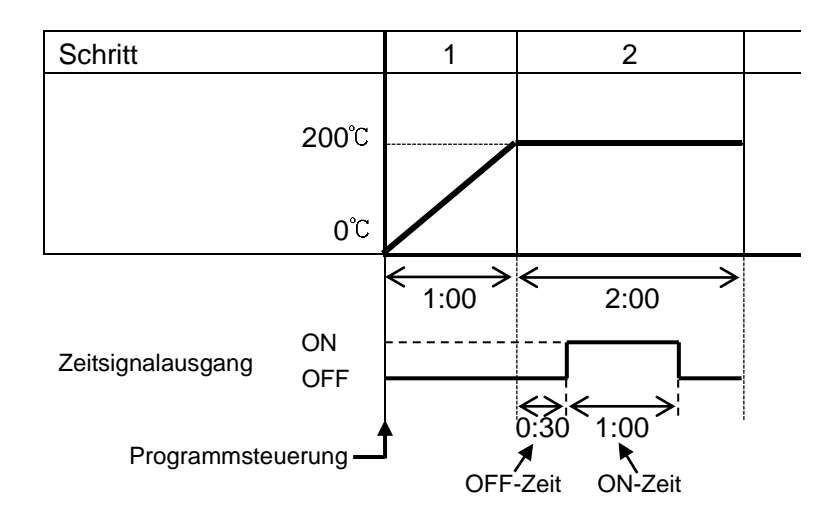

(Abb. 6.2-4)

Der Zeitsignalausgang zeigt Wirkung innerhalb des [TS1/TS2 Ausgang Verbandsschritt]. Beispiel: Wenn die TS1/TS2 ON-Zeit oben auf "2:00" eingestellt wird, wird der Zeitsignalausgang abgeschaltet, sobald Schritt 2 beendet ist.

# 7. Einstellungen

Hier werden die Haupt- und Nebeneinstellungen sowie der benutzertechnische Modus erklärt.

## 7.1 wichtigste Einstellungen

Um in den Haupteinstellungsmodus zu gelangen, drücken Sie die <sup>©</sup> Taste im RUN Modus. Für die genaue Auswahl benutzen Sie die *∧* oder *∨* Taste. Um die eingestellten Daten zu registrieren, drücken Sie die <sup>©</sup> Taste.

Erklärung der Einstellungen:

- Oben links: PV Display: Zeigt den eingestellten Wert an.
- Unten links: SV Display: Zeigt die Werkseinstellung an.
- Rechte Seite: Zeigt ausgewähltes Objekt an, Erklärung der Funktionen und des Bereichs.

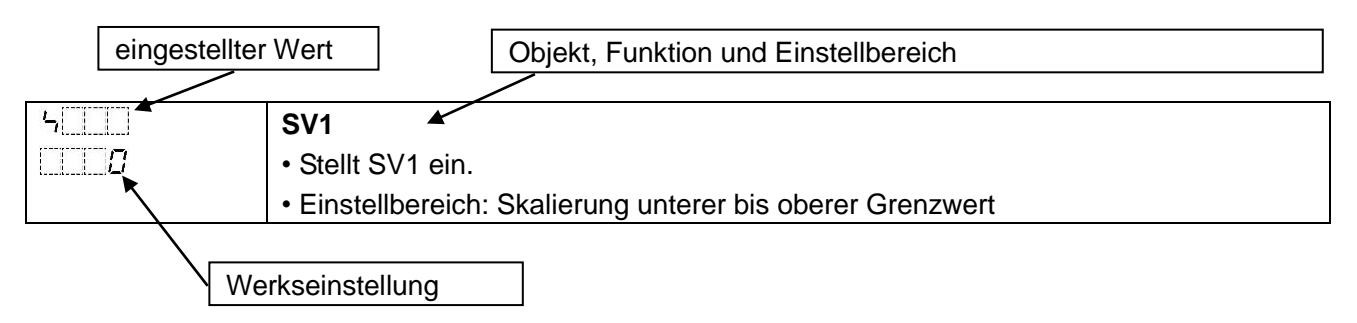

| Zeichen,<br>Werks- | Ausgewähltes Objekt, Funktionen, Bereich                                           |
|--------------------|------------------------------------------------------------------------------------|
| einstellung        |                                                                                    |
| <u> </u>           | SV1                                                                                |
|                    | Stellt den SV1 ein.                                                                |
|                    | Entspricht dem [SV1] im Grundeinstellungsmodus.                                    |
|                    | Wenn in der [OUT/OFF Hauptfunktion] die Programmsteuerung gewählt wird, wird       |
|                    | das Schritt 1 SV.                                                                  |
|                    | Einstellbereich: Skalierung unterer bis oberer Grenzwert (*1)                      |
|                    | Schritt 1 Zeit                                                                     |
| 0000               | Setzt die Zeit für Schritt 1.                                                      |
|                    | Einstellbereich:, oder 00:00 bis 99:59                                             |
|                    | Wenn eingestellt wird, wird Schritt 1 angehalten und die Festwert-Regelung         |
|                    | durch Benutzung des Schritt 1 SV ausgeführt.                                       |
|                    | Nur verfügbar, wenn Programmsteuerung gewählt wird in [OUT/OFF Hauptfunktion].     |
| <u> </u>           | Schritt 1 Wert                                                                     |
|                    | Stellt den Wert für Schritt 1 ein.                                                 |
|                    | Einstellbereich: 0 bis zu 20% konvertierter Wert der Eingangsspanne.               |
|                    | DC Spannung, Stromeingänge: 0 bis zu 20% konvertierter Wert der Skalierspanne (*1) |
|                    | Die Einstellung auf 0 deaktiviert die Wartefunktion.                               |
|                    | Nur verfügbar, wenn Programmsteuerung gewählt wird in [OUT/OFF Hauptfunktion].     |

| Zeichen,<br>Werks- | Ausgewähltes Objekt, Funktionen, Bereich                                                                                                    |
|--------------------|----------------------------------------------------------------------------------------------------|
| einstellung        |                                                                                                    |
|                    | SV2                                                                                                    |
|                    | Stellt den SV2 ein.                                                                                                    |
|                    | Entspricht [SV2] im Grundeinstellungsmodus.                                                                                                    |
|                    | Wenn Programmsteuerung gewählt wird in der [OUT/OFF Hauptfunktion], wird daraus                                                                                                  |
|                    | Schritt 2 SV.                                                                                                    |
|                    | Einstellbereich: Skalierung unterer bis oberer Grenzwert (*1)                                                                                                    |
|                    | In folgenden Fällen verfügbar:                                                                                                    |
|                    | Wenn Programmsteuerung gewählt wird in [OUT/OFF Hauptfunktion]                                                                                                    |
|                    | Wenn für den BCS2 der Ereigniseingang (ElW, ET, Er Optionen) besteht wird.     Wenn für den BCR2/BCD2 die serielle Schnittstelle (C5W Option) oder Ereigniseingang (ElW, EIT, El |
|                    | Optionen) bestellt wird.                                                                                                    |
|                    | • Wenn D00 / (Sollwertspeicher) gewählt wird in [Zuteilung Ereigniseingang DI1/DI2].                                                                                             |
|                    | Schritt 2 Zeit                                                                                                    |
|                    | • Stellt die Zeit von Schritt 2 ein.                                                                                                    |
|                    | • Einstellbereich: EITER, oder 00:00 bis 99:59                                                                                                    |
|                    | wind durch Deputrume von Schritt 2 St/ suspenditen und die Festwert-Regelung                                                                                                    |
|                    | Wild duich Bendizung von Schnit z SV ausgefuhrt.                                                                                                    |
|                    | Nur verlugbar, wenn Programmsteuerung gewanit wird in [OUT/OFF Haupttunktion].                                                                                                   |
|                    | Stellt Wartezeit von Schritt 2 ein                                                                                                    |
| ·                  | • Einstellbereich: 0 bis konvertierter Wert von 20% der Eingangsspanne.                                                                                                    |
|                    | DC Spannung. Stromeingänge: 0 bis konvertierter Wert von 20% der Skalierspanne (*1)                                                                                              |
|                    | Die Einstellung auf 0 deaktiviert die Wartefunktion.                                                                                                    |
|                    | Nur verfügbar, wenn Programmsteuerung gewählt wird in [OUT/OFF Hauptfunktion].                                                                                                   |
| '                  | SV3                                                                                                    |
|                    | Stellt den SV3 ein.                                                                                                    |
|                    | Entspricht dem [SV3] im Grundeinstellungsmodus.                                                                                                    |
|                    | Wenn Programmsteuerung gewählt wird in [OUT/OFF Hauptfunktion], wird daraus                                                                                                    |
|                    | Schritt 3 SV.                                                                                                    |
|                    | Einstellbereich: Skalierung unterer bis oberer Grenzwert (*1)                                                                                                    |
|                    | In folgenden Fällen verfügbar:                                                                                                    |
|                    | Wenn Programmsteuerung gewählt wird in [OUT/OFF Hauptfunktion]                                                                                                    |
|                    | Wenn für den BCR2/BCD2 die serielle Schnittstelle (C5W Option) oder Ereigniseingang (EIW, EIT, EI                                                                                |
|                    | Optionen) bestellt wird.                                                                                                    |
|                    | • Wenn DDD / (Sollwertspeicher) gewählt wird in [Zuteilung Ereigniseingang DI1/DI2].                                                                                             |
|                    | Schritt 3 Zeit                                                                                                    |
|                    | Stellt die Zeit von Schnitt 3 ein.                                                                                                    |
|                    | Wenn FFFF and accepted wird Schritt 2 angehalten und die                                                                                                    |
|                    | Festwert-Regelung wird durch Benutzung von Schritt 3 SV ausgeführt                                                                                                    |
|                    | Nur verfügher, wenn Programmsteuerung gewählt wird in IOUT/OFE Hauntfunktion]                                                                                                    |
| <u></u> 3          | Schritt 3 Wartezeit                                                                                                    |
|                    | Stellt Wartezeit von Schritt 3 ein.                                                                                                    |
|                    | • Einstellbereich: 0 bis konvertierter Wert von 20% der Eingangsspanne.                                                                                                    |
|                    | DC Spannung, Stromeingänge: 0 bis konvertierter Wert von 20% der Skalierspanne (*1)                                                                                              |
|                    | Die Einstellung auf 0 deaktiviert die Wartefunktion.                                                                                                    |
|                    | Nurverfügher wenn Programmeteuerung gewählt wird in IOLIT/OFE Heuptfunktion]                                                                                                    |

| Zeichen,      |                                                                                                    |
|---------------|----------------------------------------------------------------------------------------------------|
| Werks-        | Ausgewähltes Objekt, Funktionen, Bereich                                                                        |
| einstellung   |                                                                                                    |
|               | SV4                                                                                                    |
|               | • Stellt den SV4 ein.                                                                                           |
|               | • Entspricht dem [SV4] im Grundeinstellungsmodus.                                                               |
|               | Sebritt 4 SV                                                                                                    |
|               | Schlint 4 SV.                                                                                                   |
|               |                                                                                                    |
|               | In folgenden Fallen verfugbar:<br>• Wenn Programmsteuerung gewählt wird in IOUT/OFE Hauptfunktion]              |
|               | Wenn für den BCS2 der Ereigniseingang (EIW, EIT, EI Optionen) bestellt wird.                                    |
|               | • Wenn für den BCR2/BCD2 die serielle Schnittstelle (C5W Option) oder Ereigniseingang (EIW, EIT, EI             |
|               | Optionen) bestellt wird.<br>• Wenn 700 / (Sollwertspeicher) gewählt wird in [Zuteilung Ereigniseingang DI1/DI2] |
| <u>Г</u> П_ Ч | Schritt 4 Zeit                                                                                                  |
| 0000          | Stellt Zeit von Schritt 4 ein.                                                                                  |
|               | Einstellbereich:, oder 00:00 bis 99:59                                                                          |
|               | Wenn E E E eingestellt wird, wird Schritt 4 angehalten und die                                                  |
|               | Festwert-Regelung wird durch Benutzung von Schritt 4 SV ausgeführt.                                             |
|               | Nur verfügbar, wenn Programmsteuerung gewählt wird in [OUT/OFF Hauptfunktion].                                  |
| <u> </u>      | Schritt 4 Wartezeit                                                                                             |
|               | Stellt Wartezeit von Schritt 4 ein.                                                                             |
|               | Einstellbereich: 0 bis konvertierter Wert von 20% der Eingangsspanne                                            |
|               | DC Spannung, Stromeingänge: 0 bis konvertierter Wert von 20% der                                                |
|               | Skallerspanne (*1)                                                                                              |
|               | Die Einstellung auf 0 deaktiviert die warterunktion.                                                            |
|               | Nur verrugbar, wenn Programmsteuerung gewanit wird in [OO I/OFF Hauptrunktion].                                 |
|               | Stallt Schritt 5 SV ain                                                                                         |
| ·             | • Finstellbereich: Skalierung unterer bis oberer Grenzwert (*1)                                                 |
|               | Nur verfüghar, wenn Programmsteuerung gewählt wird in [OLIT/OFE Hauptfunktion]                                  |
| <i>Г</i> П_ 5 | Schritt 5 Zeit                                                                                                  |
| 0000          | Stellt Zeit von Schritt 5 ein.                                                                                  |
|               | Einstellbereich:, oder 00:00 bis 99:59                                                                          |
|               | Wenn 🗄 🗄 🗄 eingestellt wird, wird Schritt 5 angehalten und die                                                  |
|               | Festwert-Regelung wird durch Benutzung von Schritt 5 SV ausgeführt.                                             |
|               | Nur verfügbar, wenn Programmsteuerung gewählt wird in [OUT/OFF Hauptfunktion].                                  |
| <u>J</u> 5    | Schritt 5 Wartezeit                                                                                             |
|               | Stellt Wartezeit von Schritt 5 ein.                                                                             |
|               | <ul> <li>Einstellbereich: 0 bis konvertierter Wert von 20% der the Eingangsspanne</li> </ul>                    |
|               | DC Spannung, Stromeingänge: 0 bis konvertierter Wert von 20% der                                                |
|               | Skalierspanne (*1)                                                                                              |
|               | Die Einstellung auf 0 deaktiviert die Wartefunktion.                                                            |
|               | Nur verfügbar, wenn Programmsteuerung gewählt wird in [OUT/OFF Hauptfunktion].                                  |

| 55       Schritt 6 SV         0       • Stellt Schritt 6 SV ein.         • Einstellbereich: Skalierung unterer bis oberer Grenzwert (*1)         Nur verfügbar, wenn Programmsteuerung gewählt wird in [OUT/OFF Hauptfunktion].         7       5         00000       Schritt 6 Zeit         00000       • Stellt Zeit von Schritt 6 ein.         • Einstellbereich:       • • • • • • • • • • • • • • • • • • •                                                                                                    |
|----------------------------------------------------------------------------------------------------|
| Image: Stellt Schritt 6 SV ein.         • Einstellbereich: Skalierung unterer bis oberer Grenzwert (*1)         Nur verfügbar, wenn Programmsteuerung gewählt wird in [OUT/OFF Hauptfunktion].         Fmmstellbereich:         Stellt Zeit von Schritt 6 ein.         • Einstellbereich:         • Einstellbereich:         • Stellt Zeit von Schritt 6 ein.         • Einstellbereich:         • Einstellbereich:         • Stellt Zeit von Schritt 6 ein.         • Einstellbereich:         • Stellt Zeit von Schritt 6 ein.         • Einstellbereich:         • Stellt Wartezeit         • Stellt Wartezeit von Schritt 6 ein.         • Stellt Wartezeit von Schritt 6 ein.         • Einstellbereich:         • Stellt Wartezeit von Schritt 6 ein.         • Stellt Wartezeit von Schritt 6 ein.         • Einstellbereich:         • Stellt Wartezeit von Schritt 6 ein.         • Einstellbereich:         • Stellt Wartezeit von Schritt 6 ein.         • Einstellbereich:         • Stellt Zeit von Schritt 6 ein.         • Stellt Wartezeit von Schritt 6 ein.         • Einstellbereich:         • Stellt Schritt 7 SV         • Die Einstellung auf 0 deaktiviert die Wartefunktion.         Nur verfügbar, wenn Programmsteuerung gewählt wird in [OUT/OFF Hauptf                                                                                                    |
| <ul> <li>Einstellbereich: Skalierung unterer bis oberer Grenzwert (*1)<br/>Nur verfügbar, wenn Programmsteuerung gewählt wird in [OUT/OFF Hauptfunktion].</li> <li>Schritt 6 Zeit</li> <li>Schritt 6 Zeit</li> <li>Stellt Zeit von Schritt 6 ein.</li> <li>Einstellbereich:, oder 00:00 bis 99:59</li> <li>Wenn eingestellt wird, wird Schritt 6 angehalten und die<br/>Festwert-Regelung wird durch Benutzung von Schritt 6 SV ausgeführt.<br/>Nur verfügbar, wenn Programmsteuerung gewählt wird in [OUT/OFF Hauptfunktion].</li> <li>Schritt 6 Wartezeit</li> <li>Stellt Wartezeit von Schritt 6 ein.</li> <li>Einstellbereich: 0 bis konvertierter Wert von 20% der the Eingangsspanne<br/>DC Spannung, Stromeingänge: 0 bis konvertierter Wert von 20% der Skalierspanne<br/>(*1)</li> <li>Die Einstellung auf 0 deaktiviert die Wartefunktion.<br/>Nur verfügbar, wenn Programmsteuerung gewählt wird in [OUT/OFF Hauptfunktion].</li> <li>Schritt 7 SV</li> <li>Stellt Schritt 7 SV ein.</li> <li>Einstellbereich: Skalierung unterer bis oberer Grenzwert (*1)<br/>Nur verfügbar, wenn Programmsteuerung gewählt wird in [OUT/OFF Hauptfunktion].</li> </ul>                                                                                                    |
| Nur verfügbar, wenn Programmsteuerung gewählt wird in [OUT/OFF Hauptfunktion].         Image: Schritt 6 Zeit         Image: Schritt 6 Zeit         Image: Schritt 6 Zeit         Image: Schritt 6 Zeit         Image: Schritt 6 Zeit         Image: Schritt 6 Zeit         Image: Schritt 6 Zeit         Image: Schritt 6 Zeit         Image: Schritt 6 Zeit         Image: Schritt 6 Zeit         Image: Schritt 6 Wartezeit         Image: Schritt 6 Wartezeit         Image: Schritt 6 Wartezeit von Schritt 6 ein.         Image: Schritt 6 Wartezeit von Schritt 6 ein.         Image: Schritt 6 Wartezeit von Schritt 6 ein.         Image: Schritt 9 Zeit         Image: Schritt 9 Zeit         Image: Schritt 6 Wartezeit von Schritt 6 ein.         Image: Schritt 7 SV         Image: Schritt 7 SV         Image: Schritt 7 SV         Image: Schritt 7 Zeit                                                                                                    |
| Image: Schritt 6 Zeit         Image: Schritt 6 Zeit         Image: Schritt 7 Zeit         Image: Schritt 7 Zeit         Image: Schritt 7 Zeit                                                                                                    |
| ULUU       • Stellt Zeit von Schritt 6 ein.         • Einstellbereich:       • Einstellbereich:         • Einstellbereich:       • eingestellt wird, wird Schritt 6 angehalten und die Festwert-Regelung wird durch Benutzung von Schritt 6 SV ausgeführt.         Nur verfügbar, wenn Programmsteuerung gewählt wird in [OUT/OFF Hauptfunktion].         • Stellt Wartezeit         • Stellt Wartezeit von Schritt 6 ein.         • Einstellbereich: 0 bis konvertierter Wert von 20% der the Eingangsspanne DC Spannung, Stromeingänge: 0 bis konvertierter Wert von 20% der Skalierspanne (*1)         Die Einstellung auf 0 deaktiviert die Wartefunktion.         Nur verfügbar, wenn Programmsteuerung gewählt wird in [OUT/OFF Hauptfunktion].         • Stellt Schritt 7 SV         • Stellt Schritt 7 SV ein.         • Einstellbereich: Skalierung unterer bis oberer Grenzwert (*1)         Nur verfügbar, wenn Programmsteuerung gewählt wird in [OUT/OFF Hauptfunktion].         //                                                                                                    |
| <ul> <li>Einstellbereich: IIIIII, oder 00:00 bis 99:59</li> <li>Wenn IIIIIII, oder 00:00 bis 99:59</li> <li>Wenn IIIIIIIII, oder 00:00 bis 99:59</li> <li>Wenn IIIIIIIIII, oder 00:00 bis 99:59</li> <li>Wenn IIIIIIIIIII, oder 00:00 bis 99:59</li> <li>Wenn IIIIIIIIIIIIIIIIIIIIIIIIIIIIIIIIIII</li></ul>                                                                                                    |
| Wenn       Image: Image: |
| Festwert-Regelung wird durch Benutzung von Schritt 6 SV ausgefuhrt.         Nur verfügbar, wenn Programmsteuerung gewählt wird in [OUT/OFF Hauptfunktion].         Schritt 6 Wartezeit         Stellt Wartezeit von Schritt 6 ein.         Einstellbereich: 0 bis konvertierter Wert von 20% der the Eingangsspanne         DC Spannung, Stromeingänge: 0 bis konvertierter Wert von 20% der Skalierspanne         (*1)         Die Einstellung auf 0 deaktiviert die Wartefunktion.         Nur verfügbar, wenn Programmsteuerung gewählt wird in [OUT/OFF Hauptfunktion].         'S 7         Die         Schritt 7 SV         Stellt Schritt 7 SV ein.         Einstellbereich: Skalierung unterer bis oberer Grenzwert (*1)         Nur verfügbar, wenn Programmsteuerung gewählt wird in [OUT/OFF Hauptfunktion].         Image: Stellt 7 Zeit                                                                                                    |
| Nur verfügbar, wenn Programmsteuerung gewählt wird in [OUT/OFF Hauptfunktion].         Schritt 6 Wartezeit         Stellt Wartezeit von Schritt 6 ein.         Einstellbereich: 0 bis konvertierter Wert von 20% der the Eingangsspanne         DC Spannung, Stromeingänge: 0 bis konvertierter Wert von 20% der Skalierspanne         (*1)         Die Einstellung auf 0 deaktiviert die Wartefunktion.         Nur verfügbar, wenn Programmsteuerung gewählt wird in [OUT/OFF Hauptfunktion].         '> 7         Schritt 7 SV         • Stellt Schritt 7 SV ein.         • Einstellbereich: Skalierung unterer bis oberer Grenzwert (*1)         Nur verfügbar, wenn Programmsteuerung gewählt wird in [OUT/OFF Hauptfunktion].         /- 7                                                                                                    |
| Schritt 6 Wartezeit         Stellt Wartezeit von Schritt 6 ein.         • Stellt Wartezeit von Schritt 6 ein.         • Einstellbereich: 0 bis konvertierter Wert von 20% der the Eingangsspanne         DC Spannung, Stromeingänge: 0 bis konvertierter Wert von 20% der Skalierspanne         (*1)         Die Einstellung auf 0 deaktiviert die Wartefunktion.         Nur verfügbar, wenn Programmsteuerung gewählt wird in [OUT/OFF Hauptfunktion].         Schritt 7 SV         O         • Stellt Schritt 7 SV ein.         • Einstellbereich: Skalierung unterer bis oberer Grenzwert (*1)         Nur verfügbar, wenn Programmsteuerung gewählt wird in [OUT/OFF Hauptfunktion].         Image: Schritt 7 Zeit                                                                                                    |
| <ul> <li>Stellt Wartezelt von Schritt 6 ein.</li> <li>Einstellbereich: 0 bis konvertierter Wert von 20% der the Eingangsspanne<br/>DC Spannung, Stromeingänge: 0 bis konvertierter Wert von 20% der Skalierspanne<br/>(*1)<br/>Die Einstellung auf 0 deaktiviert die Wartefunktion.<br/>Nur verfügbar, wenn Programmsteuerung gewählt wird in [OUT/OFF Hauptfunktion].</li> <li>Schritt 7 SV</li> <li>Stellt Schritt 7 SV ein.</li> <li>Einstellbereich: Skalierung unterer bis oberer Grenzwert (*1)<br/>Nur verfügbar, wenn Programmsteuerung gewählt wird in [OUT/OFF Hauptfunktion].</li> <li>Schritt 7 Zeit</li> </ul>                                                                                                    |
| <ul> <li>Einstelibereich: 0 bis konvertierter Wert von 20% der the Eingangsspanne<br/>DC Spannung, Stromeingänge: 0 bis konvertierter Wert von 20% der Skalierspanne<br/>(*1)</li> <li>Die Einstellung auf 0 deaktiviert die Wartefunktion.<br/>Nur verfügbar, wenn Programmsteuerung gewählt wird in [OUT/OFF Hauptfunktion].</li> <li>Schritt 7 SV</li> <li>Stellt Schritt 7 SV ein.</li> <li>Einstellbereich: Skalierung unterer bis oberer Grenzwert (*1)<br/>Nur verfügbar, wenn Programmsteuerung gewählt wird in [OUT/OFF Hauptfunktion].</li> <li>Schritt 7 Zeit</li> </ul>                                                                                                    |
| bc Spannung, Strömeingange: 0 bis konvertierter wert von 20% der Skallerspanne         (*1)         Die Einstellung auf 0 deaktiviert die Wartefunktion.         Nur verfügbar, wenn Programmsteuerung gewählt wird in [OUT/OFF Hauptfunktion].         Schritt 7 SV         • Stellt Schritt 7 SV ein.         • Einstellbereich: Skalierung unterer bis oberer Grenzwert (*1)         Nur verfügbar, wenn Programmsteuerung gewählt wird in [OUT/OFF Hauptfunktion].         / ] ]         / ] ]         / ] ]         / ] ]         / ] ]         / ] ]         / ] ]                                                                                                    |
| (1)       Die Einstellung auf 0 deaktiviert die Wartefunktion.         Nur verfügbar, wenn Programmsteuerung gewählt wird in [OUT/OFF Hauptfunktion].         '\7         Schritt 7 SV         • Stellt Schritt 7 SV ein.         • Einstellbereich: Skalierung unterer bis oberer Grenzwert (*1)         Nur verfügbar, wenn Programmsteuerung gewählt wird in [OUT/OFF Hauptfunktion].         /                                                                                                    |
| Die Einstellung auf 0 deaktivient die Wahlerunktion.         Nur verfügbar, wenn Programmsteuerung gewählt wird in [OUT/OFF Hauptfunktion].         Schritt 7 SV                                                                                                    |
| Schritt 7 SV         Stellt Schritt 7 SV         • Stellt Schritt 7 SV ein.         • Einstellbereich: Skalierung unterer bis oberer Grenzwert (*1)         Nur verfügbar, wenn Programmsteuerung gewählt wird in [OUT/OFF Hauptfunktion].         Image: Comparison of the state of the state                                                                                                    |
| Schritt 7 SV     Schritt 7 SV     Schritt 7 SV     Schritt 7 SV     Schritt 7 SV     Schritt 7 SV     Schritt 7 SV     Schritt 7 SV     Schritt 7 SV     Schritt 7 SV     Schritt 7 SV     Schritt 7 SV     Schritt 7 SV     Schritt 7 SV                                                                                                    |
| Stein Schnitt 7 SV ein.     Stein Schnitt 7 SV ein.     Einstellbereich: Skalierung unterer bis oberer Grenzwert (*1)     Nur verfügbar, wenn Programmsteuerung gewählt wird in [OUT/OFF Hauptfunktion].     Schritt 7 Zeit                                                                                                    |
| * Einsteinbereicht. Skällerung unterer bis öberer Grenzwert (*1)         Nur verfügbar, wenn Programmsteuerung gewählt wird in [OUT/OFF Hauptfunktion].         / 7         Schritt 7 Zeit                                                                                                    |
| Nur verfugbar, wenn Programmsteuerung gewanit wird in [OUT/OFF Hauptfunktion].           Schritt 7 Zeit                                                                                                    |
|                                                                                                    |
| DDDD • Stellt Zeit von Schritt 7 ein                                                                                                    |
| • Finstellbereich: oder 00:00 bis 99:59                                                                                                    |
| Wenn eingestellt wird wird Schritt 7 angehalten und die                                                                                                    |
| Festwert-Regelung wird durch Benutzung von Schritt 7 SV ausgeführt.                                                                                                    |
| Nur verfügbar, wenn Programmsteuerung gewählt wird in [OUT/OFF Hauptfunktion].                                                                                                    |
| Schritt 7 Wartezeit                                                                                                    |
| Stellt Wartezeit von Schritt 7 ein.                                                                                                    |
| Einstellbereich: 0 bis konvertierter Wert von 20% der the Eingangsspanne                                                                                                    |
| DC Spannung, Stromeingänge: 0 bis konvertierter Wert von 20% der                                                                                                    |
| Skalierspanne (*1)                                                                                                    |
| Die Einstellung auf 0 deaktiviert die Wartefunktion.                                                                                                    |
| Nur verfügbar, wenn Programmsteuerung gewählt wird in [OUT/OFF Hauptfunktion].                                                                                                    |

| Zeichen,<br>Werks-<br>einstellung | Ausgewähltes Objekt, Funktionen, Bereich                                            |
|-----------------------------------|-------------------------------------------------------------------------------------|
| 5 <i>8</i>                        | Schritt 8 SV                                                                        |
|                                   | Stellt den SV von Schritt 8 ein.                                                    |
|                                   | Einstellbereich: Skalierung unterer bis oberer Grenzwert (*1)                       |
|                                   | Nur verfügbar, wenn Programmsteuerung gewählt wird in [OUT/OFF Hauptfunktion].      |
| <i>Г</i> ∐_ <i>В</i>              | Schritt 8 Zeit                                                                      |
| 00.00                             | Stellt Zeit von Schritt 8 ein.                                                      |
|                                   | • Einstellbereich: Einstellbereich: der 00:00 bis 99:59                             |
|                                   | Wenn TITIT eingestellt wird, wird Schritt 8 angehalten und die                      |
|                                   | Festwert-Regelung wird durch Benutzung von Schritt 8 SV ausgeführt.                 |
|                                   | Nur verfügbar, wenn Programmsteuerung gewählt wird in [OUT/OFF Hauptfunktion].      |
|                                   | Schritt 8 Wartezeit                                                                 |
|                                   | Stellt Wartezeit von Schritt 8 ein.                                                 |
|                                   | • Einstelibereich: U bis konvertierter vvert von 20% der the Eingangsspanne         |
|                                   | DC Spannung, Stromeingange: U bis konvertierter wert von 20% der                    |
|                                   | Skallerspanne (*1)                                                                  |
|                                   | Die Einstellung auf 0 deaktiviert die warterunktion.                                |
|                                   | Nur verfugbar, wenn Programmsteuerung gewahlt wird in [OUT/OFF Hauptfunktion].      |
|                                   | Schrift 9 SV                                                                        |
| <u></u>                           | • Stellt den SV von Schnitt 9 ein.                                                  |
|                                   | • Einsteildereich. Skallerung unterer dis oberer Grenzwert (*1)                     |
|                                   | Nur verfugbar, wenn Programmsteuerung gewahlt wird in [OUT/OFF Hauptfunktion].      |
| '                                 | • Stellt Zeit von Schritt 9 ein                                                     |
|                                   | • Finstellbereich: oder 00:00 bis 99:59                                             |
|                                   | Wenn                                                                                |
|                                   | Festwert-Regelung wird durch Benutzung von Schritt 9 SV ausgeführt.                 |
|                                   | Nur verfügbar, wenn Programmsteuerung gewählt wird in [OUT/OFF Hauptfunktion].      |
| <u> </u>                          | Schritt 9 Wartezeit                                                                 |
|                                   | Stellt Wartezeit von Schritt 9 ein.                                                 |
|                                   | • Einstellbereich: 0 bis konvertierter Wert von 20% der the Eingangsspanne          |
|                                   | DC Spannung, Stromeingänge: 0 bis konvertierter Wert von 20% der                    |
|                                   | Skalierspanne (*1)                                                                  |
|                                   | Die Einstellung auf 0 deaktiviert die Wartefunktion.                                |
|                                   | -<br>Nur verfügbar, wenn Programmsteuerung gewählt wird in [OUT/OFF Hauptfunktion]. |
| L                                 |                                                                                     |

## 7.2 zusätzliche Einstellungen

Um in den Nebeneinstellungsmodus zu gelangen, drücken Sie die  $\wedge$  und  $\bigcirc$  Tasten zusammen (in dieser Reihenfolge) im RUN Modus.

Benutzen Sie zur Auswahl die \land oder 📎 Taste.

Um die eingestellten Daten zu registrieren, benutzen Sie die © Taste.

Erklärung:

- Oben links: PV Display: Zeigt den eingestellten Wert an.
- Unten links: SV Display: Zeigt die Werkseinstellung an.
- Rechte Seite: Zeigt ausgewähltes Objekt an, Erklärung der Funktionen und des Bereichs.

| eingestellter | Wert ausgewähltes Objekt, Funktionen, Bereich                                   |
|---------------|---------------------------------------------------------------------------------|
|               |                                                                                 |
| RE            | AT/Auto-Zurücksetzen Ausführen/Löschen                                          |
|               | • Wählt AT oder 'AT bei Inbetriebnahme' Ausführen/Löschen in der PID-Kontrolle, |
|               | oder Auto-zurückcsetzen Ausführen/Löschen in der P oder PD Kontrolle.           |
|               |                                                                                 |

Werkseinstellung

| Zeichen,<br>Werks-<br>einstellung |                                | Ausgewähltes Objekt, Funktionen, Bereich                               |
|-----------------------------------|--------------------------------|------------------------------------------------------------------------|
| RF                                | AT/ Auto-Z                     | urücksetzen Ausführen/Löschen                                          |
|                                   | • Wählt AT                     | oder 'AT bei Inbetriebnahme' Ausführen/Löschen in der PID-Kontrolle    |
|                                   | oder Auto-                     | zurückcsetzen Ausführen/Löschen im P oder PD Kontrollprogramm.         |
|                                   | siehe '8.5                     | Einstellung PID-Konstanten (durch Ausführung von AT)' (S. 82), und     |
|                                   | '8.6 Auto-2                    | Zurücksetzen (S. 85).                                                  |
|                                   |                                | AT/AT bei Inbetriebnahme/Auto-Zurücksetzen löschen                     |
|                                   | Af []]                         | AT ausführen                                                           |
|                                   | 8614                           | 'AT bei Inbetriebnahme' ausführen                                      |
|                                   | - 485                          | Auto-Zurücksetzen ausführen                                            |
|                                   | Nicht verfügba                 | ar für ON/OFF Kontrolle oder PI Kontrolle.                             |
| <i>P</i>                          | OUT1 Prop                      | ortionalbereich                                                        |
|                                   | Stellt OUT                     | 1 Proportionalbereich ein.                                             |
|                                   | Einstellber                    | eich: 0 bis Eingangsspanne °C (°F)                                     |
|                                   | DC Spann                       | ung, Stromeingänge: 0.0 bis 1000.0%                                    |
|                                   | OUT1 wire                      | zur ON/OFF Kontrolle, wenn die Einstellung 0 oder 0.0 beträgt.         |
| 1                                 | Integrierze                    | it                                                                     |
| 200                               | Stellt die I                   | ntegrierzeit ein.                                                      |
|                                   | Auto-Zurü                      | cksetzen kann ausgeführt werden, wenn PD Kontrollprogramm (I = 0).     |
|                                   | <ul> <li>Einstellbe</li> </ul> | reich: 0 bis 3600 Sekunden                                             |
|                                   | Wenn der                       | Wert auf 0 gesetzt wird, wird das integrierende Verhalten deaktiviert. |
| ······                            | Nicht verfügb                  | ar, wenn OUT1 in ON/OFF Kontrolle ist.                                 |
|                                   | Vorhalteze                     | it                                                                     |
| LLISO                             | Stellt die                     | /orhaltezeit ein.                                                      |
|                                   | Einstellbe                     | reich: 0 bis 1800 Sekunden                                             |
|                                   | Wenn der W                     | Vert auf 0 gesetzt wird, wird die Vorhaltezeit deaktiviert.            |
|                                   | Nicht verfügba                 | r, wenn OUT1 in ON/OFF Kontrolle ist.                                  |

| Zeichen,                               | Ausgewähltes Ohiekt Funktionen Persieh                                                  |
|----------------------------------------|-----------------------------------------------------------------------------------------|
| werks-                                 | Ausgewähltes Objekt, Funktionen, Bereich                                                |
| 8-J                                    |                                                                                         |
|                                        | Stallt den ARW (Anti-Integriersättigung) ein                                            |
|                                        | • Finstellbereich: 0 bis 100%                                                           |
|                                        | Nur für PID-Kontrolle verfügbar                                                         |
| - SET                                  | Manuelles zurücksetzen                                                                  |
|                                        | Frmöglicht das manuelle Zurücksetzen                                                    |
|                                        | • Einstellbereich: ±Proportionalbereichswert                                            |
|                                        | Wenn ein höherer Wert als 100.0% in [OUT1 Proportionalbereich] eingestellt wird.        |
|                                        | beträgt der Einstellbereich ±100.0.                                                     |
|                                        | Nur für P und PD Kontrollen verfügbar.                                                  |
| <i>c</i>                               | OUT1 proportionaler Zyklus                                                              |
| <u> </u>                               | Stellt den proportionalen Zyklus für OUT1 ein.                                          |
|                                        | Relaiskontaktausgang: Wenn die proportionale Zykluszeit herabgesetzt wird, wird         |
|                                        | die Häufigkeit der Relaisaktion erhöht und das Leben des Relaiskontakts verkürzt.       |
|                                        | Einstellbereich: 0.5, oder 1 bis 120 Sekunden                                           |
|                                        | Nicht verfügbar für den Gleichstromausgangstyp, oder wenn OUT1 in ON/OFF Kontrolle ist. |
| <u> </u>                               | OUT1 ON/OFF Hysterese                                                                   |
|                                        | Stellt ON/OFF Hysterese für OUT1 ein.                                                   |
|                                        | • Einstellbereich: 0.1 bis 1000.0°C (°F),                                               |
|                                        | DC Spannung, Stromeingänge: 1 bis 10000 (*1)                                            |
|                                        | Nur verfügbar, wenn OUT1 in der ON/OFF Kontrolle ist.                                   |
|                                        | OUT1 oberer Grenzwert                                                                   |
|                                        | Stellt die Obergrenze für OUT1 ein.                                                     |
|                                        | Einstellbereich: OUT1 Untergrenze bis 100%                                              |
|                                        | (Gleichstromausgangstyp: OUT1 Untergrenze bis 105%)                                     |
|                                        | Nicht verfügbar, wenn OUT1 in ON/OFF Kontrolle ist.                                     |
|                                        | Stollt die Untergronze für OUT1 ein                                                     |
|                                        | Stell die Untergrenze für OUTT ein.     Einstellbereich: 0% bis OUT1 Obergrenze         |
|                                        | (Cloichetromausgangstyp: 5% bis OUT1 Obergrenze)                                        |
|                                        | Nicht vorfücher, wonn OLIT1 in ON/OEE Kontrollo ist                                     |
| oc 85                                  | OUT1 Gradienten                                                                         |
|                                        | Stellt Wechselwert von OLIT1 MV 1 Sekunde lang ein                                      |
| ······································ | Siehe 'OUT1 Gradienten' auf S. 63.                                                      |
|                                        | Einstellbereich: 0 bis100% Sekunde                                                      |
|                                        | Die Einstellung auf 0 deaktiviert die Funktion.                                         |
|                                        | Nicht verfügbar, wenn OUT1 in ON/OFF Kontrolle ist.                                     |
| L                                      |                                                                                         |

| CREF         OUT2 Kühlmethode         • Wählt OUT2 Kühlmethode aus Luft-, Öl- oder Wasserkühlung.         OUT2 proportional band         Air cooling         Oil cooling         Water cooling         Kühlt OUT2 Luftkühlung (lineare Charakteristik)         Cl L         Ölkühlung (Leistungsfaktor 1.5         CRF         Verfügbar, wenn Ereignisausgang EV2 (EV2 Option) oder Heizungs-/Kühlungssteuerung (DS, DA Optionen)         bestellt wird.         Nicht verfügbar, wenn OUT2 in ON/OFF Kontrolle ist.                                                                                                    |
|----------------------------------------------------------------------------------------------------|
| Bl r       • Wählt OUT2 Kühlmethode aus Luft-, Öl- oder Wasserkühlung.         • Wählt OUT2 proportional band         Air cooling         Oil cooling         Water cooling         (Abb. 7.2-1)         Bl r         Luftkühlung (lineare Charakteristik)         al L         Ölkühlung (Leistungsfaktor 1.5         JRT         Wasserkühlung (Leistungsfaktor 2         Verfügbar, wenn Ereignisausgang EV2 (EV2 Option) oder Heizungs-/Kühlungssteuerung (DS, DA Optionen)         bestellt wird.         Nicht verfügbar, wenn OUT2 in ON/OFF Kontrolle ist.                                                                                                    |
| OUT2 proportional band         Air cooling         Oil cooling         Water cooling         SV         (Abb. 7.2-1)         RI r         Luftkühlung (lineare Charakteristik)         al L         Ölkühlung (Leistungsfaktor 1.5         SRF         Verfügbar, wenn Ereignisausgang EV2 (EV2 Option) oder Heizungs-/Kühlungssteuerung (DS, DA Optionen)         bestellt wird.         Nicht verfügbar, wenn OUT2 in ON/OFF Kontrolle ist.                                                                                                    |
| Air cooling<br>Water cooling         Oil cooling<br>Water cooling         (Abb. 7.2-1)         R! r         Luftkühlung (lineare Charakteristik)         a! L         Ölkühlung (Leistungsfaktor 1.5         JRI         Verfügbar, wenn Ereignisausgang EV2 (EV2 Option) oder Heizungs-/Kühlungssteuerung (DS, DA Optionen)         bestellt wird.         Nicht verfügbar, wenn OUT2 in ON/OFF Kontrolle ist.                                                                                                    |
| Abb. 7.2-1)         Al r         Luftkühlung (lineare Charakteristik)         al L         Ölkühlung (Leistungsfaktor 1.5         JAF         Verfügbar, wenn Ereignisausgang EV2 (EV2 Option) oder Heizungs-/Kühlungssteuerung (DS, DA Optionen) bestellt wird.         Nicht verfügbar, wenn OUT2 in ON/OFF Kontrolle ist.                                                                                                    |
| (Abb. 7.2-1)         R! r         Luftkühlung (lineare Charakteristik)         I         I         Ölkühlung (Leistungsfaktor 1.5         I         I         Verfügbar, wenn Ereignisausgang EV2 (EV2 Option) oder Heizungs-/Kühlungssteuerung (DS, DA Optionen)         bestellt wird.         Nicht verfügbar, wenn OUT2 in ON/OFF Kontrolle ist.                                                                                                    |
| Image: Sv         (Abb. 7.2-1)         Image: Fill regiment of the system         Image: Sv         Image: Sv         Image:                                                                                                    |
| (Abb. 7.2-1)         RI r         Luftkühlung (lineare Charakteristik)         DI L         Ölkühlung (Leistungsfaktor 1.5         DRT         Verfügbar, wenn Ereignisausgang EV2 (EV2 Option) oder Heizungs-/Kühlungssteuerung (DS, DA Optionen)         bestellt wird.         Nicht verfügbar, wenn OUT2 in ON/OFF Kontrolle ist.                                                                                                    |
| RI r       Luftkühlung (lineare Charakteristik)         DI L       Ölkühlung (Leistungsfaktor 1.5         DRT       Wasserkühlung (Leistungsfaktor 2         Verfügbar, wenn Ereignisausgang EV2 (EV2 Option) oder Heizungs-/Kühlungssteuerung (DS, DA Optionen)         bestellt wird.         Nicht verfügbar, wenn OUT2 in ON/OFF Kontrolle ist.                                                                                                    |
| Diricharder grandener grandener gra |
| <i>L</i> AFC       Wasserkühlung (Leistungsfaktor 2          Verfügbar, wenn Ereignisausgang EV2 (EV2 Option) oder Heizungs-/Kühlungssteuerung (DS, DA Optionen)          bestellt wird.         Nicht verfügbar, wenn OUT2 in ON/OFF Kontrolle ist.                                                                                                    |
| Verfügbar, wenn Ereignisausgang EV2 (EV2 Option) oder Heizungs-/Kühlungssteuerung (DS, DA Optionen)<br>bestellt wird.<br>Nicht verfügbar, wenn OUT2 in ON/OFF Kontrolle ist.                                                                                                    |
| bestellt wird.         Nicht verfügbar, wenn OUT2 in ON/OFF Kontrolle ist.         P         OUT2 Proportionalbereich                                                                                                    |
| Nicht verfügbar, wenn OUT2 in ON/OFF Kontrolle ist.         P         OUT2 Proportionalbereich                                                                                                    |
| P 5 OUT2 Proportionalbereich                                                                                                    |
|                                                                                                    |
| Stellt den Proportionalbereich für OUT2 ein.                                                                                                    |
| • Einstellbereich: 0 bis Eingangsspanne °C (°F)                                                                                                    |
| DC Spannung, Stromeingänge: 0.0 bis 1000.0%                                                                                                    |
| OUT2 wird zur ON/OFF Kontrolle, wenn Einstellung 0 oder 0.0 beträgt.                                                                                                    |
| Verfügbar, wenn Ereignisausgang EV2 (EV2 Option) oder Heizungs-/Kühlungssteuerung (DS, DA Optionen)                                                                                                    |
| bestellt wird.                                                                                                    |
| Nicht verfügbar, wenn OUT1 in ON/OFF Kontrolle ist.                                                                                                    |
| - Stellt proportionaler Zyklus                                                                                                    |
| Relaiskontaktausgang: Wenn die proportionale Zykluszeit herabgesetzt wird wird                                                                                                    |
| die Häufigkeit der Relaisaktion erhöht und das Leben des Relaiskontakts verkürzt.                                                                                                    |
| Einstellbereich: 0.5, oder 1 bis 120 Sekunden                                                                                                    |
| Verfügbar, wenn Ereignisausgang EV2 (EV2 Option) oder Heizungs-/Kühlungssteuerung (DS, DA Optionen)                                                                                                    |
| bestellt wird.                                                                                                    |
| Nicht verfügbar für Gleichstromausgangstyp oder wenn OUT2 in ON/OFF Kontrolle ist.                                                                                                    |
| H님뉴b OUT2 ON/OFF Hysterese                                                                                                    |
| Stellt ON/OFF Hysterese für OUT2 ein.                                                                                                    |
| • Einstellbereich: 0.1 bis 1000.0℃ (°F),                                                                                                    |
| DC Spannung, Stromeingänge: 1 bis 10000 (*1)                                                                                                    |
| Verfügbar, wenn Ereignisausgang EV2 (EV2 Option) oder Heizungs-/Kühlungssteuerung (DS, DA Optionen)                                                                                                    |
| bestellt wird.                                                                                                    |
| Display     OU12 observe Grenzwert       UU12 observe Grenzwert                                                                                                    |
| Stelli Obergienze OUT2 elli.     Einstellbereich: OUT2 Untergronze his 100%                                                                                                    |
| $\sim$ EINSTEINETEIGH, OUTZ UHTEIGTEIZE DIS 100%<br>(Gleichstromausgangstyp: OLITZ Uhtergrenze his 105%)                                                                                                    |
| Verfüghar, wenn Freignisausgang EV2 (EV2 Ontion) oder Heizungs-/Kühlungssteuerung (DS, DA Ontionen)                                                                                                    |
| bestellt wird.                                                                                                    |

| Zeichen,<br>Werks- |                                                                                                    | Ausgewähltes                             | Objekt, Funktionen, Bereich                                                |  |
|--------------------|----------------------------------------------------------------------------------------------------|------------------------------------------|----------------------------------------------------------------------------|--|
| einstellung        |                                                                                                    |                                          |                                                                            |  |
| ollo<br>n          | OUT2 unterer Grenzwert                                                                                                    |                                          |                                                                            |  |
|                    | • Stellt Untergrenze OUT2 ein.                                                                                                    |                                          |                                                                            |  |
|                    | Einstellbereich: 0% bis Ol                                                                                                    | J12 Obergrenze                           |                                                                            |  |
|                    | (Gleichstromausgangstyp)                                                                                                    | : -5% bis 0012                           | Obergrenze)                                                                |  |
| 11 []              | Verfügbar, wenn Ereignisausgang EV2 (EV2 Option) oder Heizungs-/Kühlungssteuerung (DS, DA Optionen) bestellt wird.                                                                                                    |                                          |                                                                            |  |
|                    | Uberstenende/tote Zone                                                                                                    |                                          |                                                                            |  |
| L <i>L</i> //      | Stellt die überstenende oc                                                                                                    | der tote Zone für                        |                                                                            |  |
|                    | + vvent: tote Zone                                                                                                    | 20                                       |                                                                            |  |
|                    | - Wert: uberstehende Zo                                                                                                    | ମା <del>ପ</del><br>୨୦୦.୦°୯ (ଂ <u>୮</u> ) |                                                                            |  |
|                    | • Einstelibereich: -200.0 bis                                                                                                    | 200.00 (F),                              | 2000 (**)                                                                  |  |
|                    | DC Spannung, Stromeinga                                                                                                    |                                          | 2000 (^1)                                                                  |  |
|                    | Verrugbar, wenn Ereignisausgang                                                                                                    |                                          | er Heizungs-/Kunlungssteuerung (DS, DA Optionen) bestellt wird.            |  |
| user               | Mählt ontwoder umgekeh                                                                                                    | ung<br>rtaa (baizandaa)                  | odar diraktaa (kühlandaa) Kantrallaraaramm                                 |  |
| 116111             |                                                                                                    | maakabrt (baize                          |                                                                            |  |
|                    |                                                                                                    | dingekennt (neize                        |                                                                            |  |
| 8/                 | FV1 Grenzwert                                                                                                    |                                          |                                                                            |  |
| <u>,,,</u>         | • Stellt FV/1 Grenzwert ein                                                                                                    |                                          |                                                                            |  |
| 1                  | Fotspricht [EV1 Grenzwert] im Grundeinstellungsmodus                                                                                                    |                                          |                                                                            |  |
|                    | ENspricht den unteren Grenzwert in folgenden Fällen:                                                                                                    |                                          |                                                                            |  |
|                    | <ul> <li>Wenn □□□□□□</li> <li>(Alarmausgang, unabh. Ober-/Untergrenzwertalarm), □□□□</li> <li>(Alarmausgang, unabh. Ober-/Untergrenzwertbereichsalarm) oder □□□</li> <li>(Alarmausgang, unabh. Ober-/Untergrenzwertalarm mit Standby) gewählt wird in der [Zuteilung Ereignisausgang EV1].</li> <li>Einstellbereich:</li> </ul> |                                          |                                                                            |  |
|                    |                                                                                                    |                                          |                                                                            |  |
|                    |                                                                                                    |                                          |                                                                            |  |
|                    |                                                                                                    |                                          |                                                                            |  |
|                    | Obergrenzwertalarm -(Eingangsspar                                                                                                    |                                          | -(Eingangsspanne) bis Eingangsspanne °C (°F) (*1) (*2)                     |  |
|                    | Untergrenzwertalarm                                                                                                    |                                          | -(Eingangsspanne) bis Eingangsspanne °C (°F) (*1) (*2)                     |  |
|                    | Ober-/Untergrenzwertalarm                                                                                                    | ו                                        | 0 bis Eingangsspanne °C (°F) (*1) (*2)                                     |  |
|                    | unabh. Ober-/Untergrenzwe                                                                                                    | ertalarm                                 | 0 bis Eingangsspanne °C (°F) (*1) (*2)                                     |  |
|                    | Ober-/Untergrenzwertberei                                                                                                    | chsalarm                                 | 0 bis Eingangsspanne °C (°F) (*1) (*2)                                     |  |
|                    | unabh.                                                                                                    |                                          | 0 bis Eingangsspanne °C (°F) (*1) (*2)                                     |  |
|                    | Ober-/Untergrenzwertberei                                                                                                    | chsalarm                                 |                                                                            |  |
|                    | Übersollwertalarm                                                                                                    |                                          | Eingabebereich Untergrenze bis Eingabebereich                              |  |
|                    |                                                                                                    |                                          | Obergrenze (*1) (*3)                                                       |  |
|                    | Tiefstwertalarm                                                                                                    |                                          | Eingabebereich Untergrenze bis Eingabebereich                              |  |
|                    |                                                                                                    |                                          | Obergrenze (*1) (*3)                                                       |  |
|                    | Obergrenzwertalarm mit St                                                                                                    | andby                                    | -(Eingangsspanne) bis Eingangsspanne $\degree C$ ( $\degree F$ ) (*1) (*2) |  |
|                    | Untergrenzwertalarm mit S                                                                                                    | tandby                                   | -(Eingangsspanne) bis Eingangsspanne $\degree C$ ( $\degree F$ ) (*1) (*2) |  |
|                    | Ober-/Untergrenzwertalarm                                                                                                    | n mit Standby                            | 0 bis Eingangsspanne °C (°F) (*1) (*2)                                     |  |
|                    | unabh. Ober-/Untergrenzy                                                                                                    | wertalarm mit                            | 0 bis Eingangsspanne $^{\circ}C$ ( $^{\circ}F$ ) (*1) (*2)                 |  |
|                    | Standby                                                                                                    |                                          |                                                                            |  |
|                    | Verfügbar, wenn ein Alarm v                                                                                                    | on □□□□ I (Alarn                         | nausgang, Obergrenzwertalarm) bis 🗌 🛛 / Z (Alarmausgang, unabh.            |  |
|                    | Ober-/Untergrenzwertalarm mit St                                                                                                    | andby) gewählt wird                      | in [Zuteilung Ereignisausgang EV1].                                        |  |

(\*2) Bei DC Spannung, Stromeingänge, ist die Eingangsspanne dieselbe wie die Skalierspanne.

(\*3) Bei DC Spannung, Stromeingänge, ist der Eingangsgrenzwert derselbe wie der Skalierungsgrenzwert.

| Zeichen,                               |                                                                                                    |  |
|----------------------------------------|----------------------------------------------------------------------------------------------------|--|
| Werks-                                 | Ausgewähltes Objekt, Funktionen, Bereich                                                                                                    |  |
| einstellung                            |                                                                                                    |  |
|                                        | EV1 oberer Grenzwert                                                                                                    |  |
|                                        | Stellt oberen Grenzwert des EV1 ein.                                                                                                    |  |
|                                        | Dies ist nur in folgenden Fallen möglich:                                                                                                    |  |
|                                        | (Alarmausgang, unabh. Ober-/Untergrenzwertalarm),                                                                                                    |  |
|                                        | (Alarmausgang, unabh. Ober-/Untergrenzwentbereichsalarm) oder Li u i E                                                                                   |  |
|                                        | (Alarmausgang, unabh. Ober-/Ontergrenzwertalarm mit Standby) gewanit wird in                                                                             |  |
|                                        | der [Zuteilung Ereignisausgang EVT].                                                                                                    |  |
|                                        | Einsplicht [EV1 oberet Grenzweit Grenzweit] im Grundeinstellungsmodus.                                                                                   |  |
|                                        | • Ellistelibereich. Derseide wie beim EVT Grenzweit                                                                                                    |  |
|                                        | • Stollt Gronzwort dos EV/2 oin                                                                                                    |  |
| ······································ | • Stellt Greitzweit des EV2 ein.                                                                                                    |  |
|                                        | Der untere Grenzwert EV2 wird in folgenden Föllen erreicht:                                                                                              |  |
|                                        | Wenn $\square \square \square \square \square \forall$ (Alarmausgang unable Ober-/Untergrenzwertalarm) $\square \square \square \square \square \square$ |  |
|                                        | (Alarmausgang, unable Ober-/I Intergrenzwerthereichsalarm), oder $\Box \Box = C$                                                                         |  |
|                                        | (Alarmausgang, unabl. Ober-/Untergrenzwertalarm mit Standby) gewählt wird in                                                                             |  |
|                                        | der [Zuteilung Freignisausgang EV2]                                                                                                    |  |
|                                        | • Finstellbereich: Derselbe wie beim EV1 Grenzwert                                                                                                    |  |
|                                        | Nur verfügbar wenn $\Box \Box \Box I$ (Alarmausgang Obergrenzwertalarm) bis $\Box \Box I I I$ (Alarmausgang unabb                                        |  |
|                                        | Ober-/I Intergrenzwertalarm mit Standby) gewählt wird in [Zuteilung Ereignisausgang EV2]                                                                 |  |
| R2H                                    | EV2 oberer Grenzwert                                                                                                    |  |
|                                        | Stellt oberen Grenzwert des EV2 ein.                                                                                                    |  |
|                                        | Dies ist nur in folgenden Fällen möglich:                                                                                                    |  |
|                                        | Wenn $\Box \Box \Box \Box \dashv $ (Alarmausgang, Unabh. Ober-/Untergrenzwertalarm), $\Box \Box \Box \Box $                                              |  |
|                                        | (Alarmausgang, unabh. Ober-/Untergrenzwertbereichsalarm), oder 🔲 🛛 / 🗗                                                                                   |  |
|                                        | (Alarmausgang, unabh. Ober-/Untergrenzwertalarm mit Standby) gewählt wird in                                                                             |  |
|                                        | [Zuteilung Ereignisausgang EV2].                                                                                                    |  |
|                                        | Entspricht [EVT2 oberer Grenzwert] im Grundeinstellungsmodus.                                                                                            |  |
|                                        | Einstellbereich: Derselbe wie beim EV1 Grenzwert                                                                                                    |  |
| H 1                                    | Heizungsbruchalarm 1                                                                                                    |  |
|                                        | Setzt den Heizstromwert für Heizungsbruchalarm 1.                                                                                                    |  |
| H L and CT1                            | Entspricht [Heizungsbruchalarm 1] im Grundeinstellungsmodus.                                                                                             |  |
| aktueller Wert                         | Die Zeichen $H$ i und CT1 aktueller Wert werden abwechselnd im PV Display                                                                                |  |
| werden                                 | angezeigt.                                                                                                    |  |
| abwechselnd im                         | Wenn OUT1 auf ON ist, wird der aktuelle Wert CT1 aktualisiert.                                                                                           |  |
| PV Display                             | Wenn OUT1 auf OFF ist, speichert das Gerät den vorherigen Wert, als OUT1 noch                                                                            |  |
| angezeigt.                             | eingeschaltet war.                                                                                                    |  |
|                                        | • Finstellbereich                                                                                                    |  |
|                                        | 20.0 A: 0.0 bis 20.0 A                                                                                                    |  |
|                                        | 100.0 A: 0.0 bis 100.0 A                                                                                                    |  |
|                                        | Die Einstellung auf 0.0 deaktiviert den Alarm.                                                                                                    |  |
|                                        | Nur verfügbar, wenn Heizungsbruchalarm (C5W, EIW, W Optionen) bestellt wird.                                                                             |  |

| Zeichen,       |                                                                               |
|----------------|-------------------------------------------------------------------------------|
| Werks-         | Ausgewähltes Objekt, Funktionen, Bereich                                      |
| einstellung    |                                                                               |
| HZ             | Heizungsbruchalarm 2                                                          |
|                | Setzt den Heizstromwert für Heizungsbruchalarm 2.                             |
| H⋛ and CT2     | Nur verfügbar bei 3-Phasen-Benutzung.                                         |
| aktueller Wert | Entspricht [Heizungsbruchalarm 2] im Grundeinstellungsmodus.                  |
| werden         | Die Zeichen $HZ$ und CT2 aktueller Wert werden abwechselnd im PV Display      |
| abwechselnd im | angezeigt.                                                                    |
| PV Display     | Wenn OUT1 auf ON ist, wird der aktuelle Wert CT2 aktualisiert.                |
| angezeigt.     | Wenn OUT1 auf OFF ist, speichert das Gerat den vorherigen Wert, als OUT1 noch |
|                | eingeschaltet war.                                                            |
|                |                                                                               |
|                | 20.0 A: 0.0 bis 20.0 A                                                        |
|                |                                                                               |
|                | Die Einstellung auf 0.0 deaktiviert den Alarm.                                |
|                | Nur verfügbar, wenn Heizungsbruchalarm (C5W, EIW, W Optionen) bestellt wird.  |
|                | Loop Break Alarmzeit                                                          |
|                | • Legt die Zeit fest, wann der Loop Break Alarm ausgelost wird.               |
|                | Entspricht [Loop Break Alarmzeit] im Grundeinstellungsmodus.                  |
|                | siehe 'Loop Break Alarm' auf S.50.                                            |
|                | • Einstellbereich: 0 bis 200 Minuten                                          |
|                | Die Einstellung auf 0 deaktiviert den Alarm.                                  |
|                | Loop Break Alarmspanne                                                        |
|                | • Legt die Temperatur fest, wann der Loop Break Alarm ausgelost wird.         |
|                | Entspricht [Loop Break Alarmspanne] im Grundeinstellungsmodus.                |
|                | siene 'Loop Break Alarm' auf S.50.                                            |
|                | • Einstellbereich: 0 bis $150^{\circ}$ (F), 0.0 bis $150.0^{\circ}$ (F)       |
|                | DC Spannung, Stromeingänge: 0 bis 1500 (*1)                                   |
|                | Die Einstellung auf 0 deaktiviert den Alarm.                                  |

## [OUT1 Gradienten]

Heizkontrolle: Wenn der PV tiefer als der SV ist, schaltet der Ausgang von OFF auf ON (Abb. 7.2-2). Wenn die OUT1 Gradienten eingestellt sind, kann der Ausgang durch die Gradienten geändert werden (Abb. 7.2-3).

Diese Kontrolle ist für Hochtemperaturregler geeignet (welche aus Molybdän, Wolfram oder Platin etc. hergestellt worden sind und ca. zwischen 1500 bis 1800 °C benutzt werden) welche schnell durchbrennen bei schneller Elektrizitätsschaltung.

# normaler Ausgang Ausgang bei Gradienten

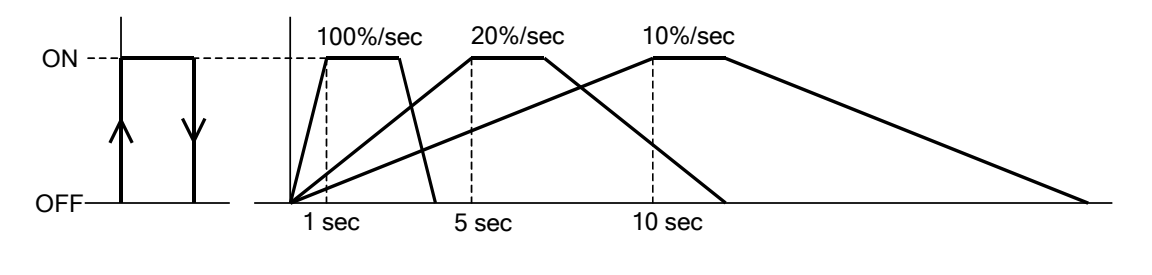

(Abb. 7.2-2)

(Abb. 7.2-3)

### 7.3 technischer Modus

Um in den benutzertechnischen Modus zu gelangen, halten Sie die ∧ und ∨ Tasten zusammen (in dieser Reihenfolge) 3 Sekunden lang im RUN Modus gedrückt. Benutzen Sie die ∧ oder ∨ Tasten zur Auswahl.

Um die eingegebenen Daten zu registrieren, benutzen Sie die  $\ensuremath{\mathbb{O}}$  Taste.

Erklärung:

- Oben links: PV Display: Zeigt den eingestellten Wert an.
- Unten links: SV Display: Zeigt die Werkseinstellung an.
- Rechte Seite: Zeigt ausgewähltes Objekt an, Erklärung der Funktionen und des Bereichs.

| eingestellter Wert |                                                                | ausgewähltes Objekt, Funktionen, Bereich |
|--------------------|----------------------------------------------------------------|------------------------------------------|
|                    |                                                                |                                          |
| Lock               | Sperre                                                         | des eingegebenen Wertes                  |
|                    | Sperrt die eingestellten Daten, um Eingabefehler zu vermeiden. |                                          |
|                    | Das zu sperrende Objekt hängt von der Auswahl ab.              |                                          |
|                    | \                                                              |                                          |

Werkseinstellung

| Zeichen,<br>Werks-<br>einstellung | Ausgewähltes Objekt, Funktionen, Bereich |                                    |                                  |                             |
|-----------------------------------|------------------------------------------|------------------------------------|----------------------------------|-----------------------------|
| Loct                              | Sperre des eingegebenen Wertes           |                                    |                                  |                             |
|                                   | Sperrt                                   | die eingestell                     | ten Daten, um Eingabefehler zu v | ermeiden.                   |
|                                   | Das zu                                   | sperrende O                        | bjekt hängt von der Auswahl ab.  |                             |
|                                   |                                          | Änderung vie Testetur Änderung vie |                                  |                             |
|                                   |                                          | Γ                                  |                                  | Softwaremeldung             |
|                                   |                                          | entsperren                         | Alle Einstellungen können        | Alle Einstellungen können   |
|                                   |                                          |                                    | geändert werden.                 | geändert werden.            |
|                                   | Loci                                     | Sperre 1                           | Keine Einstellungen können       |                             |
|                                   | 60 PM020                                 |                                    | geändert werden.                 |                             |
|                                   | Locz                                     | Sperre 2                           | In der Festwert-Regelung         |                             |
|                                   |                                          |                                    | können nur SV und Grenzwert      |                             |
|                                   |                                          |                                    | geändert werden.                 |                             |
|                                   |                                          |                                    | In der Programmsteuerung         |                             |
|                                   |                                          |                                    | können Schritt SV, Schrittzeit   |                             |
|                                   |                                          |                                    | und Grenzwert geändert           |                             |
|                                   |                                          |                                    | werden.                          |                             |
|                                   | Loci                                     | Sperre 3                           | Alle Einstellungen können        | Alle Einstellungen ausser   |
|                                   |                                          |                                    | geändert werden.                 | Eingangstyp,                |
|                                   | Locy                                     | Sperre 4                           | Keine Einstellungen können       | Regler/Konverter können     |
|                                   |                                          |                                    | geändert werden.                 | temporar via                |
|                                   | 1005                                     | Sperre 5                           | In der Festwert-Regelung         | Softwaremeldung geändert    |
|                                   |                                          |                                    | können nur SV und Grenzwert      | werden.                     |
|                                   |                                          |                                    | geändert werden.                 | wenn jedoch das Gerät       |
|                                   |                                          |                                    | In der Programmsteuerung         | wieder eingeschaltet wird,  |
|                                   |                                          |                                    | konnen Schritt SV, Schrittzeit   | werden die eingegebenen     |
|                                   |                                          |                                    | und Grenzwert geändert           | vverte zuruckgesetzt auf    |
|                                   |                                          |                                    | werden.                          | den Wert, bevor Sperre 3, 4 |
|                                   |                                          |                                    |                                  | oder 5 ausgewählt wurde.    |

| Zeichen, | Augrowählten Ohiekt Funktionen Bereich                                                                                                    |                                                                    |                                                                     |                                                    |                                                                                                    |
|----------|----------------------------------------------------------------------------------------------------|--------------------------------------------------------------------|---------------------------------------------------------------------|----------------------------------------------------|----------------------------------------------------------------------------------------------------|
| werks-   | Ausgewähltes Objekt, Funktionen, Bereich                                                                                                    |                                                                    |                                                                     |                                                    |                                                                                                    |
| EHI I    | Zuteilung Freigniseingang DI1                                                                                                    |                                                                    |                                                                     |                                                    |                                                                                                    |
|          | • Wählt E                                                                                                    | reigniseingang DI1 aus u                                           | ntenstehender Tabelle.                                              |                                                    |                                                                                                    |
|          | Entspric                                                                                                    | ht [Zuteilung Ereigniseind                                         | ang DI11 im Grundeinste                                             | llunasmodus.                                       |                                                                                                    |
|          |                                                                                                    | Ereigniseingang                                                    | Input ON                                                            | Input OFF                                          | _                                                                                                    |
|          |                                                                                                    | Funktion                                                           | (geschlossen)                                                       | (offen)                                            | Bemerkungen                                                                                          |
|          |                                                                                                    | kein Ereignis                                                      |                                                                     |                                                    |                                                                                                    |
|          | O I                                                                                                    | Sollwertspeicher                                                   |                                                                     |                                                    |                                                                                                    |
|          | <u> </u>                                                                                                    | Kontrolle ON/OFF                                                   | Kontrolle OFF                                                       | Kontrolle ON                                       | Steuerausgang<br>OFF Funktion                                                                        |
|          | 003                                                                                                    | direkte/umgekehrte<br>Wirkung                                      | direkte Wirkung                                                     | umgekehrte<br>Wirkung                              | immer erfolgreich                                                                                    |
|          | 004                                                                                                    | Ausgangsvorbelegung<br>1 ON/OFF                                    | Ausgangsvorbelegung                                                 | normale<br>Kontrolle                               | Wenn der Sensor<br>durchgebrannt ist,<br>startet die Kontrolle<br>mit dem<br>voreingestellten<br>MV. |
|          | 005                                                                                                    | Ausgangsvorbelegung<br>2 ON/OFF                                    | Ausgangsvorbelegung                                                 | normale<br>Kontrolle                               | Die Kontrolle<br>startet mit dem<br>voreingestellten<br>MV.                                          |
|          | 005                                                                                                    | Auto/Manuelle<br>Kontrolle                                         | Manuelle Kontrolle                                                  | automatische<br>Kontrolle                          |                                                                                                    |
|          | ר מס                                                                                                    | Ferngesteuert/lokal                                                | ferngesteuert                                                       | lokal                                              | Nur erfolgreich,<br>wenn EIT (Externe<br>Eingangs-<br>einstellungen)<br>Option bestellt wird.        |
|          | 008                                                                                                    | Programmsteuerung<br>RUN/STOP                                      | RUN                                                                 | STOP                                               |                                                                                                    |
|          | 009                                                                                                    | Programmsteuerung<br>Halten/nicht halten                           | halten                                                              | nicht halten                                       |                                                                                                    |
|          | 0 10                                                                                                    | Programmsteuerung<br>Fortgeschrittenen-<br>funktion                | Fortgeschrittenen-<br>funktion                                      | normale<br>Kontrolle                               |                                                                                                    |
|          |                                                                                                    | Integrierendes<br>Verhalten halten                                 | Integrierendes<br>Verhalten halten                                  | normales<br>integrierendes<br>Verhalten            | Kontrolle startet mit<br>angehaltenem<br>Integralwert.                                               |
|          | Nur verfügba<br>Für den BCR<br>wird.                                                                                                    | r für den BCS2, wenn Ereignisei<br>2/BCD2 verfügbar, wenn serielle | ngang (EIW, EIT, EI Optionen) be<br>Schnittstelle (C5W Option) oder | estellt wird.<br><sup>-</sup> Ereigniseingang (EIV | V, EIT, El Optionen) bestellt                                                                        |
| ERI S    | Zuteilung                                                                                                    | g Ereigniseingang DI2                                              |                                                                     |                                                    |                                                                                                    |
|          | • Wählt de                                                                                                    | en Ereigniseingang DI2 a                                           | us der Tabelle.                                                     |                                                    |                                                                                                    |
|          | Entspric                                                                                                    | ht [Zuteilung Ereigniseing                                         | ang DI2] im Grundeinste                                             | llungsmodus.                                       |                                                                                                    |
|          | <ul> <li>Ausgewähltes Objekt: Dasselbe wie Zuteilung Ereigniseingang DI1</li> <li>Nur verfügbar für den BCS2, wenn Ereigniseingang (EIW, EI Optionen) bestellt wird.</li> <li>Für den BCR2/BCD2 verfügbar, wenn serielle Schnittstelle (C5W Option) oder Ereigniseingang (EIW, EIT, EI Optionen) bestellt wird.</li> </ul> |                                                                    |                                                                     |                                                    |                                                                                                    |

| Zeichen,<br>Werks- | Ausgewähltes Objekt, Funktionen, Bereich                                                                                                    |                                                |                                      |  |  |
|--------------------|----------------------------------------------------------------------------------------------------|------------------------------------------------|--------------------------------------|--|--|
| einstellung        |                                                                                                    |                                                |                                      |  |  |
| E8o I              | Zuteilung                                                                                                    | Ereignisausgang EV1                            |                                      |  |  |
| 000                | Wählt Ereignisausgang EV1 aus untenstehender Tabelle.                                                                                                    |                                                |                                      |  |  |
|                    | Entspricht [Zuteilung Ereignisausgang EV1] im Grundeinstellungsmodus.                                                                                                    |                                                |                                      |  |  |
|                    | •Bei einer Änderung der Zuteilung Ereignisausgang EV1, siehe "8.10 zu initialisi                                                                                                    |                                                |                                      |  |  |
|                    | Gegenstä                                                                                                    | nde durch Einstellungsänderungen" (S.96).      |                                      |  |  |
|                    |                                                                                                    | kein Ereignis                                  |                                      |  |  |
|                    | _00 i                                                                                                    | Alarmausgang, Obergrenzwertalarm               |                                      |  |  |
|                    | 002                                                                                                    | Alarmausgang, Untergrenzwertalarm              |                                      |  |  |
|                    | 003                                                                                                    | Alarmausgang, Ober-/Untergrenzwertalarm        |                                      |  |  |
|                    | <u> </u>                                                                                                    | Alarmausgang, unabh.                           |                                      |  |  |
|                    |                                                                                                    | Ober-/Untergrenzwertalarm                      |                                      |  |  |
|                    | _005                                                                                                    | Alarmausgang,                                  |                                      |  |  |
|                    |                                                                                                    | Ober-/Untergrenzwertbereichsalarm              |                                      |  |  |
|                    | _005                                                                                                    | Alarmausgang, unabh.                           |                                      |  |  |
|                    |                                                                                                    | Ober-/Untergrenzwertbereichsalarm              |                                      |  |  |
|                    | 007                                                                                                    | Alarmausgang, Übersollwertalarm                |                                      |  |  |
|                    | _008                                                                                                    | Alarmausgang, Tiefstwertalarm                  |                                      |  |  |
|                    | _009                                                                                                    | Alarmausgang, Obergrenzwert mit Standby        |                                      |  |  |
|                    | 0 10                                                                                                    | Alarmausgang, Untergrenzwert mit Standby       |                                      |  |  |
|                    |                                                                                                    | Alarmausgang, Ober-/Untergrenzwertalarm        |                                      |  |  |
|                    | בו ח                                                                                                    | Mit Standby                                    |                                      |  |  |
|                    |                                                                                                    | Ober-/Untergrenzwertalarm mit Standby          |                                      |  |  |
|                    | TO 13                                                                                                    | Heizungsbruchalarmausgang                      |                                      |  |  |
|                    |                                                                                                    | Loop Break Alarmausgang                        |                                      |  |  |
|                    | 0 15                                                                                                    | Zeitsignalausgang                              | Stellt während Programmsteuerung     |  |  |
|                    |                                                                                                    |                                                | auf OFF oder ON (durch OFF und       |  |  |
|                    |                                                                                                    |                                                | ON Zeiten, die im [Verbandsschritt]  |  |  |
|                    |                                                                                                    |                                                | eingestellt wurden).                 |  |  |
|                    | 0 16                                                                                                    | Ausgang während AT                             | Stellt während AT auf ON .           |  |  |
|                    | <i>□□ ו</i>                                                                                                    | Programm Ende                                  | Stellt auf ON, wenn das              |  |  |
|                    |                                                                                                    |                                                | Programmende erreicht wird.          |  |  |
|                    |                                                                                                    |                                                | Quittierung mit © Taste.             |  |  |
|                    | <u> </u>                                                                                                    | Ausgang durch Kommunikationsbefehl             | Stellt durch Kommunikationsbetehl    |  |  |
|                    |                                                                                                    |                                                | 00E4H aul OFF oder ON wantend        |  |  |
|                    |                                                                                                    |                                                | BO EV1 Ausgang 0: OFF                |  |  |
|                    |                                                                                                    |                                                |                                      |  |  |
|                    |                                                                                                    |                                                | B1 EV2 Ausgang 0: OFE                |  |  |
|                    |                                                                                                    |                                                | 1: ON                                |  |  |
| 8 138              | EV1 Grenzwert 0 aktiviert/deaktiviert                                                                                                    |                                                |                                      |  |  |
| no                 | • Wenn der EV1 Grenzwert 0 beträgt, kann der Alarm aktiviert oder deaktiviert werden.                                                                                                    |                                                |                                      |  |  |
|                    | Entspricht [EV1 Grenzwert 0 aktiviert/deaktiviert] im Grundeinstellungsmodus.                                                                                                    |                                                |                                      |  |  |
|                    | n 0                                                                                                    | deaktiviert                                    |                                      |  |  |
|                    | 4E 4                                                                                                    | aktiviert                                      |                                      |  |  |
|                    | Verfügbar,                                                                                                    | wenn 🗌 🛛 🖓 / (Alarmausgang, Obergrenzwertalarn | n) bis 🗌 🛛 🖓 🖇 (Alarmausgang, unabh. |  |  |
|                    | Ober-/Untergrenzwertbereichsalarm), $\Box UUU$ (Alarmausgang, Obergrenzwertalarm mit Standby) to $\Box U$ (Alarmausgang, unabl. Ober-/Untergrenzwertalarm mit Standby) gewählt wird in [Zuteilung Ereignisausgang EV1] |                                                |                                      |  |  |

| Zeichen,    |                                                                                                    |                                                                                                    |  |  |
|-------------|----------------------------------------------------------------------------------------------------|----------------------------------------------------------------------------------------------------|--|--|
| Werks-      | Ausgewähltes Objekt, Funktionen, Bereich                                                                                                   |                                                                                                    |  |  |
| einstellung |                                                                                                    |                                                                                                    |  |  |
| 8 /         | EV1 Grenzwert                                                                                                    |                                                                                                    |  |  |
|             | Stellt EV1 Grenzwert ein.                                                                                                    |                                                                                                    |  |  |
|             | Entspricht [EV1 Grenzwert] im Grundeinstellungsmodus.                                                                                      |                                                                                                    |  |  |
|             | Der untere Grenzwert EV1 wird in folgenden Fällen erreicht:                                                                                |                                                                                                    |  |  |
|             | Wenn $\Box \Box \Box \Box \Box \Box \Box$ (Alarmausgang, unabh. Ober-/Untergrenzwertalarm), $\Box \Box \Box \Box \Box \Box$ (Alarmausgang, |                                                                                                    |  |  |
|             | unabh. Ober-/Untergrenzwertbereichsalarm), oder 🗌 🛛 / 🗗 (Alarmausgang, unabh.                                                              |                                                                                                    |  |  |
|             | Ober-/Untergrenzwertalarm mit Standby) gewählt wird in [Zuteilung Ereignisausgang EV1].                                                    |                                                                                                    |  |  |
|             | Obergrenzwertalarm-(Eingangsspanne) bis Eingangsspanne °C (°F) (*1) (*2)                                                                   |                                                                                                    |  |  |
|             | Untergrenzwertalarm                                                                                                    | -(Eingangsspanne) bis Eingangsspanne °C (°F) (*1) (*2)                                                   |  |  |
|             | Ober-/Untergrenzwertalarm                                                                                                    | 0 bis Eingangsspanne °C (°F) (*1) (*2)                                                                   |  |  |
|             | unabh. Ober-/Untergrenzwertalarm                                                                                                    | 0 bis Eingangsspanne °C (°F) (*1) (*2)                                                                   |  |  |
|             | Ober-/Untergrenzwertbereichsalarm                                                                                                    | 0 bis Eingangsspanne $^{\circ}C$ ( $^{\circ}F$ ) (*1) (*2)                                               |  |  |
|             | unabh.                                                                                                    | 0 bis Eingangsspanne ℃ (°F) (*1) (*2)                                                                    |  |  |
|             | Ober-/Untergrenzwertbereichsalarm                                                                                                    |                                                                                                    |  |  |
|             | Übersollwertalarm                                                                                                    | Eingabebereich Untergrenze bis Eingabebereich                                                            |  |  |
|             |                                                                                                    | Obergrenze (*1) (*3)                                                                                     |  |  |
|             | Tiefstwertalarm       Eingabebereich       Untergrenze       bis       Eingabeber         Obergrenze (*1) (*3)                             |                                                                                                    |  |  |
|             |                                                                                                    |                                                                                                    |  |  |
|             | -(Eingangsspanne) bis Eingangsspanne °C (°F) (*1) (*2)                                                                                     |                                                                                                    |  |  |
|             | Untergrenzwertalarm mit Standby                                                                                                    | -(Eingangsspanne) bis Eingangsspanne °C (°F) (*1) (*2)                                                   |  |  |
|             | Ober-/Untergrenzwertalarm mit Standby                                                                                                    | 0 bis Eingangsspanne °C (°F) (*1) (*2)                                                                   |  |  |
|             | unabh. Ober-/Untergrenzwertalarm mit                                                                                                    | 0 bis Eingangsspanne ℃ (°F) (*1) (*2)                                                                    |  |  |
|             | Standby                                                                                                    |                                                                                                    |  |  |
|             | Verfügbar, wenn ein Alarm von 🗌 🛛 🖓 / (Alarm                                                                                               | hausgang, Obergrenzwertalarm) bis $\Box \ddot{a} + \ddot{c}$ (Alarmausgang, unabh.                       |  |  |
| <b>.</b>    | Ober-/Untergrenzwertalarm mit Standby) gewählt wird                                                                                        | in [Zuteilung Ereignisausgang EV1].                                                                      |  |  |
|             | EV1 oberer Grenzwert                                                                                                    |                                                                                                    |  |  |
| <u> </u>    | • Stellt oberen Grenzwert EV1 ein.                                                                                                    |                                                                                                    |  |  |
|             | Dies ist nur in folgenden Fallen moglich:                                                                                                  |                                                                                                    |  |  |
|             | Wenn Luur (Alarmausgang, unabh. C                                                                                                    | Dber-/Untergrenzwertalarm), LLロロロ (Alarmausgang,                                                         |  |  |
|             | unabn. Ober-/Untergrenzwertbereichsal                                                                                                    | arm), Lu (c (Alarmausgang, unabn.                                                                        |  |  |
|             | Ober-/Untergrenzwertalarm mit Standby                                                                                                    | ) gewanit wird in [Zutellung Ereignisausgang EV1].                                                       |  |  |
|             | Entspricht [EVT oberer Grenzwert] Im G                                                                                                    | Creativert                                                                                               |  |  |
| ייחי ס      | • Einstelibereich: Derseibe wie beim EVT                                                                                                   | Grenzweit                                                                                                |  |  |
|             | • Stallt Alarmhysterese                                                                                                    |                                                                                                    |  |  |
|             | Enterricht [E1/1 Alarmhysterese] im Grun                                                                                                   | odeinstellungsmodus                                                                                      |  |  |
|             | • Finstellbereich: 0.1 bis 1000 0°C (°F)                                                                                                   |                                                                                                    |  |  |
|             | DC Spanning Stromeingänge: 1 bis 100                                                                                                    | 000 (*1)                                                                                                 |  |  |
|             | Verfüghar wenn ein Alarm von DDD I (Alar                                                                                                   | nausgang Obergrenzwertalarm) bis $\Box B L Z$ (Alarmausgang unabb                                        |  |  |
|             | Oher-/Intergrenzwertalarm mit Standbu) gewöhlt wi                                                                                          | nausgang, Obergrenzwenalarin, Dis Lie rie (Aldimausgang, UNabh.<br>rd in [Zuteilung Freignisausgang EV1] |  |  |
|             | Ober-/Untergrenzwertalarm mit Standby) gewählt wi                                                                                          | rd in [Zuteilung Ereignisausgang EV1].                                                                   |  |  |

(\*1) Die Platzierung der Dezimalstelle entspricht der Auswahl.(\*2) Bei DC Spannung, Stromeingänge, ist die Eingangsspanne dieselbe wie die Skalierspanne.

(\*3) Bei DC Spannung, Stromeingänge, ist der Eingangsgrenzwert derselbe wie der Skalierungsgrenzwert.

| Zeichen,<br>Werks- | Ausgewähltes Objekt, Funktionen, Bereich                                                                                             |  |  |
|--------------------|----------------------------------------------------------------------------------------------------|--|--|
| einstellung        |                                                                                                    |  |  |
|                    | EV1 Alarmverzögerungszeit                                                                                                    |  |  |
|                    | <ul> <li>Stent AlamiverZugerungszeit EVT em.</li> <li>Entenricht (EV/1 Alarmyerzägerungszeit) im Grundeinstellungsmedus.</li> </ul>  |  |  |
|                    | Wenn die Einstellzeit abgelaufen ist nachdem der Eingang den                                                                         |  |  |
|                    | Alarmausgangsbereich erreicht hat, wird der Alarm aktiviert                                                                          |  |  |
|                    | Einstellbereich: 0 bis 10000 Sekunden                                                                                                |  |  |
|                    | Verfügbar, wenn ein Alarm von $\Box BB$ / (Alarmausgang, Obergrenzwertalarm) bis $\Box B$ /2 (Alarmausgang                           |  |  |
|                    | unabh. Ober-/Untergrenzwertalarm) gewählt wird in [Zuteilung Ereignisausgang EV1].                                                   |  |  |
| RILA               | EV1 Alarm spannungsführend/spannungsfrei                                                                                             |  |  |
| noñL               | <ul> <li>Wählt Status spannungsführend/spannungsfrei für den EV1 Alarm.</li> </ul>                                                   |  |  |
|                    | Entspricht [EV1 Alarm spannungsführend/spannungsfrei] im                                                                             |  |  |
|                    | Grundeinstellungsmodus.                                                                                                    |  |  |
|                    | (siehe 'EV1/EV2 spannungsführend/spannungsfrei' auf S.50.)                                                                           |  |  |
|                    | กอกัL spannungsführend                                                                                                    |  |  |
|                    | r E 出っ spannungsfrei                                                                                                    |  |  |
|                    | Verfügbar, wenn ein Alarm von $\square \square \square$ / (Alarmausgang, Obergrenzwertalarm) bis $\square \square$ /2 (Alarmausgang, |  |  |
|                    | unabh. Ober-/Untergrenzwertalarm) gewählt wird in [Zuteilung Ereignisausgang EV1].                                                   |  |  |
| <u> </u>           | TS1 Ausgang Verbandsschritt                                                                                                    |  |  |
|                    | Setzt den Verbandsschritt, für welchen der Zeitsignalausgang TS1 während der                                                         |  |  |
|                    | Programmsteuerung auf OFF oder ON gestellt wird.                                                                                     |  |  |
|                    | Entspricht [TS1 Ausgang Verbandsschritt] im Grundeinstellungsmodus.                                                                  |  |  |
|                    | Einstellbereich: 1 bis 9                                                                                                    |  |  |
| ·                  | Nur verfügbar, wenn [2] /5 (Zeitsignalausgang) gewählt wird in [Zuteilung Ereignisausgang EV1].                                      |  |  |
|                    | TS1 OFF-Zeit                                                                                                    |  |  |
|                    | • Stellt Zeitsignalausgang TS1 OFF-Zeit ein.                                                                                         |  |  |
|                    | Entspricht [IS1 OFF-Zeit] im Grundeinstellungsmodus.                                                                                 |  |  |
|                    | • Einstellbereich: 00:00 bis 99:59 (*4)                                                                                              |  |  |
| <u> </u>           | Nur verfügbar, wenn Lui 15 (Zeitsignalausgang) gewählt wird in [Zuteilung Ereignisausgang EV1].                                      |  |  |
| מירי<br>הההה       | IST UN-Zeit                                                                                                    |  |  |
|                    | • Stellt Zeitsignalausgang TS1 ON-Zeit ein.                                                                                          |  |  |
|                    | Entspricht [151 UN-Zeit] im Grundeinstellungsmodus.                                                                                  |  |  |
|                    |                                                                                                    |  |  |
|                    | Nur vertugbar, wenn Lü ib (Zeitsignalausgang) gewählt wird in [Zuteilung Ereignisausgang EV1].                                       |  |  |

(\*4) Zeit-Einheit gemäss Auswahl in [Schrittzeit-Einheit].

| Zeichen,<br>Werks-<br>einstellung | Ausgewähltes Objekt, Funktionen, Bereich                                       |                                                    |                                         |  |  |
|-----------------------------------|--------------------------------------------------------------------------------|----------------------------------------------------|-----------------------------------------|--|--|
| 5802                              | Zuteilung Ereignisausgang EV2                                                  |                                                    |                                         |  |  |
| 000                               | • Wählt E                                                                      | reignisausgang EV2 aus untenstehende               | er Tabelle.                             |  |  |
|                                   | Entspricht [Zuteilung Ereignisausgang EV2] im Grundeinstellungsmodus           |                                                    |                                         |  |  |
|                                   | • Bei Änderungen zur Zuteilung Ereignisausgang EV2. siehe "8.10 zu initialisie |                                                    |                                         |  |  |
|                                   | Gegens                                                                         | tände durch Einstellungsänderungen" (              | (S.96).                                 |  |  |
|                                   | 000                                                                            | kein Ereignis                                      |                                         |  |  |
|                                   | 00 1                                                                           | Alarmausgang, Obergrenzwertalarm                   |                                         |  |  |
|                                   | 002                                                                            | Alarmausgang, Untergrenzwertalarm                  |                                         |  |  |
|                                   | 003                                                                            | Alarmausgang,                                      |                                         |  |  |
|                                   |                                                                                | Ober-/Untergrenzwertalarm                          |                                         |  |  |
|                                   | 004                                                                            | Alarmausgang, unabh.                               |                                         |  |  |
|                                   |                                                                                | Ober-/Untergrenzwertalarm                          |                                         |  |  |
|                                   | _005                                                                           | Alarmausgang,                                      |                                         |  |  |
|                                   |                                                                                | Ober-/Untergrenzwertbereichsalarm                  |                                         |  |  |
|                                   | _005                                                                           | Alarmausgang, unabh.                               |                                         |  |  |
|                                   |                                                                                | Ober-/Untergrenzwertbereichsalarm                  |                                         |  |  |
|                                   |                                                                                | Alarmausgang, Ubersollwertalarm                    |                                         |  |  |
|                                   |                                                                                | Alarmausgang, Tiefstwertalarm                      |                                         |  |  |
|                                   | Luua                                                                           | Alarmausgang, Obergrenzwertalarm                   |                                         |  |  |
|                                   | ם ום                                                                           | Alarmausgang, Untergrenzwertalarm                  |                                         |  |  |
|                                   |                                                                                | mit Standby                                        |                                         |  |  |
|                                   |                                                                                | Alarmausgang,                                      |                                         |  |  |
|                                   |                                                                                | Standby                                            |                                         |  |  |
|                                   | <u> </u>                                                                       | Alarmausgang, unabh.                               |                                         |  |  |
|                                   |                                                                                | Ober-/Untergrenzwertalarm mit                      |                                         |  |  |
|                                   | ·····                                                                          | Standby                                            |                                         |  |  |
|                                   |                                                                                | Heizungsbruchalarmoutput                           |                                         |  |  |
|                                   |                                                                                | Loop Break Alarmausgang                            |                                         |  |  |
|                                   | LU 15                                                                          | Zeitsignalausgang                                  | Stellt während Programmsteuerung auf    |  |  |
|                                   |                                                                                |                                                    | OFF oder ON (durch OFF und ON           |  |  |
|                                   |                                                                                |                                                    | Zeiten, die im [Verbandsschritt]        |  |  |
|                                   |                                                                                |                                                    | eingestellt wurden).                    |  |  |
|                                   | םי ש                                                                           | Ausgang wanrend Al                                 | Stellt wanrend AT auf ON .              |  |  |
|                                   |                                                                                | Programm Ende                                      | erreicht wird. Quittierung mit O Taste. |  |  |
|                                   | 0 18                                                                           | Ausgang durch                                      | Stellt durch Kommunikationsbefehl 00E4H |  |  |
|                                   |                                                                                | Kommunikationsbefehl                               | auf OFF oder ON während serieller       |  |  |
|                                   |                                                                                |                                                    | Schnittstelle.                          |  |  |
|                                   |                                                                                |                                                    | B0 EV1 Ausgang 0: OFF                   |  |  |
|                                   |                                                                                |                                                    | 1: UN<br>R1 EV2 Ausgang 0: OEE          |  |  |
|                                   |                                                                                |                                                    |                                         |  |  |
|                                   | <u> </u>                                                                       | Heizungs-/Kühlungssteuerung                        | Wirkt als Steuerausgang OUT2            |  |  |
|                                   | 1117 <b>-</b> 1 - 1                                                            | Relaiskontaktausnann                               | (Heizungs-/Kühlungssteuerung)           |  |  |
|                                   | Nur verfügb:                                                                   | ar, wenn Ereignisausgang EV2 (EV2 Option) bestellt | wird.                                   |  |  |

| Zeichen,<br>Werks-<br>einstellung | Ausgewähltes Objekt, Funktionen, Bereich                                                                        |                                                                                            |  |  |
|-----------------------------------|----------------------------------------------------------------------------------------------------|--------------------------------------------------------------------------------------------|--|--|
| 8258                              | EV2 Grenzwert 0 aktiviert/deaktiviert                                                                           |                                                                                            |  |  |
| no[]                              | • Wenn der EV2 Grenzwert 0 beträgt, kann der Alarm aktiviert oder deaktiviert werden.                           |                                                                                            |  |  |
|                                   | Entspricht [EV2 Grenzwert 0 aktiviert/deaktiviert] im Grundeinstellungsmodus.                                   |                                                                                            |  |  |
|                                   |                                                                                                    |                                                                                            |  |  |
|                                   | 남돈 뇌 aktiviert                                                                                                  |                                                                                            |  |  |
|                                   | Verfügbar, wenn 🗌 🛛 🖓 I (Alarmausgang,                                                                          | Obergrenzwertalarm) bis $\Box$ $\Box$ $\Box$ $\delta$ (Alarmausgang, unabh.                |  |  |
|                                   | Ober-/Untergrenzwertbereichsalarm), 🗆 🕮 🖇 (Alarmausgang, Obergrenzwertalarm mit Standby) bis 🗔 🖓 (Alarmausgang, |                                                                                            |  |  |
|                                   | unabh. Ober-/Untergrenzwertalarm) gewählt wird in [Z                                                            | uteilung Ereignisausgang EV2].                                                             |  |  |
| 82                                | EV2 Grenzwert                                                                                                   |                                                                                            |  |  |
| <u> </u>                          | Stellt EV2 Grenzwert ein.                                                                                       |                                                                                            |  |  |
|                                   | Entspricht [EV2 Grenzwert] im Grundein                                                                          | stellungsmodus.                                                                            |  |  |
|                                   | Der untere Grenzwert EV2 wird in folger                                                                         | nden Fällen erreicht:                                                                      |  |  |
|                                   | Wenn 교교과 역 (Alarmausgang, unabl                                                                                 | n. Ober-/Untergrenzwertalarm), Lilib (Alarmausgang,                                        |  |  |
|                                   | unabh. Ober-/Untergrenzwertbereichs                                                                             | alarm), oder Lucy (Calarmausgang,                                                          |  |  |
|                                   | unabh. Ober-/Untergrenzwertalarm m                                                                              | it Standby) gewanit wird in [Ereignisausgang EV2].                                         |  |  |
|                                   | • Einsteilbereich:                                                                                              | (Eingangespanne) bis Eingangespanne $^{\circ}C$ ( $^{\circ}E$ ) (*4) (*2)                  |  |  |
|                                   |                                                                                                    | -(Eingangsspanne) bis Eingangsspanne $\circ$ (F) (1) (2)                                   |  |  |
|                                   |                                                                                                    | -(Eingangsspanne) bis Eingangsspanne $\mathcal{C}(\mathcal{F})$ (*1) (*2)                  |  |  |
|                                   | unabh Ober-/I Intergrenzwertalarm                                                                               | 0 bis Eingangsspanne $\mathbb{C}(F)(1)(2)$                                                 |  |  |
|                                   | Ober-/I Intergrenzwertbereichsalarm                                                                             | $0 \text{ bis Eingangsspanne} \ \widehat{\mathbb{C}} \ (\widehat{\mathbb{T}}) \ (1) \ (2)$ |  |  |
|                                   | unabh                                                                                                    | $\frac{1}{2} O \text{ bis Eingangsspanne} C (F) (1) (2)$                                   |  |  |
|                                   | Ober-/Untergrenzwertbereichsalarm                                                                               |                                                                                            |  |  |
|                                   | Übersollwertalarm                                                                                               | Eingabebereich Untergrenze bis Eingabebereich                                              |  |  |
|                                   |                                                                                                    | Obergrenze (*1) (*3)                                                                       |  |  |
|                                   | Tiefstwertalarm                                                                                                 | Eingabebereich Untergrenze bis Eingabebereich                                              |  |  |
|                                   |                                                                                                    | Obergrenze (*1) (*3)                                                                       |  |  |
|                                   | Obergrenzwertalarm mit Standby                                                                                  | -(Eingangsspanne) bis Eingangsspanne $^{\circ}$ C ( $^{\circ}$ F) (*1) (*2)                |  |  |
|                                   | Untergrenzwertalarm mit Standby                                                                                 | -(Eingangsspanne) bis Eingangsspanne $\degree$ C ( $\degree$ F) (*1) (*2)                  |  |  |
|                                   | Ober-/Untergrenzwertalarm mit Standby                                                                           | 0 bis Eingangsspanne $^{\circ}C$ ( $^{\circ}F$ ) (*1) (*2)                                 |  |  |
|                                   | unabh. Ober-/Untergrenzwertalarm mit                                                                            | 0 bis Eingangsspanne °C (°F) (*1) (*2)                                                     |  |  |
|                                   | Standby                                                                                                    |                                                                                            |  |  |
|                                   | Verfügbar, wenn ein Alarm von 🗌 🛛 🖓 / (Alarm                                                                    | hausgang, Obergrenzwertalarm) bis $\Box G \ l \ c$ (Alarmausgang, unabh.                   |  |  |
|                                   | Ober-/Untergrenzwertalarm mit Standby) gewählt wird                                                             | in [Zuteilung Ereignisausgang EV2].                                                        |  |  |
| HCH                               | EV2 oberer Grenzwert                                                                                            |                                                                                            |  |  |
| <u> </u>                          | Stellt oberen Grenzwert EV2 ein.                                                                                |                                                                                            |  |  |
|                                   | Dies ist nur in folgenden Fallen moglich:                                                                       |                                                                                            |  |  |
|                                   | Vvenn 교교고 (Alarmausgang, unabl                                                                                  | n. Ober-/Untergrenzwertalarm), Luud (Alarmausgang,                                         |  |  |
|                                   | unabh. Ober-/Untergrenzwertbereichs                                                                             | alarm), oder LL / C (Alarmausgang,                                                         |  |  |
|                                   | Enterricht IEV/2 oberer Cronzwort Cronz                                                                         | n Stanuby) gewann wird in [Ereignisausgang EV2].                                           |  |  |
|                                   | Einstellbereich: Derselbe wie EV/2 Gron                                                                         | zwert                                                                                      |  |  |
| (*4) Die                          |                                                                                                    |                                                                                            |  |  |

(\*1) Die Platzierung der Dezimalstelle entspricht der Auswahl.
(\*2) Bei DC Spannung, Stromeingänge, ist die Eingangsspanne dieselbe wie die Skalierspanne.
(\*3) Bei DC Spannung, Stromeingänge, ist der Eingangsgrenzwert derselbe wie der Skalierungsgrenzwert.

| Zeichen,<br>Werks-<br>einstellung | Ausgewähltes Objekt, Funktionen, Bereich                                                                                   |  |  |
|-----------------------------------|----------------------------------------------------------------------------------------------------|--|--|
| 8284                              | EV2 Alarmhysterese                                                                                                    |  |  |
|                                   | Stellt EV/2 Alarmhysterese ein                                                                                             |  |  |
| ······                            | Entspricht [EV2 Alarmhysterese] im Grundeinstellungsmodus.                                                                 |  |  |
|                                   | • Finstellbereich: 0.1 bis 1000 0°C (°F)                                                                                   |  |  |
|                                   | DC Spannung Stromeingänge: 1 bis 10000 (*1)                                                                                |  |  |
|                                   | Verfügbar, wenn ein Alarm von $\Box\Box\Box$ (Alarmausgang, Obergrenzwertalarm) bis $\Box\Box$ ( <i>i</i> ? (Alarmausgang, |  |  |
|                                   | unabh. Ober-/Untergrenzwertalarm mit Standby) gewählt wird in [Zuteilung Ereignisausgang EV2].                             |  |  |
| 8297                              | EV2 Alarmverzögerungszeit                                                                                                  |  |  |
| <u> </u>                          | Stellt EV2 Alarmverzögerungszeit ein.                                                                                      |  |  |
|                                   | Entspricht [EV2 Alarmverzögerungszeit] im Grundeinstellungsmodus.                                                          |  |  |
|                                   | Wenn die Einstellzeit abgelaufen ist, nachdem der Eingang den                                                              |  |  |
|                                   | Alarmausgangsbereich erreicht hat, wird der Alarm aktiviert.                                                               |  |  |
|                                   | Einstellbereich: 0 bis 10000 Sekunden                                                                                      |  |  |
|                                   | Verfügbar, wenn ein Alarm von $\Box \Box \Box \Box$ / (Alarmausgang, Obergrenzwertalarm) bis $\Box \Box$ /2 (Alarmausgang, |  |  |
|                                   | unabh. Ober-/Untergrenzwertalarm mit Standby) gewählt wird in [Zuteilung Ereignisausgang EV2].                             |  |  |
| He'Ln                             | EV2 Alarm spannungsführend/spannungsfrei                                                                                   |  |  |
| nonL                              | <ul> <li>Wählt Status spannungsführend/spannungsfrei für den EV2 Alarm.</li> </ul>                                         |  |  |
|                                   | Entspricht [EV2 alarm spannungsführend/spannungsfrei] im                                                                   |  |  |
|                                   | Grundeinstellungsmodus.                                                                                                    |  |  |
|                                   | siehe 'EV1/EV2 spannungsführend/spannungsfrei' (S.50).                                                                     |  |  |
|                                   | spannungsführend                                                                                                    |  |  |
|                                   | ーとはっ spannungsfrei                                                                                                    |  |  |
|                                   | Verfügbar, wenn ein Alarm von $\Box \Box \Box I$ (Alarmausgang, Obergrenzwertalarm) bis $\Box \Box I Z$ (Alarmausgang,     |  |  |
|                                   | unabh. Ober-/Untergrenzwertalarm mit Standby) gewählt wird in [Zuteilung Ereignisausgang EV2].                             |  |  |
|                                   | TS2 Ausgang Verbandsschritt                                                                                                |  |  |
|                                   | Setzt den Verbandsschritt, für weichen der Zeitsignalausgang 152 wahrend der                                               |  |  |
|                                   | Programmsteuerung auf OFF oder ON gestellt wird.                                                                           |  |  |
|                                   | Einsplicht [152 Ausgang Verbandsschnit] im Grundeinstellungsmodus.                                                         |  |  |
|                                   |                                                                                                    |  |  |
| 5425                              | TS2 OFE-Zoit                                                                                                    |  |  |
| 0000                              | • Stallt OFF-Zeit ein im Zeitsignalausgang TS2                                                                             |  |  |
|                                   | Entenricht ITS2 OFF-Zeit] im Grundeinstellungsmodus                                                                        |  |  |
|                                   | Finstellbereich: 00:00 bis 99:59 (*/)                                                                                      |  |  |
|                                   | Nur verfüghar, wenn $\overline{10}$ [5] (Zeitsignalausgang) gewählt wird in [Zuteilung Freignisausgang EV2]                |  |  |
| [h2a                              | TS2 ON-Zeit                                                                                                    |  |  |
| 0000                              | • Stellt ON-Zeit ein im Zeitsignalausgang TS2.                                                                             |  |  |
|                                   | Entspricht ITS2 ON-Zeit] im Grundeinstellungsmodus.                                                                        |  |  |
|                                   | • Einstellbereich: 00:00 bis 99:59 (*4)                                                                                    |  |  |
|                                   | Nur verfügbar, wenn $\Box I / 5$ (Zeitsignalausgang) gewählt wird in [Zuteilung Freignisausgang EV2]                       |  |  |
| (*1) Die Dietzierung de           |                                                                                                    |  |  |

(\*1) Die Platzierung der Dezimalstelle entspricht der Auswahl.(\*4) Zeit-Einheit gemäss Auswahl in [Schrittzeit-Einheit].

| Zeichen,              | Ausgowähltes Objekt, Funktionen, Bereich                                                          |  |  |  |  |  |  |  |  |
|-----------------------|---------------------------------------------------------------------------------------------------|--|--|--|--|--|--|--|--|
| werks-                | Ausgewanites Objekt, Funktionen, Bereich                                                          |  |  |  |  |  |  |  |  |
|                       | Sonsorborichtigungskooffizient                                                                    |  |  |  |  |  |  |  |  |
|                       | Sensorberichtigungskoeffizionten ein                                                              |  |  |  |  |  |  |  |  |
|                       | Stellt Neigung vom Eingangswert des Sensors ein                                                   |  |  |  |  |  |  |  |  |
|                       | Blent Neigung vom Eingangswert des Sensors ein.                                                   |  |  |  |  |  |  |  |  |
|                       | aktueller PV x (Sensorberichtigungskoeffizient) + (Sensorkorrekturwert)                           |  |  |  |  |  |  |  |  |
|                       | siehe '9.1 Eingangswertkorrektur' (S. 97).                                                        |  |  |  |  |  |  |  |  |
|                       | • Einstellbereich: -10.000 bis 10.000                                                             |  |  |  |  |  |  |  |  |
| 50                    | Sensorkorrektur                                                                                   |  |  |  |  |  |  |  |  |
|                       | Dies korrigiert den Eingangswert des Sensors.                                                     |  |  |  |  |  |  |  |  |
|                       | Wenn der Sensor nicht genau dort platziert werden kann, wo die Kontrolle erwünscht                |  |  |  |  |  |  |  |  |
|                       | ist, kann die vom Sensor gemessene Temperatur von der Temperatur am kontrollierten                |  |  |  |  |  |  |  |  |
|                       | Ort abweichen. Wenn mehrere Regler verwendet werden, stimmen manchmal                             |  |  |  |  |  |  |  |  |
|                       | aufgrund der Sensorgenauigkeit oder der Verteilung der Ladekapazitäten die                        |  |  |  |  |  |  |  |  |
|                       | gemessenen Temperaturen nicht überein. In einem solchen Fall kann die Kontrolle bei               |  |  |  |  |  |  |  |  |
|                       | der gewünschten Temperatur durch eine Anpassung des Eingangswerts der Sensoren                    |  |  |  |  |  |  |  |  |
|                       | durchgetuhrt werden.                                                                              |  |  |  |  |  |  |  |  |
|                       | PV nach Sensorkorrektur =                                                                         |  |  |  |  |  |  |  |  |
|                       | aktueller PV X (Sensorberichtigungskoemizient) + (Sensorkorrekturwert)                            |  |  |  |  |  |  |  |  |
|                       | Siene 9.1 Eingangsweitkonektui (S.97).<br>• Einstellbereich: 1000.0 bis 1000.0°C ( $\mathbb{T}$ ) |  |  |  |  |  |  |  |  |
|                       | $\sim$ Emisteribereich 1000.0 bis 1000.0 $\sim$ (°)                                               |  |  |  |  |  |  |  |  |
| FILE                  | PV Filterzeitkonstante                                                                            |  |  |  |  |  |  |  |  |
|                       | Stellt PV Filterzeitkonstante ein.                                                                |  |  |  |  |  |  |  |  |
|                       | Wenn der Wert zu hoch gesetzt wird beeinträchtigt dies die Kontrollresultate                      |  |  |  |  |  |  |  |  |
|                       | auforund verspäteter Reaktion.                                                                    |  |  |  |  |  |  |  |  |
|                       | Einstellbereich: 0.0 bis 10.0 Sekunden                                                            |  |  |  |  |  |  |  |  |
| <i>ธ</i> กีษ <u>เ</u> | Kommunikationsprotokoll                                                                           |  |  |  |  |  |  |  |  |
| noñL                  | WähltKommunikationsprotokoll.                                                                     |  |  |  |  |  |  |  |  |
|                       | nant Shinko Protokoll                                                                             |  |  |  |  |  |  |  |  |
|                       | సందర్ Modbus ASCII                                                                                |  |  |  |  |  |  |  |  |
|                       | กัดส่ก Modbus RTU                                                                                 |  |  |  |  |  |  |  |  |
|                       | Nur verfügbar, wenn serielle Schnittstelle (C5W, C5 Optionen) bestellt wird.                      |  |  |  |  |  |  |  |  |
| chno                  | Instrumentennummer                                                                                |  |  |  |  |  |  |  |  |
|                       | Stellt die Instrumentennummer ein.                                                                |  |  |  |  |  |  |  |  |
|                       | Es sollte eine Instrumentennummer nach der anderen eingestellt werden, wenn                       |  |  |  |  |  |  |  |  |
|                       | mehrere Instrumente mit der seriellen Schnittstelle verbunden sind, ansonsten ist                 |  |  |  |  |  |  |  |  |
|                       | die Kommunikation nicht möglich.                                                                  |  |  |  |  |  |  |  |  |
|                       | Einstellbereich: 0 bis 95                                                                         |  |  |  |  |  |  |  |  |
|                       | Nur verfügbar, wenn serielle Schnittstelle (C5W, C5 Optionen) bestellt wird.                      |  |  |  |  |  |  |  |  |

| Zeichen,<br>Werks- | Ausgewähltes Objekt, Funktionen, Bereich                                                 |                                                                   |  |  |  |  |  |  |  |  |
|--------------------|------------------------------------------------------------------------------------------|-------------------------------------------------------------------|--|--|--|--|--|--|--|--|
| einstellung        |                                                                                          |                                                                   |  |  |  |  |  |  |  |  |
| c.5.4P             | Kommunikationstempo                                                                      |                                                                   |  |  |  |  |  |  |  |  |
| <u> </u>           | Wählt dasselbe Kommunikationstempo wie der Host Computer.                                |                                                                   |  |  |  |  |  |  |  |  |
|                    | 95                                                                                       | 9600 bps                                                          |  |  |  |  |  |  |  |  |
|                    | <i>192</i>                                                                               | 19200 bps                                                         |  |  |  |  |  |  |  |  |
|                    | 384                                                                                      | 38400 bps                                                         |  |  |  |  |  |  |  |  |
|                    | Nur verfügbar, wenn serielle Schnittstelle (C5W, C5 Optionen) bestellt wird.             |                                                                   |  |  |  |  |  |  |  |  |
| EAFF               | Datenbit/Parität                                                                         |                                                                   |  |  |  |  |  |  |  |  |
| 7E8n               | Wählt Datenbit und Parität.                                                              |                                                                   |  |  |  |  |  |  |  |  |
|                    | 8non                                                                                     | 8 Bits/keine Parität                                              |  |  |  |  |  |  |  |  |
|                    | lnon                                                                                     | 7 Bits/keine Parität                                              |  |  |  |  |  |  |  |  |
|                    | 888n                                                                                     | 8 Bits/gleich                                                     |  |  |  |  |  |  |  |  |
|                    | 788n                                                                                     | 7 Bits/gleich                                                     |  |  |  |  |  |  |  |  |
|                    | Bodd                                                                                     | 8 Bits/ungleich                                                   |  |  |  |  |  |  |  |  |
|                    | Todd                                                                                     | 7 Bits/ungleich                                                   |  |  |  |  |  |  |  |  |
|                    | Nur verfügbar, wenn serielle Schnittstelle (C5W, C5 Optionen) bestellt wird.             |                                                                   |  |  |  |  |  |  |  |  |
| ะกับโ              | Stoppbit                                                                                 |                                                                   |  |  |  |  |  |  |  |  |
|                    | Wählt den Stoppbit.                                                                      |                                                                   |  |  |  |  |  |  |  |  |
|                    |                                                                                          | 1 Bit                                                             |  |  |  |  |  |  |  |  |
|                    | 5                                                                                        | 2 Bits                                                            |  |  |  |  |  |  |  |  |
|                    | Nur verfügbar, wenn serielle Schnittstelle (C5W, C5 Optionen) bestellt wird.             |                                                                   |  |  |  |  |  |  |  |  |
| endy               | Reaktionsverzögerungszeit                                                                |                                                                   |  |  |  |  |  |  |  |  |
|                    | • Der Regler kann verspätet reagieren, nachdem er einen Befehl vom H                     |                                                                   |  |  |  |  |  |  |  |  |
|                    | Compute                                                                                  | nputer erhalten hat.                                              |  |  |  |  |  |  |  |  |
|                    | Einstellbe                                                                               | Einstellbereich: 0 bis 1000 ms                                    |  |  |  |  |  |  |  |  |
| 1.11.1             | Nur verfügb                                                                              | ar, wenn serielle Schnittstelle (C5W, C5 Optionen) bestellt wird. |  |  |  |  |  |  |  |  |
|                    | SVIC Bias                                                                                |                                                                   |  |  |  |  |  |  |  |  |
|                    | • Der Regler addiert den Sollwert (SV) zum SVTC Bias-Wert und zum Wert, den e            |                                                                   |  |  |  |  |  |  |  |  |
|                    | vom SVIC Bereni ernalt.                                                                  |                                                                   |  |  |  |  |  |  |  |  |
|                    | $\pm$ Einsteinbereich: Konvertierter wert von $\pm 20\%$ der Eingangsspanne              |                                                                   |  |  |  |  |  |  |  |  |
|                    | Vofügber were Shiele Bretekell gewählt wird in $[(c_1) + 20\% der Skällerspärline (*1)]$ |                                                                   |  |  |  |  |  |  |  |  |
|                    | Verfugbar, wern Shinko Protokoli gewanit wird in [Kommunikationsprotokoli].              |                                                                   |  |  |  |  |  |  |  |  |
| -EBE               | fernaesteu                                                                               | ert/lokal                                                         |  |  |  |  |  |  |  |  |
| loci               | • Wählt ferngesteuerte (ferngesteuerte Bedienung) oder lokale (Tastatur-Bedienung)       |                                                                   |  |  |  |  |  |  |  |  |
|                    | Einstellung                                                                              | g des SV.                                                         |  |  |  |  |  |  |  |  |
|                    | Locl                                                                                     | lokal                                                             |  |  |  |  |  |  |  |  |
|                    | rEn/ ferngesteuert                                                                       |                                                                   |  |  |  |  |  |  |  |  |
|                    | Nur verfügbar                                                                            | , wenn Externer Stelleingang (EIT Option) bestellt wird.          |  |  |  |  |  |  |  |  |

| Zeichen,              |                                                                                    | A                                         |                        |              | <b></b>                           |               |          |            |         |  |  |  |
|-----------------------|------------------------------------------------------------------------------------|-------------------------------------------|------------------------|--------------|-----------------------------------|---------------|----------|------------|---------|--|--|--|
| werks-<br>einstellung | Ausgewähltes Objekt, Funktionen, Bereich                                           |                                           |                        |              |                                   |               |          |            |         |  |  |  |
|                       | Externer Stelleingang oberer Grenzwert                                             |                                           |                        |              |                                   |               |          |            |         |  |  |  |
| סרבו                  | Stellt Obergrenze des externer Stelleingangs ein.                                  |                                           |                        |              |                                   |               |          |            |         |  |  |  |
|                       | (Dieser Wert entspricht 20 mA im Gleichstromeingang.)                              |                                           |                        |              |                                   |               |          |            |         |  |  |  |
|                       | •Einstellbereich: Unterer Grenzwert des externen Stelleingangs bis Obergrenze des  |                                           |                        |              |                                   |               |          |            |         |  |  |  |
|                       | Eingabebereichs                                                                    |                                           |                        |              |                                   |               |          |            |         |  |  |  |
|                       | Nur verfügbar, wenn Externer Stelleingang (EIT Option) bestellt wird.              |                                           |                        |              |                                   |               |          |            |         |  |  |  |
|                       | Externer Stelleingang unterer Grenzwert                                            |                                           |                        |              |                                   |               |          |            |         |  |  |  |
| -200                  | Stellt Untergrenze des externer Stelleingangs ein.                                 |                                           |                        |              |                                   |               |          |            |         |  |  |  |
|                       | (Dieser Wert entspricht 4 mA im Gleichstromeingang.)                               |                                           |                        |              |                                   |               |          |            |         |  |  |  |
|                       | • Einstellbereich: Oberer Grenzwert des externen Stelleingangs bis Untergrenze des |                                           |                        |              |                                   |               |          |            |         |  |  |  |
|                       | Eingabebereichs                                                                    |                                           |                        |              |                                   |               |          |            |         |  |  |  |
|                       | Nur verfügbar, wenn Externer Stelleingang (EIT Option) bestellt wird.              |                                           |                        |              |                                   |               |          |            |         |  |  |  |
|                       | Ferngesteuerter Bias                                                               |                                           |                        |              |                                   |               |          |            |         |  |  |  |
|                       | • Bei der Fernwirkung so                                                           | chliesst de                               | er SV den              | rerngest     | euerter                           | n Bias-Wert n | nit ein. |            |         |  |  |  |
|                       | Einstellbereich: Konve                                                             | rtierter We                               | ert von ±2             | 20% der      | Eingang                           | Isspanne      |          |            |         |  |  |  |
|                       | DC Spannung, Strome                                                                | ingange:                                  | ±20% der               | Skaller      | spanne                            | (*1)          |          |            |         |  |  |  |
| F L                   | Nur verfugbar, wenn Externer                                                       | Stelleingang                              | (EII Option)           | bestellt wir | d.                                |               |          |            |         |  |  |  |
|                       | Sendeausgangstyp                                                                   | on active                                 |                        |              |                                   |               |          |            |         |  |  |  |
|                       | • Wanit den Sendeausg                                                              | angsiyp.<br>Ioousgopo                     | icture ci              |              | 10                                | initialiciar  | ando C   | ogonetändo | durah   |  |  |  |
|                       | Finstellungsänderungs                                                              | ieausgang                                 | styps sie              | ene o.       | .10 20                            | muansiere     | ende G   | egensiande | aurch   |  |  |  |
|                       |                                                                                    | D\/ Übort                                 | ragung                 |              |                                   |               |          |            |         |  |  |  |
|                       |                                                                                    | SV/ Übert                                 | ragung                 |              |                                   |               |          |            |         |  |  |  |
|                       |                                                                                    | M/ Übertregung                            |                        |              |                                   |               |          |            |         |  |  |  |
|                       | DV/Übertragung                                                                     |                                           |                        |              |                                   |               |          |            |         |  |  |  |
|                       | Nur verfügbar, wenn Sendeau                                                        | sgang (EIT C                              | Dotion) bestel         | t wird.      |                                   |               |          |            |         |  |  |  |
| Г-LН                  | Sendeausgang oberer                                                                | Grenzwe                                   | rt                     |              |                                   |               |          |            |         |  |  |  |
| מרבו                  | Stellt die Obergrenze des Sendeausgangs ein.                                       |                                           |                        |              |                                   |               |          |            |         |  |  |  |
|                       | (Dieser Wert entsprich                                                             | it 20 mA ir                               | n Gleichst             | romaus       | gang.)                            |               |          |            |         |  |  |  |
|                       | PV, SV Übertragung                                                                 |                                           | Sendeau                | isgang       | unter                             | er Grenzw     | vert bi  | s Eingabet | bereich |  |  |  |
|                       |                                                                                    | Obergrenzwert                             |                        |              |                                   |               |          |            |         |  |  |  |
|                       | MV Übertragung                                                                     | Sendeausgang unterer Grenzwert bis 105.0% |                        |              |                                   |               |          |            |         |  |  |  |
|                       | DV Ubertragung Sendeausgang unterer Grenzwert bis Skalierspanne (*1)               |                                           |                        |              |                                   |               |          |            |         |  |  |  |
| - · ·                 | Nur verfügbar, wenn Sendeausgang (EIT Option) bestellt wird.                       |                                           |                        |              |                                   |               |          |            |         |  |  |  |
|                       | Sendeausgang untere                                                                | r Grenzwo                                 | ert                    |              |                                   |               |          |            |         |  |  |  |
| -200                  | • Stellt die Untergrenze des Sendeausgangs ein.                                    |                                           |                        |              |                                   |               |          |            |         |  |  |  |
|                       | Dieser weit entspricht 4 mA im Gielchstromausgang.)                                |                                           |                        |              |                                   |               |          |            |         |  |  |  |
|                       | MV/ Übertragung                                                                    | 5.0% his Sondoausgang Obergronze          |                        |              |                                   |               |          |            |         |  |  |  |
|                       | DV Übertragung                                                                     | -5.0 /0 DIS Sellueausyally Obergrenze /// |                        |              |                                   |               |          |            |         |  |  |  |
|                       | Nur verfüghar wenn Sendeausgang (EIT Ontion) bestellt wird                         |                                           |                        |              |                                   |               |          |            |         |  |  |  |
| ā 50                  | Schrittzeit-Finheit                                                                |                                           |                        |              |                                   |               |          |            |         |  |  |  |
| āl n                  | Wählt die Schrittzeit-Finheit für die Programmsteuerung                            |                                           |                        |              |                                   |               |          |            |         |  |  |  |
|                       |                                                                                    |                                           |                        |              | · · · · · · · · · · · · · · · · · |               |          |            |         |  |  |  |
|                       |                                                                                    | Stunde                                    | n:Minuten              |              |                                   |               |          |            |         |  |  |  |
|                       | - <u>n. n.</u><br>- 58e []                                                         | Minute                                    | n:Minuten<br>n:Sekunde | en           |                                   |               |          |            |         |  |  |  |
| Zeichen,        |                                                                                |                                                                                          |  |
|-----------------|--------------------------------------------------------------------------------|------------------------------------------------------------------------------------------|--|
| Werks-          | Ausgewähltes Objekt, Funktionen, Bereich                                       |                                                                                          |  |
| einstellung     |                                                                                |                                                                                          |  |
| P-EF            | Wiederherstellung der Stromversorgung                                          |                                                                                          |  |
| 4/08            | • Wählt den Programmstatus, wenn das Programm durch Stromausfall unterbrochen  |                                                                                          |  |
|                 | und wiede                                                                      | rhergestellt wird.                                                                       |  |
|                 | 55oP                                                                           | Stoppt, nachdem Stromversorgung wiederhergestellt wurde.                                 |  |
|                 | conf                                                                           | Wird fortgeführt, nachdem Stromversorgung wiederhergestellt wurde.                       |  |
|                 | Hold                                                                           | Wartet, nachdem Stromversorgung wiederhergestellt wurde                                  |  |
|                 | Nur verfügbar,                                                                 | wenn Programmsteuerung gewählt wird in [OUT/OFF Hauptfunktion].                          |  |
| 5_58            | Programms                                                                      | tarttemperatur                                                                           |  |
|                 | Stellt die Te                                                                  | emperatur ein, wann die Programmsteuerung beginnt.                                       |  |
|                 | Einstellber                                                                    | eich: Skalierung Unter- bis Obergrenze (*1)                                              |  |
|                 | Nur verfügbar,                                                                 | wenn Programmsteuerung gewählt wird in [OUT/OFF Hauptfunktion].                          |  |
| 5_56            | Start-Typ de                                                                   | er Programmsteuerung                                                                     |  |
| PB              | • Wählt den                                                                    | Start-Typ der Programmsteuerung.                                                         |  |
|                 | PB                                                                             | PV Start                                                                                 |  |
|                 | P8-0                                                                           | PVR Start                                                                                |  |
|                 | <u> ちと</u>                                                                     | SV Start                                                                                 |  |
|                 | Nur verfügbar,                                                                 | Nur verfügbar, wenn Programmsteuerung gewählt wird in [OUT/OFF Hauptfunktion].           |  |
| - 295           | Anzahl Wiederholungen                                                          |                                                                                          |  |
|                 | Stell die Anzahl Wiederholungen für die Programmsteuerung ein.                 |                                                                                          |  |
|                 | Einstellber                                                                    | eich: 0 bis 10000 Mal                                                                    |  |
| ann an an       | Nur verfügbar, wenn Programmsteuerung gewählt wird in [OUT/OFF Hauptfunktion]. |                                                                                          |  |
| - 855<br>-      | SV Sollwert                                                                    | rampe Start Definition                                                                   |  |
| 5855            | • Wenn der                                                                     | Steuerausgang von OFF auf ON oder von Manuell auf Automatisch                            |  |
|                 | umgestellt w                                                                   | ird, kann die Anstiegs- oder Fallgeschwindigkeit beim SV oder PV Start                   |  |
|                 | gewählt wer                                                                    | den.                                                                                     |  |
|                 | • Wenn d                                                                       | as Gerät eingeschaltet ist, wählt der PV die Anstiegs- oder                              |  |
|                 | Fallgeschwir                                                                   | ndigkeit, ohne den ausgewählten Inhalt zu beachten.                                      |  |
|                 | - 5855                                                                         | SV Start                                                                                 |  |
| -record methods | PBSE                                                                           | PV Start                                                                                 |  |
| - AF U          | SV Anstiegs                                                                    | sgeschwindigkeit                                                                         |  |
|                 | Stellt SV A                                                                    | nstiegsgeschwindigkeit ein (Anstiegswert für 1 Minute).                                  |  |
|                 | Wenn der                                                                       | SV angepasst ist, wird der neue SV durch die voreingestellten                            |  |
|                 | Gradienten                                                                     | erreicht (°C/min, °F/min).                                                               |  |
|                 | Wenn das (                                                                     | Gerat eingeschaltet ist, startet die Kontrolle vom PV und erreicht den SV                |  |
|                 | aurch ale Gradienten (U/min, F/min).                                           |                                                                                          |  |
|                 | Thermoelor                                                                     | nent RTD-Fingang mit einem Dezimalnunkt: 0.0 bis 1000 $^{\circ}$ /min ( $^{\circ}$ /min) |  |
|                 |                                                                                | ing. Stromeingänge: 0 bis 10000/min                                                      |  |
|                 |                                                                                | ung auf 0 oder 0.0 deaktiviert die Eunktion                                              |  |
|                 |                                                                                | טווץ מעו ט טעבו ט.ט עבמגנויופון עוב רעווגנוטוו.                                          |  |

(\*1) Die Platzierung der Dezimalstelle entspricht der Auswahl.

| Zeichen,                              |                                                                                                    |  |
|---------------------------------------|----------------------------------------------------------------------------------------------------|--|
| Werks-                                | Ausgewähltes Objekt, Funktionen, Bereich                                                                              |  |
| einstellung                           |                                                                                                    |  |
|                                       | SV Fallgeschwindigkeit                                                                                                |  |
|                                       | Stellt SV Fallgeschwindigkeit ein (Fallwert für 1 Minute).                                                            |  |
|                                       | Wenn der SV angepasst ist, wird der neue SV durch die voreingestellten                                                |  |
|                                       | Gradienten erreicht (°C/min, <sup>1</sup> F/min). Wenn das Gerät eingeschaltet ist, startet die                       |  |
|                                       | Kontrolle vom PV und erreicht den SV durch die Gradienten (°C/min, °F/min).                                           |  |
|                                       | • Einstellbereich: 0 bis 10000°C/min (F/min)                                                                          |  |
|                                       | Thermoelement, RTD-Eingang mit einem Dezimalpunkt: 0.0 bis 1000.0°C/min (T*/min)                                      |  |
|                                       | DC Spannung, Stromeingange: 0 bis 10000/min                                                                           |  |
|                                       | Die Einstellung auf 0 oder 0.0 deaktiviert die Funktion.                                                              |  |
|                                       | Angabe wenn Steuerausgang OFF                                                                                         |  |
|                                       | • Want die Angabe, wenn Steuerausgang auf OFF gestellt ist.                                                           |  |
|                                       |                                                                                                    |  |
|                                       |                                                                                                    |  |
|                                       |                                                                                                    |  |
|                                       |                                                                                                    |  |
|                                       | AI Blas                                                                                                    |  |
|                                       | Stellt Blas-wert für den AT ein.     AT Bunkt wird automatisch fastgalagt durch die Abweichung von B\/ und S\/ siehe. |  |
|                                       | '8 5 Einstellung PID-Konstanten (durch Ausführen von AT)' (S 82)                                                      |  |
|                                       | • Finstellbereich: 0 bis $50^{\circ}$ C (0 bis $100^{\circ}$ F) oder                                                  |  |
|                                       | $0.0 \text{ bis } 50.0^{\circ}\text{C} (0.0 \text{ bis } 100.0^{\circ}\text{F})$                                      |  |
|                                       | Nur für PID-Kontrolle verfügbar.                                                                                      |  |
|                                       | Nicht verfügbar für DC Spannung. Stromeingänge                                                                        |  |
| RF_E                                  | AT Zunahme                                                                                                    |  |
|                                       | • Stellt das Verhältnis des Proportionalbereichs ein, das durch Ausführen von AT                                      |  |
|                                       | oder 'AT on startup' kalkuliert wird.                                                                                 |  |
| 5_115                                 | • Einstelibereich: U. T bis 10.0 Mai                                                                                  |  |
|                                       | Ausgangszustand, wenn Eingabetenier auftreten                                                                         |  |
|                                       |                                                                                                    |  |
|                                       |                                                                                                    |  |
|                                       |                                                                                                    |  |
|                                       | Vertugbar für Gleichström, Spannungseingang und Gleichströmausgang.                                                   |  |
| -550                                  |                                                                                                    |  |
|                                       |                                                                                                    |  |
|                                       |                                                                                                    |  |
|                                       |                                                                                                    |  |
|                                       | Auto/Manuelle Bedienung nach Stromunterbrechung                                                                       |  |
| 805-                                  | • Wählt automatische oder manuelle Kontrolle, wenn der Regler eingeschaltot ist                                       |  |
| ' ' ' ' ' ' ' ' ' ' ' ' ' ' ' ' ' ' ' |                                                                                                    |  |
|                                       |                                                                                                    |  |
|                                       |                                                                                                    |  |
|                                       | Nur verrugbar, wenn Auto/Manuelle Kontrolle gewanit wird in [OUT/OFF Hauptfunktion].                                  |  |

| Zeichen,<br>Werks- |                                                                                                    | Ausgewähltes Objekt Funktionen Bereich                                                                                                    |
|--------------------|----------------------------------------------------------------------------------------------------|----------------------------------------------------------------------------------------------------|
| einstellung        |                                                                                                    | Ausgewahltes Objekt, Fulktionen, Dereich                                                                                                    |
| FI AE              | Angabezeit                                                                                                    |                                                                                                    |
| 0000               | <ul> <li>Stellt die Zeit ein<br/>Gerät nicht bedi<br/>Hintergrundbeleuc</li> <li>Einstellbereich: 0<br/>Bleibt ON, wenn a</li> </ul>                                                                  | , wann die Hintergrundbeleuchtung abgeschaltet wird, wenn das<br>ent wird. Durch Drücken einer beliebigen Taste wird die<br>htung wieder eingeschaltet.<br>0:00 bis 60:00 (Minuten:Sekunden)<br>auf 00:00 eingestellt.                                                                                                    |
| P56 1              | OUT1 MV Standar                                                                                                    | dwert                                                                                                    |
| <b></b>            | OUT1 MV kann e<br>'Ausgangsvorbeleg<br><b>Ausgangsvorbe</b><br>Wenn der Sense                                                                                                    | ingestellt werden, wenn 'Ausgangsvorbelegung 1 ON/OFF' oder<br>gung 2 ON/OFF' gewählt wird in [Zuteilung Gleichstromeingang].<br>egung 1 ON/OFF:<br>or während 'Ereigniseingang ON' durchbrennt, wird die Kontrolle                                                                                                    |
|                    | mit dem voreing                                                                                                    | estellten MV durchgeführt.                                                                                                    |
|                    | Ausgangsvorbe<br>Wenn der Ereign<br>MV durchgeführt                                                                                                    | egung 2 ON/OFF:<br>iseingang auf ON ist, wird die Kontrolle mit dem voreingestellten                                                                                                    |
|                    | • Einstellbereich: 0                                                                                                    | .0 bis 100.0% (Gleichstromausgang: -5.0 bis 105.0%)                                                                                                    |
|                    | Für den BCS2 nur verfü<br>Für BCR2/BCD2 verfü<br>Optionen) bestellt wird.                                                                                                    | igbar, wenn Ereigniseingang (EIW, EIT, EI Optionen) bestellt wird.<br>gbar, wenn serielle Schnittstelle (C5W Option) oder Ereigniseingang (EIW, EIT, EI                                                                                                    |
| PHEZ               | OUT2 MV Standardwert                                                                                                    |                                                                                                    |
|                    | • OUT2 MV kann e                                                                                                    | ingestellt werden, wenn 'Ausgangsvorbelegung 1 ON/OFF' oder                                                                                                    |
|                    | 'Ausgangsvorbeleg                                                                                                    | gung 2 ON/OFF' gewählt wird in [Zuteilung Gleichstromeingang].                                                                                                    |
|                    | Ausgangsvorbe                                                                                                    | egung 1 ON/OFF:                                                                                                    |
|                    | Wenn der Senso<br>mit dem voreing                                                                                                    | or während 'Ereigniseingang ON' durchbrennt, wird die Kontrolle<br>estellten MV durchgeführt.                                                                                                    |
|                    | Ausgangsvorbe                                                                                                    | egung 2 ON/OFF:                                                                                                    |
|                    | Wenn der Ereign<br>MV durchgeführt                                                                                                    | iseingang auf ON ist, wird die Kontrolle mit dem voreingestellten                                                                                                    |
|                    | • Einstellbereich: 0                                                                                                    | .0 bis 100.0% (Gleichstromausgang: -5.0 bis 105.0%)                                                                                                    |
|                    | <ul> <li>In folgenden Fällen verf</li> <li>Wenn für den BCS2<br/>Ereigniseingang (EIN</li> <li>Wenn für BCR2/BC<br/>serielle Schnittstelle</li> <li>Wenn □ □ ↓ 9 (H<br/>Ereignisausgang EV</li> </ul> | ügbar:<br>2 Ereignisausgang EV2 (EV2 Option), Heizungs-/Kühlungssteuerung (DS, DA) oder<br>V, EIT, EI Optionen) bestellt wird.<br>D2 Ereignisausgang EV2 (EV2 Option), Heizungs-/Kühlungssteuerung (DS, DA),<br>(C5W Option) oder Ereigniseingang (EIW, EIT, EI Optionen) bestellt wird.<br>Heizungs-/Kühlungssteuerung Relaiskontaktausgang) gewählt wird in [Zuteilung<br>2]. |
| FUnc               | Regler/Konverter                                                                                                    | Funktion                                                                                                    |
| colo               | • Wählt die Regler                                                                                                    | oder Konverter-Funktion                                                                                                    |
|                    | <u>cn[r</u> Reg                                                                                                    | er                                                                                                    |
|                    | ਟਰਸ਼ੀ Kon                                                                                                    | verter                                                                                                    |
|                    | Nur verfügbar, wenn OUT1 Gleichstromausgang ist.                                                                                                    |                                                                                                    |

# 8. Standardfunktionen

## 8.1 Eingangstyp

Wählt einen Eingangstyp im [Eingangstyp] Grundeinstellungsmodus.

| E                                                                                                    | K -200 bis 1370 ℃              | <u>E</u> F         | K -328 bis 2498 °F              |
|----------------------------------------------------------------------------------------------------|--------------------------------|--------------------|---------------------------------|
| E .L                                                                                                    | K -200.0 bis 400.0 ℃           | E F                | K -328.0 bis 752.0 °F           |
|                                                                                                    | J -200 bis 1000 ℃              | J                  | J -328 bis 1832 F               |
| r                                                                                                    | R 0 bis 1760 °C                | F                  | R 32 bis 3200 °F                |
| 5 <u> </u>                                                                                                    | S 0 bis 1760 ℃                 | <u> Ч</u> <i>Е</i> | S 32 bis 3200 F                 |
| <u>ь</u>                                                                                                    | B 0 bis 1820 °C                | ЬШF                | B 32 bis 3308 F                 |
| E                                                                                                    | E -200 bis 800 ℃               | E                  | E -328 bis 1472 F               |
| Γ                                                                                                    | T -200.0 bis 400.0 ℃           | ſ F                | T -328.0 bis 752.0 °F           |
| nĽ                                                                                                    | N -200 bis 1300 ℃              | n F                | N -328 bis 2372 °F              |
| PLZE                                                                                                    | PL-Ⅱ 0 bis 1390 °C             | PL 2F              | PL-Ⅱ 32 bis 2534 <sup>°</sup> F |
| c E                                                                                                    | C(W/Re5-26) 0 bis 2315 ℃       | c F                | C(W/Re5-26) 32 bis 4199 °F      |
| PF _5                                                                                                    | Pt100 -200.0 bis 850.0 ℃       | PF F               | Pt100 -328.0 bis 1562.0 °F      |
| JPFE                                                                                                    | JPt100 -200.0 bis 500.0 ℃      | JPEF               | JPt100 -328.0 bis 932.0 °F      |
| ΡΓΞΕ                                                                                                    | Pt100 -200 bis 850 ℃           | PT F               | Pt100 -328 bis 1562 F           |
| JPFE                                                                                                    | JPt100 -200 bis 500 ℃          | JPEF               | JPt100 -328 bis 932 °F          |
| 4208                                                                                                    | 4 bis 20 mA DC -2000 bis 10000 |                    |                                 |
| 020R                                                                                                    | 0 bis 20 mA DC -2000 bis 10000 |                    |                                 |
| a in the second second | 0 bis 1 V DC -2000 bis 10000   |                    |                                 |
| 0 SB                                                                                                    | 0 bis 5 V DC -2000 bis 10000   |                    |                                 |
| 1                                                                                                    | 1 bis 5 V DC -2000 bis 10000   |                    |                                 |

Werkseinstellung beträgt K -200 bis 1370℃.

0 bis 10 V DC

-2000 bis 10000

0 108

# (Beispiel) Auswahl K -200.0 bis 400.0°C

| Power ON        |                                           |
|-----------------|-------------------------------------------|
| ↓ I             |                                           |
| 25              | RUN Modus                                 |
|                 | PV/SV Display                             |
| +∞ (            | 3 Sekunden)                               |
| 5En5            | Grundeinstellungsmodus                    |
| E               | Eingangstyp                               |
| v ∧ or ∧        |                                           |
| 5En5            | <i>E</i> . <i>L</i> : K -200.0 bis 400.0℃ |
| E .L            |                                           |
| <b>√</b> © (meh | rmals) oder 🛇 (3 Sekunden)                |
| 25              | RUN Modus                                 |
|                 | PV/SV Display                             |

#### 8.2 PID-Regelungseinheit oder ON/OFF-Funktion

Wählt PID oder ON/OFF Kontrollprogramm.

Wählt PID oder ON/OFF Kontrollprogramm in [OUT1 Proportionalbereich] im Nebeneinstellungsmodus. Wenn 'OUT1 Proportionalbereich' auf 0 gestellt ist, wird das ON/OFF Kontrollprogramm ausgeführt. Werkseinstellung ist PID-Kontrolle.

#### **PID-Kontrolle**

Die Proportionale (P) Aktion vermeidet Überschwingen und Schwanken, die Integrale (I) Aktion korrigiert Abstände und die Derivative (D) Aktion konvergiert rasche Temperaturwechsel aufgrund von Störungen in einer kürzeren Zeit.

Die Optimalwerte von P, I, D, ARW für den PID-Regler können automatisch durch Ausführung von AT eingestellt werden.

#### **ON/OFF Kontrolle**

Wenn der PV tiefer als der SV ist, stellt der Steuerausgang auf ON. Wenn der PV den SV überschreitet, stellt der Steuerausgang auf OFF.

Überschwingung, Unterschwingung und Schwankung entstehen im ON/OFF Kontrollprogramm.

#### (Beispiel) Auswahl PID-Kontrolle

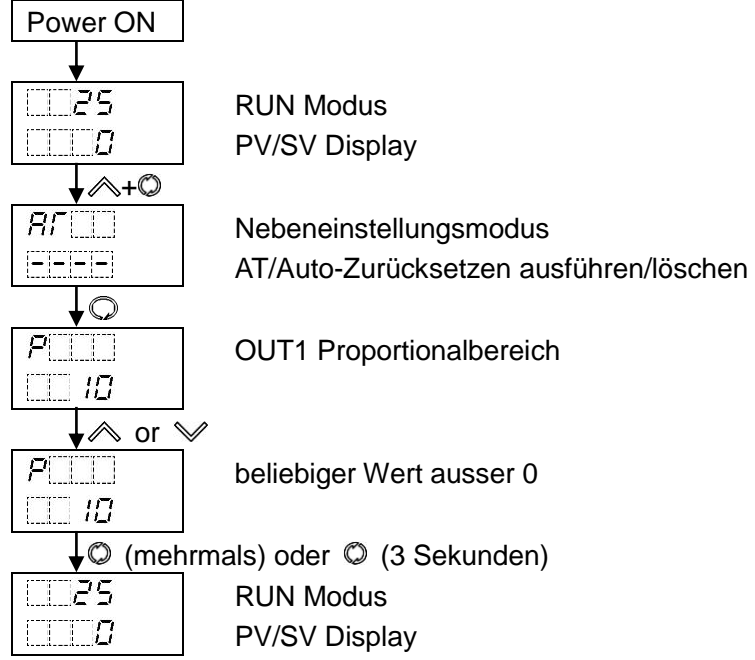

- P Kontrollprogramm: Wenn [Integrierzeit] und [Vorhaltezeit] auf 0 gesetzt werden.
- PD Kontrollprogramm: Wenn [Integrierzeit] auf 0 gesetzt werden.
- PI Kontrollprogramm: Wenn [Vorhaltezeit] auf 0 gesetzt werden.

#### 8.3 direkte und umgekehrte Wirkung

Wählt das direkte oder umgekehrte Kontrollprogramm [direkte/umgekehrte Wirkung] im Nebeneinstellungsmodus.

Werkseinstellung ist umgekehrte Wirkung.

#### **Direkte Wirkung**

Bei der direkten Wirkung nimmt der MV zu, wenn der PV höher als der SV ist (positive Abweichung). Kühlschränke etc. führen die direkte Wirkung aus.

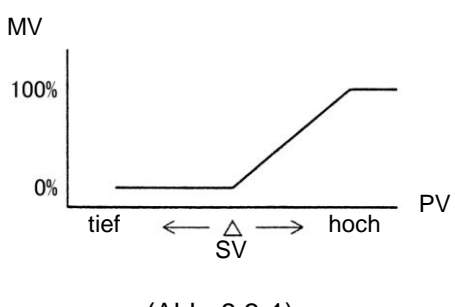

(Abb. 8.3-1)

#### **Umgekehrte Wirkung**

Bei der umgekehrten Wirkung nimmt der MV zu, wenn der SV höher als der PV ist (negative Abweichung).

Elektrische Öfen, etc. führen die umgekehrte Wirkung aus.

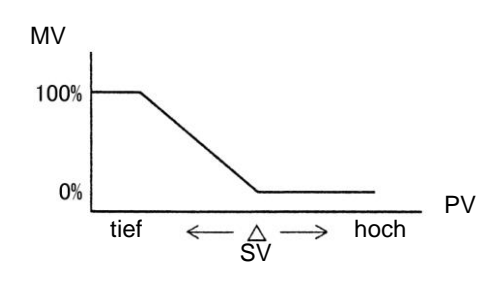

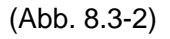

#### (Beispiel) Auswahl umgekehrte Wirkung

| Power ON      |                                                   |
|---------------|---------------------------------------------------|
| <b>↓</b>      |                                                   |
| 25            | RUN Modus                                         |
| 0             | PV/SV Display                                     |
| <b>↓</b> ~+ © |                                                   |
| RF            | Nebeneinstellungsmodus                            |
|               | AT/Auto-Zurücksetzen ausführen/löschen            |
| (meh          | nrmals)                                           |
| conf          | direkte/umgekehrte Wirkung.                       |
| НЕЯГ          |                                                   |
| 🖌 \land ode   | r 🏏                                               |
| conf          | Wählen Sie $H \xi B \Gamma$ (umgekehrte Wirkung). |
| неяг          |                                                   |
| 🖌 🔘 (meh      | nrmals) oder Ø (3 Sekunden)                       |
| 25            | RUN Modus                                         |
| 0             | PV/SV Display                                     |

#### 8.4 Festwert-Regelung

Die Festwert-Regelung ist ein typisches Temperaturkontrollprogramm, das die Abweichung eines einzelnen SV durch Vergleich mit dem PV feststellt.

Um die Festwert-Regelung auszuführen, stellen Sie den SV ein.

Es gibt zwei Möglichkeiten, um den SV einzustellen.

- Stellen Sie den [SV1] im Grundeinstellungsmodus ein.
- Stellen Sie den [SV1] im Haupteinstellungsmodus ein.

Das eingestellte Objekt [SV1] im Grundeinstellungsmodus entspricht [SV1] in Haupteinstellungsmodus. Wenn ein SV1 geändert wird, ändert sich der andere SV1 demzufolge ebenso.

Werkseinstellung ist 0.

#### (Beispiel) Einstellung des SV auf 100°C

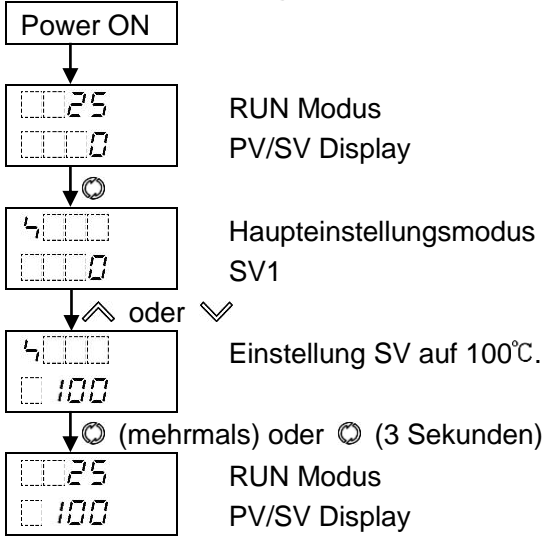

Jetzt ist die Einstellung komplett.

# 🗥 Bemerkung

- Ausführung von AT während dem Probelauf.
- Während dem AT können keine Einstellungen verändert werden.
- Bei einem Stromunterbruch wird der AT angehalten.
- Wenn AT während der Ausführung gestoppt wird, werden P, I and D auf die Werte zurückgesetzt, bevor der AT ausgeführt wurde.
- AT wird zwangsgestoppt, wenn es nicht innerhalb von 4 Stunden beendet wird.
- Manchmal fluktuiert der AT Prozess nicht, wenn er bei oder nahe Raumtemperatur ausgeführt wird. Demzufolge kann es sein, dass AT nicht wie üblich ausgeführt wird.

Um die PID-Konstanten einzustellen, führen Sie AT aus. Es gibt zwei Arten von AT:

#### (1) normaler AT

Um die P, I, D und ARW Werte automatisch einzustellen, sollte der AT Prozess fluktuieren, um optimale Werte zu erhalten.

Bei DC Spannung/Stromeingänge fluktuiert der AT Prozess um den SV, siehe untenstehende Bedingungen von [A], [B] und [C].

Einer der drei untenstehenden Fluktuationstypen wird automatisch gewählt, je nach Abweichung von SV und PV.

[A] Wenn es einen grossen Unterschied gibt zwischen SV und PV, während die Temperatur ansteigt:

Wenn AT Bias auf  $20^{\circ}$  eingestellt wird, fluktuiert der AT Prozess bei einer Temperatur, die  $20^{\circ}$  tiefer liegt als der SV.

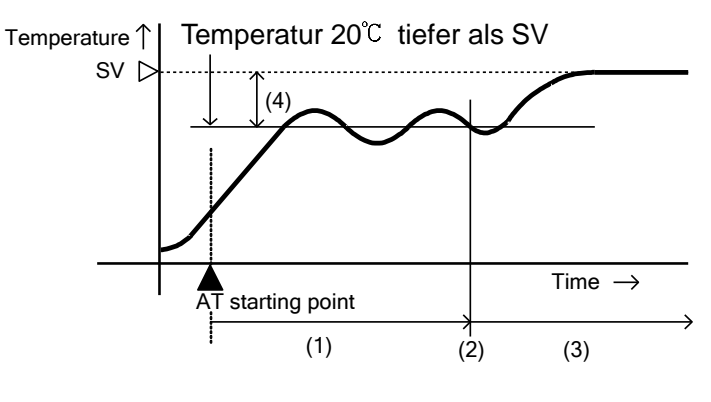

(Abb. 8.5-1)

- (1) Berechnung PID-Konstanten
- (2) PID-Konstanten berechnet
- (3) Kontrolle durch PID-Konstanten
- (4) AT Bias-Wert (Werkseinstellung: 20℃)

#### [B] Wenn die Kontrolle stabil ist.

Der Prozess fluktuiert um den SV.

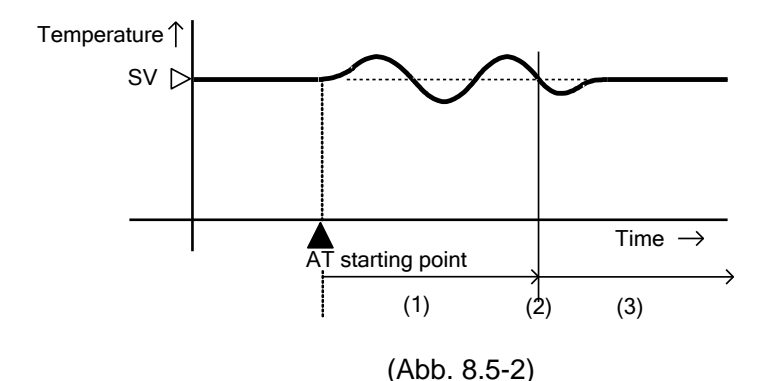

- (1) Berechnung PID-Konstanten
- (2) PID-Konstanten berechnet
- (3) Kontrolle durch PID-Konstanten

#### [C] Wenn es einen grossen Unterschied gibt zwischen SV und PV, während die Temperatur abnimmt:

Wenn AT Bias auf 20°C eingestellt ist, fluktuiert der AT Prozess bei einer Temperatur, die 20°C höher liegt als der SV.

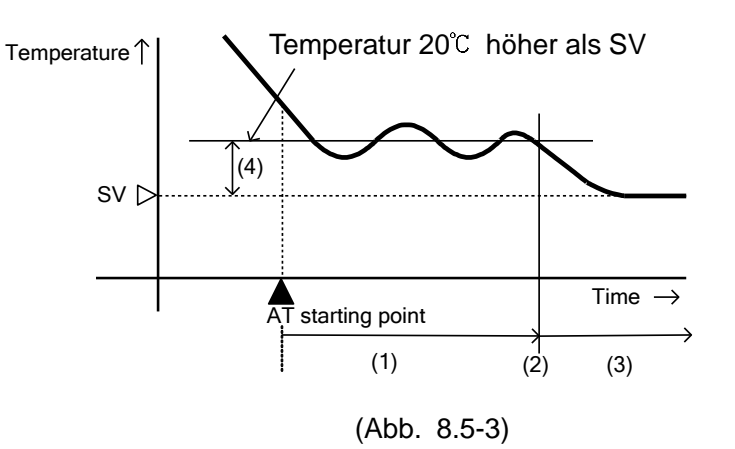

- (1) Berechnung PID-Konstanten
- (2) PID-Konstanten berechnet
- (3) Kontrolle durch PID-Konstanten
- (4) AT Bias-Wert (Werkseinstellung: 20℃)

#### (2) AT bei Inbetriebnahme

Wenn der AT aufgrund von Temperaturstörungen nicht normal ausgeführt werden kann, können die PID-Parameter nur berechnet werden, wenn die Temperatur ansteigt. Da die Einstellung [AT bei Inbetriebnahme ausführen] gespeichert wird, wird diese Funktion immer ausgeführt, wenn das Gerät eingeschaltet wird. Um die Funktion zu stoppen, wählen Sie [AT/AT bei Inbetriebnahme/Auto-Zurücksetzen löschen].

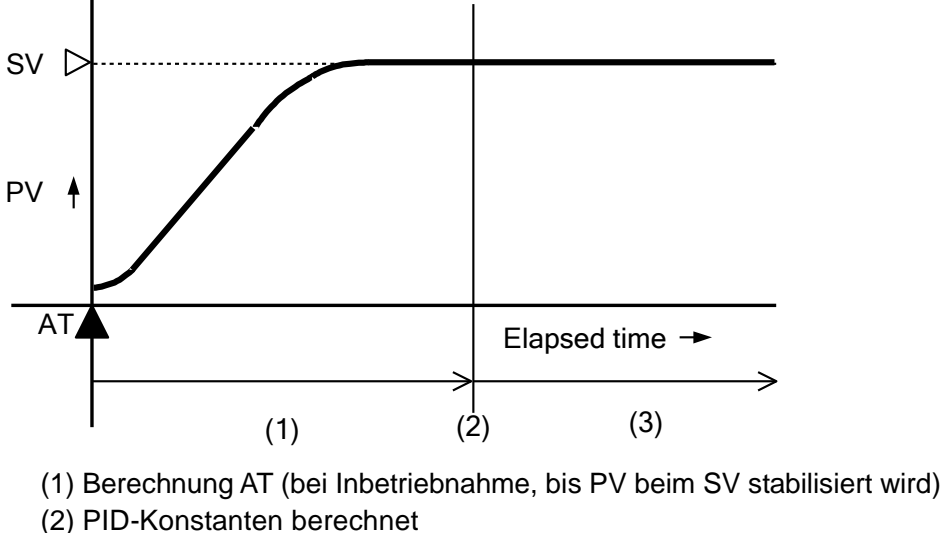

(3) Kontrolle PID-Konstanten

(Abb. 8.5-4)

#### [Bedingungen zur Ausführung von 'AT bei Inbetriebnahme']

'AT bei Inbetriebnahme' wird ausgeführt, wenn die Abweichung von PV zu SV den Proportionalbereich zweimal oder häufiger überschreitet. Dasselbe geschieht, sobald das Gerät eingeschaltet wird (\*) oder wenn es in den RUN Modus zurückkehrt, nachdem der Kontrollausgang beendet wurde. Wenn der PV Abstieg und die Verzögerungszeit nicht für die P, I, D Kalulation gemessen werden kann, wird untenstehender Fehlercode im PV Display angezeigt und 'AT bei Inbetriebnahme' wird gestoppt. Um die Fehlermeldung aufzuheben, drücken Sie die © Taste.

| Fehlercode | Fehlerinhalt                                                               |
|------------|----------------------------------------------------------------------------|
| E-20       | PV Abstieg und Verzögerungszeit kann für P, I, D Kalkulation nicht gemssen |
|            | werden.                                                                    |

(\*) Wenn das Gerät eingeschaltet wird, kann 'AT bei Inbetriebnahme' für die Festwert-Regelung ausgeführt werden, nicht jedoch für die Programmsteuerung.

#### [Bedingungen zum Löschen von 'AT bei Inbetriebnahme']

- Wenn der Steuerausgang auf OFF gestellt ist
- Wenn der Eingang ausgebrannt ist

| (Beispiel) normale Ausführung von AT |                                        |  |
|--------------------------------------|----------------------------------------|--|
| Power ON                             |                                        |  |
| <b>\</b>                             |                                        |  |
| 25                                   | RUN Modus                              |  |
| 🗌 <i>100</i>                         | PV/SV Display                          |  |
| <b>↓</b> (\$\)+(\$\)                 |                                        |  |
| RF                                   | Nebeneinstellungsmodus                 |  |
|                                      | AT/Auto-Zurücksetzen ausführen/löschen |  |
| 🗼 \land ode                          | r 🏏                                    |  |
| Rr                                   | Wählen Sie AT ausführen.               |  |
| RF                                   |                                        |  |
| <b>↓</b> ©                           |                                        |  |
| 2s                                   | RUN Modus                              |  |
| 100                                  | PV/SV Display                          |  |

Jetzt ist die Auswahl komplett.

Die AT-Anzeige leuchtet, während AT ausgeführt wird.

Wenn AT beendet ist, erlischt die Anzeige. Dann wird die Kontrolle durch die PID-Konstanten, die durch den AT berechnet wurden, ausgeführt.

Wenn AT nach 4 Stunden nicht beendet ist, wird untenstehender Fehlercode im PV Display angezeigt und AT stoppt automatisch.

Um die Fehlermeldung aufzuheben, drücken Sie die 🔘 Taste.

| Fehlercode | Fehlerinhalt                                                   |
|------------|----------------------------------------------------------------|
| E-20       | Wenn AT oder 'AT bei Inbetriebnahme' nach 4 Stunden noch nicht |
|            | beendet wurde.                                                 |

82

# 🗥 Bemerkung

- Auto-Zurücksetzen wird in etwa 4 Minuten beendet. Es kann während der Ausführung nicht manuell gestoppt werden.
- Wenn der Eingang ausgebrannt ist, wird Auto-Zurücksetzen zwangsgestoppt.

Auto-Zurücksetzen wird ausgeführt, um den Abstand zu korrigieren, wenn die PV Anzeige innerhalb des Proportionalbereichs während der PD Kontrolle stabilisiert wird. Da der korrigierte Wert gespeichert wird, ist es nicht nötig, Auto-Zurücksetzen noch einmal auszuführen, solange der Prozess derselbe bleibt.

Wenn jedoch OUT1 Proportionalbereich (P) auf 0 oder 0.0 gestellt wird, wird der korrigierte wert auf 0 zurückgesetzt.

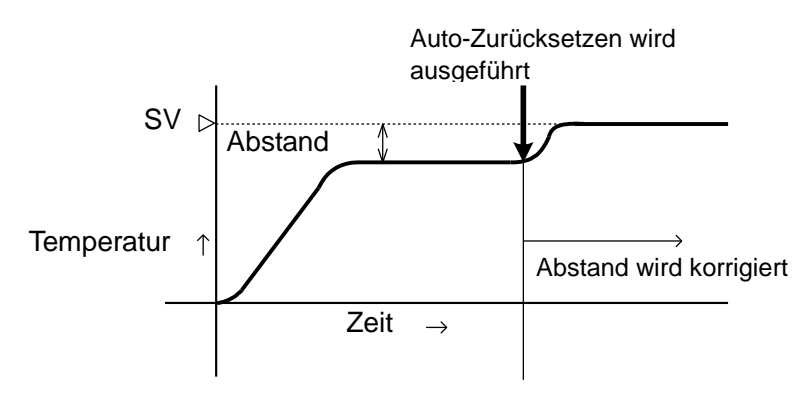

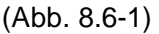

## (Beispiel) Performing Auto-Zurücksetzen

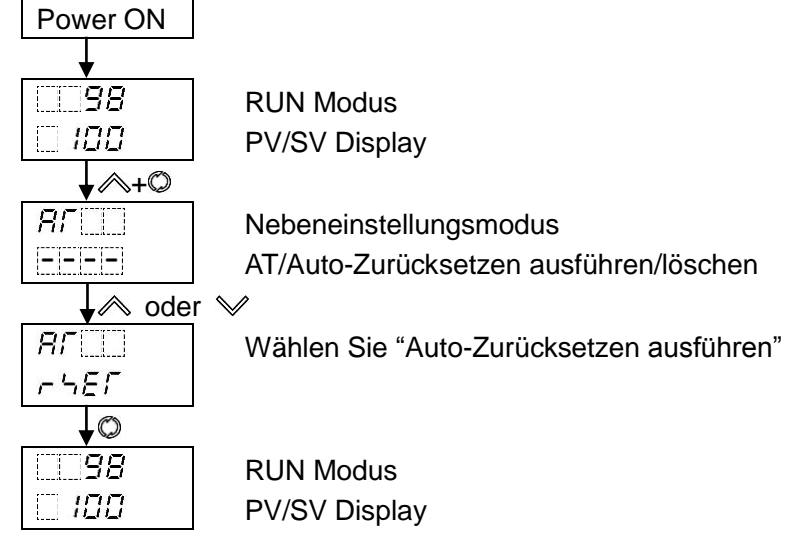

Jetzt ist die Auswahl komplett.

Die AT-Anzeige leuchtet auf, während Auto-Zurücksetzen ausgeführt wird.

Auto-Zurücksetzen wird in ca. 4 Minuten fertiggestellt.

Nachdem Auto-Zurücksetzen beendet wurde, erlischt die AT-Anzeige und die Kontrolle wird mit dem korrigierten Wert durchgeführt.

#### 8.7 Programmsteuerung

In der Programmsteuerung ändert sich der SV, wenn die Zeit abläuft, und der PV wird geregelt, um den SV zu erreichen. SV und Zeit können für jeden Schritt eingestellt werden und maximal können 9 Schritte wiederholbar geregelt werden. Der SV kann wie auf Abb. 8.7-1 eingestellt werden (z.B. Programmsteuerung von elektrischen Öfen in der Keramikherstellung, in der Lebensmittelindustrie. etc.)

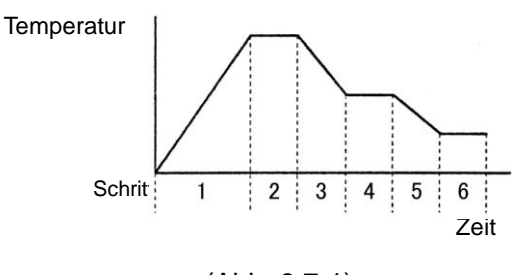

(Abb. 8.7-1)

Wichtige Funktionen der Programmsteuerung werden unten angezeigt.

Anzahl Schemata und Schritte: 1 Schema; 9 Schritte

#### [Wartefunktion]

Während die Programmsteuerung läuft, fährt das Programm nicht zum nächsten Schritt fort, bis die Abweichung von PV und SV den SV± Wartewert am Ende des ersten Schrittes erreicht. Die PV-Anzeige leuchtet, während die Wartefunktion läuft.

Die Wartefunktion wird unter folgenden Bedingungen aufgehoben:

- Wenn das Programmmuster steigt: PV ist höher als SV- Wartewert
- Wenn das Programmmuster fällt: PV ist tiefer als SV+ Wartewert

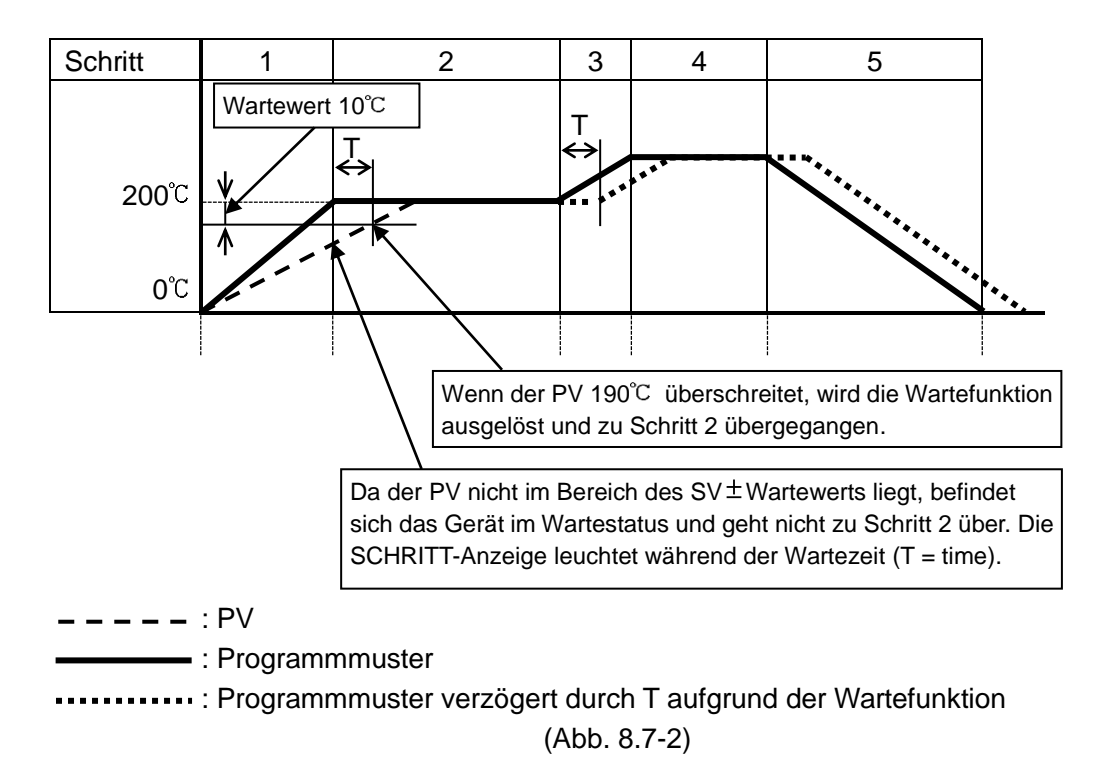

#### Programmsteuerung Halten/Nicht halten

Während der Programmsteuerung wird der aktuelle Prozess angehalten.

Die Festwert-Regelung wird ausgeführt unter Benutzung des SV vom Suspensionspunkt. Programmsteuerung Halten/Nicht halten kann ausgewählt werden in [Zuteilung Ereigniseingang DI1/DI2].

#### Zum nächsten Programmschritt

Unterbricht aktiven Schritt, während dem die Programmsteuerung läuft, und fährt weiter zum nächsten Schritt. Durch Drücken der ATaste für ca. 1 Sekunde während der Programmsteuerung werden die Schritt-Funktionen gestartet. Wählen Sie die Funktion in [Zuteilung Ereigniseingang DI1/DI2].

#### **Programm Ende**

Wenn der Programm Ende Ausgang gewählt wird in [Zuteilung Ereigniseingang DI1/DI2], wird der Ausgang gesetzt, nachdem die Programmsteuerung beendet wurde, und die SV-Anzeige zeigt *P.E. n.d.*. Durch Drücken der <sup>©</sup> Taste für ca. 1 Sekunde wird Programm Ende ausgeschaltet und das Gerät geht in den Standby-Modus.

#### Schrittzeit-Einheit

Schrittzeit-Einheit kann gewählt werden: Stunden:Minuten oder Minuten:Sekunden Werkseinstellung ist Stunden:Minuten.

# Wiederherstellung der Stromversorgung (Programmsteuerung, nachdem Stromzufuhr wiederhergestellt wurde)

Wenn es während der Programmsteuerung einen Stromunterbruch gibt, wird ein Status gewählt, nachdem die Stromzufuhr wiederhergestellt worden ist.

Werkseinstellung ist 'Stoppt, nachdem Stromzufuhr wiederhergestellt worden ist.

| Wiederherstellung der             | Beschreibung                                                             |  |
|-----------------------------------|--------------------------------------------------------------------------|--|
| Stromversorgung                   |                                                                          |  |
| Stoppt, nachdem Stromzufuhr       | Stoppt Programmsteuerung und kehrt zum Standby zurück (Wartemodus        |  |
| wiederhergestellt worden ist      | Programmsteuerung).                                                      |  |
| Fährt fort, nachdem Stromzufuhr   | Nimmt Programmsteuerung wieder auf.                                      |  |
| wiederhergestellt worden ist. (*) |                                                                          |  |
| Hält an, nachdem Stromzufuhr      | Hält das aktuelle Programm an und führt die Festwert-Regelung aus unter  |  |
| wiederhergestellt worden ist. (*) | Benutzung des SV vom Suspensionspunkt. Durch Drücken der 🔘 Taste beenden |  |
|                                   | Sie die Suspension und die Programmsteuerung fährt fort.                 |  |

(\*) Fehlzeit, wenn Strom wiederhergestellt wird: 10 Minuten. Der Regler speichert den internen Status alle 10 Minuten nach Beginn der Programmsteuerung ab. Der interne Status wird auch gespeichert, wenn der Schritt geändert wird. Wenn der Strom wiederhergestellt wird, startet das Gerät bei der letzten Auto-Speicherung.

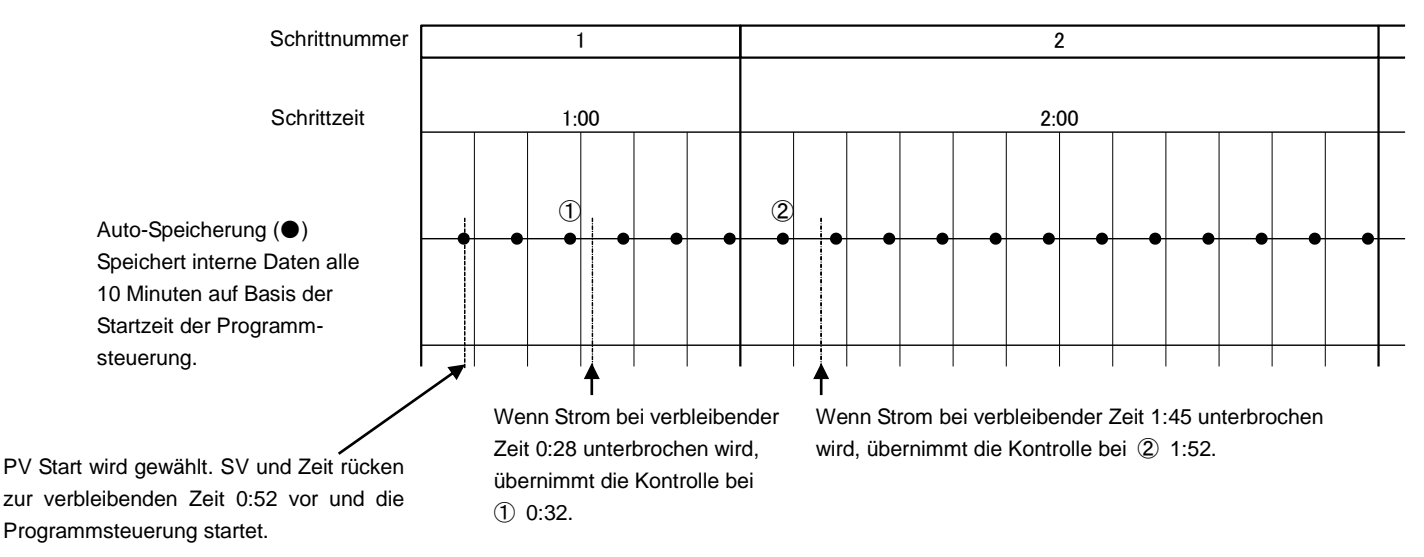

(Abb. 8.7-3)

#### Programmstarttemperatur

Wenn die Programmsteuerung startet, bezieht sie sich auf den Wert, der in der [Programmstarttemperatur] festgelegt wurde. Werkseinstellung ist 0°C.

#### Start-Typ der Programmsteuerung

Ein Typ kann ausgewählt werden: PV Start, PVR Start, SV Start. Werkseinstellung ist PV Start.

| Programmsteuerung<br>Starttyp | Beschreibung                                                                                                    |
|-------------------------------|----------------------------------------------------------------------------------------------------|
| PV Start                      | Wenn die Programmsteuerung startet, sind der SV und die Schrittzeit<br>weiter fortgeschritten als der PV. Aber wenn die<br>[Programmstarttemperatur] beim Start der Programmsteuerung höher ist<br>als der PV beim PV Start, beginnt die Programmsteuerung vom SV aus,<br>der in der [Programmstarttemperatur] eingestellt wurde. |
| PVR Start                     | Bei sich wiederholenden Musstern sind der SV und die Schrittzeit weiter fortgeschritten als der PV, danach startet die Programmsteuerung.                                                                                                    |
| SV Start                      | Die Programmsteuerung startet vom SV, der in der<br>[Programmstarttemperatur] eingestellt wurde.                                                                                                    |

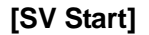

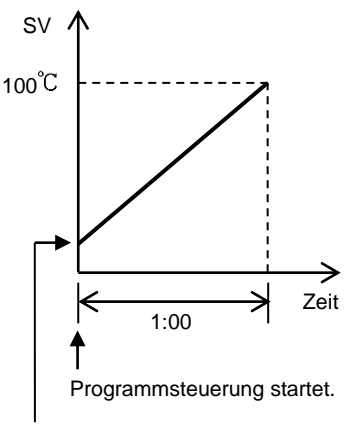

SV wenn Programmkontrolle startet.

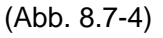

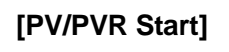

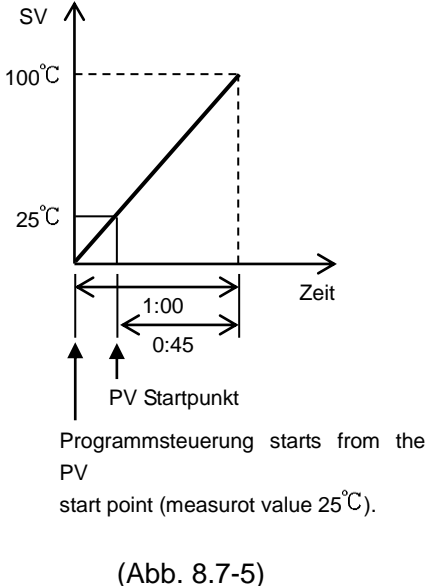

#### Wiederholfunktion

Wenn die Programmsteuerung beendet wurde, kann die Kontrolle von Schritt 1 wiederholt werden. Der Benutzer legt die Anzahl Wiederholungen fest. Werkseinstellung ist 0. Wählen Sie 'Programmsteuerung' in [OUT/OFF Hauptfunktion] im benutzertechnischen Modus. Werkseinstellung ist: Steuerausgang OFF Funktion.

Stellen Sie folgendes im benutzertechnischen Modus ein:

Schrittzeit-Einheit, Wiederherstellung der Stromversorgung, Programmstarttemperatur, Start-Typ der Programmsteuerung, Anzahl Wiederholungen

Das Programmmuster kann im Haupteinstellungsmodus eingestellt werden.

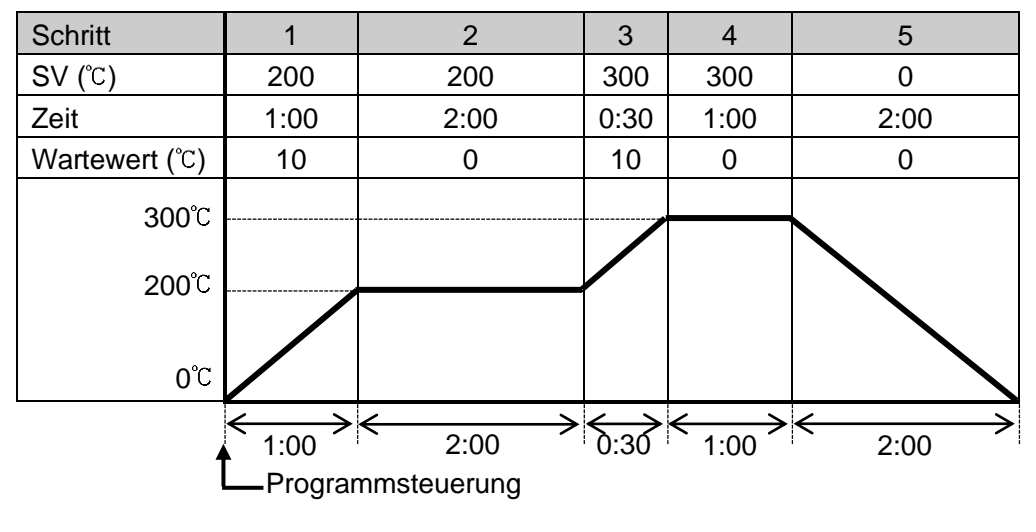

#### Beispiel der Einstellungen

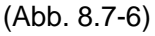

Im Programmmuster oben wird die Kontrolle nach jedem Schritt wie folgt ausgeführt:

- Schritt 1: Der SV steigt innerhalb einer Stunde stufenweise auf 200°C an. Wenn dieser Schritt endet, ist die Wartefunktion aktiv, sodass die Kontrolle nicht starten kann, solange der PV noch nicht 190°C beträgt.
- Schritt 2: Festwert-Regelung wird ausgeführt, um den SV zwei Stunden lang bei 200°C zu halten.
- Schritt 3: Die Kontrolle wird ausgeführt, damit der SV innerhalb von 30 Minuten stufenweise auf 300℃ ansteigen kann. Wenn dieser Schritt endet, ist die Wartefunktion aktiv, sodass die Kontrolle nicht starten kann, solange der PV noch nicht 290℃. Beträgt.
- Schritt 4: Festwert-Regelung wird ausgeführt, um den SV eine Stunde lang bei 300°C zu halten.
- Schritt 5: Die Kontrolle wird ausgeführt. Dadurch fällt der SV innerhalb von zwei Stunden stufenweise auf 0°C.

## (Beispiel) Wählen Sie die Programmsteuerung die Einstellungen, siehe (Abb. 8.7-6)

| Power ON        |                                                              |
|-----------------|--------------------------------------------------------------|
| <b>↓</b>        | BUN Modus                                                    |
|                 | PV/SV Display                                                |
| <u>↓</u> ≪+ √ ( | 3 Sekunden)                                                  |
| Lock            | benutzertechnischer Modus                                    |
|                 | Sperrwert                                                    |
| terent (menr    | Mais)                                                        |
| oFF             |                                                              |
| ↓ ∧ oder        | $\checkmark$                                                 |
| ⊼8nU            | Wählen Sie $P \neg \Box \tilde{\omega}$ (Programmsteuerung). |
| Proü            |                                                              |
| ₩© (mehr        | mals) oder © (3 Sekunden)                                    |
|                 | Standby (Programmsteuerung wartet)                           |
| ↓ ©             |                                                              |
| 5               | Haupteinstellungsmodus                                       |
|                 | Schritt 1 SV                                                 |
| <b>↓</b> ∧ oder |                                                              |
|                 | Einstellung auf 2000.                                        |
|                 |                                                              |
|                 | Schritt 1 Zeit                                               |
| 0000            |                                                              |
| ↓ ∧ oder        | ×                                                            |
|                 | Einstellung auf 1:00.                                        |
|                 |                                                              |
|                 | Schritt 1 Wartewert                                          |
|                 |                                                              |
| <b>↓</b> ∧ oder | $\checkmark$                                                 |
|                 | Einstellung auf 10°C.                                        |
|                 |                                                              |
| 52              | Schritt 2 SV                                                 |
|                 |                                                              |
| ↓ ∧ oder        | $\checkmark$                                                 |
|                 | Einstellung auf 200°C.                                       |
|                 |                                                              |
| ΓĒ              | Schritt 2 Zeit                                               |
| 0000            |                                                              |
| der             | $\checkmark$                                                 |
|                 | Einstellung auf 2:00.                                        |
|                 |                                                              |
| ▼ <i>°</i> €    |                                                              |

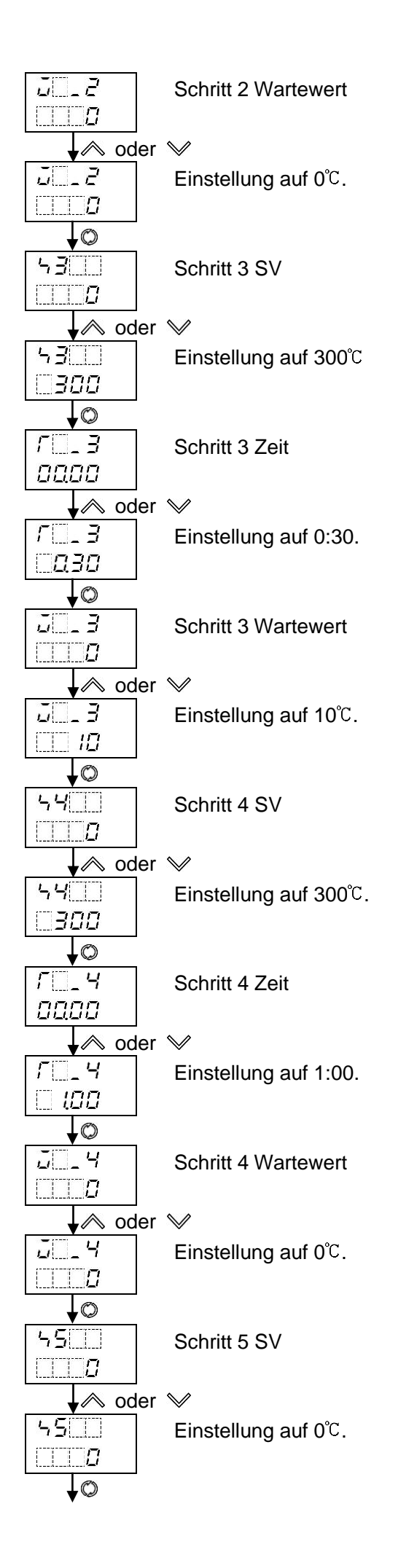

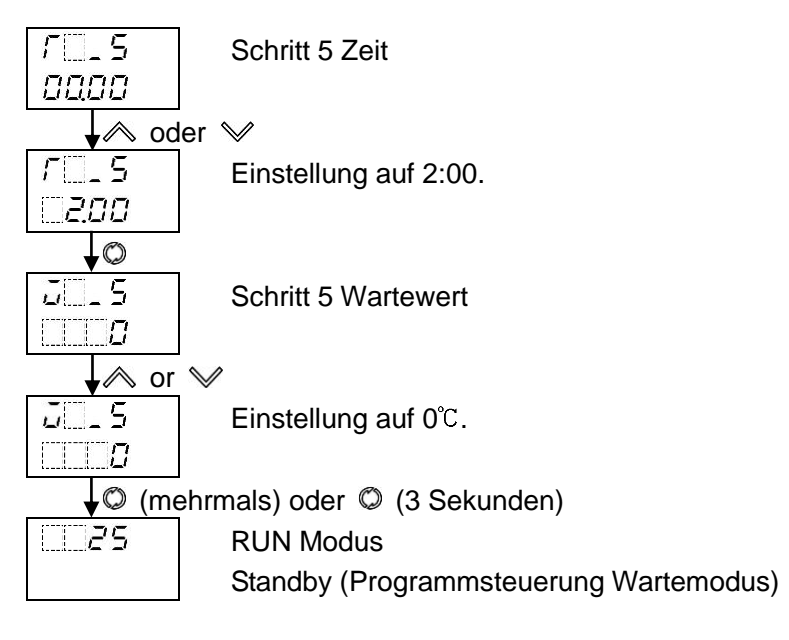

Jetzt ist die Auswahl komplett.

#### Programmsteuerung RUN

Um die Programmsteuerung auszuführen, halten Sie die 
Taste ca. 1 Sekunde lang im Standby (Programmkontrolle Wartemodus) gedrückt. Die Programmsteuerung startet unter Benutzung des Starttypen, der in [Start-Typ der Programmsteuerung] gewählt wurde. Während Wartefunktion aktiv ist, leuchtet das PV Display.

#### Programmsteuerung STOP

Um die Programmsteuerung zu stoppen, halten Sie die <sup>®</sup> Taste ca. 1 Sekunde lang während der Programmsteuerung gedrückt. Die Programmsteuerung stoppt und kehr zum Standby (Programmsteuerung Wartemodus) zurück.

#### Während der Programmsteuerung zum nächsten Schritt weitergehen (Fortgeschrittenenfunktion)

Durch Drücken der A Taste für ca. 1 Sekunde während der Programmsteuerung wird der aktuelle Schritt unterbrochen und zum nächsten weitergegangen (Fortgeschrittenenfunktion). Wenn die Wartefunktion aktiv ist, wird diese aufgehoben und zum nächsten Schritt übergegangen.

Wenn CDB (Programmsteuerung RUN/STOP)' gewählt wird in [Zuteilung Ereigniseingang DI1], kann die Programmsteuerung RUN/STOP durch die Anschlüsse gewechselt werden 17-18 [DI1-COM]: Signalbegrenzung von OFF auf ON / ON auf OFF wird eingestellt. Die Stufen-Aktion [ON (geschlossen) oder OFF (offen)] wird eingestellt.

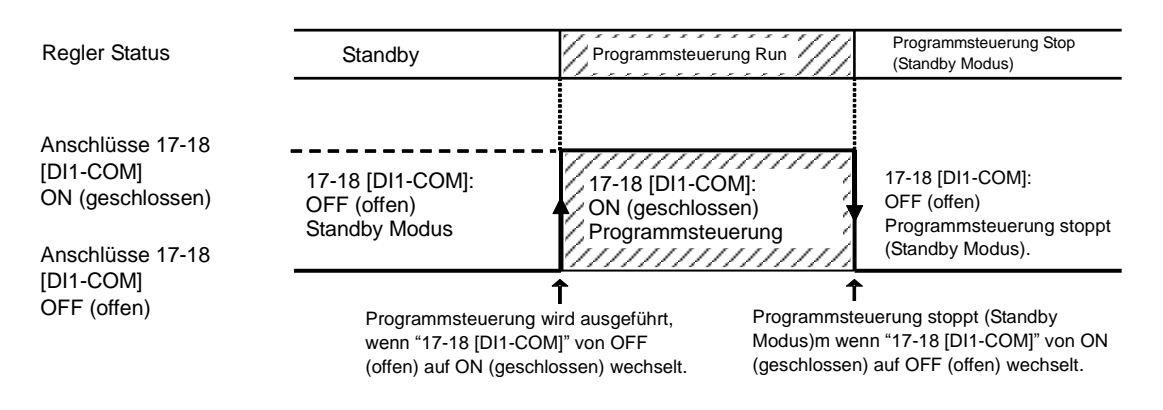

(Abb. 8.7-7)

#### 8.8 Ereignisausgang EV1 Zuordnung

Wählt Zuteilung Ereignisausgang EV1.

Es gibt zwei Methoden zur Auswahl der Zuteilung Ereignisausgang EV1.

- Auswahl in [Zuteilung Ereignisausgang EV1] im Grundeinstellungsmodus.
- Auswahl in [Zuteilung Ereignisausgang EV1] im benutzertechnischen Modus.

Einstellung [Zuteilung Ereignisausgang EV1] im Grundeinstellungsmodus entspricht [Ereignisausgang EV1] im benutzertechnischen Modus. Wenn eine [Zuteilung Ereignisausgang EV1] geändert wird, geschieht dasselbe mit dem Gegenstück.

|          |                                                               | -                                       |
|----------|---------------------------------------------------------------|-----------------------------------------|
| 000      | kein Ereignis                                                 |                                         |
| 00       | Alarmausgang, Obergrenzwertalarm                              |                                         |
| 002      | Alarmausgang, Untergrenzwertalarm                             |                                         |
| 003      | Alarmausgang, Ober-/Untergrenzwertalarm                       |                                         |
| 004      | Alarmausgang, unabh.<br>Ober-/Untergrenzwertalarm             |                                         |
| 005      | Alarmausgang,                                                 |                                         |
|          | Ober-/Untergrenzwertbereichsalarm                             |                                         |
| 005      | Alarmausgang, unabh.                                          |                                         |
|          | Ober-/Untergrenzwertbereichsalarm                             |                                         |
| C 00 7   | Alarmausgang, Übersollwertalarm                               |                                         |
| 008      | Alarmausgang, Tiefstwertalarm                                 |                                         |
| 003      | Alarmausgang, Obergrenzwertalarm mit<br>Standby               |                                         |
| 0 10     | Alarmausgang, Untergrenzwertalarm mit                         |                                         |
|          | Standby                                                       |                                         |
|          | Alarmausgang, Ober-/Untergrenzwertalarm mit Standby           |                                         |
| 0 IZ     | Alarmausgang, unabh.<br>Ober-/Untergrenzwertalarm mit Standby |                                         |
| <u> </u> | Heizungsbruchalarmausgang                                     |                                         |
| 0 14     | Loop Break Alarmausgang                                       |                                         |
| 0 15     | Zeitsignalausgang                                             | Stellt während Programmsteuerung auf    |
|          |                                                               | OFF oder ON durch Einstellung der OFF   |
|          |                                                               | und ON Zeiten innerhalb vom             |
|          |                                                               | [Verbandsschritt].                      |
|          | Ausgang während AT                                            | Stellt während AT auf ON .              |
|          | Programm Ende                                                 | Stellt auf ON, wenn das Programmende    |
|          |                                                               | erreicht wird. Quittierung mit O Taste. |
| 0 18     | Ausgang durch Kommunikationsbefehl                            | Stellt durch Kommunikationsbefehl 00E4H |
|          |                                                               | auf OFF oder ON während serieller       |
|          |                                                               | Schnittstelle.                          |
|          |                                                               | BU EV1 Ausgang U: UFF                   |
|          |                                                               | 1: ON                                   |
|          |                                                               | B1 EV2 Ausgang 0: OFF                   |
|          |                                                               | 1: ON                                   |

#### Auswahl:

## (Beispiel) Auswahl Obergrenzwertalarm und Einstellung des EV1 Grenzwerts auf $20^\circ C$

| Power ON        |                                                          |
|-----------------|----------------------------------------------------------|
| <b></b>         |                                                          |
| 25              | RUN Modus                                                |
|                 | PV/SV Display                                            |
| <b>↓</b> ♥+♥ (  | 3 Sekunden)                                              |
| 5825            | Grundeinstellungsmodus                                   |
| EEE             | Eingangstyp                                              |
| é (3 m          | al)                                                      |
| E80 I           | Zuteilung Ereignisausgang EV1                            |
| 000             |                                                          |
| 🖌 \land ode     | r 🗸                                                      |
| E8o I           | Wählen Sie $\Box \Box \Box \Box I$ (Obergrenzwertalarm). |
|                 |                                                          |
| (2 m            | al)                                                      |
|                 | EV1 Grenzwert                                            |
| <u> </u>        |                                                          |
| 🚽 🗼 ode         | r 🗸                                                      |
| 8 /             | Einstellung auf 20℃.                                     |
| 20              |                                                          |
| <b>↓</b> © (meł | nrmals) oder 🔘 (3 Sekunden)                              |
| 25              | RUN Modus                                                |
| <u> </u>        | PV/SV Display                                            |

#### 8.9 Leistungsanzeige (MV-Angabe), verbleibende Zeit (Programmsteuerung)

In der Festwert-Regelung and der Programmsteuerung werden der MV und die verbleibende Zeit angezeigt. (MV = Manipulating Value)

Um den MV anzuzeigen, halten Sie die © Taste ca. 3 Sekunden lang im PV/SV Display gedrückt. Das Gerät gelangt in den Monitor Modus und zeigt den MV an. Währenddessen leuchtet der Dezimalpunkt. Wenn sich das Gerät im Standby (Programmsteuerung Wartemodus) befindet, kann der Monitor Modus nicht aufgerufen werden.

| Modell     | Angezeigter Inhalt                                                       |                                                            |
|------------|--------------------------------------------------------------------------|------------------------------------------------------------|
| BCS2       | Festwert-Regelung Anzeige MV, Speicherplatz des eingestellten Wertes (in |                                                            |
|            |                                                                          | dieser Reihenfolge).                                       |
|            | Programmsteuerung                                                        | Anzeige MV, verbleibende Zeit, Verbandsschritt (in dieser  |
|            |                                                                          | Reihenfolge).                                              |
| BCR2, BCD2 | Festwert-Regelung                                                        | Zeigt nur den MV an. (*)                                   |
|            | Programmsteuerung                                                        | Anzeige MV, verbleibende Zeit (in dieser Reihenfolge). (*) |

#### Im Monitor Modus wechseln folgende Elemente durch Drücken der © Taste.

(\*) Beim BCR2, BCD2 wird der Speicherplatz des eingestellten Wertes (Festwert-Regelung) sowie der Verbandsschritt (Programmsteuerung) im MEMO/STEP Display angezeigt.

#### Anzeige MV, verbleibende Zeit

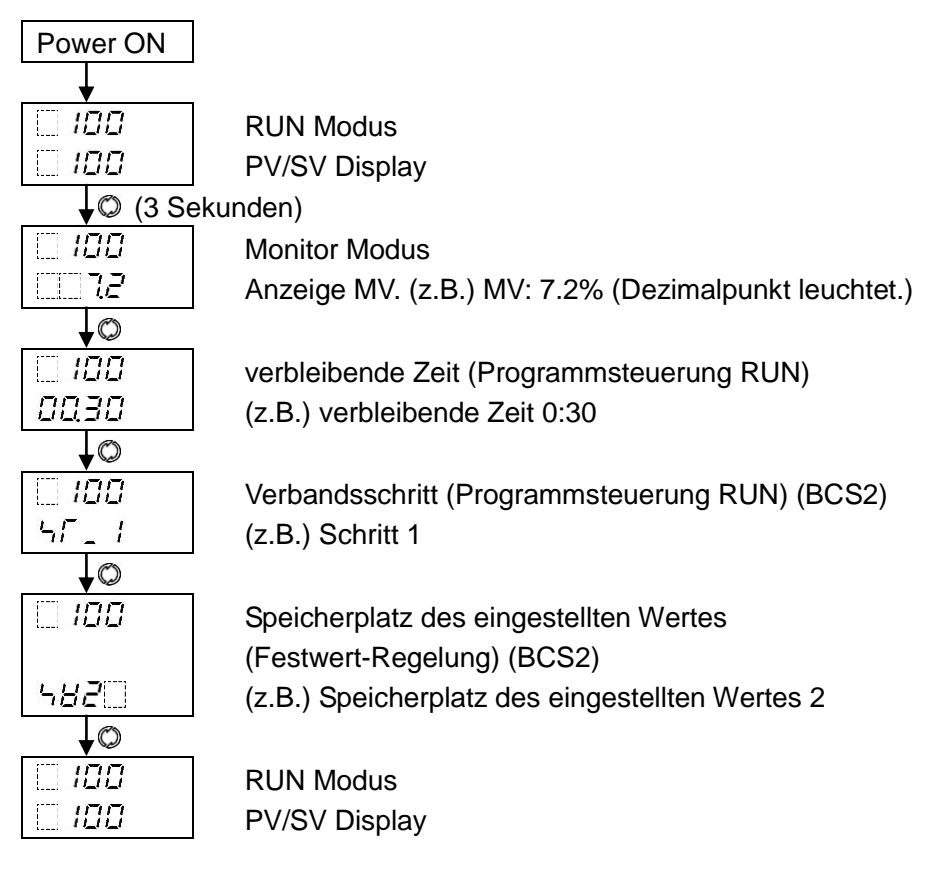

# 8.10 Eingang / Funktionen

Yes: initialisiert

No: nicht initialisiert

| Einstellung                           |             | Zuteilung       | Zuteilung       |             |
|---------------------------------------|-------------|-----------------|-----------------|-------------|
| geändert                              | Eingangstyp | Ereignisausgang | Ereignisausgang | Übertragung |
| zu initialisierende Elemente          |             | EV1             | EV2             |             |
| SV1 bis SV9                           | ja          | nein            | nein            | nein        |
| Schritte 1 bis 9 Wartewert            | ja          | nein            | nein            | nein        |
| AT Bias                               | ja          | nein            | nein            | nein        |
| OUT1 Proportionalbereich              | ja          | nein            | nein            | nein        |
| manuelles Zurücksetzen                | ja          | nein            | nein            | nein        |
| SV Anstiegsgeschwindigkeit            | ja          | nein            | nein            | nein        |
| SV Fallgeschwindigkeit                | ja          | nein            | nein            | nein        |
| Skalierung oberer Grenzwert           | ja          | nein            | nein            | nein        |
| Skalierung unterer Grenzwert          | ja          | nein            | nein            | nein        |
| Programmstarttemperatur               | ja          | nein            | nein            | nein        |
| EV1 Grenzwert                         | ja          | ja              | nein            | nein        |
| EV1 oberer Grenzwert                  | ja          | ja              | nein            | nein        |
| Loop Break Alarmzeit                  | ja          | nein            | nein            | nein        |
| Loop Break Alarmspanne                | ja          | nein            | nein            | nein        |
| SVTC Bias                             | ja          | nein            | nein            | nein        |
| ferngesteuerter Bias                  | ja          | nein            | nein            | nein        |
| EV2 Grenzwert                         | ja          | nein            | ja              | nein        |
| EV2 oberer Grenzwert                  | ja          | nein            | ja              | nein        |
| Sendeausgang oberer Grenzwert         | ie          | u e in          | a a la          |             |
| (ausser MV Übertragung)               | ја          | nein            | nein            | Ja          |
| Sendeausgang unterer Grenzwert        | io          | noin            | noin            | io          |
| (ausser MV Übertragung)               | Ja          | пеш             | nem             | Ja          |
| OUT2 Proportionalbereich              | ја          | nein            | nein            | nein        |
| EV1 Grenzwert 0 aktiviert/deaktiviert | nein        | ja              | nein            | nein        |
| EV1 Alarmhysterese                    | nein        | ja              | nein            | nein        |
| EV1 Alarmverzögerungszeit             | nein        | ja              | nein            | nein        |
| EV1 Alarm                             | nein        | ja              | nein            | nein        |
| spannungsführend/spannungsfrei        |             |                 |                 |             |
| EV2 Grenzwert 0                       | nein        | nein            | ja              | nein        |
| aktiviert/deaktiviert                 |             |                 |                 |             |
| EV2 Alarmhysterese                    | nein        | nein            | ja              | nein        |
| EV2 Alarmverzögerungszeit             | nein        | nein            | ja              | nein        |
| EV2 Alarm                             | nein        | nein            | ja              | nein        |
| spannungsführend/spannungsfrei        |             |                 |                 |             |
| Sensorberichtigungskoeffizient        | ja          | nein            | nein            | nein        |
| Sensorkorrekturwert                   | ja          | nein            | nein            | nein        |
| oberer Grenzwert des externen         | ja          | nein            | nein            | nein        |
| Stelleingangs                         |             |                 |                 |             |
| unterer Grenzwert des externen        | ja          | nein            | nein            | nein        |
| Stelleingangs                         |             |                 |                 |             |

# 9. Zusätzliche Funktionen

#### 9.1 Korrektur des Eingabewerts

Der Eingangswert kann in [Sensorberichtigungskoeffizient] und [Sensorkorrektur] im Engineeringmodus korrigiert werden.

- In [Sensorberichtigungskoeffizient] kann die Abnahme der Temperatur eingestellt werden.
- In [Sensorkorrektur] kann der Temperaturunterschied vor/nach der Korrektur eingestellt werden.

Mit der folgenden Formel wird der PV nach der Eingangskorrektur wiedergegeben. PV nach Eingangskorrektur = aktueller PV x Sensorberichtigungskoeffizient + (Sensorkorrekturwert)

Folgendes Beispiel zeigt eine Eingangskorrektur unter Verwendung des 'Sensorberichtigungskoeffizienten' und des 'Sensorkorrekturwerts'.

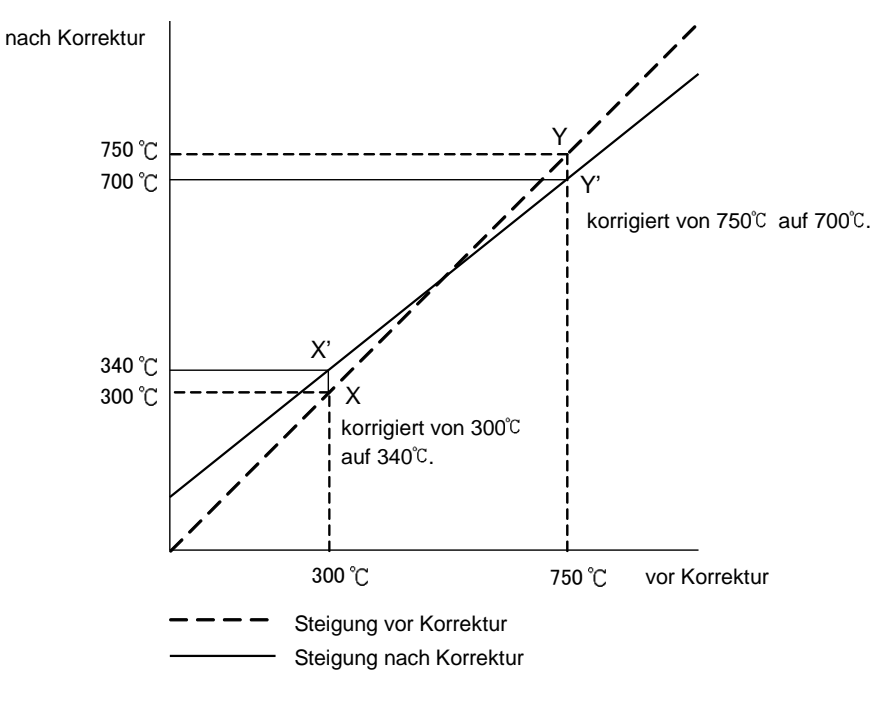

(Abb.9.1-1)

(1) Wählen Sie 2 Punkte des PV, die korrigiert werden sollen, und legen Sie den PV nach der Korrektur fest.

PV vor der Korrektur: 300°C → PV nach der Korrektur: 340°C

PV vor der Korrektur: 750°C → PV nach der Korrektur: 700°C

- (2) Berechnung des Sensorberichtigungskoeffizienten von Schritt (1). (Y' - X') / (Y - X) = (700 - 340) / (750 - 300) = 0.8
- (3) Geben Sie einen PV Wert von 300°C ein unter Benutzung eines mV Generators oder Wählerwiderstands.
- (4) Stellen Sie den Wert von Schritt (2) als Sensorberichtigungskoeffizient ein.
- (5) Lesen Sie den PV ab. 240°C wird angezeigt.
- (6) Berechnen Sie den Sensorkorrekturwert.
   Berechnen Sie die Differenz zwischen 'PV nach Korrektur' und PV von Schritt (5).
   340°C − 240°C = 100°C
- (7) Stellen Sie den Wert von Schritt (6) als Sensorkorrekturwert ein.
- (8) Geben Sie einen elektromotorischen Belastungs- oder Widerstandswert ein, der unter Benutzung eines mV Generators oder Wählerwiderstands 750℃ entspricht.
- (9) Lesen Sie den PV ab und bestätigen Sie, dass 700°C angezeigt wird.

## (Beispiel) Einstellung Sensorberichtigungskoeffizient auf 0.800 und Sensorkorrektur auf $100.0^\circ$ C

| Power ON        |                                 |
|-----------------|---------------------------------|
| <b>\</b>        |                                 |
| _ 100           | RUN Modus                       |
|                 | PV/SV Display                   |
| <b>↓</b> ∧+∨ (  | (3 Sekunden)                    |
| Loct            | benutzertechnischer Modus       |
|                 | Sperrwert                       |
| <b>↓</b> © (meh | rmals)                          |
| 5ot 🗌           | Sensorberichtigungskoeffizient. |
| 1000            |                                 |
| 🖌 \land oder    | $\sim \checkmark$               |
| 5ot 🗌           | Einstellung auf 0.800           |
| 0800            |                                 |
| <b>V</b>        |                                 |
| 50 D            | Sensorkorrektur                 |
| 00              |                                 |
| 🗼 \land oder    | · 🖌                             |
| 5 <u>0</u>      | Einstellung auf 100.0℃          |
| 1000            |                                 |
| é (meh          | rmals) oder 🖾 (3 Sekunden)      |
| 180             | RUN Modus                       |
| 00              | PV/SV Display                   |
|                 |                                 |

Nun sind die Einstellungen komplett.

#### 9.2 Eingabe eines Sperrwertes

Sperrt die eingestellten Werte, um Eingabefehler zu vermeiden. Sperren Sie die Werte im benutzertechnischen Modus.

| Auswahl      | Änderung via Tastatur                                                                                                    | Änderung via                                                                                                    |
|--------------|----------------------------------------------------------------------------------------------------|----------------------------------------------------------------------------------------------------|
|              |                                                                                                    | Softwarekommunikation                                                                                                    |
| keine Sperre | Alle Werte können geändert werden.                                                                                                    | Alle Werte können geändert werden.                                                                                                    |
| Sperre 1     | Keine Werte können geändert werden.                                                                                                    |                                                                                                    |
| Sperre 2     | In der Festwert-Regelung können nur<br>SV und Grenzwert geändert werden.<br>In der Programmsteuerung können<br>Schritt SV, Schrittzeit und Grenzwert |                                                                                                    |
|              | geändert werden.                                                                                                    |                                                                                                    |
| Sperre 3     | Alle Werte können geändert werden.                                                                                                    | Die Einstellungen – ausser Eingangstyp,<br>Regler/Konverter – können temporär via<br>Softwarekommunikation geändert<br>werden. Nach dem Einschalten werden<br>jedoch die Einstellungen auf die Werte<br>zurückgesetzt, bevor Sperre 3, 4 oder 5<br>gewählt wurde. |
| Sperre 4     | Keine Werte können geändert werden.                                                                                                    | -                                                                                                    |
| Sperre 5     | In der Festwert-Regelung können nur                                                                                                    |                                                                                                    |
|              | SV und Grenzwert geändert werden.                                                                                                    |                                                                                                    |
|              | In der Programmsteuerung können                                                                                                    |                                                                                                    |
|              | Schritt SV, Schrittzeit und Grenzwert                                                                                                    |                                                                                                    |
|              | geändert werden.                                                                                                    |                                                                                                    |

Welcher Wert gesperrt wird, hängt von der Auswahl ab.

#### (Beispiel) Auswahl Sperre 2

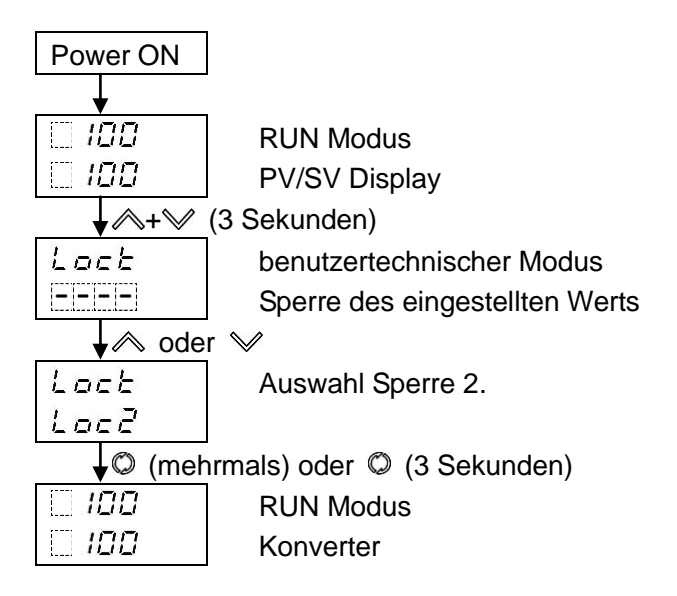

#### 9.3 Regler OFF Funktion

Das Regelprogramm und der Ausgang eines Instruments kann auf OFF gestellt werden.

Wählen Sie 'Steuerausgang OFF Funktion' in [OUT/OFF Hauptfunktion] im benutzertechnischen Modus. Werkseinstellung ist Steuerausgang OFF.

# (Beispiel) Auswahl 'Steuerausgang OFF Funktion' und 'PV Anzeige' in [Anzeige, wenn Steuerausgang OFF]

| PowerON         |                                           |
|-----------------|-------------------------------------------|
| <b>\</b>        |                                           |
| 25              | RUN Modus                                 |
|                 | PV/SV Display                             |
| <b>↓</b> ∧+∨    | (3 Sekunden)                              |
| Loct            | benutzertechnischer Modus                 |
|                 | Sperre eingestellter Wert                 |
| <b>↓</b> © (meh | irmals)                                   |
| P'58[]          | Anzeige, wenn Steuerausgang OFF           |
| oFF[]           |                                           |
| 🚽 🗼 ode         | r 🗸                                       |
| P'58            | Wählen Sie $PB$ (PV Anzeige).             |
| P8              |                                           |
| ↓© (meh         | irmals)                                   |
| 58nU            | OUT/OFF Hauptfunktion                     |
| oFF             |                                           |
| 🚽 📥 ode         | r 🛇                                       |
| 58nU            | Wählen Sie <i>¤FF</i> (Steuerausgang OFF) |
| oFF             |                                           |
| <b>↓</b> © (meh | rmals) oder 🛇 (3 Sekunden)                |
| 25              | RUN Modus                                 |
|                 | PV/SV Display                             |
|                 |                                           |

Jetzt ist die Auswahl komplett.

Um den Steuerausgang auf OFF zu stellen, drücken Sie die <sup>®</sup> Taste ca. 1 Sekunde lang im PV/SV Display. PV wird angezeigt. Die Anzeige variiert je nach Auswahl in [Anzeige, wenn Steuerausgang OFF]. Wenn die Steuerausgang OFF Funktion erst einmal aktiviert ist, kann sie nicht mehr rückgängig gemacht werden, auch wenn das Gerät aus- und wieder eingeschaltet wird. Um die Funktion zu löschen, drücken Sie die <sup>®</sup> Taste nocheinmal ca. 1 Sekunde lang.

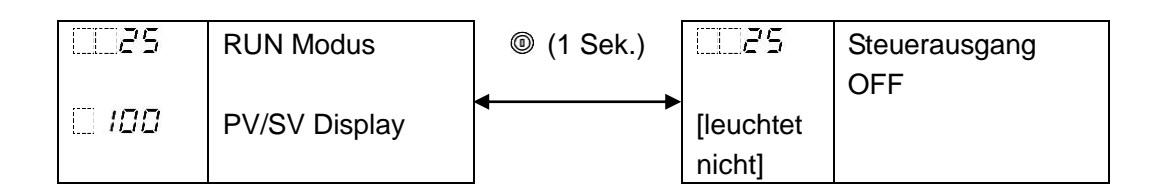

#### 9.4 Wechsel zwischen Auto/Manuell

Das Kontrollprogramm kann von Auto auf Manuell umgestellt werden und umgekehrt. Wenn der Regler eingeschaltet ist, ist die automatische oder manuelle Kontrolle wählbar.

Wählen Sie 'Auto/Manuelle Kontrolle' in [OUT/OFF Hauptfunktion] im benutzertechnischen Modus. Werkseinstellung ist Steuerausgang OFF.

Wählen Sie 'Automatische Kontrolle' oder 'Manuelle Kontrolle' in [Auto/Manuell nach Stromunterbruch] im benutzertechnischen Modus.

Werkseinstellung ist Automatische Kontrolle.

#### (Beispiel) Auswahl 'Auto/Manuelle Kontrolle' und 'Manuelle Kontrolle' nach Stromunterbruch

| Power ON        |                                              |
|-----------------|----------------------------------------------|
| ↓               |                                              |
| 25              | RUN Modus                                    |
|                 | PV/SV Display                                |
| <b>↓</b> ∧+∨    | (3 Sekunden)                                 |
| Loct            | benutzertechnischer Modus                    |
|                 | Sperre des eingegebenen Werts                |
| ↓© (meł         | nrmals)                                      |
| ⊼R <i>n</i> ∐   | OUT/OFF Hauptfunktion                        |
| oFF[]           |                                              |
| 🖌 \land ode     | r ≫                                          |
| ARAU            | Wählen Sie <sup></sup>                       |
| ARAU            |                                              |
| <b>↓</b> Ø      |                                              |
|                 | Auto/Manuell nach Stromunterbruch            |
| RUFa            |                                              |
| 🖌 \land ode     | r 🛇                                          |
|                 | Wählen Sie <i>売用っは</i> (Manuelle Kontrolle). |
| ARAU            |                                              |
| <b>√</b> © (meł | nrmals) oder 🛇 (3 Sekunden)                  |
| 25              | RUN Modus                                    |
| 00              | PV/SV Display                                |

Jetzt ist die Auswahl komplett.

Wenn Sie die <sup>(i)</sup> Taste im PV/SV Display ca. 1 Sekunde lang gedrückt halten, kann die Kontrolle zwischen auto und manuell gewechselt werden. Wenn das Kontrollprogramm von automatisch auf manuell gestellt wird oder umgekehrt, wird die Ausgleichs- und Stossfreifunktion aktiviert, damit es keinen abrupten Wechsel des MV gibt. Wenn die automatische Kontrolle auf manuell gestellt wird, leuchtet der MV in der SV Anzeige. Der MV kann in der SV Anzeige erhöht oder reduziert werden durch Drücken der  $\wedge$  oder  $\vee$  Taste. Die Daten werden 1 Sekunde nach der Änderung des MV gespeichert und die manuelle Kontrolle wird ausgeführt. Wenn das Gerät nach einem Unterbruch eingestellt wird, übernimmt die Kontrolle den zuvor gespeicherten MV, sofern die manuelle Kontrolle gewählt wurde in [Auto/Manuell nach Stromunterbruch]). Wenn jedoch  $\square \square \square \square \square$  (Auto/Manuelle Kontrolle) gewählt wird in [Zuteilung Ereigniseingang DI1/DI2], hat der Ereigniseingangsstatus Priorität. Das Gerät wechselt zur automatischen Kontrolle, wenn die <sup>(i)</sup> Taste noch einmal ca. 1 Sekunde lang gedrückt wird.

| 001 | RUN Modus     | (1 Sek.) | 🗌 <i>100</i> | MV leuchtet (manuelle |
|-----|---------------|----------|--------------|-----------------------|
|     |               |          |              | Kontrolle).           |
| 001 | PV/SV Display |          |              | MV steigt/fällt durch |
|     | (automatische |          |              | \land oder У Taste    |
|     | Kontrolle)    |          |              |                       |

#### 9.5 Benutzung als Konverter

Dieses Gerät kann als vereinfachter Konverter benutzt werden. Konvertiert jeden Eingangswert (Thermoelement, RTD, DC Spannung und Stromeingänge) auf '4 bis 20 mA DC' und gibt ihn aus. Wenn OUT1 der Gleichstromausgang ist, kann der Regler als Konverter benutzt werden. Wählen Sie 'Konverter' in [Regler/Konverter] im benutzertechnischen Modus. Werkseinstellung ist Regler. Wenn das Gerät von Regler auf Konverter geändert wird, werden die Werte in untenstehender Tabelle automatisch eingestellt. Der SV Display zeigt nichts an. Wenn das Gerät von Konverter auf Regler gewechselt wird, zeigt der PV Display 1 Sekunde lang  $\frac{1}{2} n! \int_{-1}^{2} dr$  an und die Werkseinstellungen sind gesetzt.

#### (Tabelle 9.5-1)

| Auswahl                                                         | Einstellung                                  |
|-----------------------------------------------------------------|----------------------------------------------|
| SV1 (*)                                                         | Skalierung Untergrenze                       |
| SV2 (*) (BCS2: EIW, EIT, EI Optionen,                           | Skalierung Untergrenze                       |
| BCR2/BCD2: C5W, EIW, EIT, EI Optionen)                          |                                              |
| SV3 (*) (BCS2: EIW, EI Optionen,                                | Skalierung Untergrenze                       |
| BCR2/BCD2: C5W, EIW, EIT, EI Optionen)                          |                                              |
| SV4 (*) (BCS2: EIW, EI Optionen,                                | Skalierung Untergrenze                       |
| BCR2/BCD2: C5W, EIW, EIT, EI Optionen)                          |                                              |
| OUT1 Proportionalbereich (*)                                    | Eingangsspanne                               |
| Integrierzeit                                                   | 0                                            |
| Vorhaltezeit                                                    | 0                                            |
| zurücksetzen                                                    | 0 (zurückgesetzter Wert, berechnet durch die |
|                                                                 | Auto-Zurücksetzen-Funktion)                  |
| OUT2 Proportionalbereich (*)                                    | Eingangsspanne                               |
| EV1/EV2 Grenzwert 0 aktiviert/deaktiviert                       | deaktiviert                                  |
| EV1/EV2 Grenzwert                                               | 0 oder Untergrenzwert des Eingabebereichs    |
|                                                                 | (Skalierung unterer Grenzwert)               |
| EV1/EV2 oberer Grenzwert                                        | 0 oder Untergrenzwert des Eingabebereichs    |
|                                                                 | (Skallerung unterer Grenzwert)               |
| EV1/EV2 Alarmhysterese                                          | 1.0                                          |
| EV1/EV2 Alarmverzögerungszeit                                   | 0                                            |
| EV1/EV2 Alarm spannungsführend/spannungsfrei                    | spannungsführend                             |
| Loop Break Alarmzeit                                            | 0                                            |
| Loop Break Alarmspanne                                          | 0                                            |
| direkte/umgekehrte Wirkung                                      | direkte Wirkung                              |
| OUT/OFF Hauptfunktion                                           | Steuerausgang OFF Funktion                   |
| Zuteilung Ereigniseingang DI1                                   | kein Ereignis                                |
| (BCS2: EIW, EIT, EI Optionen,                                   |                                              |
| BCR2/BCD2: C5W, EIW, EIT, EI Optionen)                          |                                              |
| Zuteilung Ereigniseingang DI2                                   | kein Ereignis                                |
| (BCS2: EIW, EI Optionen, BCR2/BCD2: C5W, EIW, EIT, EI Optionen) |                                              |
| Zuteilung Ereignisausgang EV1                                   | kein Ereignis                                |
| Zuteilung Ereignisausgang EV2                                   | kein Ereignis                                |
| (EV2 Option)                                                    |                                              |

| Auswahl                        | Einstellung    |
|--------------------------------|----------------|
| ferngesteuert/lokal            | lokal          |
| (EIT Option)                   |                |
| Sendeausgangstyp               | PV Übertragung |
| (EIT Option)                   |                |
| Sendeausgang oberer Grenzwert  | 1370           |
| (EIT Option)                   |                |
| Sendeausgang unterer Grenzwert | -200           |
| (EIT Option)                   |                |
| SV Anstiegsgeschwindigkeit     | 0              |
| SV Fallgeschwindigkeit         | 0              |
| OUT1 oberer Grenzwert          | 100            |
| OUT1 unterer Grenzwert         | 0              |
| OUT1 Gradienten                | 0              |

(\*) Wenn der Eingangsbereich geändert wird, während das Gerät als Konverter benutzt wird, werden die Werte SV1 bis SV4, OUT1 und OUT2 Proportionalbereich automatisch eingestellt.

## (Beispiel) Auswahl Konverter

| Power ON     |                                                      |
|--------------|------------------------------------------------------|
| <b>↓</b>     |                                                      |
| 25           | RUN Modus                                            |
|              | PV/SV Display                                        |
| <b>↓</b> ∧+∨ | (3 Sekunden)                                         |
| Loct         | benutzertechnischer Modus                            |
|              | Sperre des eingegebenen Werts                        |
| ↓© (meh      | irmals)                                              |
| FUnc         | Regler/Konverter                                     |
| cofr         | Nur verfügbar, wenn OUT1 der Gleichstromausgang ist. |
| 🔜 🖌 🔿 ode    | r 🛇                                                  |
| FUnc         | Auswahl こっとに (Konverter).                            |
| en 8F        |                                                      |
| <b>↓</b> Ø   |                                                      |
| 25           | RUN Modus                                            |
| [leuchtet    | Konverter                                            |
| nicht]       |                                                      |
|              |                                                      |

#### 9.6 Daten löschen, Werkseinstellung

Wenn Daten gelöscht werden, wird das Gerät auf die Werkseinstellungen zurückgesetzt.

Um Daten zu löschen, halten Sie die  $\wedge$ ,  $\vee$ ,  $\bigcirc$ ,  $\bigcirc$ ,  $\odot$  Tasten ca. 3 Sekunden lang zusammen gedrückt (in dieser Reihenfolge) im PV/SV Display. Das Gerät geht in den [Daten löschen Ja/Nein] Modus. Wählen Sie 'Yes' und drücken die  $\bigcirc$  Taste. Während die Daten gelöscht werden, wird  $! \neg ! !$  im PV Display angezeigt.

#### Datenlöschung ausführen

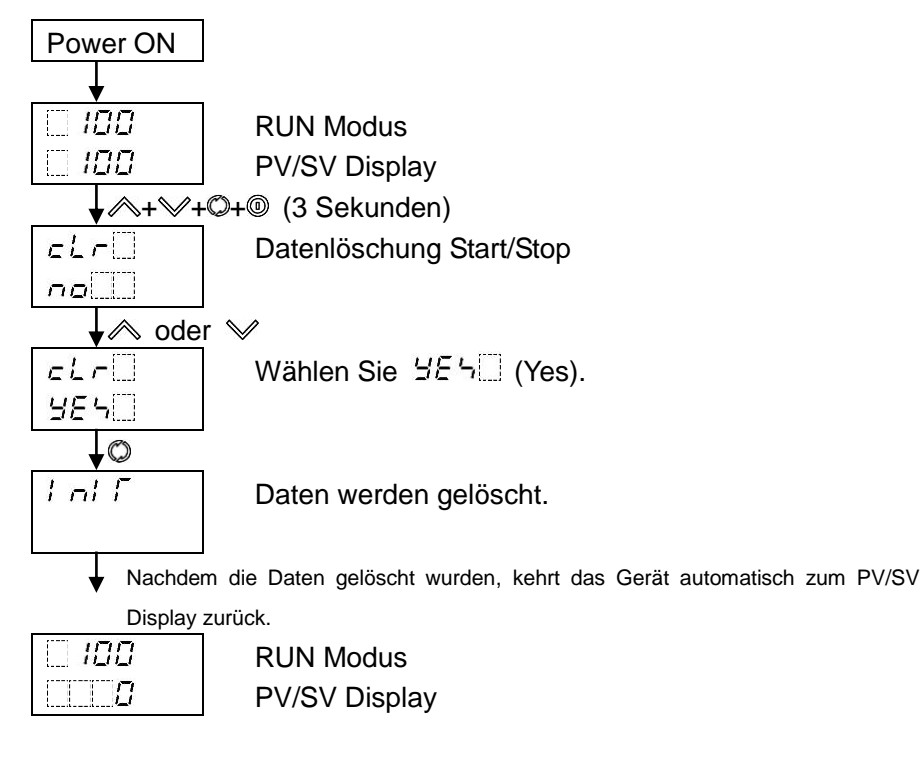

# 10. Erklärung der Ausgänge

#### 10.1 OUT1

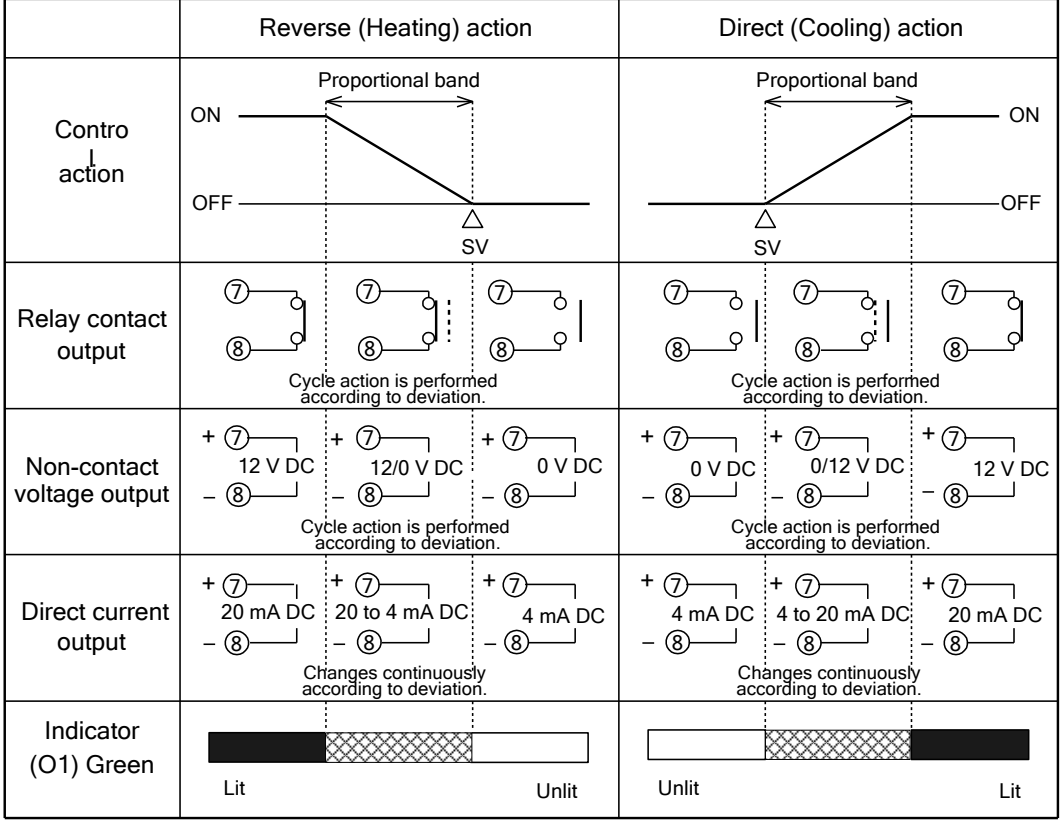

Alternates between ON and OFF.

OUT1 Anschlussnummern zu BCR2, BCD2: 15, 16

#### 10.2 OUT1 ON/OFF Kontrolle

|                               | Reverse (Heating) action |            |                           | Direct (Cooling) action |            |                        |
|-------------------------------|--------------------------|------------|---------------------------|-------------------------|------------|------------------------|
| Contro<br>action              | ON                       | Hysteresis |                           | 2                       | Hysteresis | ON<br>OFF              |
| Relay contact<br>output       | ®                        |            | ⑦<br>⑧♀┃                  | ⑦<br>⑧♀┃                |            | Ø<br>8                 |
| Non-contact<br>voltage output | + ⑦<br>12 V DC<br>- ⑧    |            | + ⑦<br>0 V DC<br>- ⑧      | + ⑦<br>0 V DC<br>- ⑧    |            | + ⑦<br>12 V DC<br>- ⑧  |
| Direct current<br>output      | + ⑦<br>20 mA DC<br>- ⑧   |            | + (7)<br>4 mA DC<br>- (8) | + ⑦<br>4 mA DC<br>- ⑧   |            | + ⑦<br>20 mA DC<br>- ⑧ |
| Indicator<br>(O1) Green       | Lit                      |            | Unlit                     | Unlit                   |            | Lit                    |

Turns either ON or OFF.

OUT1 Anschlussnummern zu BCR2, BCD2: 15, 16

#### 10.3 Überhitzungsalarm

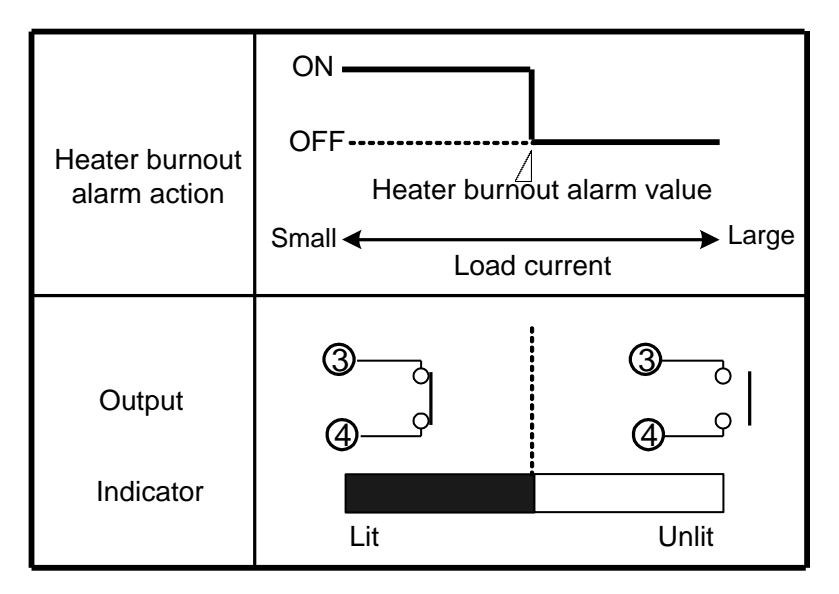

BCS2:Ereignisausgang 1 Anschlussnummern: 3, 4BCR2, BCD2:Ereignisausgang 1 Anschlussnummern: 17, 18

Ereignisausgang 2 Anschlussnummern: 5, 6 Ereignisausgang 2 Anschlussnummern: 19, 20

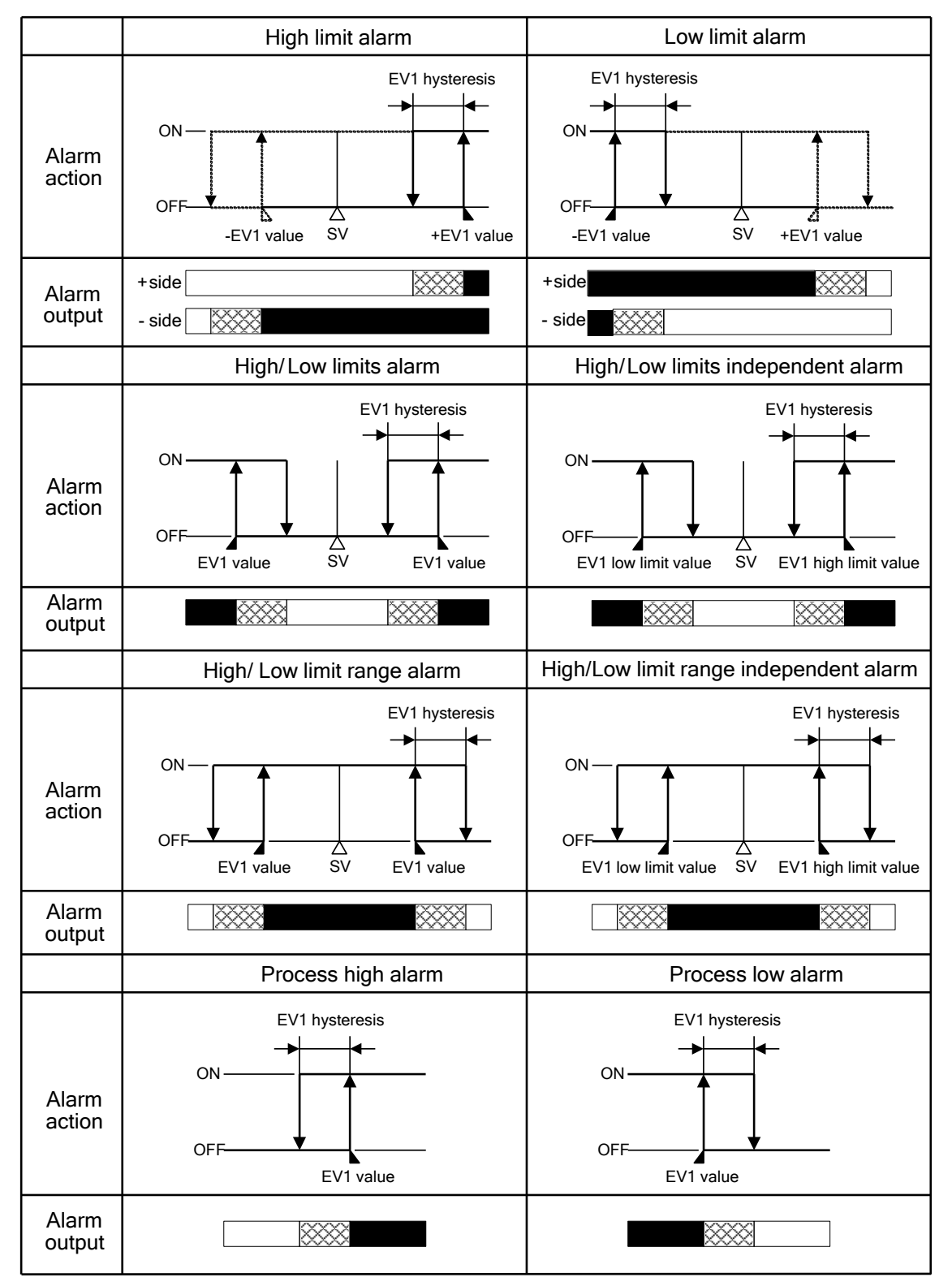

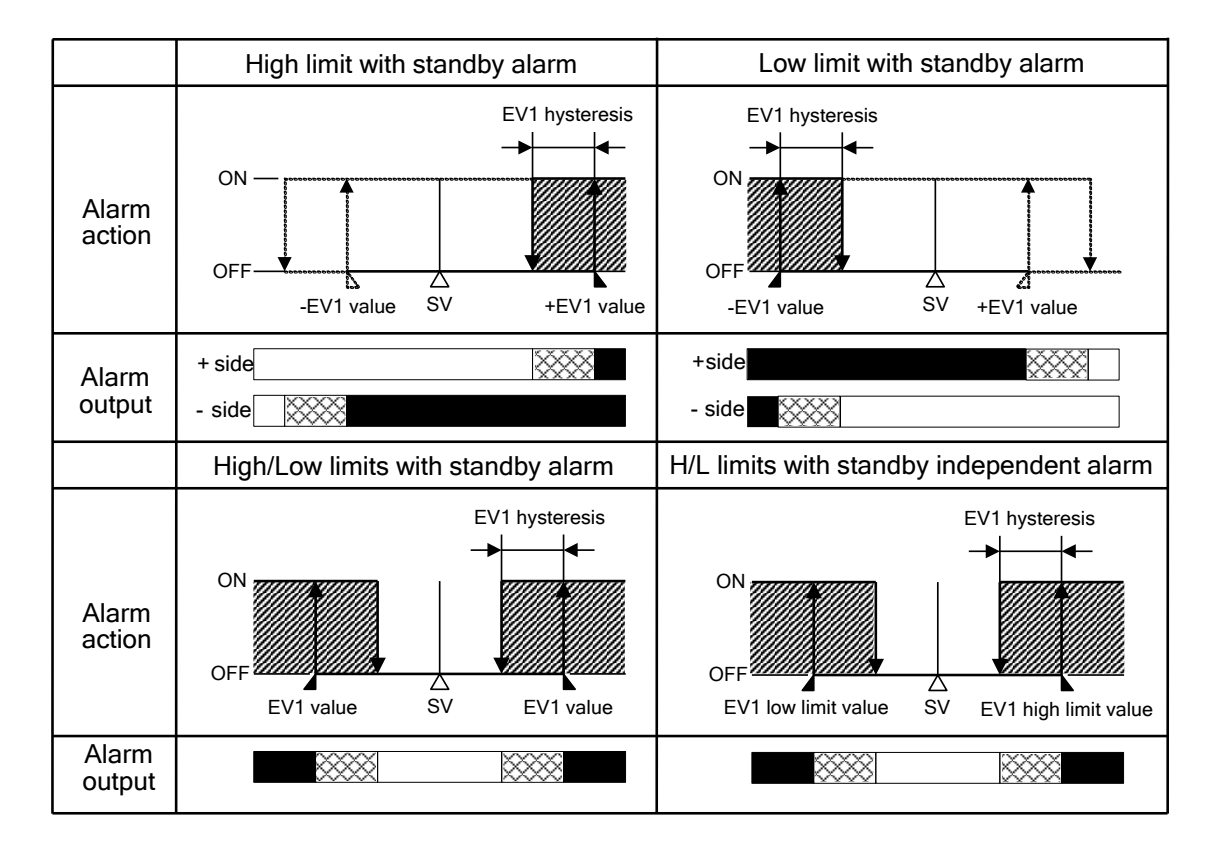

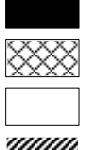

: Ereignisausgang 1 Anschlüsse 3 und 4: ON (geschlossen).

: Ereignisausgang 1 Anschlüsse 3 und 4: ON (geschlossen) oder OFF (offen).

: Ereignisausgang 1 Anschlüsse 3 und 4: OFF (offen).

: Alarmausgang ist auf Standby.

- EV1 Wert, EV1 Obergrenze und EV1 Hysterese stehen jeweils für EV1 Grenzwert, EV1 oberer Grenzwert bzw. EV1 Alarmhysterese.
- Die EV1 Anzeige leuchtet, wenn bei Ereignisausgang 1 die Anschlüsse 3 und 4 auf ON gestellt sind. Die Anzeige erlischt, wenn die Ausgangsanschlüsse 3 und 4 auf OFF sind.

Die EVT2 Anzeige leuchtet, wenn bei Ereignisausgang 2 die Anschlüsse 5 und 6 auf ON gestellt sind. Die Anzeige erlischt, wenn die Ausgangsanschlüsse 5 und 6 auf OFF sind.

 BCR2, BCD2: Ereignisausgang 1 Anschlussnummern: 17, 18 Ereignisausgang 2 Anschlussnummern: 19, 20

#### 10.5 OUT2 (Heizungs-/Kühlungssteuerung)

|                                          | Heating P-band (Cooling P-band)                                                 |                                                                            |                                                                           |                                     |  |  |
|------------------------------------------|---------------------------------------------------------------------------------|----------------------------------------------------------------------------|---------------------------------------------------------------------------|-------------------------------------|--|--|
| Control action                           | ON<br>Heating<br>control<br>OFF                                                 |                                                                            |                                                                           | · ON<br>(Cooling<br>control)<br>OFF |  |  |
|                                          |                                                                                 | Ş                                                                          | SV                                                                        |                                     |  |  |
| Relay contact<br>output<br>(OUT1)        | ()<br>()<br>()<br>()<br>()<br>()<br>()<br>()<br>()<br>()<br>()<br>()<br>()<br>( | ⊘ii<br>⊛_ii                                                                | ି<br>ତ୍ର                                                                  |                                     |  |  |
|                                          | С                                                                               |                                                                            |                                                                           |                                     |  |  |
| Non- contact<br>voltage output<br>(OUT1) | +⑦<br>12V DC<br>-⑧<br>C                                                         | +()<br>12/0 V DC<br>-(8)<br>ycle action is perfor<br>according to deviati  | +()<br>0 V DC<br>-()<br>med<br>on                                         |                                     |  |  |
| Direct current<br>output<br>(OUT1)       | +⑦<br>20 mA DC<br>-⑧<br>a                                                       | +()<br>20 to 4 mA DC<br>-(8)<br>Changes continuous<br>ccording to deviatio | +⑦<br>4 mA DC<br>-⑧<br>sly<br>on.                                         |                                     |  |  |
| Relay contact<br>output<br>(OUT2)        |                                                                                 | 6<br>پ                                                                     | 5<br>6<br>cle action is perform<br>according to deviation                 | 5<br>6<br>ned<br>on                 |  |  |
| Non- contact<br>voltage output<br>(OUT2) |                                                                                 | +5<br>0V DC<br>-6<br>C                                                     | +<br>0/12V DC<br>-<br>6<br>vcle action is perform<br>according to deviate | +5<br>12V DC<br>-6<br>med<br>on     |  |  |
| Direct current<br>output<br>(OUT2)       |                                                                                 | +5<br>4 mA DC<br>-6<br>a                                                   | +5<br>4 to 20 mA DC<br>-6<br>Changes continuous                           | +5<br>20 mA DC<br>-6<br>Jy          |  |  |
| Indicator (O1)                           | Lit                                                                             |                                                                            |                                                                           | Unlit                               |  |  |
| Indicator (O2)                           | Unlit                                                                           |                                                                            |                                                                           | Lit                                 |  |  |

: Wechselt ab zwischen ON (leuchtet) und OFF (leuchtet nicht).

------ : Steht für das Heizkontrollprogramm.

--- : Steht für das Kühlkontrollprogramm.

## 10.6 OUT2 (Heizungs-/Kühlungssteuerung) bei der Totzone

|                                          |                              | Heating P-band                               | Dead band                       | (Cooling P-band)                                                         |                      |           |
|------------------------------------------|------------------------------|----------------------------------------------|---------------------------------|--------------------------------------------------------------------------|----------------------|-----------|
| Control<br>action                        | ON Heating<br>control<br>OFF |                                              | V                               |                                                                          | (Cooling<br>Control) | ON<br>OFF |
| Relay contact<br>output<br>(OUT1)        | ି<br>ଞ୍                      | Cycle action is perfor<br>According to devia | (7)<br>③)<br>rmed<br>tion       |                                                                          |                      |           |
| Non- contact<br>voltage output<br>(OUT1) | +⑦<br>12V DC<br>-⑧<br>℃      | +(7)                                         | +⑦<br>0 V DC<br>-⑧<br>on        |                                                                          |                      |           |
| Direct current<br>output<br>(OUT1)       | +⑦<br>20 mA DC<br>-⑧<br>CI   | +(7)                                         | +⑦<br>4 mA DC<br>-⑧             |                                                                          |                      |           |
| Relay contact<br>output<br>(OUT2)        |                              |                                              | چ<br>ا<br>س<br>Cycli            | e action is performe<br>cording to deviation                             | 5<br>6-              |           |
| Non- contact<br>voltage output<br>(OUT2) |                              |                                              | +⑤<br>ov dc<br>-⑥<br>cycl<br>ac | +(5)<br>0/12V DC<br>-(6)<br>e action is performe<br>cording to deviation | +5<br>12V<br>-6      | DC        |
| Direct current<br>output<br>(OUT2)       |                              |                                              | +⑤<br>4 mA DC<br>-⑥<br>A        | +5<br>4 to 20 mA DC<br>-6<br>                                            | +5<br>20 mA<br>-6    | DC        |
| Indicator (O1)                           | Lit                          |                                              |                                 |                                                                          | Unlit                |           |
| Indicator (O2)                           | Unlit                        |                                              |                                 |                                                                          | Lit                  | t         |

: Wechselt ab zwischen ON (leuchtet) und OFF (leuchtet nicht).

— : Steht für das Heizkontrollprogramm.

--- : Steht für das Kühlkontrollprogramm.
#### 10.7 OUT2 (Heizungs-/Kühlungssteuerung) bei Überlappband

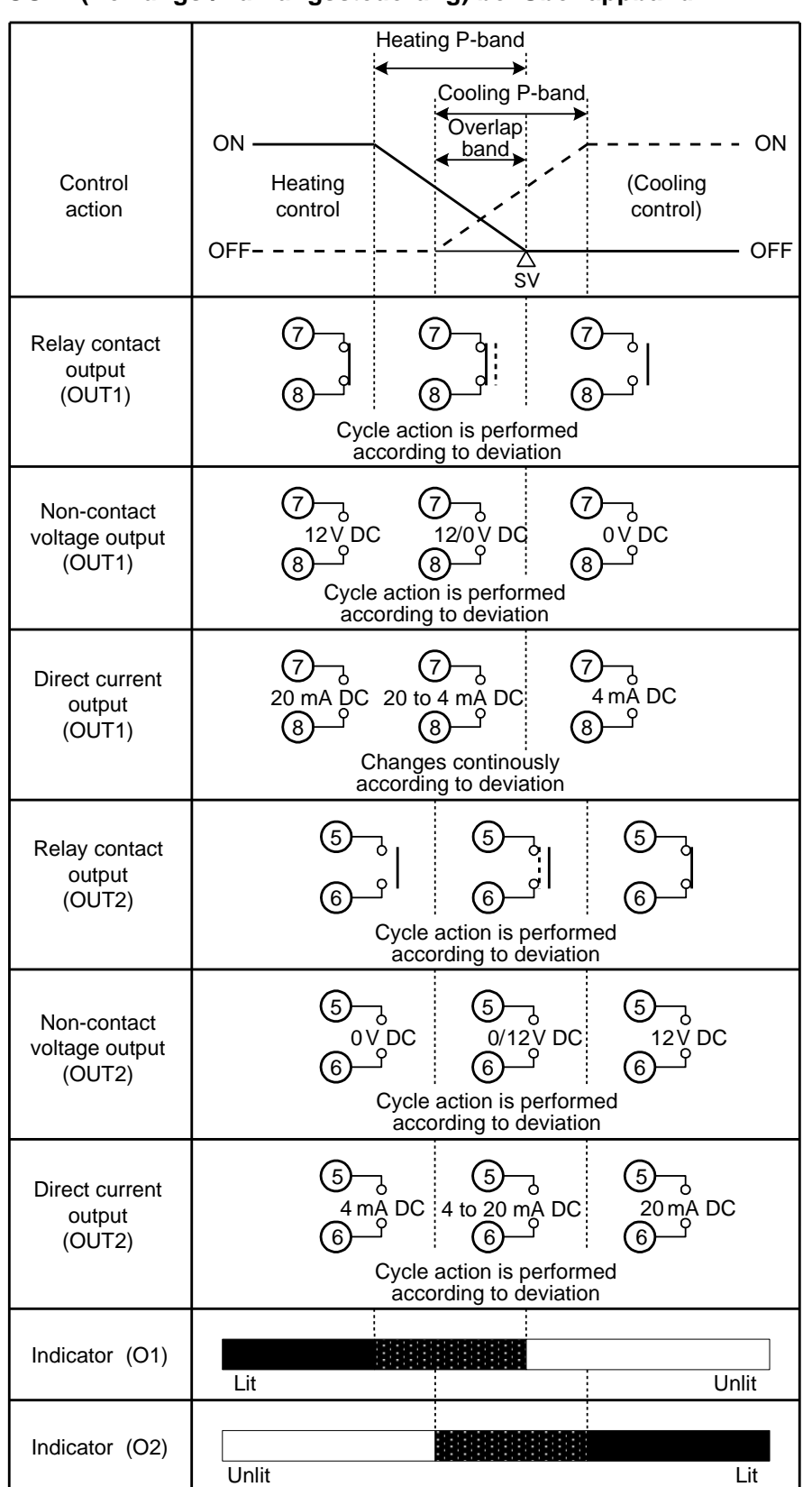

: Wechselt ab zwischen ON (leuchtet) und OFF (leuchtet nicht).

Steht f
ür das Heizkontrollprogramm.

--- : Steht für das Kühlkontrollprogramm.

# 11. Spezifikationen

11.1 Standardspezifikationen

| Wählbare Eingänge   |               | Eingang                                                  | Messbereich        |                   |         | Auflösung       |           |
|---------------------|---------------|----------------------------------------------------------|--------------------|-------------------|---------|-----------------|-----------|
| mit Bereichsangaben |               |                                                          | -200               | bis 1370 ℃        | -328    | bis 2498 °F     | 1 ℃(°F)   |
|                     |               | К                                                        | -200.0             | ) bis 400.0       | -328.0  | 0 bis 752.0 °F  | 0.1 ℃(°F) |
|                     |               |                                                          | °C                 |                   |         |                 |           |
|                     |               | J                                                        | -200               | bis 1000 ℃        | -328    | bis 1832 °F     | 1 ℃(°F)   |
|                     |               | R                                                        | 0                  | bis 1760 ℃        | 32      | bis 3200 °F     | 1 ℃(°F)   |
|                     |               | S                                                        | 0                  | bis 1760 ℃        | 32      | bis 3200 °F     | 1 ℃(°F)   |
|                     |               | В                                                        | 0                  | bis 1820 ℃        | 32      | bis 3308 °F     | 1 ℃(°F)   |
|                     |               | E                                                        | -200               | bis 800 °C        | -328    | bis 1472 °F     | 1 ℃(°F)   |
|                     |               | Т                                                        | -200.0             | ) bis 400.0       | -328.0  | 0 bis 752.0 ິF  | 0.1 ℃(°F) |
|                     |               |                                                          | °C                 |                   |         |                 |           |
|                     |               | Ν                                                        | -200               | bis 1300 ℃        | -328    | bis 2372 °F     | 1 ℃(°F)   |
|                     |               | PL-Ⅱ                                                     | 0                  | bis 1390 °C       | 32      | bis 2534 °F     | 1 ℃(°F)   |
|                     |               | C(W/Re5-26)                                              | 0                  | bis 2315 ℃        | 32      | bis 4199 °F     | 1 ℃(°F)   |
|                     |               |                                                          | -200.0             | ) bis 850.0       | -328.0  | ) bis 1562.0    | 0.1 ℃(°F) |
|                     |               | Pt100                                                    | °C                 |                   | °F      |                 |           |
|                     |               |                                                          | -200               | bis 850 ℃         | -328    | bis 1562 °F     | 1 ℃(°F)   |
|                     |               |                                                          | -200.0             | ) bis 500.0       | -328.0  | 0 bis 932.0 ຶ F | 0.1 ℃(°F) |
|                     |               | JPt100                                                   | °C                 |                   |         |                 |           |
|                     |               |                                                          | -200               | bis 500 ℃         | -328    | bis 932 °F      | 1 ℃(°F)   |
|                     |               | 4 bis 20 mA                                              | -2000              | bis 10000 (*)     |         |                 | 1         |
|                     |               | 0 bis 20 mA                                              | -2000              | bis 10000 (*)     |         |                 | 1         |
|                     |               | 0 bis 1 V                                                | -2000              | bis 10000 (*)     |         |                 | 1         |
|                     |               | 0 bis 5 V                                                | -2000              | bis 10000 (*)     |         |                 | 1         |
|                     |               | 1 bis 5 V                                                | -2000              | bis 10000 (*)     |         |                 | 1         |
|                     |               | 0 bis 10 V                                               | -2000              | bis 10000 (*)     |         |                 | 1         |
|                     |               | (*) Skalierung und                                       | Dezima             | Ipunktstelle sind | wählbar | •               |           |
| Eingang             | Thermoelement | K, J, R, S, B, E,                                        | T, N, F            | PL-Ⅱ, C(W/Re5     | 5-26)   |                 |           |
|                     |               | Externer Wide                                            | erstand            | l: 100 Ω max.     |         |                 |           |
|                     |               | Widerstand fü                                            | ir B Eir           | ngang: 40 Ω n     | nax.    |                 |           |
|                     | RTD           | Pt100, JPt10                                             | 0 3-D              | raht-Typ          |         |                 |           |
|                     |               | Erlaubter Eir                                            | ngangs             | zuleitungswide    | rstand: | 10 Ω max. pro   | Kabel     |
|                     | Gleichstrom   | 0 bis 20 mA DC                                           | , 4 bis :          | 20 mA DC          |         |                 |           |
|                     |               | Eingangsimp                                              | edanz:             | 50 Ω max.         |         |                 |           |
|                     |               | Erlaubter Eing                                           | gangss             | trom: 50 mA m     | lax.    |                 |           |
|                     | DC Spannung   | 0 bis 1 V DC                                             |                    | 1 MO min          |         |                 |           |
|                     |               | Eingangsimp                                              | edanz:             | TIVIS2 MIN.       |         |                 |           |
|                     |               | Enaubter Wig                                             | lanyssp<br>Ioroton | d dor Signalau    |         | <br>VO mov      |           |
|                     |               |                                                          |                    |                   |         | 111dX.          |           |
|                     |               | Fingangsimp                                              | edanz.             | 100 kΩ min        |         |                 |           |
|                     |               | Erlaubte Eingangsspannenung: 15 V DC max.                |                    |                   |         |                 |           |
|                     |               | Erlaubter Widerstand der Signalquelle: 100 $\Omega$ max. |                    |                   |         |                 |           |
| Stromversorgungs-   | BC 2 00-      | 100 bis 240 V A                                          | C 50/              | /60 Hz            |         |                 |           |
| spannung            | BC 2 10-      | 24 V AC/DC 5                                             | 0/60 H             | Z                 |         |                 |           |
| Erlaubte            | BC 2 00-      | 85 bis 264 V AC                                          | )                  |                   |         |                 |           |
| -                   |               |                                                          |                    |                   |         |                 |           |

#### Allgemeine Informationen

| Dimensionen vom          | BCS2       | 48 x 48 x 68 r                                              | nm (W x H x D) (Tiefe des Gehäuses: 60)                    |  |
|--------------------------|------------|-------------------------------------------------------------|------------------------------------------------------------|--|
| Gehäuse                  | BCR2       | 48 x 96 x 68 r                                              | nm (W x H x D) (Tiefe des Gehäuses: 60)                    |  |
|                          | BCD2       | 96 x 96 x 68 r                                              | nm (W x H x D) (Tiefe des Gehäuses: 60)                    |  |
| Befestigung              | ·          | Guss                                                        |                                                            |  |
| Gehäuse                  |            | feuerfestes Granulat, schwarz                               |                                                            |  |
| Frontplatte              |            | Membran                                                     |                                                            |  |
| tropfwasserdicht/staubdi | cht        | Frontplatte: IP66, Rückseite: IP20, Anschluss Sektion: IP00 |                                                            |  |
| Standards                | EN         | EN61010-1 (\                                                | /erschmutzungsgrad 2. Überspannungskategorie II)           |  |
| Anzeige                  | PV Display | zeigt PV an, 7                                              | -Segment, rotes LED Display                                |  |
|                          |            | BCS2                                                        | Buchstabengrösse: 12.4 x 5.8 mm (H x W)                    |  |
|                          |            | BCR2                                                        | Buchstabengrösse: 14 x 5.8 mm (H x W)                      |  |
|                          |            | BCD2                                                        | Buchstabengrösse: 24 x 11 mm (H x W)                       |  |
|                          | SV Display | zeigt SV an, 7                                              | Z-Segment, grünes LED Display                              |  |
|                          |            | BCS2                                                        | Buchstabengrösse: 8.8 x 3.9 mm (H x W)                     |  |
|                          |            | BCR2                                                        | Buchstabengrösse: 14 x 5.8 mm (H x W)                      |  |
|                          |            | BCD2                                                        | Buchstabengrösse: 14 x 7 mm (H x W)                        |  |
|                          | MEMO/STEP  | Gibt Speicher                                               | platz des eingestellten Wertes (Festwert-Regelung) an oder |  |
|                          | Display    | Schrittnumme                                                | r (Programmsteuerung). 7-Segment, grünes LED Display       |  |
|                          | (BCR2,     | BCR2                                                        | Buchstabengrösse: 14 x 5.8 mm (H x W)                      |  |
|                          | BCD2)      | BCD2                                                        | Buchstabengrösse: 14 x 7 mm (H x W)                        |  |
|                          | Aktion     | O1 (Grün)                                                   | Leuchtet, wenn Steuerausgang OUT1 auf ON ist.              |  |
|                          |            |                                                             | 125 ms Zyklen auf.                                         |  |
|                          |            | O2 (Gelb)                                                   | Leuchtet, wenn Steuerausgang OUT2 (EV2, DS, DA             |  |
|                          |            |                                                             | Optionen) auf ON ist.                                      |  |
|                          |            |                                                             | Gleichstromausgangstyp (DA Option): blinkt dem MV          |  |
|                          |            | EV/1 (Rot)                                                  | Leuchtet wenn Freignisausgang 1 auf ON ist                 |  |
|                          |            | EV2 (Rot)                                                   | Leuchtet, wenn Ereignisausgang 2 (EV2 Option) auf ON       |  |
|                          |            |                                                             | ist. Leuchtet nicht, wenn 2 19                             |  |
|                          |            |                                                             | (Heizungs-/Kühlungssteuerung Relaiskontaktausgang)         |  |
|                          |            |                                                             | gewählt wird in [Zuteilung Ereignisausgang EV2].           |  |
|                          |            | AT (Gelb)                                                   | Blinkt, wahrend AI, 'AI bei Inbetriebnahme' oder           |  |
|                          |            | R/L (Gelb)                                                  | Leuchtet während Fernwirkung beim Wechsel                  |  |
|                          |            |                                                             | ferngesteuert/local (EIT Option).                          |  |
|                          |            | T/R (Gelb)                                                  | Leuchtet während serieller Schnittstelle (C5W, C5          |  |
|                          |            |                                                             | Optionen) TX (Übertragung) Ausgang.                        |  |
|                          |            | MEMO                                                        | Leuchtet, wenn Speicherplatz des eingestellten Wertes      |  |
|                          |            | (Gelb)                                                      | (Festwertkontrolle) angezeigt wird. (BCR2, BCD2)           |  |
|                          |            | STEP                                                        | Leuchtet, wenn ein Verbandsschritt (Programmsteuerung)     |  |
|                          |            | (Grün)                                                      | angezeigt wird (BCR2 BCD2)                                 |  |

| Klemmenanordnung  | siehe 'Klemmenanordnung'. (S.19)                                       |  |
|-------------------|------------------------------------------------------------------------|--|
| Konsolenanschluss | Durch die Verbindung des Tool-Kabels (CMD-001, wird separat verkauft), |  |
|                   | können die folgenden Funktionen von einem externen Computer aus        |  |
|                   | ausgeführt werden (Konsolensoftware SWC-BCx01M).                       |  |
|                   | <ul> <li>Lesen und Einstellen von SV, PID und div. Werte</li> </ul>    |  |
|                   | Lesen vom PV und Aktionsstatus                                         |  |
|                   | Funktionswechsel                                                       |  |

#### Einstellungsstruktur

| Taste Funktion | UP Taste      | Erhöht den numerischen Wert. Wenn Sie diese Taste 1 Sekunde lang        |                                           |  |  |
|----------------|---------------|-------------------------------------------------------------------------|-------------------------------------------|--|--|
|                |               | während der Programmsteuerung gedrückt halten, wird der ausführende     |                                           |  |  |
|                |               | Schritt gestoppt und zum nächsten übergegangen                          |                                           |  |  |
|                |               | (Fortgeschrittenenfunktion).                                            |                                           |  |  |
|                | DOWN Taste    | Reduziert den numerischen Wert.                                         |                                           |  |  |
|                | MODE Taste    | Wählt einen Einstellmodus oder registriert die eingegebenen Daten. Wird |                                           |  |  |
|                |               | diese Taste 3 Sekunden lang im RUN Modus gedrückt gehalten, ruft das    |                                           |  |  |
|                |               | Gerät den Monitor Modus auf.                                            |                                           |  |  |
|                | OUT/OFF Taste | Die folgende Funktion kann in [OUT/OFF Hauptfunktion] gewählt werden.   |                                           |  |  |
|                |               | Auswahl                                                                 | Aktion                                    |  |  |
|                |               | Steuerausgang OFF                                                       | Stellt den Steuerausgang auf ON oder OFF  |  |  |
|                |               | Auto/Manuelle Kontrolle                                                 | Wechselt zwischen Auto/Manuelle Kontrolle |  |  |
|                |               | Programmsteuerung                                                       | Startet/Stoppt die Programmsteuerung      |  |  |

### Ausführung der Anzeige

| Basisgenauigkeit               |                          | Bei Umgebungstemperatur 23°C (für ein einziges Gerät)                                   |
|--------------------------------|--------------------------|-----------------------------------------------------------------------------------------|
|                                | Thermoelement            | Innerhalb ±0.2% jeder Eingangsspanne ±1 Ziffer                                          |
|                                |                          | R, S Eingänge 0 bis 200°C (32 bis 392°F): innerhalb $\pm 6^{\circ}$ C (12°F)            |
|                                |                          | B Eingang 0 bis $300^{\circ}$ C (0 bis $572^{\circ}$ F): Genauigkeit ist nicht gegeben. |
|                                |                          | K, J, E, T, N Eingänge weniger als 0°C (32°F): innerhalb $\pm$ 0.4% der                 |
|                                |                          | Eingangsspanne ± 1 Ziffer                                                               |
|                                | RTD                      | innerhalb ± 0.1% jeder Eingangsspanne ±1 Ziffer                                         |
|                                | Gleichstrom, DC Spannung | innerhalb ± 0.2% jeder Eingangsspanne ±1 Ziffer                                         |
| Effekt der Umgebungstemperatur |                          | innerhalb 50 ppm/°C jeder Eingangsspanne                                                |
| Messzeit                       |                          | 125 ms                                                                                  |
| Zeitgenauigkeit                |                          | innerhalb ± 1.0% jeder Einstellzeit                                                     |

## Ausführung der Kontrolle

| Kontrollprogramm                                                  |                    | PID-Kontrolle (mit AT Funktion)                                                            |  |
|-------------------------------------------------------------------|--------------------|--------------------------------------------------------------------------------------------|--|
|                                                                   |                    | <ul> <li>PI Kontrolle: wenn Vorhaltezeit auf 0 gesetzt wird</li> </ul>                     |  |
|                                                                   |                    | <ul> <li>PD Kontrolle (mit Auto-Zurücksetzen, manuelles Zurücksetzen):</li> </ul>          |  |
|                                                                   |                    | wenn Integrierzeit auf 0 gesetzt wird                                                      |  |
|                                                                   |                    | <ul> <li>P Kontrolle (mit Auto-Zurücksetzen, manuelles Zurücksetzen):</li> </ul>           |  |
|                                                                   |                    | wenn abgeleiteter Wert und Integrierzeiten auf 0 gesetzt werden.                           |  |
| _                                                                 |                    | <ul> <li>ON/OFF Kontrolle: Wenn Proportionalbereich auf 0 oder 0.0 gesetzt wird</li> </ul> |  |
| OUT1 Thermoelement, RTD Eingänge ohne Dezimalpunkt: 0 bis Eingang |                    | Thermoelement, RTD Eingänge ohne Dezimalpunkt: 0 bis Eingangsspanne                        |  |
| Proportionalbereich                                               |                    | Thermoelement, RTD Eingänge mit Dezimalpunkt: 0.0 bis Eingangsspanne                       |  |
|                                                                   |                    | Gleichstrom, Spannungseingänge: 0.0 bis 1000.0%                                            |  |
|                                                                   | Integrierzeit      | 0 bis 3600 Sekunden                                                                        |  |
|                                                                   | Vorhaltezeit       | 0 bis 1800 Sekunden                                                                        |  |
|                                                                   | OUT1 proportionale | 0.5, oder 1 bis 120 Sekunden                                                               |  |
|                                                                   | Zykluszeit         |                                                                                            |  |
|                                                                   | ARW                | 0 bis 100%                                                                                 |  |

|           | Manuelles Zurücksetzen                                       | ± Proportionalbereichswert                                             |
|-----------|--------------------------------------------------------------|------------------------------------------------------------------------|
|           | OUT1 ON/OFF Thermoelement, RTD Eingänge: 0.1 bis 1000.0℃ (F) |                                                                        |
|           | Hysterese                                                    | Gleichstrom, Spannungseingänge: 1 bis 10000 (Der Dezimalpunkt variiert |
|           |                                                              | je nach Auswahl).                                                      |
|           | OUT1 oberer Grenzwert,<br>OUT1 unterer Grenzwert             | 0 bis 100% (Gleichstrom: -5 bis 105%)                                  |
| Kontroll- | Relaiskontakt 1a                                             | Steuerleistung: 3 A 250 V AC (ohmsche Last)                            |
| ausgang   |                                                              | 1 A 250 V AC (induktive Last $\cos\phi=0.4$ )                          |
|           |                                                              | elektrische Lebensdauer: 100,000 Zyklen                                |
|           |                                                              | minimal zulässige Last: 10 mA 5 V DC                                   |
|           | berührungslose                                               | 12 V DC±15%                                                            |
|           | Spannungsmessung<br>(für SSR drive)                          | max. 40 mA (kurzschlussfest)                                           |
|           | Gleichstrom                                                  | 4 bis 20 mA DC                                                         |
|           |                                                              | Auflösung: 12000                                                       |
|           |                                                              | Lastwiderstand: max. 550 Ω                                             |

#### Standardfunktion

|             | Otaridal di di la |                                                                                                    |  |  |  |
|-------------|-------------------|----------------------------------------------------------------------------------------------------|--|--|--|
| EV1 Ausgang |                   | Der Ausgang ist auf ON oder OFF gestellt je nach Bedingung, die gewählt wurde in                                                                                    |  |  |  |
|             |                   | [Zuteilung Ereignisausgang EV1].                                                                                                    |  |  |  |
|             |                   | Relaiskontakt 1a Steuerleistung: 3 A 250 V AC (ohmsche Last)                                                                                                    |  |  |  |
|             |                   | 1 A 250 V AC (induktive Last $\cos\phi=0.4$ )                                                                                                    |  |  |  |
|             |                   | elektrische Lebensdauer: 100,000 Zyklen                                                                                                    |  |  |  |
|             |                   | minimal zulässige Last: 10 mA 5 V DC                                                                                                    |  |  |  |
| Alarmaktion |                   | Wenn ein Alarmtyp und eine spannungsführende Aktion in [Zuteilung Ereignisausgang EV1] oder [Zuteilung Ereignisausgang EV2] gewählt wird: Der Alarmpunkt wird bei ± |  |  |  |
|             |                   | Abweichung vom SV eingestellt (ausser Prozessalarm) und wenn sich der PV ausserhalb                                                                                 |  |  |  |
|             |                   | dieses Bereichs befindet, wird der Alarmausgang auf ON oder OFF gestellt                                                                                            |  |  |  |
|             |                   | (Ober-/Untergrenzwertalarm). Wenn eine spannngsfreie Aktion gewählt wird, wird der Alarm umgekehrt ausgelöst.                                                       |  |  |  |
|             | Тур               | Obergrenzwertalarm, Untergrenzwertalarm, Ober-/Untergrenzwertalarm, unabh.                                                                                          |  |  |  |
|             |                   | Ober-/Untergrenzwertalarm, High/Low limit range alarm, High/Low limit range independent                                                                             |  |  |  |
|             |                   | alarm, Übersollwertalarm, Tiefstwertalarm, Obergrenzwertalarm mit Standby,                                                                                          |  |  |  |
|             |                   | Untergrenzwertalarm mit Standby, Ober-/Untergrenzwertalarm mit Standby, unabh.                                                                                      |  |  |  |
|             |                   | Ober-/Untergrenzwertalarm mit Standby. Der Alarm spannungsführend/spannungsfrei gehört                                                                              |  |  |  |
|             |                   | zum oberen Alarm von insgesamt 24 Alarmtypen. Es kann auch gar kein Alarm gewählt                                                                                   |  |  |  |
|             |                   | werden.                                                                                                    |  |  |  |
|             | Aktion            | ON/OFF Aktion                                                                                                    |  |  |  |
|             | Hysterese         | Thermoelement, RTD Eingänge: 0.1 bis $1000.0^{\circ}$ (F)                                                                                                    |  |  |  |
|             | A                 | Gielchström, Spannungseingange: Tibls 10000 (Der Dezimalpunkt variiert je nach Auswani).                                                                            |  |  |  |
|             | Ausgang           | EV1, EV2 Ausgange, für weiche der Alarmausgang (001 bis 012) gewahlt wird in                                                                                        |  |  |  |
|             |                   | [Zutellung Ereignisausgang EV1/EV2].                                                                                                    |  |  |  |
|             | Grenzwert 0       | vvenn aktiviert gewahlt wird in [Grenzwert 0 aktiviert/deaktiviert], wird der folgende Alarmtyp                                                                     |  |  |  |
|             | aktiviert/        | aktiviert, auch wenn der Grenzwert auf 0 gestellt ist.                                                                                                    |  |  |  |
|             | deaktiviert       | Obergrenzwertalarm, Untergrenzwertalarm, Ober-/Untergrenzwertalarm, unabh.                                                                                          |  |  |  |
|             |                   | Ober-/Untergrenzwertalarm, Ober-/Untergrenzwertbereichsalarm, unabh.                                                                                                |  |  |  |
|             |                   | Ober-/Untergrenzwertbereichsalarm, Obergrenzwertalarm mit Standby,                                                                                                  |  |  |  |
|             |                   | Untergrenzwertalarm mit Standby, Ober-/Untergrenzwertalarm mit Standby, unabh.                                                                                      |  |  |  |
|             |                   | Ober-/Untergrenzwertalarm mit Standby.                                                                                                    |  |  |  |
| Loop        | Break Alarm       | meldet Uberhitzung, Sensorbrand oder Probleme mit dem Aktuator.                                                                                                    |  |  |  |
|             |                   | EV1 oder EV2 Ausgang, für welche der Loop Break Alarm (014) gewählt wird in                                                                                         |  |  |  |
|             |                   | [Zuteilung Ereignisausgang EV1/EV2].                                                                                                    |  |  |  |

| vereinfachte | Wenn 'Converter' gewählt wird in [Regler/Konverter Funktion], kann dieser Regler durch folgende |                                          |  |  |
|--------------|-------------------------------------------------------------------------------------------------|------------------------------------------|--|--|
| Konverter-   | Einstellungen auch als Konverter benutzt werden.                                                |                                          |  |  |
| funktion     | Setting Item                                                                                    | Values or Selection                      |  |  |
|              | SV1                                                                                             | Skalierung Untergrenze                   |  |  |
|              | SV2                                                                                             | Skalierung Untergrenze                   |  |  |
|              | (BCS2: EIW, EIT, EI Optionen, BCR2/BCD2: C5W, EIW, EIT, EI Optionen)                            |                                          |  |  |
|              | SV3 (EIW Option)                                                                                | Skalierung Untergrenze                   |  |  |
|              | (BCS2: EIW, EI Optionen, BCR2/BCD2: C5W, EIW, EIT, EI Optionen)                                 |                                          |  |  |
|              | SV4 (EIW Option)                                                                                | Skalierung Untergrenze                   |  |  |
|              | (BCS2: EIW, EI Optionen,                                                                        |                                          |  |  |
|              | BCR2/BCD2: C5W, EIW, EIT, EI Optionen)                                                          |                                          |  |  |
|              | OUT1 Proportionalbereich                                                                        | Eingangsspanne                           |  |  |
|              | Integrierzeit                                                                                   | 0                                        |  |  |
|              | Vorhaltezeit                                                                                    | 0                                        |  |  |
|              | Zurücksetzen                                                                                    | 0 (zurückgesetzter Wert, berechnet durch |  |  |
|              |                                                                                                 | Auto-Zurücksetzen-Funktion)              |  |  |
|              | OU12 Proportionalbereich                                                                        | Eingangsspanne                           |  |  |
|              | EV1/EV2 Grenzwert 0                                                                             | deaktivien                               |  |  |
|              |                                                                                                 |                                          |  |  |
|              | EV1/EV2 Grenzwert                                                                               | 0 oder Eingabebereich Untergrenzwert     |  |  |
|              |                                                                                                 | (Skallerung Untergrenze)                 |  |  |
|              | EV1/EV2 oberer Grenzwert                                                                        | 0 oder Eingabebereich Untergrenzwert     |  |  |
|              |                                                                                                 | (Skallerung Untergrenze)                 |  |  |
|              | EV1/EV2 Alarmnysterese                                                                          | 1.0                                      |  |  |
|              |                                                                                                 | 0                                        |  |  |
|              | EV1/EV2 Alarm spannungstuhrend/                                                                 | spannungsfuhrend                         |  |  |
|              | spannungstrei                                                                                   |                                          |  |  |
|              | Loop Break Alarmzeit                                                                            | 0                                        |  |  |
|              | Loop Break Alarmspanne                                                                          |                                          |  |  |
|              |                                                                                                 |                                          |  |  |
|              |                                                                                                 | Steuerausgang OFF Funktion               |  |  |
|              | Zuteilung Ereigniseingang DI1                                                                   | 000: kein Ereignis                       |  |  |
|              | (BCS2: EIW, EIT, EI Optionen, BCR2/BCD2: C5W, EIW, EIT, EI Optionen)                            |                                          |  |  |
|              | Zutellung Ereigniseingang DI2                                                                   | 000: Kein Ereignis                       |  |  |
|              | (BCS2: EIW, EI Option, BCR2/BCD2: C5W, EIW, EIT, EI Optionen)                                   |                                          |  |  |
|              | Zutellung Ereignisausgang EV1                                                                   |                                          |  |  |
|              | Zutellung Ereignisausgang EVZ (EV2 Option)                                                      |                                          |  |  |
|              | ferngesteuert/IOKal (EIT Option)                                                                |                                          |  |  |
|              |                                                                                                 | PV Ubertragung                           |  |  |
|              | Sendeausgang oberer Grenzwert (EIT Option)                                                      | 1370                                     |  |  |
|              | Sendeausgang unterer Grenzwert (EIT Option)                                                     | -200                                     |  |  |
|              | SV Anstiegsgeschwindigkeit                                                                      | 0                                        |  |  |
|              | SV Fallgeschwindigkeit                                                                          | 0                                        |  |  |
|              | OUI1 oberer Grenzwert                                                                           | 100                                      |  |  |
|              | OUT1 unterer Grenzwert                                                                          | 0                                        |  |  |
|              | OUT1 Gradienten                                                                                 | 0                                        |  |  |
|              | 4 bis 20 mA DC                                                                                  |                                          |  |  |
|              | Lastwiderstand: max. 550 $\Omega$                                                               |                                          |  |  |

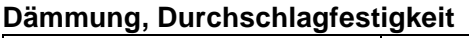

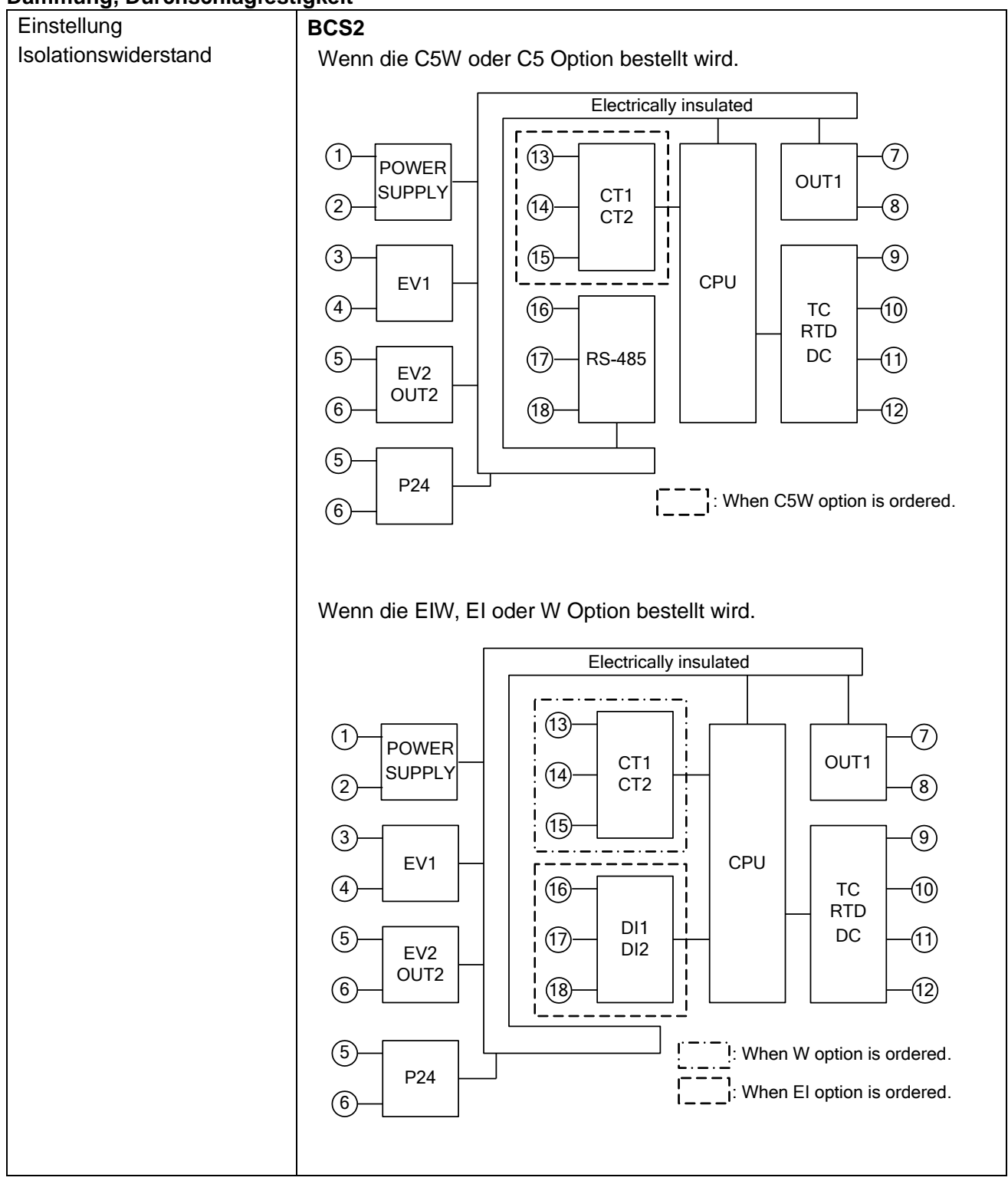

#### Einstellung Wenn die EIT Option bestellt wird. Isolationswiderstand Electrically insulated (13)-7) (1)POWER OUT1 CT1 SUPPLY (2)8) (14) (15) 9) (3) CPU EV1 ΤA (10) (4)(16) ΤС RTD DC (5) (17) (11) EV2 EXT CONT OUT2 (12) (6)(18) (5) P24 (6) Wenn OUT1 und OUT2 ein berührungsloser Spannungsmessungsausgang oder Gleichstromausgang ist, ist OUT1 nicht elektrisch isoliert von OUT2. Isolationswiderstand: 10 MΩ min., bei 500 V DC BCR2, BCD2 Wenn die C5W oder C5 Option bestellt wird. (10) (12) (10) (9)(11) (11)(12) (8) DI1 RS-485 DI2 RS-485 \_\_\_\_\_ - - - - -(13) Electrically insulated POWER SUPPLY (14) (1)CT1 Т (15) (2) CT2 OUT1 3 (16) \_ \_ \_ (17) CPU -(21) EV1 (18) (22) ΤС RTD (19) DC 23 EV2 OUT2 (20) (24) (19) P24 : When C5W option is ordered. (20)

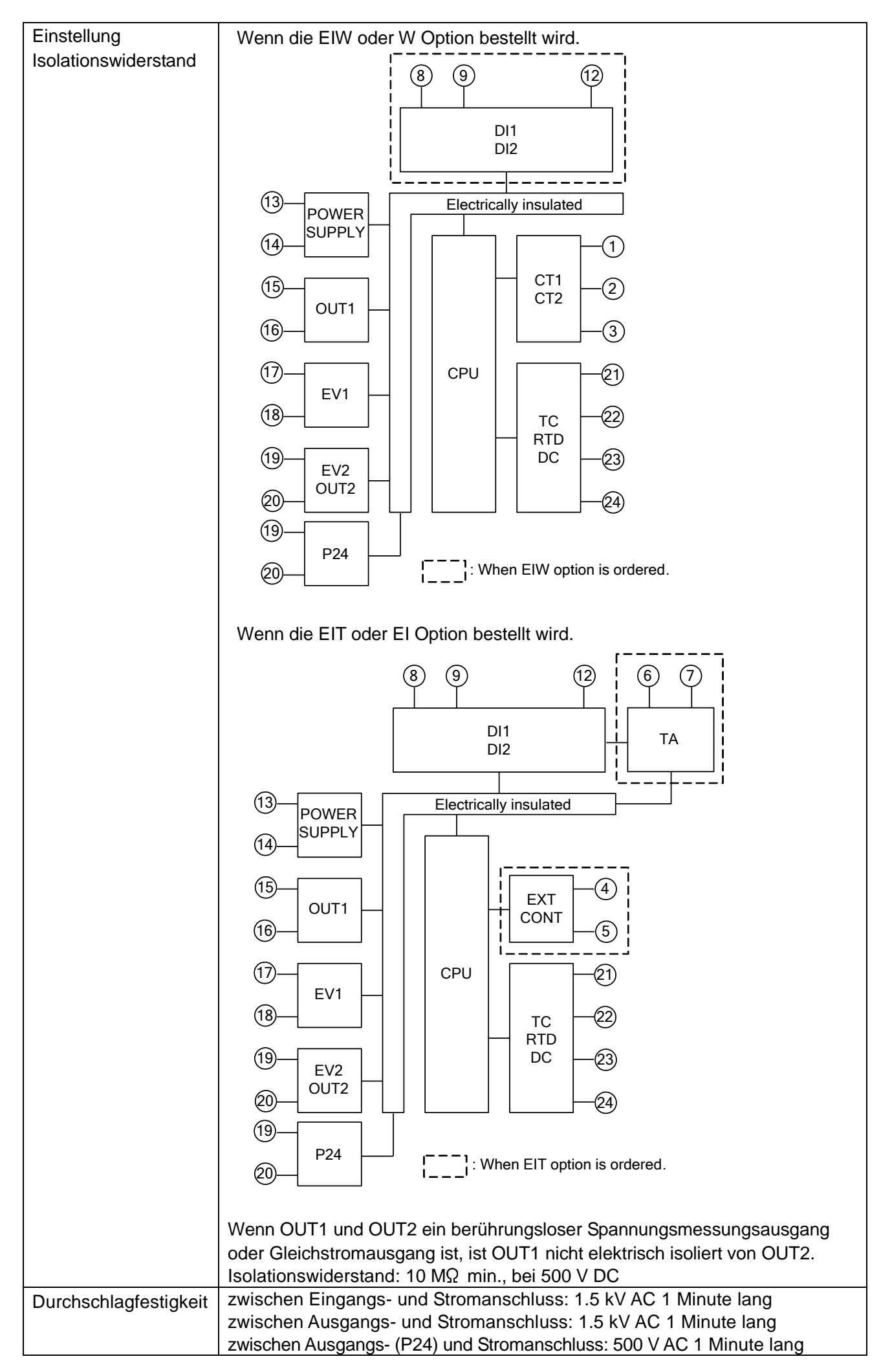

| Stromverbrauch      |      | 100 bis 240 V AC                                | ca. 8 VA max. (Wenn die max. Anzahl Optionen |  |  |
|---------------------|------|-------------------------------------------------|----------------------------------------------|--|--|
|                     |      |                                                 | dazugerechnet wird: ca. 11 VA max.)          |  |  |
|                     |      | 24 V AC                                         | ca. 5 VA max. (Wenn die max. Anzahl Optionen |  |  |
|                     |      |                                                 | dazugerechnet wird: ca. 8 VA max.)           |  |  |
|                     |      | 24 V DC                                         | ca. 5 W max. (Wenn die max. Anzahl Optionen  |  |  |
|                     |      |                                                 | dazugerechnet wird: ca. 8 W max.)            |  |  |
| Stromfluss          |      | 100 bis 240 V AC                                | max. 14 bis 34 A                             |  |  |
|                     |      | 24 V AC                                         | max. 34 A                                    |  |  |
|                     |      | 24 V DC                                         | max. 34 A                                    |  |  |
| Umgebungstemperatur |      | -10 bis 55℃ (nicht kon                          | densierend, nicht eisbildend)                |  |  |
| Luftfeuchtigkeit    |      | 35 bis 85%RH (nicht kondensierend)              |                                              |  |  |
| Gewicht             | BCS2 | ca. 110 g                                       |                                              |  |  |
|                     | BCR2 | ca. 160 g                                       |                                              |  |  |
|                     | BCD2 | ca. 220 g                                       |                                              |  |  |
| Zubehör             |      | Einbaurahmen 1 Stü                              | Einbaurahmen 1 Stück (BCS2)                  |  |  |
| (inkl.)             |      | Schraubenbefestigungsstütze 1 Set (BCR2, BCD2)  |                                              |  |  |
|                     |      | Bedienungsanleitung 1 Stück                     |                                              |  |  |
| Zubehör             |      | Klemmenabdeckung                                |                                              |  |  |
| (separater Verkauf) |      | CT (Stromwandler):                              |                                              |  |  |
|                     |      | CTL-6-S-H (für Heizungsbruchalarm 20 A)         |                                              |  |  |
|                     |      | CTL-12-S36-10L1U (für Heizungsbruchalarm 100 A) |                                              |  |  |
|                     |      | Kabel CMD-001                                   |                                              |  |  |
| Umweltauflage       |      | RoHS-Richtlinien                                |                                              |  |  |

#### zusätzliche Funktionen

| Sensorkorrektur-<br>koeffizient |                 | Stellt Steigung vom Eingangswert des Sensors ein.                                         |  |  |
|---------------------------------|-----------------|-------------------------------------------------------------------------------------------|--|--|
| Sensorkorrekt                   | ur              | Korrigiert den Eingangswert des Sensors.                                                  |  |  |
| Sperre                          |                 | Sperrt die eingestellten Werte, um Eingabefehler zu vermeiden.                            |  |  |
| Auto/Manuelle                   | e Kontrolle     | Wechselt zwischen Auto/Manuelle Kontrolle. Bei der manuellen Kontrolle kann der MV        |  |  |
|                                 |                 | mit der \land oder 📎 Taste eingestellt werden.                                            |  |  |
| SV Rampenfu                     | nktion          | Wenn der SV angepasst wird, wird der neue SV durch die voreingestellten Gradienten        |  |  |
|                                 |                 | erreicht (Einstellung SV Anstiegsgeschwindigkeit bzw. SV Fallgeschwindigkeit).            |  |  |
| SV                              |                 | Wenn der Steuerausgang von OFF auf ON oder von Manuell auf Automatisch gestellt           |  |  |
| Anstiegs-/Fall                  | geschwindigkeit | wird, kann der SV oder PV Start für die SV Anstiegs- oder Fallgeschwindigkeit gewählt     |  |  |
| Starttyp                        |                 | werden.                                                                                   |  |  |
| Programmste                     | uerung          | 1 Muster; 9 Schritte                                                                      |  |  |
| Gegenmassna<br>Stromausfall     | ahme bei        | Die eingegebenen Daten werden im nicht-flüchtigen IC Speicher gesichert.                  |  |  |
| Eigendiagnose                   |                 | Der CPU wird durch eine Laufzeitüberwachung kontrolliert. Wenn Abweichungen               |  |  |
|                                 |                 | auftreten, wechselt der Regler in den Warm-Up-Status und stellt alle Ausgänge auf         |  |  |
|                                 |                 | OFF.                                                                                      |  |  |
| automatische                    |                 | Die Temperatur beim Verbindungsanschluss zwischen dem Thermoelement und dem               |  |  |
| Kaltstellenkon                  | npensation      | Gerät wird durch diese Funktion kontrolliert und wartet sie mit demselben Status wie wenn |  |  |
|                                 |                 | die Temperatur der Vergleichsmessstelle $0^{\circ}C$ (32°F) betragen würde.               |  |  |
| Anzeige-                        | Thermoelement   | [Eingabebereich Untergrenzwert - 50℃ (100°F)] bis                                         |  |  |
| bereich,                        |                 | [Eingabebereich Obergrenzwert + 50°C (100°F)]                                             |  |  |
| Kontroll-                       | RTD             | [Eingabebereich Untergrenzwert – (Eingangsspanne x 1%)] bis                               |  |  |
| bereich                         |                 | [Eingabebereich Obergrenzwert + 50°C (100°F)]                                             |  |  |
|                                 | DC Spannung,    | [Skalierung Untergrenze – (Skalierspanne x 1%)] bis                                       |  |  |
|                                 | Gleichstrom     | [Skalierung Obergrenze + Skalierspanne x 10%]                                             |  |  |

| Eingabefehler | Übermass  | Der PV hat den Obergrenzwert des Eingabebereichs überschritten (DC Spannung,                                                                                                    |
|---------------|-----------|----------------------------------------------------------------------------------------------------|
|               |           | Stromeingänge: Skalierung Obergrenze). PV und [ $\mathcal{E} \cap \mathcal{G} \mathcal{G}$ ] werden abwechselnd im PV                                                                                                    |
|               |           | Display angezeigt. Bei manueller Kontrolle wird der voreingestellte MV ausgegeben.                                                                                                    |
|               | Untermass | Der PV hat den Untergrenzwert des Eingabebereichs unterschritten (DC Spannung,                                                                                                    |
|               |           | Stromeingänge: Skalierung Untergrenze). PV und $[\mathcal{E} \cap \mathcal{D}\mathcal{E}]$ werden abwechselnd im PV                                                                                                    |
|               |           | Display angezeigt. Bei manueller Kontrolle wird der voreingestellte MV ausgegeben.                                                                                                    |
| Überhitzung   |           | Wenn der PV den Anzeige- bzw. Kontrollbereich überschritten hat, zeigt der PV Display<br>abwechselnd [ []] und [ $\mathcal{E} \vdash \mathcal{G}$ ]] an. Wenn der PV den Anzeige- bzw. Kontrollbereich<br>unterschritten hat, zeigt der PV Display abwechselnd [] und [ $\mathcal{E} \vdash \mathcal{G}$ ]]. OUT1 und<br>OUT2 werden auf OFF gestellt (für Gleichstromausgangstyp, OUT1/OUT2 Untergrenze).<br>Bei manueller Kontrolle wird der voreingestellte MV ausgegeben.<br>Wenn der Thermoelement-, RTD- oder DC Spannungseingang (0 bis 1 V DC)<br>durchgebrannt oder getrennt wurde, zeigt der PV Display abwechselnd [ ]] und<br>[ $\mathcal{E} \vdash \mathcal{G}$ ]] an. Wenn der DC Spannungsstrom (1 bis 5 V DC) oder Eingangsstrom (4 bis 20<br>mA DC) getrennt wird, zeigt der PV Display abwechselnd [] an.<br>Für 0 bis 20 mA DC, 0 bis 5 V DC und 0 bis 10 V DC Eingänge zeigt der PV Display den<br>Wert an, der dem 0 mA DC oder 0 V DC Eingang entspricht. |

[Ausgangszustand, wenn Eingabefehler auftreten] kann nur für Regler mit Gleichstrom, Spannungseingängen und Gleichstromausgang benutzt werden. Bei manueller Kontrolle wird der voreingestellte MV ausgegeben.

| Ausgangs-                  |                                 | Ausgangszustand                               |                                               |                                        |                                        |
|----------------------------|---------------------------------|-----------------------------------------------|-----------------------------------------------|----------------------------------------|----------------------------------------|
| zustand, wenn              | Inhalt und                      | OUT1                                          |                                               | OUT2                                   |                                        |
| Eingangsfehler<br>auftritt | Anzeige                         | direkte (kühlende)<br>Aktion                  | umgekehrte (heizende)<br>Aktion               | direkte (kühlende)<br>Aktion           | umgekehrte<br>(heizende) Aktion        |
| oN                         | zeigt<br>abwechselnd            | ON (20mA) oder<br>OUT1 Ober-<br>grenzwert (*) | OFF (4mA) oder                                |                                        | ON oder<br>OUT2 Ober-<br>grenzwert (*) |
| oFF                        | und<br>[ <i>E - D 7</i> ]<br>an | OFF (4mA) oder<br>OUT1 Unter-<br>grenzwert    | OUT1 Unter-<br>grenzwert                      | Untergrenzwert                         | OFF oder OUT2<br>Untergrenzwert        |
| ₽N                         | zeigt<br>abwechselnd            | OFF (4mA) oder                                | ON (20mA) oder<br>OUT1 Obergrenz-<br>wert (*) | ON oder<br>OUT2 Ober-<br>grenzwert (*) | OFF oder OUT2                          |
| oFF                        | und<br>[E ー ロ 기]<br>an          | OFF (4mA) oder<br>OUT1 Unter-<br>grenzwert    | OFF oder OUT2<br>Untergrenzwert               | Untergrenzwert                         |                                        |

(\*) Gibt einen Wert aus zwischen OFF (4mA) und ON (20mA) oder zwischen OUT1 (oder OUT2) Untergrenzwert und OUT1 (oder OUT2) Obergrenzwert, je nach Abweichung.

| Warm-up Anzeige       | Wenn die Stromversorgung des Gerätes eingestellt ist, zeigt der PV Display den<br>Eingangstyp und der SV Display den Obergrenzwert des Eingabebereichs (für                                                                                                    |
|-----------------------|----------------------------------------------------------------------------------------------------|
|                       | Thermoelement, RTD Eingänge) oder den Obergrenzwert der Skalierung (für Gleichstrom                                                                                                    |
|                       | und Spannungseingänge) ca. 3 Sekunden lang.                                                                                                    |
| Konsolenkommunikation | <ul> <li>Wenn das Tool-Kabel (CMD-001, wird separat verkauft) mit dem Konnektor verbunden wird, ann Folgendes von einem externen Computer aus ausgeführt werden (Konsolensoftware SWC-BCx01M). Konsolenkommunikation und serielle Schnittstelle (C5W Option) können nicht gleichzeitig benutzt werden.</li> <li>Ablesen und einstellen des SV, PID und anderen Werten</li> <li>Ablesen des PV und Aktionsstatus</li> <li>Funktionswechsel Kommunikationsverbindung: C-MOS level</li> </ul> |

#### 11.2 optionale Spezifikationen

| Ereigniseingang             | Beim Ereigniseingang können 2 Punkte eingesetzt werden (1 Punkt für EIT Option).                      |
|-----------------------------|----------------------------------------------------------------------------------------------------|
| BCS2: EIW, EIT, EI Optionen | Eine Aktion aus [Zuteilung Ereigniseingang DI1/DI2] wird ausgeführt, abhängig vom                     |
| BCR2/BCD2: C5W, EIW, EIT,   | DI1/DI2 Eingang ON (geschlossen) oder OFF (offen) Status.                                             |
| EI Optionen                 | Stromkreis wenn geschlossen: ca. 16 mA                                                                |
| Ereignisausgang             | Der Ausgang wird auf ON oder OFF gestellt, abhängig von den Bedingungen, die in                       |
| (EV2 Option)                | [Zuteilung Ereignisausgang EV2] gewählt wurden.                                                       |
|                             | Relaiskontakt, 1a                                                                                     |
|                             | Steuerleistung: 3 A 250 V AC (ohmsche Last)                                                           |
|                             | 1 A 250 V AC (induktive Last, $\cos\phi=0.4$ )                                                        |
|                             | elektrische Lebensdauer: 100,000 Zyklen                                                               |
|                             | minimal zulässige Last: 10 mA 5 V DC                                                                  |
| Überhitzungsalarm           | überwacht Heizstrom mit CT (Stromwandler) und entdeckt Überhitzung.                                   |
| (C5W, EIW, W Optionen)      | EV1/EV2 Ausgang, für welchen der Heizungsbruchalarm gewählt wird in [Zuteilung                        |
| (,,,                        | Ereignisausgang EV1/EV2], wird auf ON oder OFF gestellt.                                              |
|                             | Dieser Alarm wird auch aktiviert, wenn der Eingang durchgebrannt ist                                  |
|                             | Bemessungsstrom: 20 A 100 A (muss bei Bestellung spezifiziert werden )                                |
|                             | 1-phase: entdeckt Überhitzung mit CT1 Eingang.                                                        |
|                             | 3-phase: entdeckt Überhitzung mit CT1 und CT2 Fingängen                                               |
|                             | Finstellgenauigkeit: innerhalb ±5% vom Bemessungswert                                                 |
| Heizungs-/Kühlungssteuerung | führt Heizungs-/Kühlungssteuerung aus                                                                 |
| (DS DA E)/2 Optionen)       | (Die Spezifikationen der Heizseite sind dieselben wie von OLIT1.)                                     |
|                             | OLIT2 Proportionalbereich:                                                                            |
|                             | Thermoelement RTD Fingange ohne Dezimalnunkt: 0 his Fingangsspanne                                    |
|                             | Thermoelement, RTD Eingänge mit Dezimalpunkt: 0.0 bis Eingangsspanne                                  |
|                             | DC Spannung Stromeingänge: 0.0 bis 1000.0%                                                            |
|                             | OLIT2 Integrierzeit: dieselbe wie OLIT1                                                               |
|                             | OUT2 Vorbaltezeit: dieselbe wie OUT1                                                                  |
|                             | OUT2 vomaliczcii: dieselbe wie COTT.<br>OUT2 proportionaler Zyklus: 0.5. oder 1 oder 120 Sekunden     |
|                             | Einstellbereich Überlannung / Tote Zone:                                                              |
|                             | Thermoelement RTD Fingange: -200 0 bis 200 $0^{\circ}$ C (°F)                                         |
|                             | DC Spannung, Stromeingänge: -2000 bis 2000 (1)                                                        |
|                             | (Die Dezimalstelle hängt von der Auswahl ab.)                                                         |
|                             | OUT2 ON/OFF Hysterese                                                                                 |
|                             | Thermoelement RTD Fingange: 0.1 bis 1000 $0^{\circ}$ (°F)                                             |
|                             | DC Spannung, Stromeingänge: 1 bis $1000.0 \circ (1)$                                                  |
|                             | (Die Dezimalstelle hängt von der Auswahl ab.)                                                         |
|                             | OUT2 observer Gronzwort: 0 bis 100% (Gloichstrom: 5 bis 105%)                                         |
|                             | OUT2 oberer Grenzwert: 0 bis 100% (Gleichstrom: 5 bis 105%)                                           |
|                             | OUT2 unterer Grenzwert. 0 bis 100% (Gleichströhn5 bis 105%)                                           |
|                             | Fine Kühlmethode kann ausgewählt worden aus Luftkühlung (lineare                                      |
|                             | characteristik) Ölkühlung (Eaktor 1.5)                                                                |
|                             | und Wassorküblung (Faktor 2) durch Auswahl por Tastatur                                               |
|                             | Küblausgang (OUT2):                                                                                   |
|                             | Polaiskontakt 1a $(E)/2$                                                                              |
|                             | Steverleistung: $3 \ 250 \ 1 \ 0 \ 0 \ 0 \ 0 \ 0 \ 0 \ 0 \ 0 \ $                                      |
|                             | Sieueneisiung. S A 250 V AC (Unitrisule Last)<br>1 A 250 V AC (induktive Last $cos d = 0.4$ )         |
|                             | r = 0.4                                                                                               |
|                             | berührungelose Spappungemossung (für SSP drive) (DS): 12 \/ DC + 15%                                  |
|                             | beruinungsiose opaintungsinessung (iui oon unve) (Do). 12 V DO $\pm$ 15%, max 40 mA (kurzschlussfoet) |
|                             | Cloichetrom (DA): 4 bis 20 mA DC                                                                      |
|                             | Auflögung: 12000                                                                                      |
|                             | Lastwiderstand: may 550 0                                                                             |
|                             | Lasiwiueisianu. max. 550 sr                                                                           |

| serielle Schnittstelle   | Folgende Funktionen I                                                            | können von einer                        | n externen Computer                          | r aus ausgeführt werden.  |
|--------------------------|----------------------------------------------------------------------------------|-----------------------------------------|----------------------------------------------|---------------------------|
| (C5W, C5 Optionen)       | Die serielle Schnittstelle und Konsolenkommunikation können nicht gleichzeitg    |                                         |                                              |                           |
|                          | benutzt werden.                                                                  |                                         |                                              |                           |
|                          | (1) Ablesen und einste                                                           | llen des SV, PID                        | und anderen Werten                           |                           |
|                          | (2) Ablesen des PV und Aktionsstatus                                             |                                         |                                              |                           |
|                          | (3) Funktionswechsel                                                             |                                         |                                              |                           |
|                          | Kabellänge: max, 1,2km, Kabelwiderstand: innerhalb 50, 9, (Abschlüsse sind nicht |                                         |                                              |                           |
|                          | notwendig, aber wenn Sie welche gebrauchen, benutzen Sie 120 Q oder mehr auf     |                                         |                                              |                           |
|                          | beiden Seiten.)                                                                  |                                         |                                              |                           |
|                          | Kommunikationsleitung: EIA RS-485                                                |                                         |                                              |                           |
|                          | Kommunikationsmeth                                                               | ode: Half-duplex                        | Kommunikation                                |                           |
|                          | Synchronisationsmeth                                                             | ode: Start-Stop S                       | Synchronisation                              |                           |
|                          | Kommunikationstemp                                                               | o: 9600/19200/38                        | ,<br>3400 bps (wählbar via                   | a Tastatur)               |
|                          | Datenbit/Parität: 7 Bits                                                         | s, 8 Bits/aleich, ur                    | ngleich, keine Parität                       | (wählbar via Tastatur)    |
|                          | Stoppbit: 1 Bit, 2 Bits (                                                        | (wählbar via Tasta                      | atur)                                        |                           |
|                          | Kommunikationsproto                                                              | koll: Shinko Prote                      | okoll/Modbus ASCII/N                         | /lodbus RTU               |
|                          | (wählbar via Tastatur)                                                           |                                         |                                              |                           |
|                          | Datenformat:                                                                     |                                         |                                              |                           |
|                          | Kommunikations-                                                                  | Shinko                                  |                                              |                           |
|                          | protokoll                                                                        | Protokoll                               | Modbus ASCII                                 | Modbus RTU                |
|                          | Startbit                                                                         | 1                                       | 1                                            | 1                         |
|                          | Datenbit                                                                         | 7                                       | 7 oder 8                                     | 8                         |
|                          |                                                                                  |                                         | ja (gleich,                                  | ja (gleich, ungleich),    |
|                          | Parity                                                                           | ja (gleich)                             | ungleich),                                   | keine Parität             |
|                          | Stapphit                                                                         | 1                                       | keine Paritat                                | 1 odor 2                  |
|                          | Anzahl verknünfbare (                                                            | l I<br>Geräte: may 31 (                 | Geräte auf 1 Host Co                         |                           |
|                          | Kommunikationsfehler                                                             | rentdeckung: Par                        | ität Checksumme (S                           | hiputer                   |
|                          |                                                                                  | 16 (Modbue PT                           |                                              | HIRKO(FIOLOKOII), LIKO    |
|                          | (Modbus ASCII), CRC-16 (Modbus RTU)                                              |                                         |                                              |                           |
|                          | externe digitale Einstellungen:                                                  |                                         |                                              |                           |
|                          | emprangt digitalen SV von programmierbaren Shinko-Regiern (PC-900, PCD-33A mit   |                                         |                                              |                           |
| externer Stelleingang    | Der SV fügt dem ferng                                                            | esteuerten Rias-'                       | Wert ein externes An                         | alogsignal hinzu          |
| (EIT Option)             | Nicht verfügbar für Pro                                                          | arammsteijerung                         |                                              |                           |
|                          | Finstelleignal: 4 his 20 mA DC                                                   |                                         |                                              |                           |
|                          | erlaubter Eingang: 50                                                            |                                         |                                              |                           |
|                          | Eingangsimpodanz: 50                                                             | 111A DC 111ax.                          |                                              |                           |
|                          | Eingangstastporiodo:                                                             | 125 mg                                  |                                              |                           |
| Sendeausgang             | konvertiert den Wert (                                                           | 123 1115<br>DV SV MV oder               | D\/ libertragung) all                        | e 125 ms auf ein analoges |
| (FIT Option)             | Signal gibt den Wert i                                                           | r v, 3v, iviv oder<br>in Energie oder < |                                              | e 125 ms aur ein analoges |
|                          | Gibt Untergrenze des Sendeausgangs aus wenn die Ober- und Untergrenze den        |                                         |                                              |                           |
|                          | dibit Unitergrenze des                                                           | Senueausyanys                           | aus, wenn die Ober-                          | - und Ontergrenze den     |
|                          | Auflägunge 12000                                                                 | <b>/11.</b>                             |                                              |                           |
|                          | Autosung: 12000                                                                  | DC (Lastwiders)                         | tand: Maximum 550                            | $\bigcirc$                |
|                          | Ausgang, 4 bis 20 mA                                                             | : DC (Lastwidersi                       | .anu. Maximum 550                            | 32)<br>GCCDODDO           |
| isoliorto Loistungekroft |                                                                                  | $\pm 0.3$                               | <sup>3</sup> / <sub>6</sub> der Sendeausgang | <u>ysspanne</u>           |
| (P24 Option)             | Ausgangsspannung: 24±3 V DC (wenn Laststrom 30 mA DC betragt)                    |                                         |                                              |                           |
|                          | Brummspannung: innerhalb 200 mV DC (wenn Laststrom 30 mA DC beträgt)             |                                         |                                              |                           |
|                          | max. Laststrom: 30 mA                                                            | , DC                                    |                                              |                           |

**12. Fehlerbehebung** Wenn Fehler auftreten, überprüfen Sie die Stromzufuhr des Reglers und beachten Sie die nachfolgende Tabelle.

#### 12.1 Anzeige

| Problem                                                      | mögliche Ursache                     | Lösung                                                   |
|--------------------------------------------------------------|--------------------------------------|----------------------------------------------------------|
| [E - G ] wird angezeigt im                                   | interner nichtflüchtiger IC Speicher | Entfernen Sie den Fehlercode durch Drücken               |
| PV Display.                                                  | ist defekt.                          | der 🔘 Taste und führen Sie die Datenlöschung             |
|                                                              |                                      | aus (S.104). Wenn das Problem weiterhin                  |
|                                                              |                                      | besteht, kontaktieren Sie den Verkäufer.                 |
| [ <i>E ー ロ 르</i> ] wird angezeigt im                         | Fehler beim Datenschreiben (im       | Entfernen Sie den Fehlercode durch Drücken               |
| PV Display.                                                  | nichtflüchtigen IC Speicher) wegen   | der <sup>©</sup> Taste und führen Sie die Datenlöschung  |
|                                                              | eines Stromunterbruchs               | aus (S.104).                                             |
| PV und [ $\mathcal{E} \cap \mathcal{Q} \mathcal{D}$ ] werden | Der PV hat den Obergrenzwert des     | Überprüfen Sie die Eingangssignalquelle.                 |
| abwechslungsweise im PV                                      | Eingabebereichs überschritten        |                                                          |
| Display angezeigt.                                           | (Skalierung Obergrenze für DC        |                                                          |
|                                                              | Spannung, Stromeingänge).            |                                                          |
| PV and [ $\mathcal{E} \cap \mathcal{G} \mathcal{B}$ ] werden | Der PV hat den Untergrenzwert des    | Überprüfen Sie die Eingangssignalquelle und              |
| abwechslungsweise im PV                                      | Eingabebereichs unterschritten       | die Verkabelung der Eingangsklemmen.                     |
| Display angezeigt.                                           | (Skalierung Untergrenze für DC       |                                                          |
|                                                              | Spannung, Stromeingänge).            |                                                          |
| [ ] und                                                      | Der PV hat den Anzeige- und          | Überprüfen Sie die Eingangssignalquelle.                 |
| [ <i>E − □ 7</i> ] werden                                    | Kontrollbereich überschritten.       |                                                          |
| abwechslungsweise im PV                                      | Überhitzung des Thermoelements,      | Ersetzen Sie jeden Sensor.                               |
| Display angezeigt.                                           | RTD oder Trennung der DC             | Wie Sie überprüfen können, ob der Sensor                 |
|                                                              | Spannung (0 bis 1 V DC)              | durchgebrannt ist:                                       |
|                                                              |                                      | [Thermoelement]                                          |
|                                                              |                                      | Wenn die Eingangsklemmen kurzgeschlossen                 |
|                                                              |                                      | sind und ein wert plus/minus Raumtemperatur              |
|                                                              |                                      | hächstwahrscheinlich normal, aber der Sonsor             |
|                                                              |                                      | könnte durchgebrannt sein                                |
|                                                              |                                      | IRTDI                                                    |
|                                                              |                                      | Wenn ca. 100 $\Omega$ Widerstand mit den                 |
|                                                              |                                      | Eingangsklemmen zwischen A-B und zwischen                |
|                                                              |                                      | B-B kurzgeschlossen sind, und wenn ein Wert              |
|                                                              |                                      | plus/minus $0^{\circ}$ C (32°F) angezeigt wird, arbeitet |
|                                                              |                                      | das Gerät höchstwahrscheinlich normal, aber              |
|                                                              |                                      | der Sensor könnte durchgebrannt sein.                    |
|                                                              |                                      | [DC Spannung (0 bis 1 V DC)]                             |
|                                                              |                                      | Wenn die Eingangsklemmen kurzgeschlossen                 |
|                                                              |                                      | sind und die Untergrenze der Skalierung                  |
|                                                              |                                      | angezeigt wird, arbeitet das Gerat                       |
|                                                              |                                      | höchstwahrscheinlich normal, aber das                    |
|                                                              |                                      | Signalkabel konnte getrennt worden sein.                 |
|                                                              | Uberprüten Sie, ob die               | verbinden Sie die Sensoranschlüsse sicher mit            |
|                                                              | Eingangsklemmen des                  | den ⊨ingangskiemmen.                                     |
|                                                              | Thermoelements, RTD oder DC          |                                                          |
|                                                              | Spannung (0 bis 1 V DC) sicher an    |                                                          |
|                                                              | den Eingangsanschlüssen befestigt    |                                                          |
|                                                              | sind.                                |                                                          |

| Problem                                         | mögliche Ursache                | Lösung                                               |
|-------------------------------------------------|---------------------------------|------------------------------------------------------|
| [] und                                          | Der PV hat den Anzeige- und     | Überprüfen Sie die Eingangssignalquelle und die      |
| [ <i>돈 - 입 구</i> ] werden                       | Regelbereich unterschritten.    | Verkabelung der Eingangsklemmen.                     |
| abwechslungsweise                               | Überprüfen Sie, ob das          | Wie Sie überprüfen können, ob das                    |
| im PV Display                                   | Eingangssignalkabel DC          | Eingangssignalkabel getrennt worden ist              |
| angezeigt.                                      | Spannung (1 bis 5 V DC) oder    | [DC Spannung (1 bis 5 V DC)]                         |
|                                                 | Gleichstrom (4 bis 20 mA DC)    | Wenn der Eingang der Eingangsklemmen 1 V             |
|                                                 | getrennt worden ist.            | DC beträgt und die Untergrenze der Skalierung        |
|                                                 |                                 | angezeigt wird, arbeitet das Gerät                   |
|                                                 |                                 | nochstwahrscheinlich normal, aber das                |
|                                                 |                                 | Gloichstrom (4 bis 20 mA DC)                         |
|                                                 |                                 | Wenn der Eingeng der Eingengsklemmen 4 må            |
|                                                 |                                 | DC beträgt und die Untergrenze der Skalierung        |
|                                                 |                                 | De betragt und die Ontergrenze der Skallerung        |
|                                                 |                                 | hächetwohracheinlich permal, oher den                |
|                                                 |                                 | Signalkahal kännta getrannt warden asin              |
|                                                 | lühannöfan Oia, ak daa          | Signalkabel konnte getrennt worden sein.             |
|                                                 | Uberpruten Sie, ob das          | mit den Anschlüssen                                  |
|                                                 | Eingangssignaikabei für DC      | Thit den Anschlussen.                                |
|                                                 | Spannung (1 bis 5 V DC) öder    |                                                      |
|                                                 | Strom (4 bis 20 mA DC) sicher   |                                                      |
|                                                 | mit den Eingangskiemmen         |                                                      |
|                                                 | verbunden ist.                  |                                                      |
|                                                 | Uberprüfen Sie die Polarität    | Verkabeln Sie sie richtig.                           |
|                                                 | des Thermoelements oder der     |                                                      |
|                                                 | Ausgleichsleitung.              |                                                      |
|                                                 | Uberpüfen Sie, ob die Codes     |                                                      |
|                                                 | (A, B, B) des RTD mit den       |                                                      |
|                                                 | Anschlüssen übereinstimmen.     |                                                      |
| [ <i>と -                                   </i> | Hardwarestörung                 | Kontaktieren Sie Ihren Verkäufer.                    |
| angezeigt im PV                                 |                                 |                                                      |
| Display.                                        |                                 |                                                      |
| Bei [ <i>□두두</i> ⊡] wird                        | Steuerausgang OFF Funktion      | Drücken Sie die  Taste ca. 1 Sekunde lang,           |
| nichts oder der PV                              | ist aktiviert.                  | um die Funktion abzuschalten.                        |
| im PV Display                                   |                                 |                                                      |
| angezeigt.                                      |                                 |                                                      |
| Die PV-Anzeige ist                              | Überprüfen Sie, ob der          | Wählen Sie den genaue Sensoreingangswert             |
| unregelmässig oder                              | Sensoreingangswert und die      | und die Temperatur ( $^{\circ}C$ oder $^{\circ}F$ ). |
| instabil.                                       | Temperatur (°C oder °F)         |                                                      |
|                                                 | korrekt sind.                   |                                                      |
|                                                 | Sensorberichtigungskoeffizient  | Stellen Sie geeignete Werte ein.                     |
|                                                 | oder Sensorkorrekturwert        |                                                      |
|                                                 | passt nicht.                    |                                                      |
|                                                 | Überprüfen Sie, ob die          | Verwenden Sie einen Sensor mit passenden             |
|                                                 | Spezifikation des Sensors       | Spezifikationen.                                     |
|                                                 | korrekt ist.                    |                                                      |
|                                                 | AC läuft in den Sensorkreislauf | Verwenden Sie einen erdfreien Sensor.                |
|                                                 | Manche Ausrüstungs-             | Stellen Sie sicher, dass sich keine störenden        |
|                                                 | gegenstände wirken sich         | Geräte in der Nähe des Reglers befinden.             |
|                                                 | störend auf das Gerät aus       |                                                      |
|                                                 | oder verursachen Lärm.          |                                                      |

| Problem                                                                                                   | mögliche Ursache                                                                                                    | Lösung                                                                                                    |
|----------------------------------------------------------------------------------------------------|----------------------------------------------------------------------------------------------------|----------------------------------------------------------------------------------------------------|
| Der PV Display<br>zeigt längere Zeit<br>den eingegebenen<br>Wert an<br>[Skalierung unterer<br>Grenzwert]. | Überprüfen Sie, ob das<br>Eingangssignalkabel für DC<br>Spannung (0 bis 5 V DC, 0<br>bis 10 V DC) und<br>Gleichstrom (0 bis 20 mA<br>DC) getrennt ist.       | Überprüfen Sie die Eingangssignalkabel der DC<br>Spannung (0 bis 5 V DC, 0 bis 10 V DC) und<br>Gleichstrom (0 bis 20 mA DC).<br><b>Wie Sie überprüfen können, ob das</b><br><b>Eingangssignalkabel getrennt worden ist</b><br><b>[DC Spannung (0 bis 5 V DC, 0 bis 10 V DC)]</b><br>Wenn der Eingang zum Anschluss dieses<br>Reglers 1 V DC ist und wenn ein Wert<br>(konvertierter Wert der Ober-/Untergrenze der<br>Skalierung) bis 1 V DC angezeigt wird, arbeitet<br>der Regler höchstwahrscheinlich normal, aber<br>das Eingangssignalkabel könnte getrennt sein.<br><b>[Gleichstrom (0 bis 20 mA DC)]</b><br>Wenn der Eingang zum Anschluss dieses<br>Reglers 4 mA DC ist, und wenn ein Wert<br>(konvertierter Wert der Ober-/Untergrenze der<br>Skalierung) bis 4 mA DC angezeigt wird, arbeitet<br>der Regler höchstwahrscheinlich normal, aber |
|                                                                                                    | Überprüfen Sie, ob die<br>Eingangsklemmen für DC<br>Spannung (0 bis 5 V DC, 0<br>bis 10 V DC) oder<br>Gleichstrom (0 bis 20 mA DC)<br>sicher verbunden sind. | Verbinden Sie die Eingangsklemmen der DC<br>Spannung sicher mit dem Stromfluss.                                                                                                    |

#### 12.2 Tastaturbedienung

| Problem             | mögliche Ursache              | Lösung                                                                             |
|---------------------|-------------------------------|------------------------------------------------------------------------------------|
| Es können keine     | Die Sperre ist aktiviert      | Lösen Sie die Sperre in [Sperre des                                                |
| Einstellungen       | (Sperre 1 oder 4).            | eingegebenen Werts].                                                               |
| vorgenommen         |                               |                                                                                    |
| werden.             | AT, 'AT bei Inbetriebnahme'   | Wenn AT oder 'AT bei Inbetriebnahme'                                               |
|                     | oder Auto-Zurücksetzen wird   | ausgeführt wird, löschen Sie diese Aktion.                                         |
|                     | ausgeführt.                   | Bitte warten Sie, bis Auto-Zurücksetzen beendet wurde (dies dauert ca. 4 Minuten). |
| Nur SV und Alarm    | Die Sperre ist aktiviert      | Lösen Sie die Sperre in [Sperre des                                                |
| können eingestellt  | (Speerre 2 oder 5).           | eingegebenen Werts].                                                               |
| werden, nicht aber  |                               |                                                                                    |
| andere Werte.       |                               |                                                                                    |
| Die Einstellungen   | Die Ober-/Untergrenze der     | Geben Sie einen passenden Wert ein.                                                |
| lassten sich im     | Skalierung ist                |                                                                                    |
| Eingangsbereich     | möglicherweise an einem       |                                                                                    |
| nicht verändern und | Punkt eingestellt, an dem der |                                                                                    |
| es können keine     | Wert nicht geändert werden    |                                                                                    |
| neuen Werte         | kann.                         |                                                                                    |
| hinzugefügt werden. |                               |                                                                                    |

#### 12.3 Kontrolle

| Problem                                              | mögliche Ursache               | Lösung                                        |
|------------------------------------------------------|--------------------------------|-----------------------------------------------|
| Temperatur steigt                                    | Der Sensor ist defekt.         | Ersetzen Sie den Sensor.                      |
| nicht an.                                            | Überprüfen Sie, ob der         | Stellen Sie sicher, dass der Sensor und die   |
|                                                      | Sensor oder die                | Steuerausgangsanschlüsse korrekt an den       |
|                                                      | Steuerausgangsanschlüsse       | Eingangsklemmen befestigt sind.               |
|                                                      | sicher an den                  |                                               |
|                                                      | Eingangsklemmen befestigt      |                                               |
|                                                      | sind.                          |                                               |
|                                                      | Überpüfen Sie, ob der          | Verkabeln Sie sie richtig.                    |
|                                                      | Sensor und die                 |                                               |
|                                                      | Steuerausgangsanschlüsse       |                                               |
|                                                      | korrekt verkabelt sind.        |                                               |
| Der Steuerausgang                                    | Die Untergrenze von OUT1       | Geben Sie einen passenden Wert ein.           |
| verbleibt auf ON.                                    | oder OUT2 ist auf 100% oder    |                                               |
|                                                      | höher gesetzt.                 |                                               |
| Der Steuerausgang                                    | Die Obergrenze von OUT1        | Geben Sie einen passenden Wert ein.           |
| verbleibt auf OFF.                                   | oder OUT2 ist auf 0% oder      |                                               |
|                                                      | tiefer gesetzt.                |                                               |
| $[\mathcal{E} - \mathcal{E} \mathcal{G}]$ wird im PV | AT oder 'AT bei                | Stellen Sie die P, I, D und ARW Werte manuell |
| Display angezeigt.                                   | Inbetriebnahme' wurde nicht    | ein.                                          |
|                                                      | vollständig ausgeführt, auch   |                                               |
|                                                      | wenn ca. 4 Stunden seit dem    |                                               |
|                                                      | Start vergangen sind.          |                                               |
|                                                      | Bei 'AT bei Inbetriebnahme'    |                                               |
|                                                      | kann die PV Neigung und        |                                               |
|                                                      | Verzögerungszeit für die P, I, |                                               |
|                                                      | D Berechnung nicht korrekt     |                                               |
|                                                      | gemessen werden.               |                                               |

Bei anderweitigen Störungen kontaktieren Sie bitte Ihren Verkäufer.

## 13. Zeichentabelle

#### 13.1 Fehlercode

Folgende Fehlercodes können im PV Display angezeigt werden.

| Fehlercode | Fehlerinhalt                                                                  |
|------------|-------------------------------------------------------------------------------|
| Er0 I      | Der interne nichtflüchtige IC-Speicher ist defekt.                            |
| E-02       | Datenschreibfehler (im nichtflüchtigen IC-Speicher) bei Stromunterbruch       |
| c_nc       | Der PV hat den Obergrenzwert des Eingabebereichs (Skalierung Obergrenze       |
|            | für DC Spannung, Stromeingänge) überschritten.                                |
| c_nc       | Der PV hat den Untergrenzwert des Eingabebereichs (Skalierung Untergrenze     |
|            | für DC Spannung, Stromeingänge) unterschritten.                               |
| c          | Eingangsüberhitzung oder Trennung der Verbindung. Der Eingangswert liegt      |
|            | ausserhalb des Anzeige- und Regelbereichs.                                    |
| Er 10      | Hardwarestörung                                                               |
| E-20       | AT oder 'AT bei Inbetriebnahme' wurde nicht vollständig ausgeführt, auch wenn |
|            | ca. 4 Stunden seit dem Start vergangen sind.                                  |
|            | Bei 'AT bei Inbetriebnahme' kann die PV Neigung und Verzögerungszeit für die  |
|            | P, I, D Berechnung nicht korrekt gemessen werden.                             |

#### 13.2 Betriebsmodus

| Zeichen | Beschreibung       |
|---------|--------------------|
| oFF[]   | Steuerausgang OFF  |
|         |                    |
| 225     | Manuelle Kontrolle |
| 🗆 IQ.S  | (MV leuchtet auf)  |

#### 13.3 Monitormodus

| Zeichen           | Beschreibung                                                                   |
|-------------------|--------------------------------------------------------------------------------|
| 25                | MV                                                                             |
| [MV]              | (Dezimalpunkt leuchtet auf.)                                                   |
| 25                | Verbleibende Zeit wird angezeigt (wenn Programmsteuerung läuft).               |
| [verbleibende     |                                                                                |
| Zeit]             |                                                                                |
| 25                | Aktueller Verbandsschritt wird angezeigt (wenn Programmsteuerung läuft) (BCS2) |
| [Verbandsschritt] | <b>トニート bis トニーコ</b>                                                           |
| 25                | SV Nummer wird angezeigt (BCS2)                                                |
| [Speichernummer]  | <u> ちは /□ bis ちは /□</u>                                                        |

#### 13.4 Standardeinstellungen

Der PV Display zeigt den eingestellten Wert an und der SV Display zeigt die Werkseinstellung an.

| Zeichen, |                                         | Einstellbe                                 | ereich     |                             |
|----------|-----------------------------------------|--------------------------------------------|------------|-----------------------------|
| SEAS     | Fingangst                               |                                            |            |                             |
|          | Lingangst                               | уР                                         |            |                             |
|          | }-\\[                                   | К -200 bis 1370 °С                         | F          | K -328 bis 2498 °F          |
|          |                                         | K -200 0 bis 400 0 °C                      | F          | K -328 0 bis 752 0 °F       |
|          | ,,,,,,,,,,,,,,,,,,,,,,,,,,,,,,,,,,,,,,, | .↓-200 bis 1000 °C                         |            | I -328 bis 1832 °F          |
|          |                                         | B 0 bis 1760 °C                            | - F        | B 32 bis 3200 °F            |
|          | 5<br>5<br>5                             | S 0 bis 1760 $^{\circ}$ C                  | 5 F        | S 32 bis 3200 T             |
|          | 5000<br>5005                            | B 0 bis 1820 °C                            | L E        | B 32 bis 3308 °F            |
|          |                                         | $E_{-200}$ bis $800^{\circ}C$              |            | E 328 bis 1472 °F           |
|          |                                         | $T = 200 0$ bis $400 0^{\circ}$            |            | $L - 328$ Dis 1472 $\Gamma$ |
|          |                                         | N 200 bis 400.0 °C                         | /          | N 229 bio 2272 °F           |
|          |                                         |                                            |            |                             |
|          |                                         | PL-11 0 DIS 1390 C                         |            | PL-11 32 DIS 2534 F         |
|          |                                         | C(W/Re5-26) 0 bis 2315 C                   |            | °F                          |
|          | PF <u>,</u>                             | Pt100 -200.0 bis 850.0 ℃                   | PF F       | Pt100 -328.0 bis 1562.0     |
|          | JPFE                                    | JPt100 -200.0 bis 500.0 ℃                  | JPF,F      | JPt100 -328.0 bis 932.0 °F  |
|          | PF                                      | Pt100 -200 bis 850 ℃                       | PTEF       | Pt100 -328 bis 1562 °F      |
|          | JPFE                                    | JPt100 -200 bis 500 ℃                      | JPFF       | JPt100 -328 bis 932 F       |
|          | 420A                                    | 4 bis 20 mA DC -2000 bis                   |            |                             |
|          |                                         | 10000                                      |            |                             |
|          | 0208                                    | 0 bis 20 mA DC -2000 bis<br>10000          |            |                             |
|          | 0 18                                    | 0 bis 1 V DC -2000 bis                     |            |                             |
|          | 0058                                    | 0 bis 5 V DC -2000 bis<br>10000            | -          |                             |
|          | / <u></u> 58                            | 1 bis 5 V DC -2000 bis<br>10000            |            |                             |
|          | 0 108                                   | 0 bis 10 V DC -2000 bis<br>10000           |            |                             |
| 55LH     | Skalierung                              | oberer Grenzwert                           |            |                             |
| סרבו     | Einstellbere<br>Eingabeber              | eich: Untergrenze der Skalierun<br>reichs. | ig bis Obe | ergrenzwert des             |
|          | DC Spannu                               | ing, Suomeingange: -2000 bis 1             | UUUU (*1)  |                             |
|          | Skallerung                              | junterer Grenzwert                         |            | o Obergron-west der         |
|          |                                         | eich: Untergrenze des Eingabet             | Dereich Di | s Opergrenzwert der         |
|          | Skallerung.                             | ing Stromoingänger 2000 bind               | 0000 /**   |                             |
| dP       | DC Spannu<br>Dezimalpu                  | nktstelle                                  | 0000 (^1)  |                             |
|          | ······································  |                                            |            |                             |
|          |                                         | kein Dezimalpunkt                          |            |                             |
|          |                                         | 1 Ziffer nach Dezimalpunkt                 |            |                             |
|          |                                         | 2 Ziffern nach Dezimalpunkt                |            |                             |
|          | 0000                                    | 3 Ziffern nach Dezimalpunkt                |            |                             |

| Zeichen,<br>Werks- | Einstellbereich |                            |                                                                             |  |  |  |  |
|--------------------|-----------------|----------------------------|-----------------------------------------------------------------------------|--|--|--|--|
| einstellung        | 7 (             | <b>5</b> 1/4               |                                                                             |  |  |  |  |
| E86 ;<br>2000      | Zuteilung Erei  |                            |                                                                             |  |  |  |  |
|                    | 000             | kein Ereignis              |                                                                             |  |  |  |  |
|                    | 00              | Alarmausgang, Obergrenz    | zwertalarm                                                                  |  |  |  |  |
|                    | 002             | Alarmausgang, Untergrenz   | zwertalarm                                                                  |  |  |  |  |
|                    | 003             | Alarmausgang, Ober-/Unte   | ergrenzwertalarm                                                            |  |  |  |  |
|                    | 004             | Alarmausgang, unabh. Ob    | er-/Untergrenzwertalarm                                                     |  |  |  |  |
|                    | 005             | Alarmausgang, Ober-/Unte   | ergrenzwertbereichsalarm                                                    |  |  |  |  |
|                    | 005             | Alarmausgang, unabh. Ob    | er-/Untergrenzwertbereichsalarm                                             |  |  |  |  |
|                    | 7               | Alarmausgang, Übersollwe   | ertalarm                                                                    |  |  |  |  |
|                    | 008             | Alarmausgang, Tiefstwerta  | alarm                                                                       |  |  |  |  |
|                    | 009             | Alarmausgang, Obergrenz    | wertalarm mit Standby                                                       |  |  |  |  |
|                    | 0 10            | Alarmausgang, Untergrenz   | zwertalarm mit Standby                                                      |  |  |  |  |
|                    |                 | Alarmausgang, Ober-/Unte   | ergrenzwertalarm mit Standby                                                |  |  |  |  |
|                    | 012             | Alarmausgang, unabh. Ob    | er-/Untergrenzwertalarm mit Standby                                         |  |  |  |  |
|                    | D 13            | Heizungsbruchalarmausga    | ang                                                                         |  |  |  |  |
|                    | 0 14            | Loop Break Alarmausgang    |                                                                             |  |  |  |  |
|                    | 0 IS            | Zeitsignalausgang          |                                                                             |  |  |  |  |
|                    | 0 15            | Ausgang während AT         |                                                                             |  |  |  |  |
|                    | C   7           | Programm Ende              |                                                                             |  |  |  |  |
|                    | 0 18            | Ausgang durch Kommunik     | ationsbefehl                                                                |  |  |  |  |
| R 158<br>no        | EV1 Grenzwer    | t 0 aktiviert/deaktiviert  |                                                                             |  |  |  |  |
|                    | no[]            | deaktiviert                |                                                                             |  |  |  |  |
|                    | 4E 4 🗌          | aktiviert                  |                                                                             |  |  |  |  |
| R I                | EV1 Grenzwer    | ť                          |                                                                             |  |  |  |  |
|                    | Obergrenzwert   | alarm                      | -(Eingangsspanne) bis Eingangsspanne $^{\circ}$ C ( $^{\circ}$ F) (*1) (*2) |  |  |  |  |
|                    | Untergrenzwer   | talarm                     | -(Eingangsspanne) bis Eingangsspanne $^{\circ}$ C ( $^{\circ}$ F) (*1) (*2) |  |  |  |  |
|                    | Ober-/Untergre  | enzwertalarm               | 0 bis Eingangsspanne $^{\circ}C$ ( $^{\circ}F$ ) (*1) (*2)                  |  |  |  |  |
|                    | unabh. Ober-/L  | Intergrenzwertalarm        | 0 bis Eingangsspanne $^{\circ}C$ ( $^{\circ}F$ ) (*1) (*2)                  |  |  |  |  |
|                    | Ober-/Untergre  | enzwertbereichsalarm       | 0 bis Eingangsspanne °C (°F) (*1) (*2)                                      |  |  |  |  |
|                    | unabh.          |                            | 0 bis Eingangsspanne $^{\circ}C$ ( $^{\circ}F$ ) (*1) (*2)                  |  |  |  |  |
|                    | Ober-/Untergre  | enzwertbereichsalarm       |                                                                             |  |  |  |  |
|                    | Übersollwertala | arm                        | Eingabebereich Untergrenze bis Eingabebereich                               |  |  |  |  |
|                    | Tiefstwertalarm | )                          | Fingabebereich Untergrenze bis Fingabebereich                               |  |  |  |  |
|                    |                 |                            |                                                                             |  |  |  |  |
|                    | Obergrenzwert   | alarm mit Standby          | -(Eingangsspanne) bis Eingangsspanne °C (°F) (*1) (*2)                      |  |  |  |  |
|                    | Untergrenzwer   | talarm mit Standby         | -(Eingangsspanne) bis Eingangsspanne °C (°F) (*1) (*2)                      |  |  |  |  |
|                    | Ober-/Unterare  | enzwertalarm mit Standbv   | 0 bis Eingangsspanne °C (°F) (*1) (*2)                                      |  |  |  |  |
|                    | unabh. Ober-/   | /Untergrenzwertalarm mit   | 0 bis Eingangsspanne °C (°F) (*1) (*2)                                      |  |  |  |  |
|                    | Standby         | <u> </u>                   |                                                                             |  |  |  |  |
| 8 IH               | EV1 oberer Gr   | enzwert Grenzwert          | ·                                                                           |  |  |  |  |
| <u> </u>           | Einstellbereic  | h: derselbe wie beim EV1 G | renzwert                                                                    |  |  |  |  |

(\*2) Bei DC Spannung, Stromeingänge, ist die Eingangsspanne dieselbe wie die Skalierspanne.

(\*3) Bei DC Spannung, Stromeingänge, ist der Eingangsgrenzwert derselbe wie der Skalierungsgrenzwert.

| Zeichen,<br>Werkseinstellung |           | Einstellbereich                                            |  |
|------------------------------|-----------|------------------------------------------------------------|--|
| 8 189                        | EV1 Alarm | hysterese                                                  |  |
| III 10                       | Einstellb | ereich: 0.1 bis 1000.0℃(℉),                                |  |
| 1 <u>—</u> 1 11 1            | DC Span   | nung, Stromeingänge: 1 bis 10000 (*1)                      |  |
| 8 189                        | EV1 Alarm | verzögerungszeit                                           |  |
|                              | Einstellb | ereich: 0 bis 10000 Sekunden                               |  |
|                              | EV1 Alarm | spannungsführend/spannungsfrei                             |  |
| nonL                         |           |                                                            |  |
|                              | nonL      | spannungsführend                                           |  |
| <u>~</u>                     | -285      | spannungsfrei                                              |  |
|                              | TS1 Ausga | ing Verbandsschritt                                        |  |
|                              | Einstellb | ereich: 1 bis 9                                            |  |
|                              | TS1 OFF-Z | eit                                                        |  |
|                              | Einstellb | ereich: 00:00 bis 99:59 (*4)                               |  |
|                              | TS1 ON-Ze | eit                                                        |  |
|                              | Einstellb | ereich: 00:00 bis 99:59 (*4)                               |  |
| 2802<br>  []000              | Zuteilung | Ereignisausgang EV2                                        |  |
|                              |           | kein Ereignis                                              |  |
|                              | 00 /      | Alarmausgang, Obergrenzwertalarm                           |  |
|                              | 002       | Alarmausgang, Untergrenzwertalarm                          |  |
|                              | 003       | Alarmausgang, Ober-/Untergrenzwertalarm                    |  |
|                              | 004       | Alarmausgang, unabh. Ober-/Untergrenzwertalarm             |  |
|                              | 005       | Alarmausgang, Ober-/Untergrenzwertbereichsalarm            |  |
|                              | 005       | Alarmausgang, unabh. Ober-/Untergrenzwertbereichsalarm     |  |
|                              | 7         | Alarmausgang, Übersollwertalarm                            |  |
|                              | 008       | Alarmausgang, Tiefstwertalarm                              |  |
|                              | 009       | Alarmausgang, Obergrenzwertalarm mit Standby               |  |
|                              | 0 10      | Alarmausgang, Untergrenzwertalarm mit Standby              |  |
|                              |           | Alarmausgang, Ober-/Untergrenzwertalarm mit Standby        |  |
|                              | <u></u>   | Alarmausgang, unabh. Ober-/Untergrenzwertalarm mit Standby |  |
|                              | <u> </u>  | Heizungsbruchalarmoutput                                   |  |
|                              | <u> </u>  | Loop Break Alarmausgang                                    |  |
|                              | /S        | Zeitsignalausgang                                          |  |
|                              | 0 15      | Ausgang während AT                                         |  |
|                              | C 10      | Programm Ende                                              |  |
|                              | 0 18      | Ausgang durch Kommunikationsbefehl                         |  |
|                              | 0 /9      | Heizungs-/Kühlungssteuerung Relaiskontaktausgang           |  |
|                              | EV2 Grenz | wert 0 aktiviert/deaktiviert                               |  |
|                              | no[       | deaktiviert                                                |  |
|                              | 9E 4      | aktiviert                                                  |  |

(\*4) Zeit-Einheit gemäss Auswahl in [Schrittzeit-Einheit].

| Zeichen,                         | Einstellbereich               |                            |                                                   |  |
|----------------------------------|-------------------------------|----------------------------|---------------------------------------------------|--|
| Werkseinstellung                 |                               |                            |                                                   |  |
|                                  | EV2 Grenzwert                 |                            |                                                   |  |
|                                  | Obergrenzwertalarm            |                            | -(Eingangsspanne) bis Eingangsspanne °C (°F) (*1) |  |
|                                  | Untergrenzwertalarm           | 1                          | -(Eingangsspanne) bis Eingangsspanne °C (°F) (*1) |  |
|                                  | Ober-/Untergrenzwe            | rtalarm                    | 0 bis Eingangsspanne °℃ (°F) (*1) (*2)            |  |
|                                  | unabh. Ober-/Unterg           | renzwertalarm              | 0 bis Eingangsspanne ℃ (°F) (*1) (*2)             |  |
|                                  | Ober-/Untergrenzwe            | rtbereichsalarm            | 0 bis Eingangsspanne ℃ (°F) (*1) (*2)             |  |
|                                  | unabh.                        |                            | 0 bis Eingangsspanne °C (°F) (*1) (*2)            |  |
|                                  | Ober-/Untergrenzwe            | rtbereichsalarm            |                                                   |  |
|                                  | Übersollwertalarm             |                            | Eingabebereich Untergrenze bis Eingabebereich     |  |
|                                  | Tistaturantalama              |                            | Obergrenze (*1) (*3)                              |  |
|                                  | Tierstwertalarm               |                            | Eingabebereich Untergrenze bis Eingabebereich     |  |
|                                  |                               |                            |                                                   |  |
|                                  | Obergrenzwertalarm            | mit Standby                | -(Eingangsspanne) bis Eingangsspanne C (F) (*1)   |  |
|                                  | Untergrenzwertalarm           | n mit Standby              | -(Eingangsspanne) bis Eingangsspanne °C (°F) (*1) |  |
|                                  | Ober-/Untergrenzwe<br>Standby | rtalarm mit                | 0 bis Eingangsspanne ℃ (°F) (*1) (*2)             |  |
|                                  | unabh. Ober-/Unterg           | renzwertalarm              | 0 bis Eingangsspanne ℃ (°F) (*1) (*2)             |  |
| 828                              | FV2 oberer Grenzw             | ert                        |                                                   |  |
|                                  | Finstellbereich: die          | eselben wie F\/2 G         | renzwert                                          |  |
| 8284                             | EV2 Alarmhysteres             |                            |                                                   |  |
|                                  | Finstellbereich: 0            | ∙ອ<br>1 bis 1000 0°C (°F). |                                                   |  |
|                                  | DC Spappung Str               | meingänge: 1 bis           | ,                                                 |  |
| 8224                             | EV2 Alarmverzöger             | ungszeit                   |                                                   |  |
|                                  | Einstellbereich: 0.1          | nis 10000 Sekunde          | an                                                |  |
| 82:5                             | Ellistenbereich. 01           | asfübrond/snann            | ingefroi                                          |  |
| noñL                             | Evz Alarni Spannun            | ysiumenu/spannu            | ingsnei                                           |  |
|                                  | noñL                          | spannungsführen            | d                                                 |  |
|                                  | - 284                         | spannungsfrei              |                                                   |  |
| <u> </u>                         | TS2 Ausgang Verba             | andsschritt                |                                                   |  |
|                                  | Einstellbereich: 1 I          | ois 9                      |                                                   |  |
| FH2F                             | TS2 OFF-Zeit                  |                            |                                                   |  |
| 0000                             | Einstellbereich: 00           | ):00 bis 99:59 (*4)        |                                                   |  |
| F 420                            | TS2 ON-Zeit                   |                            |                                                   |  |
| 0000                             | Einstellbereich: 00           | ):00 bis 99:59 (*4)        |                                                   |  |
| H /                              | Heizungsbruchalar             | m 1                        |                                                   |  |
|                                  | Einstellbereich:              |                            |                                                   |  |
|                                  | 20 A: 0.0 bis 20.0            | A                          |                                                   |  |
| Wert werden<br>abwechselnd im PV | 100 A: 0.0 bis 100            | .0 A                       |                                                   |  |
| Display angezeigt.               |                               |                            |                                                   |  |

(\*2) Bei DC Spannung, Stromeingänge, ist die Eingangsspanne dieselbe wie die Skalierspanne.

(\*3) Bei DC Spannung, Stromeingänge, ist der Eingangsgrenzwert derselbe wie der Skalierungsgrenzwert.

(\*4) Zeit-Einheit gemäss Auswahl in [Schrittzeit-Einheit].

| Zeichen,              | Firstellhousish |                                                      |                                 |                           |   |  |  |  |
|-----------------------|-----------------|------------------------------------------------------|---------------------------------|---------------------------|---|--|--|--|
| werks-                |                 | E                                                    | Instellbereich                  |                           |   |  |  |  |
|                       | Heizungsbr      | uchalarm 2                                           |                                 |                           | _ |  |  |  |
|                       | Finstellhe      | Finstellbereich:                                     |                                 |                           |   |  |  |  |
| HE und CT2            | 20 A · 0 0      | $20 \text{ A} \cdot 0.0 \text{ bis } 20.0 \text{ A}$ |                                 |                           |   |  |  |  |
| aktueller Wert werden | 100 A · 0 C     | ) bis 100 0 A                                        |                                 |                           |   |  |  |  |
| Display angezeigt.    | 10071.0.0       |                                                      |                                 |                           |   |  |  |  |
|                       | Loop Break      | Alarmzeit                                            |                                 |                           |   |  |  |  |
|                       | Einsteilde      |                                                      |                                 |                           |   |  |  |  |
|                       | Eucop Break     | reich: 0 bis 150°C (°F) oder 0                       | 0 bie 150 በ°ር (°ፑ)              |                           |   |  |  |  |
| \                     | DC Spann        | ung Stromeingänge: 0 bis 15                          | 00 (*1)                         |                           |   |  |  |  |
| E81 1                 | Zuteilung E     | reigniseingang DI1                                   |                                 |                           |   |  |  |  |
|                       |                 | Freigniseingenge                                     | Eingang ON                      | Eingang OEE               | _ |  |  |  |
|                       |                 | funktion                                             | (geschlossen)                   | (offen)                   |   |  |  |  |
|                       |                 | kein Ereignis                                        | (geschiossen)                   | (onen)                    |   |  |  |  |
|                       |                 | Sollwertspeicher                                     |                                 |                           |   |  |  |  |
|                       | 002             | Kontrolle ON/OFF                                     | Kontrolle OFF                   | Kontrolle ON              |   |  |  |  |
|                       | <br>            | direkte/umgekehrte                                   | direkte Wirkung                 | umaekehrte Wirkung        |   |  |  |  |
|                       |                 | Wirkung                                              | anokto winkang                  |                           |   |  |  |  |
|                       | 004             | Ausgangsvorbelegung 1                                | Ausgangsvorbelegung             | normale Kontrolle         |   |  |  |  |
|                       |                 | ON/OFF                                               |                                 |                           |   |  |  |  |
|                       | 005             | Ausgangsvorbelegung 2<br>ON/OFF                      | Ausgangsvorbelegung             | normale Kontrolle         |   |  |  |  |
|                       | 005             | Auto/Manuelle Kontrolle                              | manuelle Kontrolle              | automatische Kontroll     |   |  |  |  |
|                       | r 00            | ferngesteuert/lokal                                  | ferngesteuert                   | lokal                     |   |  |  |  |
|                       | 008             | Programmsteuerung<br>RUN/STOP                        | RUN                             | STOP                      |   |  |  |  |
|                       | 009             | Programmsteuerung<br>Halten/Nicht halten             | halten                          | nicht halten              |   |  |  |  |
|                       | 0 10            | Programmsteuerung                                    | Fortgeschrittenen-              | normale Kontrolle         |   |  |  |  |
|                       |                 | Fortgeschr.funktion                                  | funktion                        |                           |   |  |  |  |
|                       |                 | integrierendes Verhalten                             | integrierendes Verhalten        | normales                  |   |  |  |  |
|                       |                 | halten                                               | halten                          | integrierendes            |   |  |  |  |
|                       |                 |                                                      |                                 | Verhalten                 |   |  |  |  |
| ERI 5                 | Zuteilung E     | reigniseingang DI2                                   |                                 |                           |   |  |  |  |
|                       | Auswahl: die    | eselbe wie bei der Zuteilung E                       | reigniseingang DI1              |                           |   |  |  |  |
|                       | externer St     | elleingang oberer Grenzwer                           | t                               |                           |   |  |  |  |
|                       | Einstellbereic  | h: unterer Grenzwert des externe                     | en Stelleingangs bis Obergrenze | edes Eingabebereichs (*1) |   |  |  |  |
|                       | externer St     | elleingang unterer Grenzwe                           | rt                              |                           |   |  |  |  |
| - 200                 | Einstellbereid  | ch: Untergrenze des Eingabebe                        | ereichs bis Obergrenze des ex   | ternen Stelleingangs (*1) |   |  |  |  |
| / c o 's<br>  P 8[]   | Sendeausg       | angstyp                                              |                                 |                           |   |  |  |  |
|                       | PB              | PV Übertragung                                       |                                 |                           |   |  |  |  |
|                       | <u> </u>        | SV Übertragung                                       |                                 |                           |   |  |  |  |
|                       | ⊼8              | MV Übertragung                                       |                                 |                           |   |  |  |  |
|                       | dB              | DV Übertragung                                       |                                 |                           |   |  |  |  |

| Zeichen,<br>Werkseinstellung |                                                                      | Einstellbereich                                                                                               |  |
|------------------------------|----------------------------------------------------------------------|----------------------------------------------------------------------------------------------------|--|
| Г-LН<br>1370                 | Sendeausgang ober                                                    | er Grenzwert                                                                                                  |  |
|                              | PV, SV Übertragung                                                   | Untergrenzwert des Sendeausgangs bis Obergrenze des<br>Eingabebereichs                                        |  |
|                              | MV Übertragung                                                       | Sendeausgang unterer Grenzwert bis 105.0%                                                                     |  |
| F-LL<br>-200                 | Sendeausgang unter                                                   | rer Grenzwert                                                                                                 |  |
|                              | PV, SV Übertragung                                                   | Untergrenzwert des Eingabebereichs bis Obergrenze<br>des Sendeausgangs<br>DC Spannung, Strom: -2000 bis 10000 |  |
|                              | MV Übertragung                                                       | -5.0% bis Sendeausgang Obergrenze                                                                             |  |
| <u>ь</u>                     | SV1<br>Einstellbereich: Ska                                          | lierung unterer bis oberer Grenzwert (*1)                                                                     |  |
| 5200<br>0                    | SV2<br>Einstellbereich: Skalierung unterer bis oberer Grenzwert (*1) |                                                                                                    |  |
| 53<br>                       | SV3<br>Einstellbereich: Ska                                          | lierung unterer bis oberer Grenzwert (*1)                                                                     |  |
|                              | SV4<br>Einstellbereich: Ska                                          | lierung unterer bis oberer Grenzwert (*1)                                                                     |  |

### 13.5 wichtigste Einstellungen

Der PV Display zeigt den eingestellten Wert an und der SV Display zeigt die Werkseinstellung an.

| Zeichen,        |                                                                                     |
|-----------------|-------------------------------------------------------------------------------------|
| Werks-          | Einstellbereich                                                                     |
| einstellung     |                                                                                     |
| <u> </u>        | SV1                                                                                 |
|                 | Einstellbereich: Skalierung unterer bis oberer Grenzwert (*1)                       |
|                 | Schritt 1 Zeit                                                                      |
|                 | Einstellbereich:, oder 00:00 bis 99:59                                              |
|                 | Schritt 1 Wartewert                                                                 |
|                 | Einstellbereich: 0 bis konvertierter Wert von 20% der Eingangsspanne                |
|                 | DC Spannung, Stromeingänge: 0 bis konvertierter Wert von 20% der Skalierspanne (*1) |
|                 | SV2<br>Einstellbereich: Skalierung unterer bis oberer Grenzwert (*1)                |
| r=_2            | Schritt 2 Zeit                                                                      |
| 0000            | Einstellbereich:, oder 00:00 bis 99:59                                              |
| 522             | Schritt 2 Wartewert                                                                 |
|                 | Einstellbereich: 0 bis konvertierter Wert von 20% der Eingangsspanne                |
| a               | DC Spannung, Stromeingänge: 0 bis konvertierter Wert von 20% der Skalierspanne (*1) |
|                 | SV3                                                                                 |
|                 | Einstellbereich: Skalierung unterer bis oberer Grenzwert (*1)                       |
|                 | Schritt 3 Zeit                                                                      |
|                 | Einstellbereich:, oder 00:00 bis 99:59                                              |
| <u>u</u>        | Schritt 3 Wartewert                                                                 |
|                 | Einstellbereich: 0 bis konvertierter Wert von 20% der Eingangsspanne                |
|                 | DC Spannung, Stromeingänge: 0 bis konvertierter Wert von 20% der Skalierspanne (*1) |
|                 | SV4<br>Einstellbereich: Skalierung unterer bis oberer Grenzwort (*4)                |
|                 | Cohritt 4 Zoit                                                                      |
|                 | Schritt 4 Zeit                                                                      |
|                 | Einstelibereich:, oder 00:00 bis 99:59                                              |
|                 | Schrift 4 wartewert                                                                 |
| !!!! <b>!</b> ! | DC Spappung, Stromoingänge: 0 bis konvertierter Wort von 20% der Skalierspappe (4)  |
|                 | Schritt 5 SV                                                                        |
|                 | Finstellbereich: Skalierung unterer his oberer Grenzwert (*1)                       |
| <u> </u>        | Schritt 5 Zeit                                                                      |
|                 | Einstellbereich: oder 00:00 bis 99:59                                               |
| <u>.</u>        | Schritt 5 Wartewert                                                                 |
|                 | Einstellbereich: 0 bis konvertierter Wert von 20% der Eingangsspanne                |
|                 | DC Spannung, Stromeingänge: 0 bis konvertierter Wert von 20% der Skalierspanne (*1) |
| 45              | Schritt 6 SV                                                                        |
|                 | Einstellbereich: Skalierung unterer bis oberer Grenzwert (*1)                       |
| Γ5              | Schritt 6 Zeit                                                                      |
| 0000            | Einstellbereich:, oder 00:00 bis 99:59                                              |
| 5_5             | Schritt 6 Wartewert                                                                 |
|                 | Einstellbereich: 0 bis konvertierter Wert von 20% der Eingangsspanne                |
|                 | DC Spannung, Stromeingänge: 0 bis konvertierter Wert von 20% der Skalierspanne (*1) |

| Zeichen,     |                                                                                                    |
|--------------|----------------------------------------------------------------------------------------------------|
| Werks-       | Einstellbereich                                                                                                    |
| einstellung  |                                                                                                    |
| 57           | Schritt 7 SV                                                                                                    |
|              | Einstellbereich: Skalierung unterer bis oberer Grenzwert (*1)                                                                                                    |
| ר ז          | Schritt 7 Zeit                                                                                                    |
| 0000         | Einstellbereich: Einstellbereich: Einste |
| 5_7          | Schritt 7 Wartewert                                                                                                    |
|              | Einstellbereich: 0 bis konvertierter Wert von 20% der Eingangsspanne                                                                                                    |
|              | DC Spannung, Stromeingänge: 0 bis konvertierter Wert von 20% der Skalierspanne (*1)                                                                                                    |
| 5 <i>8</i>   | Schritt 8 SV                                                                                                    |
|              | Einstellbereich: Skalierung unterer bis oberer Grenzwert (*1)                                                                                                    |
| Γ            | Schritt 8 Zeit                                                                                                    |
| 0000         | Einstellbereich:, oder 00:00 bis 99:59                                                                                                    |
| 58           | Schritt 8 Wartewert                                                                                                    |
|              | Einstellbereich: 0 bis konvertierter Wert von 20% der Eingangsspanne                                                                                                    |
|              | DC Spannung, Stromeingänge: 0 bis konvertierter Wert von 20% der Skalierspanne (*1)                                                                                                    |
| 5 <u>9</u>   | Schritt 9 SV                                                                                                    |
|              | Einstellbereich: Skalierung unterer bis oberer Grenzwert (*1)                                                                                                    |
| ſ <u></u> _9 | Schritt 9 Zeit                                                                                                    |
| 0000         | Einstellbereich: Einstellbereich: Einste |
| <u> </u>     | Schritt 9 Wartewert                                                                                                    |
|              | Einstellbereich: 0 bis konvertierter Wert von 20% der Eingangsspanne                                                                                                    |
|              | DC Spannung, Stromeingänge: 0 bis konvertierter Wert von 20% der Skalierspanne (*1)                                                                                                    |

### 13.6 zusätzliche Einstellungen

Der PV Display zeigt den eingestellten Wert an und the SV Display zeigt die Werkseinstellung an.

| Zeichen,     |                                                       |                                                                 |  |  |
|--------------|-------------------------------------------------------|-----------------------------------------------------------------|--|--|
| Werks-       |                                                       | Einstellbereich                                                 |  |  |
|              | ΔΤ/Δυτο-Ζυτücksetzen                                  | ausführen/löschen                                               |  |  |
|              |                                                       |                                                                 |  |  |
|              |                                                       | AT/AT bei Inbetriebnahme/Auto-Zurücksetzen löschen              |  |  |
|              | RF 🛄                                                  | AT ausführen                                                    |  |  |
|              | 8F_5                                                  | AT bei Inbetriebnahme ausführen                                 |  |  |
|              | - 4EF                                                 | Auto-Zurücksetzen ausführen                                     |  |  |
| <i>P</i>     | OUT1 Proportionalber                                  | eich                                                            |  |  |
| 10           | Einstellbereich: 0 bis E                              | ingangsspanne℃ (℉), DC Spannung, Stromeingänge: 0.0 bis 1000.0% |  |  |
| 1            | Integrierzeit                                         |                                                                 |  |  |
| <u> </u>     | Einstellbereich: 0 bis 3                              | 3600 Sekunden                                                   |  |  |
| d            | Vorhaltezeit                                          |                                                                 |  |  |
| 50           | Einstellbereich: 0 bis 2                              | 1800 Sekunden                                                   |  |  |
| Rr J 🗌       | ARW                                                   |                                                                 |  |  |
| 50           | Einstellbereich: 0 bis 7                              | 100%                                                            |  |  |
| <u>- 487</u> | Manuelles Zurücksetze                                 | en                                                              |  |  |
|              | Einstellbereich: ±Pro                                 | portionalbereichswert                                           |  |  |
| <u> </u>     | OUT1 proportionaler Z                                 | yklus                                                           |  |  |
|              | Einstellbereich: 0.5, o                               | der 1 bis 120 Sekunden                                          |  |  |
| HYS          | OUT1 ON/OFF Hystere                                   | se                                                              |  |  |
|              | Einstellbereich: 0.1 bis                              | s 1000.0℃ (F)                                                   |  |  |
|              | OUT1 chorer Cronzwo                                   |                                                                 |  |  |
|              | Einstellboroich: OUT1                                 | t<br>Lintergranza his 100%                                      |  |  |
|              | (Cleichetromausgangetyn: OUT1   Intergranza his 105%) |                                                                 |  |  |
|              | OUT1 unterer Grenzwert                                |                                                                 |  |  |
| 022          | Finstellbereich: 0% bi                                | s OUT1 Obergrenze                                               |  |  |
| ·            | (Gleichstromausgang                                   | styp: -5% bis OUT1 Obergrenze)                                  |  |  |
| or.85        | OUT1 Gradienten                                       |                                                                 |  |  |
|              | Einstellbereich: 0 bis 7                              | 100%/Sekunde                                                    |  |  |
| cRcF         | OUT2 Kühlmethode                                      |                                                                 |  |  |
| RI - 🗌       | Ri - 🗌                                                | Luftkühlung (lineare charakteristik)                            |  |  |
|              | al L                                                  | Ölkühlung (1.5 fache lineare charakteristik)                    |  |  |
|              | JAC 🗌                                                 | Wasserkühlung (2 fache lineare charakteristik)                  |  |  |
| Р_Ь          | OUT2 Proportionalber                                  | eich                                                            |  |  |
| <u> </u>     | Einstellbereich: 0 bis E                              | ingangsspanne °C (°F)                                           |  |  |
|              | DC Spannung, Strome                                   | eingänge: 0.0 bis 1000.0%                                       |  |  |
| <u>c_b</u>   | OUT2 proportionaler Z                                 | yklus                                                           |  |  |
|              | Einstellbereich: 0.5, o                               | der 1 bis 120 Sekunden                                          |  |  |
| <i>НУ</i> 56 | OUT2 ON/OFF Hystere                                   | se                                                              |  |  |
|              | Einstellbereich: 0.1 bis                              | s 1000.0℃ (F),                                                  |  |  |
|              | OUT2 chorer Cronzwo                                   | angange: T bis 10000 (*1)                                       |  |  |
|              | Einstellboroich: OUT2                                 | t<br>Lintergronze his 100%                                      |  |  |
|              | (Gleichstromausgang                                   | styp: OUT2 Untergrenze bis 105%)                                |  |  |
| oLLb         | OUT2 unterer Grenzwe                                  | ert                                                             |  |  |
| <u> </u>     | Einstellbereich: 0% bi                                | s OUT2 Obergrenze                                               |  |  |
|              | (Gleichstromausgangs                                  | styp: -5% bis OUT2 Obergrenze)                                  |  |  |

| Zeichen,<br>Werks-                         | Einstellbereich                                   |                     |                                                                            |  |
|--------------------------------------------|---------------------------------------------------|---------------------|----------------------------------------------------------------------------|--|
| einstellung                                |                                                   |                     |                                                                            |  |
|                                            | Uberlappung / Tote Zor                            |                     |                                                                            |  |
|                                            | Einstellbereich: -200.0 bis 200.0 $^{\circ}$ (F), |                     |                                                                            |  |
|                                            | direkte/umgekehrte Wi                             | ingange: -2000 bis  | 2000 (^1)                                                                  |  |
| HERC                                       |                                                   | umgokohrto (hoi:    | zondo) Wirkung                                                             |  |
| 112111                                     |                                                   | dirokto (küblond    |                                                                            |  |
| 8 .                                        | EV1 Gronzwort                                     |                     |                                                                            |  |
|                                            | LVI Grenzwert                                     |                     |                                                                            |  |
|                                            | Obergrenzwertalarm                                |                     | -(Eingangsspanne) bis Eingangsspanne °C (F) (*1) (*2)                      |  |
|                                            | Untergrenzwertalarm                               |                     | -(Eingangsspanne) bis Eingangsspanne °C (F) (*1) (*2)                      |  |
|                                            | Ober-/Untergrenzwertala                           | rm                  | 0 bis Eingangsspanne °C (°F) (*1) (*2)                                     |  |
|                                            | unabh. Ober-/Untergrenz                           | wertalarm           | 0 bis Eingangsspanne °C (F) (*1) (*2)                                      |  |
|                                            | Ober-/Untergrenzwertber                           | eichsalarm          | 0 bis Eingangsspanne °C (°F) (*1) (*2)                                     |  |
|                                            | unabh.                                            |                     | 0 bis Eingangsspanne $^{\circ}C$ ( $^{\circ}F$ ) (*1) (*2)                 |  |
|                                            | Ober-/Untergrenzwertber                           | eichsalarm          |                                                                            |  |
|                                            | Übersollwertalarm                                 |                     | Eingabebereich Untergrenze bis Eingabebereich<br>Obergrenze (*1) (*3)      |  |
|                                            | Tiefstwertalarm                                   |                     | Eingabebereich Untergrenze bis Eingabebereich                              |  |
|                                            |                                                   |                     | Obergrenze (*1) (*3)                                                       |  |
|                                            | Obergrenzwertalarm mit                            | Standby             | -(Eingangsspanne) bis Eingangsspanne $^{\circ}C$ ( $^{\circ}F$ ) (*1) (*2) |  |
|                                            | Untergrenzwertalarm mit                           | Standby             | -(Eingangsspanne) bis Eingangsspanne $^{\circ}C$ ( $^{\circ}F$ ) (*1) (*2) |  |
|                                            | Ober-/Untergrenzwertala                           | rm mit Standby      | 0 bis Eingangsspanne °C (°F) (*1) (*2)                                     |  |
|                                            | unabh. Ober-/Untergre<br>Standby                  | nzwertalarm mit     | 0 bis Eingangsspanne $^{\circ}C$ ( $^{\circ}F$ ) (*1) (*2)                 |  |
| R IH[]                                     | EV1 oberer Grenzwert                              |                     |                                                                            |  |
|                                            | Einstellbereich: dersell                          | be wie beim EV1 G   | renzwert                                                                   |  |
| 82                                         | EV2 Grenzwert                                     |                     |                                                                            |  |
|                                            | Einstellbereich: dersell                          | be wie beim EV1 G   | renzwert                                                                   |  |
| RSH[]                                      | EV2 oberer Grenzwert                              |                     |                                                                            |  |
|                                            | Einstellbereich: dersell                          | be wie beim EV1 G   | renzwert                                                                   |  |
| H 1                                        | Heizungsbruchalarm 1                              |                     |                                                                            |  |
| <u> </u>                                   | Einstellbereich:                                  |                     |                                                                            |  |
| aktueller Wert                             | 20.0 A: 0.0 bis 20.0 A                            |                     |                                                                            |  |
| werden                                     | 100.0 A: 0.0 bis 100.0                            | A                   |                                                                            |  |
| abwechselnd im<br>PV Display               |                                                   |                     |                                                                            |  |
| angezeigt.                                 |                                                   |                     |                                                                            |  |
| HZ                                         | Heizungsbruchalarm 2                              |                     |                                                                            |  |
| 00                                         | Einstellbereich:                                  |                     |                                                                            |  |
| aktueller Wert                             | 20.0 A: 0.0 bis 20.0 A                            |                     |                                                                            |  |
| werden                                     | 100.0 A: 0.0 bis 100.0                            | A                   |                                                                            |  |
| abwechselnd im<br>PV Display<br>angezeigt. |                                                   |                     |                                                                            |  |
| LP_F                                       | Loop Break Alarmzeit                              |                     |                                                                            |  |
|                                            | Einstellbereich: 0 bis 2                          | 00 minutes          |                                                                            |  |
| LP_H                                       | Loop Break Alarmspan                              | ne                  |                                                                            |  |
|                                            | Einstellbereich: 0 bis 1                          | 50℃ (°F), 0.0 bis 1 | 50.0°C (°F)                                                                |  |
|                                            | DC Spannung, Strome                               | ingänge: 0 bis 150  | 0 (*1)                                                                     |  |
|                                            | , e.ono                                           | 3                   |                                                                            |  |

(\*1) Die Platzierung der Dezimalstelle entspricht der Auswahl.
(\*2) Bei DC Spannung, Stromeingänge, ist die Eingangsspanne dieselbe wie die Skalierspanne.
(\*3) Bei DC Spannung, Stromeingänge, ist der Eingangsgrenzwert derselbe wie der Skalierungsgrenzwert.

Dez 2014

#### 13.7 Parameter Tabelle

Der PV Display zeigt den eingestellten Wert an und der SV Display zeigt die Werkseinstellung an.

| Zeichen,<br>Werks-<br>einstellung | Einstellbereich |                                 |                           |                           |                                         |                |  |
|-----------------------------------|-----------------|---------------------------------|---------------------------|---------------------------|-----------------------------------------|----------------|--|
| Lock                              | Sperre          |                                 |                           |                           |                                         |                |  |
|                                   |                 |                                 | Änderung via <sup>-</sup> | Tastatur                  | Änderung via Software-<br>kommunikation |                |  |
|                                   |                 | keine                           | Alle Einstellung          | en können verändert       | Alle Einstellung                        | jen können     |  |
|                                   |                 | Sperre                          | werden.                   |                           | verändert werden.                       |                |  |
|                                   | Loc I           | Sperre 1                        | Es können kein            | e Einstellungen verändert |                                         |                |  |
|                                   | 1 7             | Sparra 2                        | werden.                   | Degelung können nur der   |                                         |                |  |
|                                   |                 | Sperre Z                        | SV und dor Gro            | Regelung konnen nur der   |                                         |                |  |
|                                   |                 |                                 | In der Program            | msteuerung können Schritt |                                         |                |  |
|                                   |                 |                                 | SV Schrittzeit            | ind Grenzwert geändert    |                                         |                |  |
|                                   |                 |                                 | werden.                   |                           |                                         |                |  |
|                                   | Loc3            | Sperre 3                        | Alle Einstellung          | en können verändert       | Die Einstellungen -                     | ausser         |  |
|                                   |                 |                                 | werden.                   |                           | Eingangstyp, Regle                      | er/Konverter – |  |
|                                   | Loc4            | Sperre 4                        | Es können kein            | e Einstellungen verändert | können temporär vi                      | a Software-    |  |
|                                   | 75 Details      |                                 | werden.                   |                           | kommunikation geändert werden.          |                |  |
|                                   | LocS            | Sperre 5                        | In der Festwert-          | Regelung können nur der   | Wenn das Gerät jedoch wieder            |                |  |
|                                   |                 |                                 | SV und der Gre            | enzwert geändert werden.  | eingeschaltet wird, warden die          |                |  |
|                                   |                 |                                 | In der Program            | msteuerung können Schritt | Einstellungen auf d                     | en Wert        |  |
|                                   |                 |                                 | SV, Schrittzeit u         | ind Grenzwert geändert    | zuruckgesetzt, bevo                     | or Sperre 3, 4 |  |
| EH! !                             | Zutoilung E     | roignisoing                     | werden.                   |                           | oder 5 gewann wur                       | ue.            |  |
|                                   |                 | reiginsenig                     |                           |                           |                                         |                |  |
|                                   |                 | Ereigniseingangs- E             |                           | Eingang ON                | Eingang OFF                             |                |  |
|                                   |                 | funktion                        |                           | (geschlossen)             | (offen)                                 |                |  |
|                                   | 000             | kein Ereigr                     | is                        |                           |                                         |                |  |
|                                   | 00 1            | Sollwertspeicher                |                           |                           |                                         |                |  |
|                                   | 500             | Kontrolle C                     | N/OFF                     | Kontrolle OFF             | Kontrolle ON                            |                |  |
|                                   | 003             | direkte/um                      | gekehrte                  | direkte Wirkung           | umgekehrte Wir                          | kung           |  |
|                                   | maau            | Wirkung                         |                           |                           |                                         |                |  |
|                                   |                 | Ausgangsvorbelegung 1<br>ON/OFF |                           | Ausgangsvorbelegung       | normale Kontrol                         | le             |  |
|                                   | 005             | Ausgangsv<br>ON/OFF             | orbelegung 2              | Ausgangsvorbelegung       | normale Kontrol                         | le             |  |
|                                   | 005             | Auto/Manu                       | elle Kontrolle            | manuelle Kontrolle        | automatische Ko                         | ontrolle       |  |
|                                   | OO 7            | ferngesteu                      | ert/lokal                 | ferngesteuert             | lokal                                   |                |  |
|                                   | 008             | Programms                       | steuerung                 | RUN                       | STOP                                    |                |  |
|                                   | 009             | Programms<br>Halten/Nich        | steuerung<br>ht halten    | halten                    | nicht halten                            |                |  |
|                                   | 0 10            | Programmi                       | modus:                    | Fortgeschrittenenfunktion | normale Kontrol                         | le             |  |
|                                   |                 | Fortgeschr                      | ittenenfunktion           |                           |                                         |                |  |
|                                   | 011             | integrieren                     | des Verhalten             | integrierendes Verhalten  | normales integri                        | ierendes       |  |
|                                   |                 | naiten                          |                           |                           | vernallen                               |                |  |

| Zeichen,<br>Werks-<br>einstellung | Einstellbereich               |                                                 |                                                                                            |     |  |  |
|-----------------------------------|-------------------------------|-------------------------------------------------|--------------------------------------------------------------------------------------------|-----|--|--|
| EBI 2                             | Zuteilung Erei                | igniseingang DI2                                |                                                                                            |     |  |  |
|                                   | Auswahl: die                  | eselbe wie bei Zuteilung Ereigni                | iseingang DI1                                                                              |     |  |  |
| E8o I<br>000                      | Zuteilung Ereignisausgang EV1 |                                                 |                                                                                            |     |  |  |
|                                   | 000                           | kein Ereignis                                   |                                                                                            |     |  |  |
|                                   | 00 I                          | Alarmausgang, Obergrenzwe                       | rtalarm                                                                                    |     |  |  |
|                                   | 202                           | Alarmausgang, Untergrenzwe                      | ertalarm                                                                                   |     |  |  |
|                                   | 003                           | Alarmausgang, Ober-/Unterg                      | renzwertalarm                                                                              |     |  |  |
|                                   | Y                             | Alarmausgang, unabh. Ober-/                     | /Untergrenzwertalarm                                                                       |     |  |  |
|                                   | O                             | Alarmausgang, Ober-/Untergrenzwertbereichsalarm |                                                                                            |     |  |  |
|                                   | 005                           | Alarmausgang, unabh. Ober-,                     | /Untergrenzwertbereichsalarm                                                               |     |  |  |
|                                   | 7                             | Alarmausgang, Übersollwerta                     | llarm                                                                                      |     |  |  |
|                                   | 008                           | Alarmausgang, Tiefstwertalar                    | m                                                                                          |     |  |  |
|                                   | 009                           | Alarmausgang, Obergrenzwe                       | rtalarm mit Standby                                                                        |     |  |  |
|                                   | 0 10                          | Alarmausgang, Untergrenzwe                      | ertalarm mit Standby                                                                       |     |  |  |
|                                   | 0                             | Alarmausgang, Ober-/Unterg                      | renzwertalarm mit Standby                                                                  |     |  |  |
|                                   | IS                            | Alarmausgang, unabh. Ober-/                     | /Untergrenzwertalarm mit Standby                                                           |     |  |  |
|                                   | I3                            | Heizungsbruchalarmausgang                       |                                                                                            |     |  |  |
|                                   | 0 /H                          | Loop break Alarmausgang                         |                                                                                            |     |  |  |
|                                   | <i>0 1</i> 5                  | Zeitsignalausgang                               |                                                                                            |     |  |  |
|                                   | IS                            | Ausgang während AT                              |                                                                                            |     |  |  |
|                                   | T                             | Programm Ende                                   |                                                                                            |     |  |  |
|                                   | 0 IB                          | Ausgang durch Kommunikation                     | onsbefehl                                                                                  |     |  |  |
| A 158                             | EV1 Grenzwer                  | rt 0 aktiviert/deaktiviert                      |                                                                                            |     |  |  |
|                                   | no                            | deaktiviert                                     |                                                                                            |     |  |  |
|                                   | 9E 4                          | aktiviert                                       |                                                                                            |     |  |  |
| R /                               | EV1 Grenzwer                  | rt                                              |                                                                                            |     |  |  |
|                                   | Obergrenzwert                 | alarm                                           | -(Eingangsspanne) bis Eingangsspanne $^{\circ}$ C ( $^{\circ}$ F) (*1) (*                  | *2) |  |  |
|                                   | Untergrenzwer                 | talarm                                          | -(Eingangsspanne) bis Eingangsspanne $^{\circ}\mathbb{C}$ ( $^{\circ}\mathbb{F}$ ) (*1) (* | *2) |  |  |
|                                   | Ober-/Untergre                | enzwertalarm                                    | 0 bis Eingangsspanne °C (°F) (*1) (*2)                                                     |     |  |  |
|                                   | unabh. Ober-/L                | Intergrenzwertalarm                             | 0 bis Eingangsspanne °C (°F) (*1) (*2)                                                     |     |  |  |
|                                   | Ober-/Untergre                | enzwertbereichsalarm                            | 0 bis Eingangsspanne °C (°F) (*1) (*2)                                                     |     |  |  |
|                                   | unabh. Ober-/L                | Intergrenzwertbereichsalarm                     | 0 bis Eingangsspanne °C (°F) (*1) (*2)                                                     |     |  |  |
|                                   | Übersollwertala               | arm                                             | Eingabebereich Untergrenze bis Eingabebereich<br>Obergrenze (*1) (*3)                      |     |  |  |
|                                   | Tiefstwertalarm               | 1                                               | Eingabebereich Untergrenze bis Eingabebereich<br>Obergrenze (*1) (*3)                      |     |  |  |
|                                   | Obergrenzwert                 | alarm mit Standby                               | -(Eingangsspanne) bis Eingangsspanne $\degree$ ( $\degree$ F) (*1) (*                      | *2) |  |  |
|                                   | Untergrenzwer                 | talarm mit Standby                              | -(Eingangsspanne) bis Eingangsspanne °C (°F) (*1) (*                                       | *2) |  |  |
|                                   | Ober-/Untergre                | enzwertalarm mit Standby                        | 0 bis Eingangsspanne °C (°F) (*1) (*2)                                                     |     |  |  |
|                                   | unabh. Ober-/L<br>Standby     | Jntergrenzwertalarm mit                         | 0 bis Eingangsspanne °C (°F) (*1) (*2)                                                     |     |  |  |
|                                   | Clandby                       |                                                 |                                                                                            |     |  |  |

(\*2) Bei DC Spannung, Stromeingänge, ist die Eingangsspanne dieselbe wie die Skalierspanne.
 (\*3) Bei DC Spannung, Stromeingänge, ist der Eingangsgrenzwert derselbe wie der Skalierungsgrenzwert.

| Zeichen,<br>Werks-<br>einstellung | Einstellbereich                                         |                                                                                                    |  |
|-----------------------------------|---------------------------------------------------------|----------------------------------------------------------------------------------------------------|--|
| B $IH$                            | EV1 oberer Gr                                           | enzwert                                                                                                    |  |
|                                   | Einstellbereich: derselbe wie beim EV1 Grenzwert        |                                                                                                    |  |
| R IHY                             | EV1 Alarmhysterese                                      |                                                                                                    |  |
|                                   | Einstellbereic                                          | h: 0.1 bis 1000.0℃ (°F),                                                                                                    |  |
| <u>.</u>                          | DC Spannung                                             | g, Stromeingänge: 1 bis 10000 (*1)                                                                                                    |  |
|                                   | EV1 Alarmverz                                           | ogerungszeit                                                                                                    |  |
|                                   | Einstellbereich: 0 bis 10000 Sekunden                   |                                                                                                    |  |
|                                   | EV1 Alarm spannungsführend/spannungsfrei                |                                                                                                    |  |
|                                   | =                                                       |                                                                                                    |  |
|                                   |                                                         |                                                                                                    |  |
|                                   |                                                         |                                                                                                    |  |
|                                   | TS1 Ausgang Verbandsschritt<br>Einstellbereich: 1 bis 9 |                                                                                                    |  |
| 55 IF                             | TS1 OFF-Zeit                                            |                                                                                                    |  |
| 0000                              | Einstellbereic                                          | :h: 00:00 bis 99:59 (*4)                                                                                                    |  |
| F 5 16<br>  0000                  | TS1 ON-Zeit<br>Einstellbereic                           | :h: 00:00 bis 99:59 (*4)                                                                                                    |  |
| <br>E8a2                          | Zuteilung Erei                                          | gnisausgang EV2                                                                                                    |  |
|                                   |                                                         |                                                                                                    |  |
|                                   |                                                         | kein Ereignis                                                                                                    |  |
|                                   |                                                         | Alarmausgang, Obergrenzwertalarm                                                                                                    |  |
|                                   | 002                                                     | Alarmausgang, Untergrenzwertalarm                                                                                                    |  |
|                                   | 003                                                     | Alarmausgang, Ober-/Untergrenzwertalarm                                                                                                    |  |
|                                   | 004                                                     | Alarmausgang, unabh. Ober-/Untergrenzwertalarm                                                                                                    |  |
|                                   |                                                         | Alarmausgang, Ober-/Untergrenzwertbereichsalarm                                                                                                    |  |
|                                   |                                                         | Alarmausgang, unabh. Ober-/Untergrenzwertalarm                                                                                                    |  |
|                                   |                                                         | Alarmausgang, Übersollwertalarm                                                                                                    |  |
|                                   |                                                         | Alarmausgang, Tiefstwertalarm                                                                                                    |  |
|                                   |                                                         | Alarmausgang, Obergrenzwertalarm mit Standby                                                                                                    |  |
|                                   |                                                         | Alarmausgang, Untergrenzwertalarm mit Standby                                                                                                    |  |
|                                   |                                                         | Alarmausgang, Ober-/Untergrenzwertalarm mit Standby                                                                                                    |  |
|                                   |                                                         | Alarmausgang, unabh. Ober-/Untergrenzwertalarm mit Standby                                                                                                    |  |
|                                   |                                                         | Heizungsbruchalarmausgang                                                                                                    |  |
|                                   |                                                         | Loop Break Alarmausgang                                                                                                    |  |
|                                   |                                                         | Zeitsignalausgang                                                                                                    |  |
|                                   |                                                         | Ausgang während AT                                                                                                    |  |
|                                   |                                                         | Programm Ende                                                                                                    |  |
|                                   |                                                         | Ausgang durch Kommunikationsbefehl                                                                                                    |  |
|                                   | U 19                                                    | Heizungs-/Kühlungssteuerung Relaiskontaktausgang                                                                                                    |  |
| Hd = H<br>  no                    | EV2 Grenzwer                                            | t 0 aktiviert/deaktiviert                                                                                                    |  |
|                                   | 00                                                      | deaktiviert                                                                                                    |  |
|                                   | 5E7                                                     | aktiviert                                                                                                    |  |
| R25R<br>no[]]                     | 0 15<br>0 17<br>0 18<br>0 19<br>EV2 Grenzwer            | Ausgang während AT         Programm Ende         Ausgang durch Kommunikationsbefehl         Heizungs-/Kühlungssteuerung Relaiskontaktausgang         t 0 aktiviert/deaktiviert         deaktiviert |  |

(\*1) Die Platzierung der Dezimalstelle entspricht der Auswahl. (\*4) Zeit-Einheit gemäss Auswahl in [Schrittzeit-Einheit].

| Zeichen,<br>Werks- | Finstellhoroich                                         |                                                                                         |                                                                            |  |
|--------------------|---------------------------------------------------------|-----------------------------------------------------------------------------------------|----------------------------------------------------------------------------|--|
| einstellung        |                                                         | EINSTEIIDEREICH                                                                         |                                                                            |  |
| 82                 | EV2 Grenzwert                                           |                                                                                         |                                                                            |  |
| ·                  | Obergrenzwertalarm                                      |                                                                                         | -(Fingangsspanne) bis Fingangsspanne $^{\circ}$ (F) (*1)                   |  |
|                    |                                                         |                                                                                         | (*2)                                                                       |  |
|                    | Untergrenzwertalarm                                     |                                                                                         | -(Eingangsspanne) bis Eingangsspanne $^{\circ}C$ ( $^{\circ}F$ ) (*1) (*2) |  |
|                    | Ober-/Untergrenzwertalarm                               |                                                                                         | 0 bis Eingangsspanne ℃ (°F) (*1) (*2)                                      |  |
|                    | unabh. Ober-/Untergrenzwer                              | rtalarm                                                                                 | 0 bis Eingangsspanne °C (°F) (*1) (*2)                                     |  |
|                    | Ober-/Untergrenzwertbereich                             | nsalarm                                                                                 | 0 bis Eingangsspanne ℃ (°F) (*1) (*2)                                      |  |
|                    | unabh. Ober-/Untergrenzwertbereichsalarm                |                                                                                         | 0 bis Eingangsspanne ℃ (°F) (*1) (*2)                                      |  |
|                    | Übersollwertalarm                                       |                                                                                         | Eingabebereich Untergrenze bis Eingabebereich<br>Obergrenze (*1) (*3)      |  |
|                    | Tiefstwertalarm                                         |                                                                                         | Eingabebereich Untergrenze bis Eingabebereich<br>Obergrenze (*1) (*3)      |  |
|                    | Obergrenzwertalarm mit Star                             | ndby                                                                                    | -(Eingangsspanne) bis Eingangsspanne °C (°F) (*1)<br>(*2)                  |  |
|                    | Untergrenzwertalarm mit Sta                             | ndby                                                                                    | -(Eingangsspanne) bis Eingangsspanne °C ( $F$ ) (*1) (*2)                  |  |
|                    | Ober-/Untergrenzwertalarm                               | mit Standby                                                                             | 0 bis Eingangsspanne °C (°F) (*1) (*2)                                     |  |
|                    | unabh. Ober-/Untergrenzv<br>Standby                     | vertalarm mit                                                                           | 0 bis Eingangsspanne °C (°F) (*1) (*2)                                     |  |
| RZH                | EV2 oberer Grenzwert                                    |                                                                                         |                                                                            |  |
|                    | Einstellbereich: derselbe w                             | vie bei EV2 Gren                                                                        | zwert                                                                      |  |
| ягнч               | EV2 Alarmhysterese                                      |                                                                                         |                                                                            |  |
| l                  | Einstellbereich: 0.1 bis 100<br>DC Spannung, Stromeingä | Einstellbereich: 0.1 bis 1000.0°C (°F),<br>DC Spannung, Stromeingänge: 1 bis 10000 (*1) |                                                                            |  |
| 8243               | EV2 Alarmverzögerungsze                                 | it                                                                                      |                                                                            |  |
|                    | Einstellbereich: 0 bis 1000                             | 0 Sekunden                                                                              |                                                                            |  |
| RZLA               | EV2 Alarm spannungsführend/spannungsfrei                |                                                                                         |                                                                            |  |
|                    |                                                         | nannungeführen                                                                          | d                                                                          |  |
|                    | -585                                                    | pannungsfunien                                                                          | u                                                                          |  |
| 5424               | TS2 Augang Verbandssch                                  |                                                                                         |                                                                            |  |
|                    | Einstellbereich: 1 bis 9                                |                                                                                         |                                                                            |  |
| F52F               | TS2 OFF-Zeit                                            |                                                                                         |                                                                            |  |
| 0000               | Einstellbereich: 00:00 bis 9                            | 99:59 (*4)                                                                              |                                                                            |  |
| Г 426<br>0000      | TS2 ON-Zeit<br>Einstellbereich: 00:00 bis 99:59 (*4)    |                                                                                         |                                                                            |  |
| 50E                | Sensorberichtigungskoeffizient                          |                                                                                         |                                                                            |  |
| 1000               | Einstellbereich: -10.000 bis 10.000                     |                                                                                         |                                                                            |  |
| 5a                 | Sensorkorrektur                                         |                                                                                         |                                                                            |  |
|                    | Einstellbereich: -1000.0 bis 1000.0℃ (℉)                |                                                                                         |                                                                            |  |
|                    | DC Spannung, Stromeingä                                 | ange: -10000 bis                                                                        | 10000 (*1)                                                                 |  |
| FILT               | PV Filterzeitkonstante                                  |                                                                                         |                                                                            |  |
|                    | Einstellbereich: 0.0 bis 10.0 Sekunden                  |                                                                                         |                                                                            |  |

(\*2) Bei DC Spannung, Stromeingänge, ist die Eingangsspanne dieselbe wie die Skalierspanne.

(\*3) Bei DC Spannung, Stromeingänge, ist der Eingangsgrenzwert derselbe wie der Skalierungsgrenzwert.

(\*4) Zeit-Einheit gemäss Auswahl in [Schrittzeit-Einheit].

| Zeichen,         | Einstellbereich                                                                                                    |  |  |
|------------------|----------------------------------------------------------------------------------------------------|--|--|
| Werkseinstellung |                                                                                                    |  |  |
| cont<br>noñt     | Kommunikationsprotokoll                                                                                                    |  |  |
|                  | Shinko Protokoll                                                                                                    |  |  |
|                  | Tada Modbus ASCII                                                                                                    |  |  |
|                  |                                                                                                    |  |  |
| cñna             | Gerätenummer                                                                                                    |  |  |
|                  | Einstellbereich: 0 bis 95                                                                                                    |  |  |
| ∈ñ5₽<br>11196    | Kommunikationstempo                                                                                                    |  |  |
|                  | 9600 bps                                                                                                    |  |  |
|                  | 192 19200 bps                                                                                                    |  |  |
|                  | 38400 bps                                                                                                    |  |  |
| cñFF<br>7E8n     | Datenbit/Parität                                                                                                    |  |  |
|                  | Booo 8 Bits/keine Parität                                                                                                    |  |  |
|                  | Topo 7 Bits/keine Parität                                                                                                    |  |  |
|                  | 8EBn 8 Bits/gleich                                                                                                    |  |  |
|                  | TEBR 7 Bits/gleich                                                                                                    |  |  |
|                  | Bodd 8 Bits/ungleich                                                                                                    |  |  |
|                  | lodd 7 Bits/ungleich                                                                                                    |  |  |
|                  | Stoppbit                                                                                                    |  |  |
|                  | 1 Bit                                                                                                    |  |  |
|                  | Z Z Bits                                                                                                    |  |  |
| eñdy             | Reaktionsverzögerungszeit                                                                                                    |  |  |
|                  | Einstellbereich: 0 bis 1000 ms                                                                                                    |  |  |
| 58 <u>5</u>      | SVTC Bias                                                                                                    |  |  |
|                  | Einstellbereich: konvertierter Wert von $\pm 20\%$ der Eingangsspanne DC Spannung, Stromeingänge: $\pm 20\%$ der Skalierspanne (*1) |  |  |
| -EAC             | ferngesteuert/lokal                                                                                                    |  |  |
| LocL             |                                                                                                    |  |  |
|                  | Lock Lokal                                                                                                    |  |  |
|                  | rEnf Ferngesteuert                                                                                                    |  |  |
| FFLH             | externer Stelleingang oberer Grenzwert                                                                                              |  |  |
| מרבו             | Einstellbereich: Untergrenzwert des externen Stelleingangs bis Obergrenze des                                                       |  |  |
|                  | Eingabebereichs (*1)                                                                                                    |  |  |
|                  | externer Stelleingang unterer Grenzwert                                                                                             |  |  |
| -200             | Einstellbereich: Untergrenzwert des Eingabebereichs bis Obergrenze des                                                              |  |  |
|                  | externen Stelleingangs (*1)                                                                                                    |  |  |
| -Г_ <b>Б</b>     | ferngesteuerter Bias                                                                                                    |  |  |
|                  | Einstellbereich: konvertierter Wert von $\pm$ 20% der EingangsspanneDC Spannung,                                                    |  |  |
|                  | Stromeingänge: ±20% der Skalierspanne (*1)                                                                                          |  |  |

| Zeichen,         | Einstellbereich                                                                          |                                                                      |  |  |
|------------------|------------------------------------------------------------------------------------------|----------------------------------------------------------------------|--|--|
| Werkseinstellung |                                                                                          |                                                                      |  |  |
| PHTT             | Sendeausgangst                                                                           | ур                                                                   |  |  |
|                  | PB                                                                                       | PV Übertragung                                                       |  |  |
|                  | 5 <u>8</u>                                                                               | SV Übertragung                                                       |  |  |
|                  | H                                                                                        | MV Übertragung                                                       |  |  |
|                  | d8                                                                                       | DV Übertragung                                                       |  |  |
| Г-LН             | Sendeausgang o                                                                           | berer Grenzwert                                                      |  |  |
| 13 10            |                                                                                          |                                                                      |  |  |
|                  | PV, SV                                                                                   | unterer Grenzwert des Sendeausgangs bis Obergrenzwert des            |  |  |
|                  |                                                                                          |                                                                      |  |  |
|                  | MV Ubertragung                                                                           | Sendeausgang unterer Grenzwert bis 105.0%                            |  |  |
| F 11             | DV Ubertragung                                                                           | Sendeausgang unterer Grenzwert bis Skalierspanne (*1)                |  |  |
| -200             | Sendeausgang u                                                                           | nterer Grenzwert                                                     |  |  |
|                  | PV, SV                                                                                   | unterer Grenzwert des Eingabebereichs bis Obergrenzwert des          |  |  |
|                  | Übertragung                                                                              | Sendeausgangs                                                        |  |  |
|                  | MV Übertragung                                                                           | -5.0% bis Sendeausgang Obergrenze                                    |  |  |
|                  | DV Übertragung                                                                           | -Skalierspanne bis Sendeausgang Obergrenze (*1)                      |  |  |
| ñ_ 5□<br>  ñ! n□ | Schrittzeit-Einhei                                                                       | t                                                                    |  |  |
|                  | āl n                                                                                     | Stunden:Minuten                                                      |  |  |
|                  | 5Ec                                                                                      | Minuten:Sekunden                                                     |  |  |
| Р-ЕГ<br>ЧГоР     | Wiederherstellung der Stromversorgung                                                    |                                                                      |  |  |
|                  | 550P                                                                                     | Stoppt, nachdem Stromversorgung wiederhergestellt wurde.             |  |  |
|                  | conf                                                                                     | Fährt weiter, nachdem Stromversorgung wiederhergestellt wurde.       |  |  |
|                  | Hold                                                                                     | Unterbrochen, nachdem Stromversorgung wiederhergestellt wurde.       |  |  |
| 5_58             | Programmstartte                                                                          | mperatur                                                             |  |  |
|                  | Einstellbereich:                                                                         | Skalierung Unter- bis Obergrenze (*1)                                |  |  |
| 5_5L<br>  PB     | Start-Typ der Pro                                                                        | grammsteuerung                                                       |  |  |
|                  | P8                                                                                       | PV Start                                                             |  |  |
|                  | P8-0                                                                                     | PVR Start                                                            |  |  |
|                  | <i>らと</i>                                                                                | SV Start                                                             |  |  |
| -EPF             | Anzahl Wiederho                                                                          | lungen                                                               |  |  |
|                  | Einstellbereich:                                                                         | 0 bis 10000 Mal                                                      |  |  |
| -855<br>5457     | SV Anstiegs-/Fallgeschwindigkeit Starttyp                                                |                                                                      |  |  |
|                  |                                                                                          | SV/ Stort                                                            |  |  |
|                  |                                                                                          |                                                                      |  |  |
| -851             | SV Anstiegsgesc                                                                          | hwindigkeit                                                          |  |  |
|                  | Finstellbereich: 0 bis10000°C/min (`F/min) Thermoelement RTD Fingange mit einem          |                                                                      |  |  |
| iii              | Dezimalpunkt: 0.0 bis 1000.0°C/min (°F/min), DC Spannung, Stromeingänge: 0 bis 10000/min |                                                                      |  |  |
| -AF d            | SV Fallgeschwindigkeit                                                                   |                                                                      |  |  |
|                  | Einstellbereich: 0 bis10000°C/min (°F/min), Thermoelement, RTD Eingänge mit einem        |                                                                      |  |  |
|                  | Dezimalpunkt: 0.0 l                                                                      | bis 1000.0℃/min (℉/min), DC Spannung, Stromeingänge: 0 bis 10000/min |  |  |

| Zeichen,<br>Werkseinstellung | Einstellbereich                                                                  |                                            |  |
|------------------------------|----------------------------------------------------------------------------------|--------------------------------------------|--|
| P58]<br>5FF]                 | Anzeige, wenn Steuerausgang OFF                                                  |                                            |  |
|                              | oFF[]                                                                            | OFF Anzeige                                |  |
|                              | RoFF                                                                             | No Anzeige                                 |  |
|                              | P8                                                                               | PV Anzeige                                 |  |
|                              | PBRL                                                                             | PV Anzeige + aktiver Alarm                 |  |
| ЯГ_Ь                         | AT Bias                                                                          |                                            |  |
| 20                           | Einstellbereich: 0 bis 50°C (0 bis 100°F), oder 0.0 bis 50.0°C (0.0 bis 100.0°F) |                                            |  |
| 8F_E                         | AT Gewinn                                                                        |                                            |  |
|                              | Einstellbe                                                                       | ereich: 0.1 bis 10.0 Mal                   |  |
| EaUF<br>AFF                  | Ausgangszustand, wenn Eingabefehler auftreten                                    |                                            |  |
|                              | ₀FF□                                                                             | Ausgang OFF                                |  |
|                              | on                                                                               | Ausgang ON                                 |  |
| ō8nU<br>oFF⊡                 | OUT/OFF Hauptfunktion                                                            |                                            |  |
|                              | oFF[]                                                                            | Steuerausgang OFF                          |  |
|                              | ā8nU                                                                             | Auto/Manuelle Kontrolle                    |  |
|                              | ProS                                                                             | Programmsteuerung                          |  |
| AR-5<br>RUFa                 | Auto/Manuell nach Stromunterbruch                                                |                                            |  |
|                              | ЯЦГа                                                                             | automatische Kontrolle                     |  |
|                              | ⊼8nU                                                                             | manuelle Kontrolle                         |  |
| FI AE                        | Anzeige-Ze                                                                       | eit                                        |  |
| 0000                         | Einstellbe                                                                       | ereich: 00:00 bis 60:00 (Minuten:Sekunden) |  |
|                              | Wenn eir                                                                         | ngestellt bis 00:00, bleibt Status auf ON. |  |
|                              | OUT1 MV Standardwert                                                             |                                            |  |
|                              | Einstellbereich: 0.0 bis 100.0% (Gleichstrom Ausgang: -5.0 bis 105.0%)           |                                            |  |
|                              | OUT2 MV S                                                                        | Standardwert                               |  |
|                              | Einstellbereich: 0.0 bis 100.0% (Gleichstrom Ausgang: -5.0 bis 105.0%)           |                                            |  |
| HUnc<br>  cofr               | Regler/Konverter-Funktion                                                        |                                            |  |
|                              | colo                                                                             | Regler                                     |  |
|                              | c n Blī                                                                          | Konverter                                  |  |
\*\*\*\* \*\*\*\*\* Rückfragen

Bei allfälligen Rückfragen kontaktieren Sie bitte Ihren Verkäufer und teilen ihm folgende Angaben mit:

|              | [Beispiel]     |
|--------------|----------------|
| Modell       | BCS2R00-12     |
| • Option     | EV2, C5W(100A) |
| Seriennummer | Nr. 145F05000  |

Informieren Sie uns bitte über die genaue Störung oder Unstimmigkeit und über den Verwendungszweck.

05.12.2014

BCx2\_ba\_d\_v1

## **MESS- UND REGELTECHNIK MESURE ET RÉGLAGE**

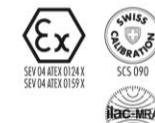

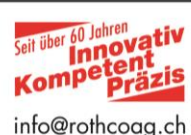

**ROTH+CO. AG** Wiesentalstrasse 20 CH-9242 Oberuzwil info@rothcoag.ch Tel. 071 955 02 02 www.rothcoag.ch Fax 071 955 02 00

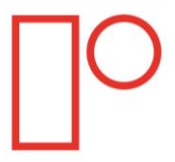